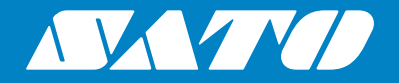

# Betjeningsvejledning

Mobil printer

# *PW208NX / PW208mNX*

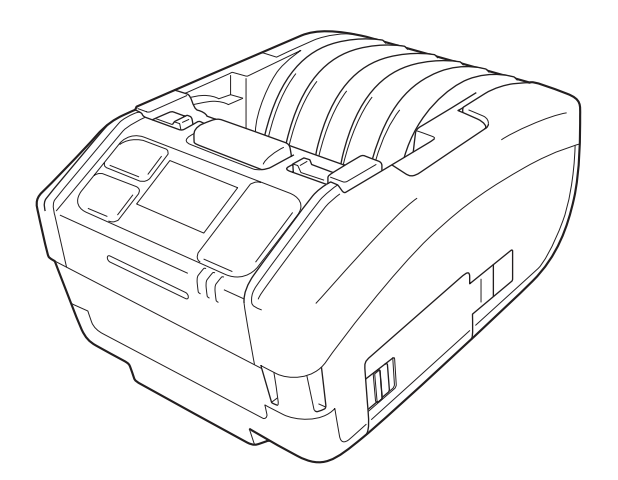

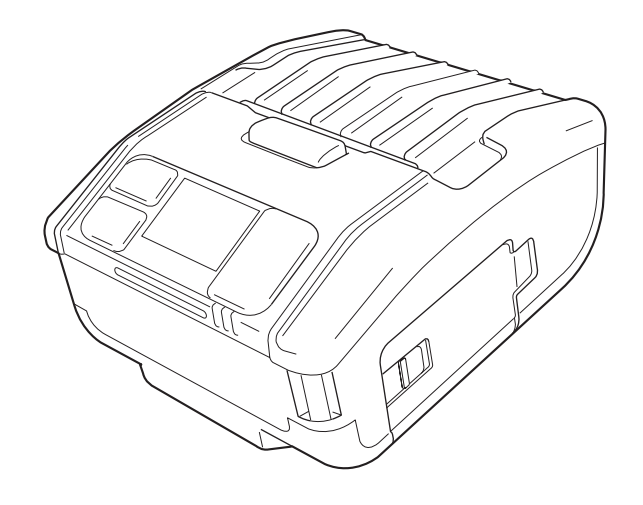

# Indledning

Tak, fordi du købte denne mobile printer PW208NX/PW208mNX (herefter kaldet "printeren"). Denne vejledning giver grundlæggende oplysninger om, hvordan man håndterer denne printer i en kort periode.

Læs vejledningen grundigt for at forstå hver eneste funktion, inden printeren tages i brug. Billederne og undermenuerne i denne vejledning viser PW208NX, medmindre andet er angivet. For PW208mNX kan enkelte billeder og undermenuer afvige, men den grundlæggende håndteringsmåde er den samme.

På grund af ændringer i specifikationerne kan billeder og undermenuskærmbilleder i denne vejledning adskille sig fra det, der faktisk vises på printeren.

### Bemærkninger

- (1) Alle uautoriserede hele og delvise gengivelser af indholdet i dette dokument er strengt forbudt.
- (2) Specifikationer og indhold i dette dokument kan ændres uden varsel.

Brug kun de leverede produkter, der er specificeret af SATO.

# Bemærkning om registrerede varemærker eller varemærker, der tilhører andre virksomheder

- QR Code er et registreret varemærke tilhørende DENSO WAVE INCORPORATED.
- Wi-Fi® er et registreret varemærke tilhørende Wi-Fi Alliance.
- Wi-Fi Direct<sup>™</sup>, Wi-Fi Protected Setup<sup>™</sup>, WPA<sup>™</sup> og WPA2<sup>™</sup> er registrerede varemærker tilhørende Wi-Fi Alliance.
- iOS er et varemærke eller et registreret varemærke, der tilhører Cisco Corporation i USA eller andre lande og som anvendes med tilladelse fra dem.
- Bluetooth er et varemærke tilhørende Bluetooth SIG, Inc., U.S.A. Al SATO Corporations brug af ordet Bluetooth og logoer sker i henhold til en licensaftale med Bluetooth SIG.

Anden udgave: Marts 2018 Første udgave: Okt.2017 ©2018 SATO Corporation

# Regulatorisk godkendelse

Vi advarer dig om, at ændringer eller udbedringer, der ikke udtrykkeligt er godkendt af den part, der er ansvarlig for overensstemmelse, kan ophæve din ret til at anvende udstyret.

Denne enhed er i overensstemmelse med afsnit 15 i FCC-reglerne. Brug af enheden er genstand for de følgende to forhold: (1) denne enhed må ikke forårsage skadelig interferens, og (2) denne enhed skal modtage alle former for interferens, herunder interferens der kan forårsage uønsket drift.

Dette udstyr er blevet testet og overholder grænserne for digitalt udstyr i klasse B i henhold til afsnit 15 i FCC-reglerne. Disse grænser er designet til at give rimelig beskyttelse mod skadelige interferens i en almindelig installation. Dette udstyr genererer, bruger og kan udstråle radiofrekvensenergi, og hvis det ikke installeres og anvendes i henhold til instruktionerne, kan det forårsage skadelig interferens på radiokommunikationer.

Der er imidlertid ingen garanti for, at der ikke vil opstår interferens i en bestemt installation.

Hvis udstyret forårsager skadelig interferens på tv- eller radiomodtagelse, hvilket kan afgøres ved, at man tænder og slukker enheder, opfordrer vi brugere til at forsøge at udbedre interferensen på en af de følgende måder:

- Flyt modtager antennen.
- Øg afstanden mellem enheden og modtageren.
- Tilslut udstyret til en anden kontakt, end den, hvor modtageren er tilsluttet.
- Rådfør dig med forhandleren eller en erfaren radio-/tv-tekniker for hjælp.

Der skal anvendes afdækkede kabler for at overholde emissionsgrænserne.

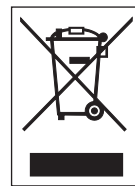

# ADVARSEL Bortskaffelse af gammelt elektrisk og elektronisk udstyr (relevant i EU og andre europæiske lande med affaldssorteringssystemer)

Et produkt, der er markeret med dette symbol, enten på selve produktet eller emballagen, må ikke bortskaffes som husholdningsaffald. Det skal i stedet afleveres på et relevant indsamlingssted til genbrug af elektrisk og elektronisk udstyr i henhold til de lokale bestemmelser. Upassende bortskaffelse af dette produkt kan forårsage skade på miljøet og den almene

sundhed. Genbrug af materialer vil hjælpe med at bevare de naturlige ressourcer og bidrage positivt til samfundet.

For yderligere oplysninger om genbrug af dette produkt henvises til din lokale kommune, det relevante renovationsselskab eller den forhandler, du har købt produktet af.

① I de følgende miljøer kan denne enhed forårsage radiointerferens, der kan resultere i

udskrivningsforsinkelser eller i deaktivering af printeren. Eksempler:

- Miljøer, hvor der anvendes industrielt, videnskabeligt eller medicinsk udstyr (f.eks.: mikroovn).
- Miljøer, hvor der er placeret radioer eller lavstrømsradioer omkring enheden.
- Miljøer, hvor der er mange metalprodukter.
- ② Netværksforbindelsen kan blive ustabil afhængigt af radiomiljøet. Hvis det bliver ustabilt, foretages en ny bearbejdning eller andre modforanstaltninger med den applikation, du bruger.

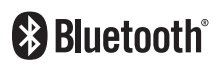

Bluetooth er et varemærke tilhørende Bluetooth SIG, Inc., U.S.A. Al SATO Corporations brug af ordet Bluetooth og logoer sker i henhold til en licensaftale med Bluetooth SIG.

Wi-Fi Certified

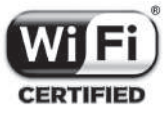

# Indholdsfortegnelse

| S | ikkerhedsforholdsregler                                     | 3         |
|---|-------------------------------------------------------------|-----------|
| F | orholdsregler for håndtering                                | 10        |
| K | ontrollér det medfølgende tilbehør                          |           |
|   |                                                             |           |
| 1 | Før du går i gang                                           | 12        |
|   | 1.1 Delidentifikation                                       |           |
|   | 1.2 Opladning af batteriet                                  |           |
|   | 1.2.1 Isættelse af batteriet                                | 14        |
|   | 1.2.2 Opladning med vekselstrømadapter (ekstratilbehør)     |           |
|   | 1.2.3 Opladning med ladestation (ekstratilbehør)            |           |
|   | 1.2.4 Opladning med batterilader (ekstratilbehør)           |           |
|   | 1.3 Indføring af mediet                                     |           |
|   | 1.4 Display                                                 |           |
|   | 1.4.1 Normal tilstand                                       |           |
|   | 1.4.2 Feilmeddelelsestilstand                               |           |
|   | 1.4.3 Indstillingstilstand                                  | 20        |
|   | 1.5 lkon                                                    | 21        |
|   | 1.5.1 Statusikon                                            |           |
|   | 152 Feilikon                                                | 25        |
|   | 1.6 J FD-lysmønster                                         | 27        |
|   | 1 6 1 Normal tilstand                                       | 28        |
|   | 1.6.2 Energibesparende tilstand                             | 29        |
|   | 17 Fordelingstilstand (kun PW208NX)                         | 30        |
|   | 171 Ændring til fordelingstilstand                          | 30        |
|   | 1.7.2 Ændring af tilstand fra fordelingstilstand            | 31        |
|   |                                                             |           |
| 2 | Opstart af printeren                                        |           |
|   | 21 Opstart og slukning af printeren                         | 32        |
|   | 2 1 1 Printeronstart                                        | 32        |
|   | 2.1.2. Slukning af printer                                  | 33        |
|   | 2.1.2 Oldining al printer                                   | 3/        |
|   | 2.2.1 Online (klar til udskrivning) og udskrivning          | 34        |
|   | 2.2.1 Offline (kial til duskrivning) og duskrivning.        |           |
|   | 2.2.2 Online (stop) og r duse (stop duskrivning)            |           |
|   | 2.3 Justeringstiletand                                      | 36        |
|   | 2.3.1 Skærmbilledovergang til justeringstilstand            | 36        |
|   | 2.1. Indetillingetiletand                                   | 37        |
|   | 2.4 1 Log på indstillingstilstanden                         |           |
|   | 2.4.2 Handlinger i skærmbillederne for indstillingstilstand | 57<br>ຊຊ  |
|   | 2.4.3 Identifikation af undermenuer                         |           |
|   | 2.4.4 Indstillingsskærmbillede (Værdjindtastning)           | 00.<br>۱۸ |
|   | 2 4 5 Indstillingsskærmbillede (indstillingspunkt)          | 40<br>41  |
|   | 2.5. Træstruktur for indstillingsmenuen                     | ۲۰.<br>۸۹ |
|   | ะ.ง การอยานหนุน การการการการการการการการการการการการการก    | +2        |

| 2.6 Detaljer i skærmbilledet for indstillingsmenuen                                                                |                                                                                                    |
|----------------------------------------------------------------------------------------------------|----------------------------------------------------------------------------------------------------|
| 2.6.1 Udskrivningsmenu                                                                                             |                                                                                                    |
| 2.6.2 Grænseflademenu                                                                                              |                                                                                                    |
| 2.6.3 Batterimenu                                                                                                  |                                                                                                    |
| 2.6.4 Menuen Applikationer                                                                                         |                                                                                                    |
| 2.6.5 Systemmenu                                                                                                   |                                                                                                    |
| 2.6.6 Menuen Værktøjer                                                                                             |                                                                                                    |
| 2.6.7 Oplysningsmenuen                                                                                             |                                                                                                    |
| 2.7 List of Initial Value                                                                                          |                                                                                                    |
| 2.7.1 Printing Menu                                                                                                |                                                                                                    |
| 2.7.2 Interface Menu                                                                                               |                                                                                                    |
| 2.7.3 Battery Menu                                                                                                 |                                                                                                    |
| 2.7.4 Applications Menu                                                                                            |                                                                                                    |
| 2.7.5 System Menu                                                                                                  |                                                                                                    |
| 2.7.6 Tools Menu                                                                                                   |                                                                                                    |
| 2.8 Konfiguration af printerindstillinger fra en internet                                                          | browser137                                                                                                    |
| 2.8.1 Adgang til internetkonfigurationssiden                                                                       |                                                                                                    |
| 2.8.2 Instrumentpanel                                                                                              |                                                                                                    |
| 2.8.3 Indstillinger                                                                                                |                                                                                                    |
| 2.8.4 Værktøjer                                                                                                    |                                                                                                    |
| 2.8.5 Certifikater                                                                                                 |                                                                                                    |
|                                                                                                    |                                                                                                    |
| 3 Fejifinding                                                                                                    |                                                                                                    |
|                                                                                                    |                                                                                                    |
| 3.1 Fejlmeddelelsestilstand                                                                                        |                                                                                                    |
| <b>3.1 Fejlmeddelelsestilstand</b>                                                                                 |                                                                                                    |
| <ul> <li>3.1 Fejlmeddelelsestilstand</li> <li>3.1.1 Fejlmeddelelser</li> <li>3.1.2 Status-LED-indikator</li> </ul> |                                                                                                    |
| <ul> <li>3.1 Fejlmeddelelsestilstand</li></ul>                                                                     |                                                                                                    |
| <ul> <li>3.1 Fejlmeddelelsestilstand</li></ul>                                                                     |                                                                                                    |
| <ul> <li>3.1 Fejlmeddelelsestilstand</li></ul>                                                                     |                                                                                                    |
| <ul> <li>3.1 Fejlmeddelelsestilstand</li></ul>                                                                     | <b></b>                                                                                                    |
| <ul> <li>3.1 Fejlmeddelelsestilstand</li></ul>                                                                     |                                                                                                    |
| <ul> <li>3.1 Fejlmeddelelsestilstand</li></ul>                                                                     |                                                                                                    |
| <ul> <li>3.1 Fejlmeddelelsestilstand</li></ul>                                                                     | 144<br>144<br>144<br>144<br>145<br>150<br>150<br>152<br>153<br>153                                                         |
| <ul> <li>3.1 Fejlmeddelelsestilstand</li></ul>                                                                     |                                                                                                    |
| <ul> <li>3.1 Fejlmeddelelsestilstand</li></ul>                                                                     | 144<br>144<br>144<br>144<br>145<br>150<br>150<br>152<br>153<br>153                                                         |
| <ul> <li>3.1 Fejlmeddelelsestilstand</li></ul>                                                                     | 144<br>144<br>144<br>144<br>145<br>150<br>150<br>152<br>153<br>153<br>154<br>155                                           |
| <ul> <li>3.1 Fejlmeddelelsestilstand</li></ul>                                                                     | 144<br>144<br>144<br>144<br>145<br>150<br>150<br>152<br>153<br>154<br>155                                                  |
| <ul> <li>3.1 Fejlmeddelelsestilstand</li></ul>                                                                     | 144<br>144<br>144<br>144<br>145<br>150<br>150<br>152<br>153<br>153<br>154<br>155<br>155                                    |
| <ul> <li>3.1 Fejlmeddelelsestilstand</li></ul>                                                                     | 144<br>144<br>144<br>144<br>145<br>150<br>150<br>152<br>153<br>155<br>155<br>155<br>155                                    |
| <ul> <li>3.1 Fejlmeddelelsestilstand</li></ul>                                                                     | 144<br>144<br>144<br>144<br>145<br>150<br>150<br>152<br>153<br>154<br>155<br>155<br>155<br>155                             |
| <ul> <li>3.1 Fejlmeddelelsestilstand</li></ul>                                                                     | 144<br>144<br>144<br>144<br>145<br>150<br>150<br>152<br>153<br>153<br>155<br>155<br>155<br>155<br>155                      |
| <ul> <li>3.1 Fejlmeddelelsestilstand</li></ul>                                                                     | 144<br>144<br>144<br>144<br>144<br>150<br>150<br>152<br>153<br>153<br>155<br>155<br>155<br>155<br>155<br>155               |
| <ul> <li>3.1 Fejlmeddelelsestilstand</li></ul>                                                                     | 144<br>144<br>144<br>144<br>145<br>150<br>150<br>152<br>153<br>153<br>155<br>155<br>155<br>155<br>155<br>155<br>155<br>155 |
| <ul> <li>3.1 Fejlmeddelelsestilstand</li></ul>                                                                     | 144<br>144<br>144<br>144<br>145<br>150<br>152<br>153<br>153<br>154<br>155<br>155<br>155<br>155<br>155<br>155<br>155<br>155 |

# Sikkerhedsforanstaltninger

# Sikkerhedsforholdsregler

Dette afsnit forklarer, hvordan man sikkert betjener printeren. Vær opmærksom på at læse og forstå alle instruktioner omhyggeligt, inden du installerer og anvender printeren.

### Piktogramsymboler

Denne betjeningsvejledning og printeretiketterne anvender et bredt udvalg af piktogramsymboler. Disse symboler viser sikkerheden og korrekt anvendes af printeren, samt hvordan man undgår skader på andre og på ting. Symbolforklaringen er følgende:

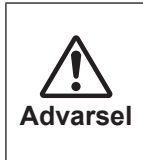

Hvis man ignorerer de instruktioner, der er markeret med dette symbol og anvender printeren forkert, kan det resultere i død eller alvorlige skader.

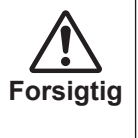

Hvis man ignorerer de instruktioner, der er markeret med dette symbol og anvender printeren forkert, kan det resultere i personskader eller skader på ejendom.

### Piktogramsymboler

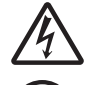

 $\triangle$  Piktogrammerne betyder "Vær forsigtig". Dette piktogram inkluderer et specifikt advarselssymbol (eksempelvis viser det venstre symbol elektrisk stød).

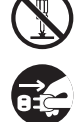

○ Piktogrammet betyder "Må ikke foretages". Dette piktogram inkluderer et specifikt forbudt symbol (eksempelvis viser det venstre symbol, "Adskil ikke produktet").

• Piktogrammet betyder "Må ikke foretages". Piktogrammet inkluderer et specifikt symbol for påkrævet handling (eksempelvis viser symbolet til venstre, at "Frakobl strømmen fra stikket").

| $\bigcirc \mathbb{A}$                                         | <ul> <li>Brug ikke anden spænding, end den der er angivet.</li> <li>Brug ikke anden spænding, end den der er angivet. Hvis du gør det, kan det forårsage brand eller elektrisk stød.</li> </ul>                                                                                                    |  |  |
|---------------------------------------------------------------|----------------------------------------------------------------------------------------------------|--|--|
|                                                               | <ul> <li>Undlad at putte genstande ind i produktet</li> <li>Undlad at placere eller tabe metal- eller brandbare objekter ind i produktets åbninger<br/>(kabeludtag osv.). Hvis der kommer fremmedlegemer ind i produktet, skal det øjeblikkeligt<br/>slukkes på kontakten, ledningen tages ud af stikket og du skal kontakte din SATO-forhandler<br/>eller et teknisk supportcenter. Anvendes produktet under disse forhold, kan det forårsage<br/>brand eller elektrisk stød.</li> </ul>                                                                                                    |  |  |
| $ \overset{\texttt{O}}{\wedge} \overset{\texttt{A}}{\wedge} $ | <ul> <li>Sådan håndteres strømledningen</li> <li>Udlad at beskadige, bukke eller ændre ledningen. Placer heller ikke tunge genstande på ledningen, opvarm den ikke og træk ikke i den, da det kan beskadige strømledningen og forårsage brand eller elektrisk stød.</li> <li>Hvis ledningen bliver beskadiget (kernen blotlægges, kabler bukkes osv.), skal du kontakte din SATO-forhandler eller det tekniske supportcenter. Anvendes ledningen under disse forhold, kan det forårsage brand eller elektrisk stød.</li> <li>Undlad at ændre, bøje, sno eller trække i ledningen. Anvendes ledningen i en sådan stand, kan det forårsage brand eller elektrisk stød.</li> </ul> |  |  |
|                                                               | <ul> <li>Hvis produktet tabes eller går i stykker</li> <li>Hvis produktet tabes eller går i stykker, skal det øjeblikkeligt slukkes på kontakten, ledningen tages ud af stikket og du skal kontakte din SATO-forhandler eller et teknisk supportcenter.<br/>Anvendes produktet under disse forhold, kan det forårsage brand eller elektrisk stød.</li> </ul>                                                                                                    |  |  |
|                                                               | <ul> <li>Undlad at bruge produktet, når den opfører sig usædvanligt.</li> <li>Hvis du fortsætter med at bruge produktet, når det opfører sig usædvanligt, som hvis der<br/>eksempelvis siver røg eller lugt fra den, kan det resultere i brand eller elektrisk stød. Sluk<br/>øjeblikkeligt på kontakten, tag ledningen ud af stikket og kontakt din SATO-forhandler eller et<br/>teknisk supportcenter for reparation. Det er farligt for kunden at forsøge at reparere det, så<br/>forsøg på ingen måde dette selv.</li> </ul>                                                                                                    |  |  |
| $\bigcirc$                                                    | <ul> <li>Anvend ikke produktet på farlige steder</li> <li>Produktet er ikke eksplosionssikkert.<br/>Må ikke anvendes i et potentielt eksplosivt miljø.</li> </ul>                                                                                                    |  |  |
| $\bigcirc$                                                    | <ul> <li>Må ikke placeres et ustabilt sted</li> <li>Undlad at placere produktet på et ustabilt sted som eksempelvis et træbord eller på skrå<br/>overflader eller steder, der er genstand for stærke vibrationer. Hvis produktet falder ned eller<br/>vælter, kan det forårsage personskader.</li> </ul>                                                                                                    |  |  |
|                                                               | <ul> <li>Placer ikke beholdere der er fyldt med vand eller andre væsker på produktet</li> <li>Placer ikke blomstervaser, kopper eller andet, der indeholder væsker som eksempelvis vand<br/>eller kemikalier eller små metal objekter i nærheden af produktet. Hvis de spildes eller kommer<br/>ind i produktet, skal det øjeblikkeligt slukkes på kontakten, ledningen tages ud af stikket og du<br/>skal kontakte din SATO-forhandler eller et teknisk supportcenter. Anvendes produktet under<br/>disse forhold, kan det forårsage brand eller elektrisk stød.</li> </ul>                                                                                                    |  |  |

| $\bigcirc$               | <ul> <li>Tilslutning af yderligere kabler eller valgfrie enheder</li> <li>Inden der tilsluttes et valgfrit kabel eller en enhed til produktet, skal du sørge for at slukke for<br/>strømmen på produktets tænd-/sluk-knap og på den valgfrie enhed. Hvis de to enheder tilsluttes,<br/>mens strømmen er tilsluttet, kan man risikere, at en valgfri enhed pludselig bevæger sig eller der<br/>kan indtræffe andre uventede ting, hvilket resulterer i skader, elektrisk stød eller fejlfunktion.</li> <li>Når det valgfrie kabel eller de valgfrie enheder installeres, skal man sikre, at man ikke<br/>foretager fejl i retningen og i installationstrinnene. Hvis du gør det, kan det forårsage brand,<br/>personskader eller defekter.</li> <li>Undlad at bruge andre end de medfølgende kabler eller de kabler, der er specificeret. Ellers<br/>risikerer man røg fra kablerne, ild eller defekter.</li> </ul> |  |  |
|--------------------------|----------------------------------------------------------------------------------------------------|--|--|
| $\bigotimes \land \land$ | <ul> <li>Vekselstrømadapter/batterioplader (valgfri)/Ladestation (valgfri)</li> <li>Brug kun den specifikke vekselstrømadapter/batterilader/ladestation. Bruges en anden kan det skabe fare for ild eller elektrisk stød.</li> <li>Brug aldrig batteriopladeren med andre batterier, med mindre de er specificeret. Dette kan skade batteriet, forårsage lækage, ild eller elektrisk stød.</li> </ul>                                                                                                    |  |  |
| $\bigcirc \mathbb{A}$    | <ul> <li>Håndtering af vekselstrømadapteren</li> <li>Udlad at beskadige, bukke eller ændre vekselstrømadapteren. Hvis du placerer en tung genstand på vekselstrømadapteren eller opvarmer, bøjer, snor eller trækker i vekselstrømadapteren, kan den blive beskadiget, hvilket kan forårsage ild eller elektrisk stød.</li> <li>Hvis vekselstrømadapteren bliver beskadiget (ledningerne blottes eller ødelægges), skal du kontakte din SATO-forhandler eller det tekniske supportcenter. Hvis du bruger produktet under disse forhold, kan det forårsage brand eller elektrisk stød.</li> </ul>                                                                                                    |  |  |
|                          | <ul> <li>Batteriet</li> <li>Forsøg aldrig at adskille batteriet eller at ændre det, eller at lodde på det.</li> <li>Udsæt aldrig batteriet for direkte flammer, kast det ikke i ilden og foretag ikke handlinger, der kan kortslutte det.</li> <li>Når batteriet oplades, skal du sørge for at bruge produktet eller den angivne batterioplader.</li> <li>Lad ikke batteriet blive vådt, hverken af vand eller andre væsker.</li> <li>Tab eller smid ikke batteriet for at undgå skader.</li> <li>Hvis du bemærker usædvanlig lugt, deformation, væskelækage eller andre usædvanlige forhold under brug, opladning eller opbevaring, skal du øjeblikkeligt holde inde med at bruge produktet for at undgå ild, personskade eller elektrisk stød.</li> </ul>                                                                                                    |  |  |
|                          | <ul> <li>Undlad at skille produktet ad.</li> <li>Undlad at skille produktet ad eller ændre på det. Hvis du gør det, kan det forårsage brand eller elektrisk stød. Bed din SATO-forhandleren eller det tekniske supportcenter om at foretage interne inspektioner, justeringer og reparationer.</li> </ul>                                                                                                    |  |  |
|                          | <ul> <li>Vedrørende tilskæringsenheden</li> <li>Undlad at røre ved tilskæringsenheden med hænderne og placer ikke genstande i<br/>tilskæringsenheden. Hvis du gør det, kan det forårsage skader.</li> </ul>                                                                                                    |  |  |
|                          | <ul> <li>Betjen ikke enheden med våde hænder</li> <li>Betjen ikke strømkontakten, udskift ikke batteriet og fjern ikke vekselstrømadapteren med våde<br/>hænder. Gør du det, kan du risikere elektrisk stød.</li> </ul>                                                                                                    |  |  |
|                          | <ul> <li>Brug af rensevæske til printhoved</li> <li>Det er forbudt at anvende ild eller varme i nærheden af rensevæsken til printerhovedet. Undlad på det kraftigste at varme produktet eller udsætte det for flammer.</li> <li>Hold væsken udenfor børns rækkevidde for at undgå, at de drikker det. Hvis et barn ved et uheld drikker væsken, skal du øjeblikkeligt kontakte en læge.</li> </ul>                                                                                                    |  |  |

# 

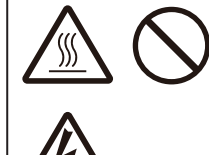

#### Printerhoved

- Printerhovedet bliver varmt efter udskrivning. Vær forsigtig med ikke at røre det, når du skifter medie eller foretager rengøring lige efter udskrivning, så du undgår at blive forbrændt.
- Hvis du rører kanten af printerhovedet med de bare hænder, kan det forårsage skader. Vær forsigtig med ikke at komme til skade, når du skifter medie eller foretager rengøring.
- Kunden bør ikke udskifte printhovedet. Gøres dette, kan det forårsage skader, forbrændinger eller elektrisk stød.

| <b>FORSIGTIG</b>                                                      |                                                                                                    |  |  |
|-----------------------------------------------------------------------|----------------------------------------------------------------------------------------------------|--|--|
|                                                                       | <ul> <li>Må ikke placeres i områder med høj luftfugtighed.</li> <li>Anbring ikke produktet i områder med høj luftfugtighed, eller hvor der kan dannes kondens. Hvis<br/>der dannes kondens, skal du øjeblikkeligt slukke for produktet og vente med at anvende det, til<br/>det er tør. Hvis du bruger produktet, mens der er kondens, kan det forårsage elektrisk stød.</li> </ul>                                                                                                    |  |  |
| $ \overset{\texttt{O}}{\triangleq} \overset{\texttt{A}}{\triangleq} $ | <ul> <li>Strømforsyning</li> <li>En vekselstrømsadapter kan blive varm. Vær forsigtig med ikke at brænde dig.</li> <li>En vekselstrømadapter (valgfri) er eksklusiv for dette produkt. Den må ikke anvendes med andre elektriske enheder.</li> <li>Når vekselstrømadapteren tages ud af stikket, skal du sikre dig, at du holder på stikket. Hvis du trækker i selve ledningen kan det blotlægge eller ødelægge de indvendige ledningsdele og forårsage brand eller elektrisk stød.</li> <li>Anbring ikke en vekselstrømadapter i nærheden af en varm enhed. Hvis vekselstrømadapteren placeres i nærheden af varme enheder, kan det forårsage, at vekselstrømadapterens hus smelter og det kan forårsage brand eller elektrisk stød.</li> </ul> |  |  |
| $ \overset{\texttt{O}}{\wedge} \overset{\texttt{A}}{\wedge} $         | <ul> <li>Strømledning og -kabel</li> <li>Når en strømledning eller et kabel tages ud af stikket, skal du sikre dig, at du holder på stikket. Hvis du trækker i selve ledningen eller kablet kan det blotlægge eller ødelægge de indvendige ledningsdele og forårsage brand eller elektrisk stød.</li> <li>Anbring ikke en ledning eller et kabel i nærheden af en varm enhed. Hvis ledningen eller kablet placeres i nærheden af varme enheder, kan det forårsage, at de smelter og det kan forårsage brand eller elektrisk stød.</li> </ul>                                                                                                    |  |  |
|                                                                       | <ul> <li>Håndtering af en vekselstrømadapter (valgfri) når produktet flyttes</li> <li>Når produktet bæres, skal vekselstrømadapteren tages ud af stikket i væggen. Hvis en vekselstrømadapter ikke frakobles, kan den blive beskadiget, hvilket kan forårsage ild eller elektrisk stød.</li> </ul>                                                                                                    |  |  |

| <b>▲</b> FORSIGTIG                                                                                                    |                                                                                                    |  |  |
|----------------------------------------------------------------------------------------------------|----------------------------------------------------------------------------------------------------|--|--|
| $ \overset{\texttt{A}}{\overset{\texttt{A}}{\overset{\texttt{A}}}{\overset{\texttt{A}}{\overset{\texttt{A}}{\overset{\texttt{A}}{\overset{\texttt{A}}{\overset{\texttt{A}}{\overset{\texttt{A}}}{\overset{\texttt{A}}{\overset{\texttt{A}}{\overset{\texttt{A}}}}}}}}}}$ | <ul> <li>Udskiftning af batteripakken</li> <li>Brug kun den angivne batteripakke.</li> <li>Når batteriet udskiftes, skal du sørge for at installere pakke i den rette retning. Ukorrekt placering af batteriet skaber fare for personskader eller skader på omgivelserne og kan skabe eksplosioner.</li> <li>Udskift med et lille genopladeligt batteri (lithium-ion-batteri). Anvend isolering på det gamle batteri ved at forsegle kontakten med tape eller lignende og bed vores salgsrepræsentanter eller et servicecenter om, at der tages foranstaltninger for at sikre genbrug af genanvendelige materialer.</li> <li>Undlad at placere batteriet sammen med andre batterier som eksempelvis tørbatterier.</li> <li>Levetidsforventningerne for et lithium-ion-batteri varierer afhængigt af brugen. Vi anbefaler, at du udskifter batteriet efter 300 ladecyklusser eller 3 år fra den første brug, hvad der end kommer først.</li> <li>Hvis du bemærker buler eller revner i batteriet, der er forårsaget af stærke påvirkninger eller slag, skal du øjeblikkeligt holde op med at bruge det og udskifte det med et nyt. Fortsat brug under disse omstændigheder kan føre til unormal overophedning eller brand.</li> </ul> |  |  |
|                                                                                                    | <ul> <li>Indføring af medie</li> <li>Når der indføres et medie, skal du passe på ikke at få fingrene i klemme mellem valsen og<br/>indføringsenheden.</li> </ul>                                                                                                    |  |  |
|                                                                                                    | <ul> <li>Coveret</li> <li>Pas på, du ikke får fingrene i klemme, når du åbner eller lukker coveret. Pas også på, at coveret ikke glider af og falder ned.</li> </ul>                                                                                                    |  |  |
| 8=5;                                                                                                    | <ul> <li>Når produktet ikke bruges i længere tid</li> <li>Når produktet ikke anvendes i længere tid, skal ledningen tages ud af vekselstrømadapteren<br/>for at opretholde sikkerheden.</li> </ul>                                                                                                    |  |  |
| 0-6-                                                                                                    | <ul> <li>Vedligeholdelse og rengøring</li> <li>Når produktet vedligeholdes og rengøres, fjernes batteripakken fra produktet og vekselstrømadapteren tages ud af stikket for at opretholde sikkerheden.</li> </ul>                                                                                                    |  |  |

# Sikkerhedsforholdsregler for batterier

Vær altid opmærksom på de følgende sikkerhedsforanstaltninger for batteribrug. Forkert håndtering af batteriet kan forårsage elektriske stød, batterilækage, overophedning, røg, brud eller ild.

| $\bigcirc$ | Levetidsforventningerne for et lithium-ion-batteri ("batteriet") varierer afhængigt af brugen. Vi anbefaler, at<br>du udskifter batteriet efter 300 ladecyklusser eller 3 år fra den første brug, hvad der end kommer først.                                              |
|------------|----------------------------------------------------------------------------------------------------|
| $\bigcirc$ | Hvis du bemærker buler eller revner i batteriet, der er forårsaget af stærke påvirkninger eller slag, skal du øjeblikkeligt holde op med at bruge det og udskifte det med et nyt. Fortsat brug under disse omstændigheder kan føre til unormal overophedning eller brand. |
| $\bigcirc$ | Undlad at skille batteriet ad eller ændre på det.                                                                                                    |
| 0          | Brug en vekselstrømadapter, specificeret af SATO Corporation, når batteriet oplades i produktet.                                                                                                    |
| $\bigcirc$ | Placer ikke batteriet i ild og anvend ikke varme på batteriet.                                                                                                    |
| $\bigcirc$ | Placer ikke batteriet i nærheden af ild, komfurer, eller andre steder med høje temperaturer (over 60° C (140° F)) som eksempelvis inde i lukkede biler, der er placeret i solen.                                                                                          |
| $\bigcirc$ | Oplad og aflad ikke batteriet i nærheden af brændbare materialer.                                                                                                    |
| $\bigcirc$ | Tilslut ikke batteriets positive (+) og negative (-) terminaler til andre ledende materialer om eksempelvis metalledninger. Undlad at bære eller opbevare batteriet sammen med halskæder, hårnåle eller andre metalgenstande for at undgå kortslutning af batteriet.      |
| 0          | Når batteriet tilsluttes et jævnstrømsudtag som eksempelvis en cigarettænder eller lignende, skal der altid anvendes den korrekte lader.                                                                                                    |
| $\bigcirc$ | Undlad at nedsænke batteriet i væske og væd det ikke med vand, havvand eller andre væsker.                                                                                                    |
| $\bigcirc$ | Smid eller tab ikke batteriet og udsæt det ikke for kraftige påvirkninger eller slag.                                                                                                    |
| $\bigcirc$ | undlad at gennembore batteriet med skarpe genstande som eksempelvis negle og undgå at slå på batteriet med en hammer eller at træde på det.                                                                                                    |
| 0          | Gnid ikke øjnene, hvis der lækker batterisyre ud, så det kommer i kontakt med øjnene. Skyl grundigt med rent postevand og søg øjeblikkeligt lægehjælp.                                                                                                    |

#### Sikkerhedsforanstaltninger

# 

0

Hvis opladningen ikke er færdig efter en specifik tid, fjernes batteriet fra produktet eller opladeren og opladning standses.

Hvis du bemærker en usædvanlig lugt, varme, misfarvning, deformation, væskelækage eller andre særtegn, du ikke er vant til ved brug, opladning eller opbevaring af batteriet, skal følgende foretages med det samme.

- Tag ledningen ud af vekselstrømudtaget.
- Sluk for produktet.
- Fjern batteriet fra produktet eller opladeren. Hold batteriet væk fra ild og undgå at bruge det. Ellers kan det resultere i ild, forbrændinger, skader eller elektriske stød.

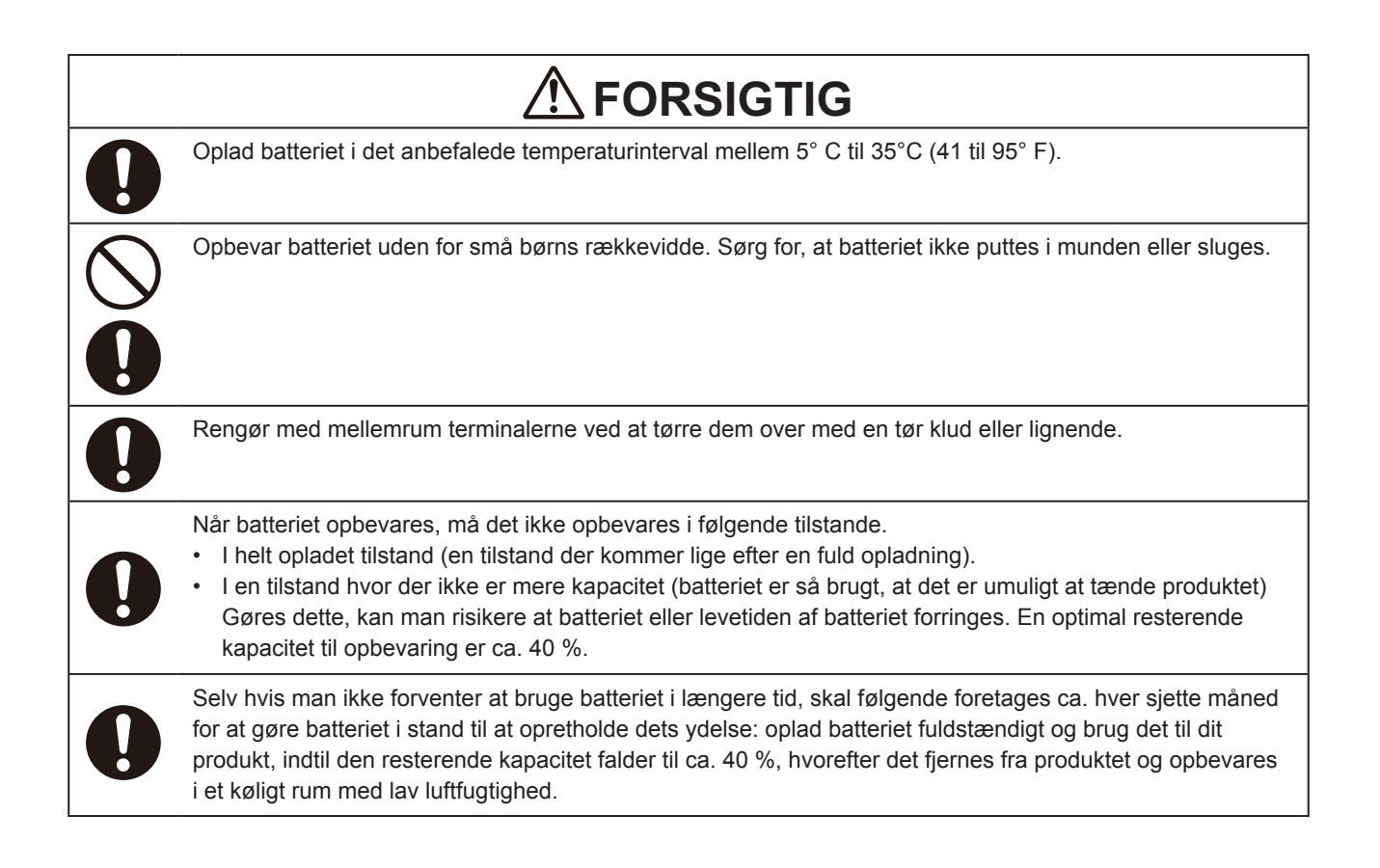

### Et godt råd inden brug

Hvis du skriver startdatoen ned på batteriets sticker, ved du, hvornår batteriet skal udskiftes.

# Forholdsregler for håndtering

#### Placér printeren på en overflade, der er flad og jævn.

- Placer ikke printeren på en ujævn eller skrå overflade.
  - I så fald kan produktet vælte.

#### Placér ikke printeren på et sted, der skaber vibrationer.

• Når printeren opbevares, skal man undgå steder, hvor der er vibrationer.

#### Hold printeren væk fra høje temperaturer og høj luftfugtighed.

 Når printeren bruges eller opbevares, skal man undgå en placering med høje temperaturer eller luftfugtighed. Høje temperaturer og høj luftfugtighed kan mindske printerens levetid. (Anbefalet temperatur: 10 til 30° C (50 til 86° F)

#### Undgå støv.

• Placér ikke printeren på et sted, hvor den udsættes for støv. Det kan forårsage skader eller mindske printerens levetid.

#### Lad ikke strømme komme fra et stik i nærheden af et varmelegeme eller et køleskab.

• Lad ikke strømme komme fra kilder, der er placeret i nærheden af elektriske enheder, der kræver en del strøm. Spændiingsreduktion kan forårsage defekter eller fejl.

# Kontrollér det medfølgende tilbehør

Kontrollér det medfølgende tilbehør.

Hvis der mangler noget, kontaktes din SATO-forhandler eller det tekniske supportcenter.

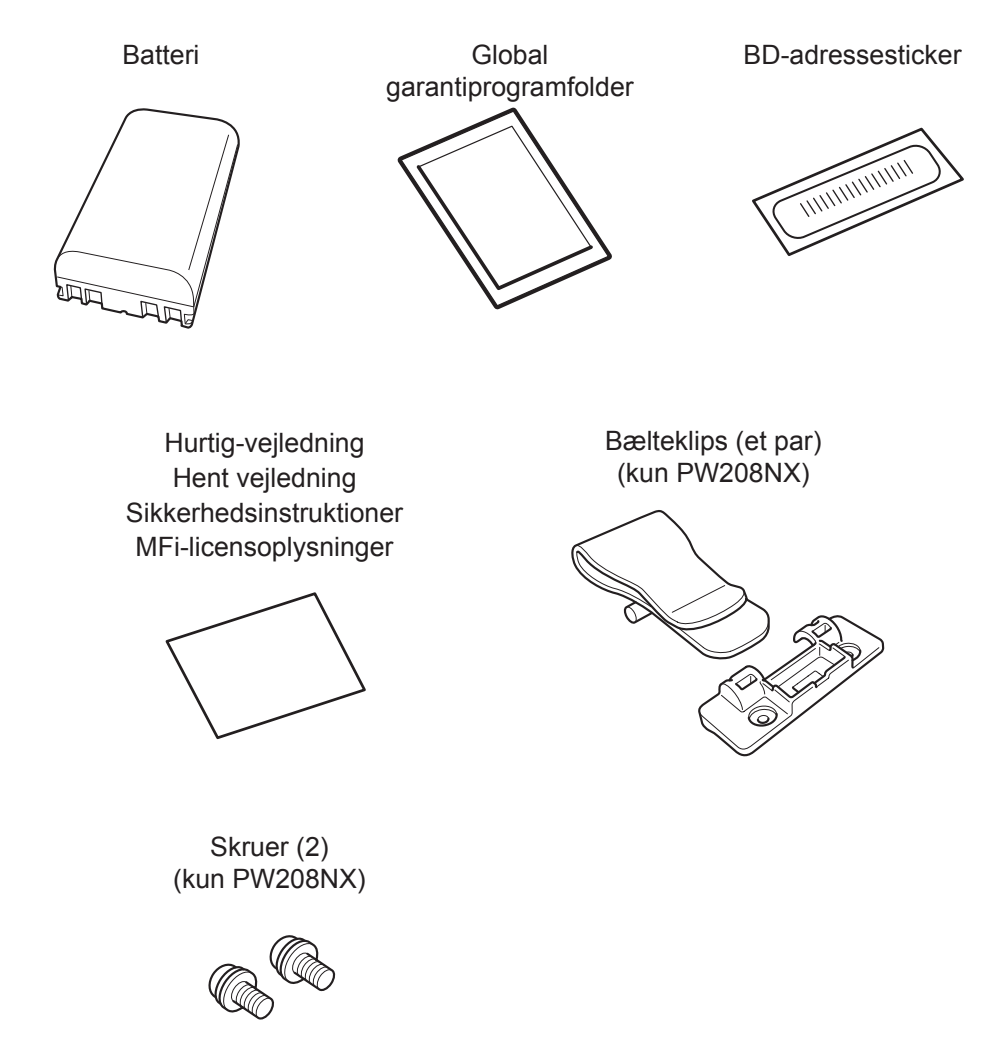

\* Vekselstrømadapter er valgfri.

### ▲ Behold garantien og emballagen

Printeren er garanteret til normal drift i seks måneder efter installationen, og reparationer er gratis.

Behold emballagen og foringsmaterialet til denne printer. Når der anmodes om reparationer, skal printeren pakkes i den oprindelige kasse med det oprindelige foringsmateriale ved forsendelse.

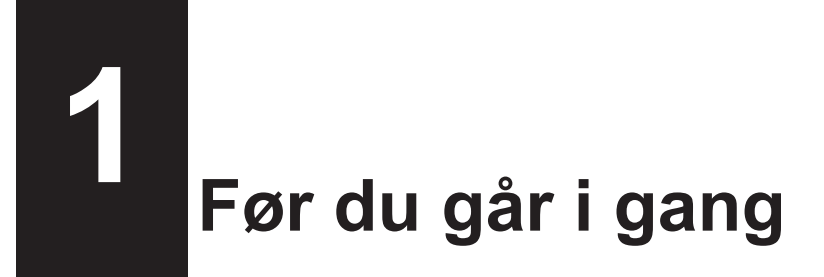

# 1.1 Delidentifikation

PW208NX

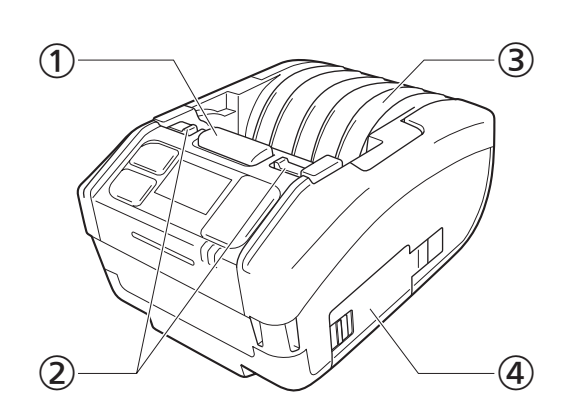

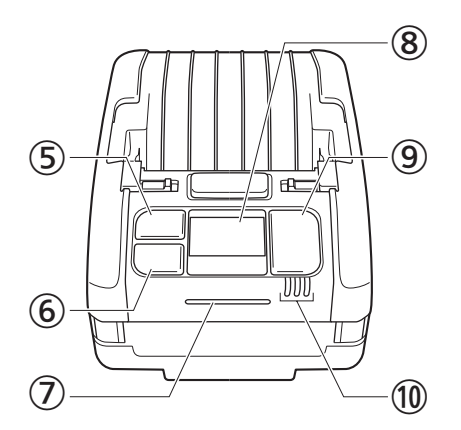

PW208mNX

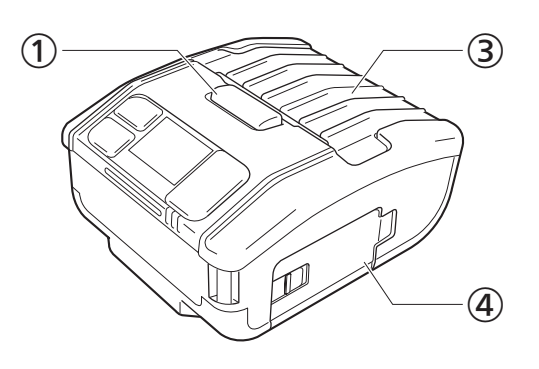

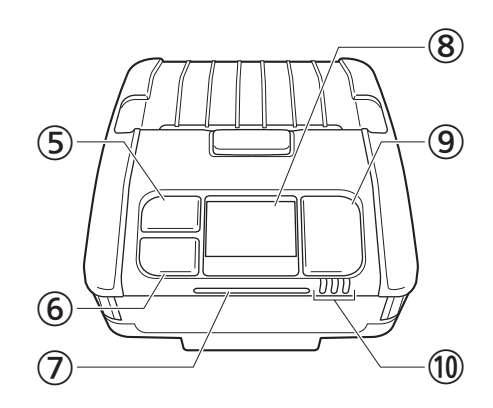

- ① Knap for cover er åbent
- Skiftegreb til fordelingstilstand (kun PW208NX)
- 3 Cover
- ④ Battericover
- ⑤ [<sup>↑</sup>]/→ (Medietilførsel/start)-knap
- ⑥ ▶**II**/→ (Print/Vælg)-knap

- Status-LED-indikator
- ⑧ Display
- ⑨ (Tænd-/sluk)-knap
- IED-indikator for batteriniveau

#### PW208NX

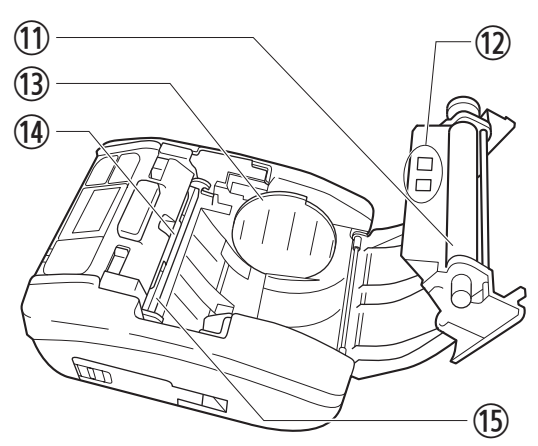

PW208mNX

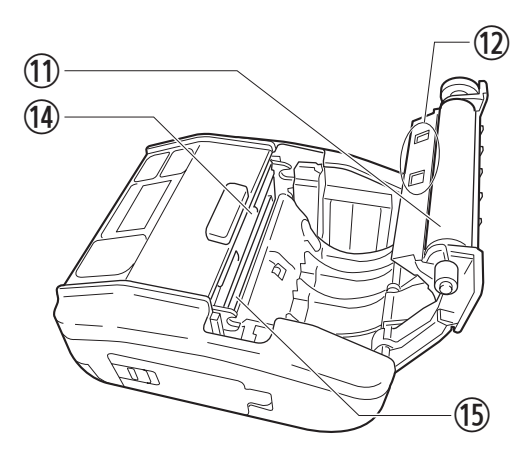

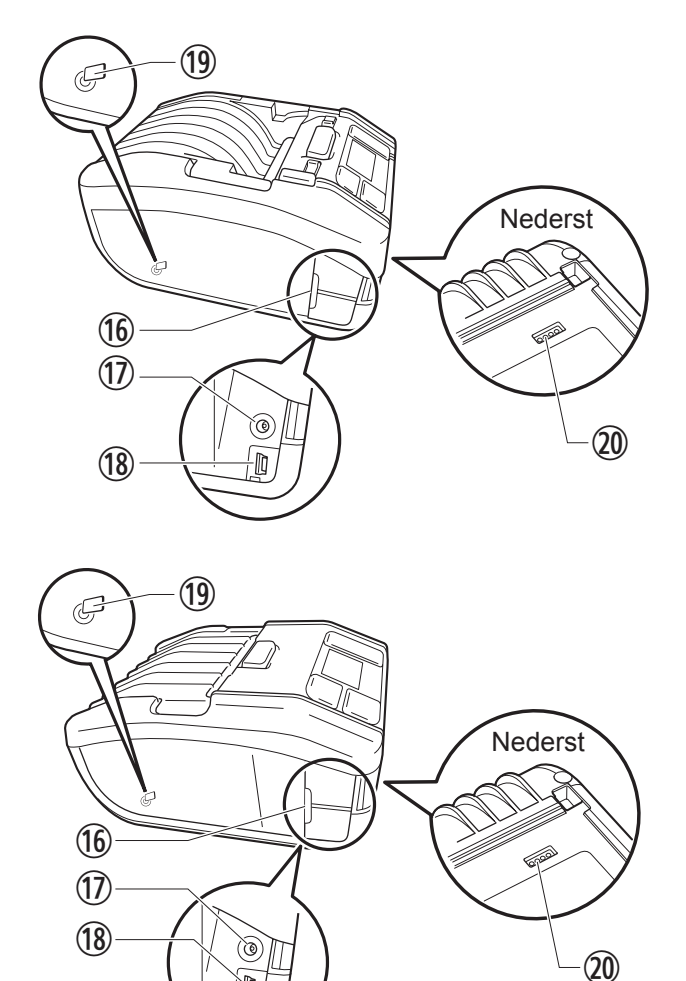

- ① Skrivevalse (konsumvare)
- 12 Mediesensorer
- ③ Medieskinne (kun PW208NX)
- (1) Tilskæringsenhed
- (5) Printhoved (konsumvare)
- 16 Grænsefladecover

- ⑦ Jævnstrømsstik (vekselstrømstik)
- 18 USB-stik
- (9) NFC intern antenne
- Opladningsterminal til ladestation (ekstratilbehør) Når printeren afsendes fra fabrikken, fastgøres en sort beskyttelse med ordene "CRADLE ACCESS" (TIL LADESTATION) på terminalen. Når der anvendes en ladestation til at oplade printeren, fjernes denne forsegling.
- \* Skrrivevalsen fører mrækatrullen.
   Printhovedet udskriver på mærkatrrullen.
   Foretag regelmæssig vedligeholdelse da disse dele er beregnet til udskrivning. (@ side 155)

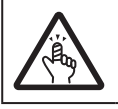

Tilskæringsenheden har skarpe kanter. Pas på ikke at skære fingrene.

# 1.2 Opladning af batteriet

Inden printeren anvendes, bruges den følgende ladeenhed til at oplade det medfølgende batteri.

- Vekselstrømadapter: "1.2.2 Opladning med vekselstrømadapter (ekstratilbehør)" (@ side 15)
- Ladestation: "1.2.3 Opladning med ladestation (ekstratilbehør)" (@ side 15)
- Batterilader: "1.2.4 Opladning med batterilader (ekstratilbehør)" (@ side 18)

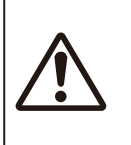

En vekselstrømadapter (ekstratilbehør) og ladestationen (ekstratilbehør) er udelukkende til denne printer. Den må ikke anvendes med andre elektriske enheder. Hvis en vekselstrømadapter, der ikke er den angivne, tilsluttes denne printer, kan det forårsage fejl. Anvend den ikke.
Hvis batteriet ikke er blevet opladet længe nok, kan det blive ubrugeligt. Oplad batteriet med jævne

# 1.2.1 Isættelse af batteriet

mellemrum.

Sluk printeren inden batteriet isættes eller fjernes.

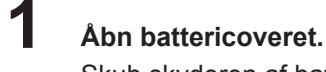

Skub skyderen af battericoveret (①). Åbn battericoveret (②).

| 2 |
|---|
| 4 |

### lsæt batteriet.

Isæt batteriet fra terminalsiden.

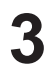

### Luk coveret.

Luk battericoveret (1). Skub skderen til battericoveret indtil det lukker (2).

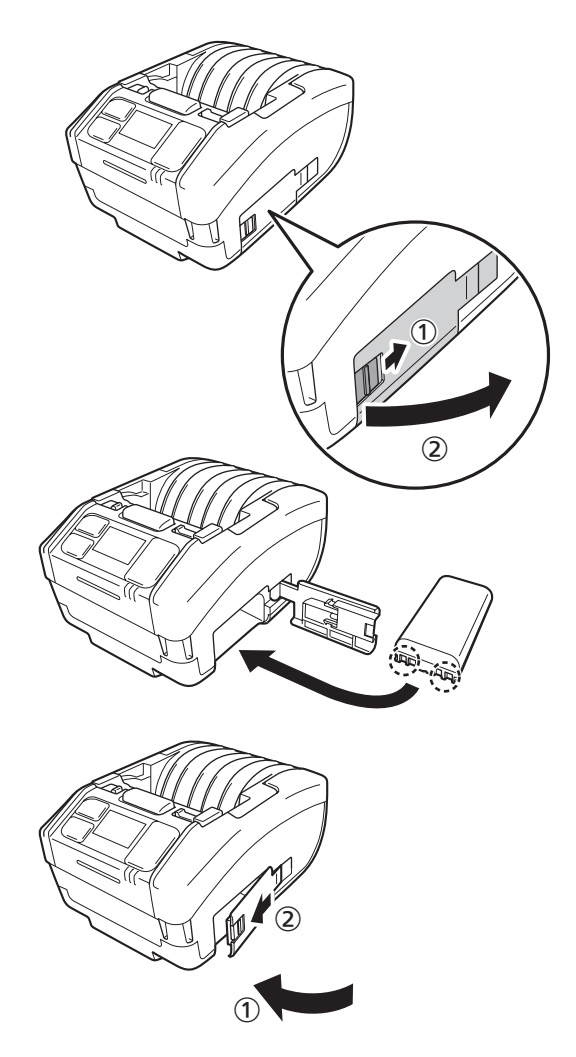

### 1.2.2 Opladning med vekselstrømadapter (ekstratilbehør)

- Tilslut vekselstrømadapteren (ekstratilbehør). Åbn grænsefladecoveret. Slut jævnstrømsstikket til printeren og vekselstrømstikket til vekselstrømstikket.
  - \* Strømstikkets form varierer afhængigt af den geografiske placering.

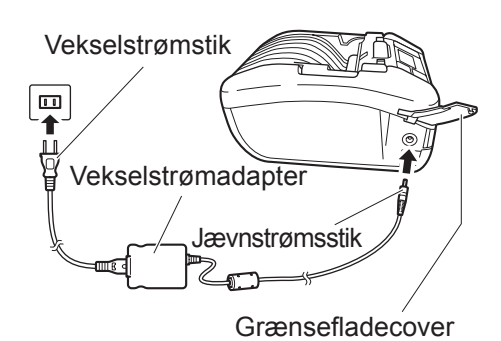

2

# Opladning påbegyndes.

Underopladning må printeren ikke slukkes. For detaljer om visning under opladning henvises til "Ikon" (☞ side 23).

# 1.2.3 Opladning med ladestation (ekstratilbehør)

Der findes to typer ladestationer: 1 port ladestation til opladning af en printer og 4 port ladestation til opladning af fire printeren samtidigt ( side 154). Dette afsnit beskriver, hvordan man anvender 1 port ladestationen til at oplade printeren.

Fjern den sorte beskyttelses forsegling med ordene "CRADLE ACCESS" fastgjort nederst på printeren.

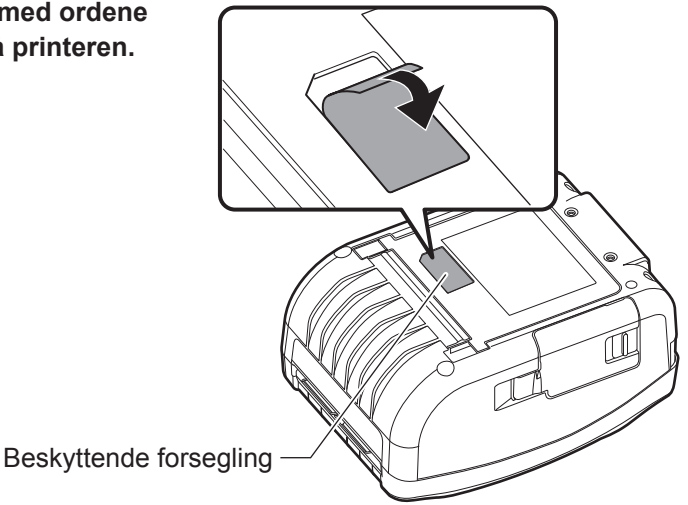

# Z Tilslutning af den medfølgende vekselstrømadapter til ladestationen.

Slut jævnstrømsstikket til ladestationen og vekselstrømstikket til vekselstrømstikket.

\* Strømstikkets form varierer afhængigt af den geografiske placering.

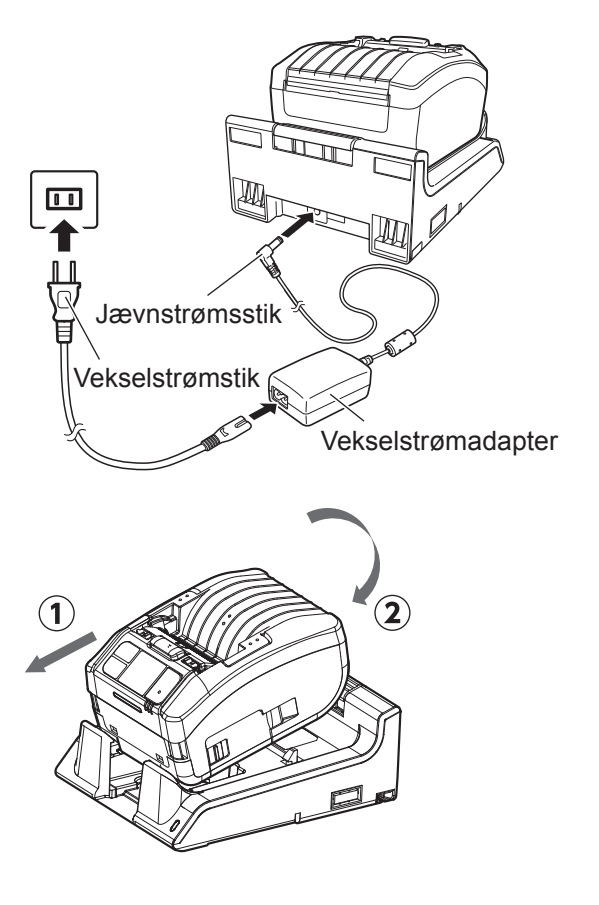

### Slut printeren til ladestationen.

Juster udskydningerne på ladestationen med fordybningerne på forsiden af printeren (①), og bevæg derefter langsom printeren nedad for at placere den i ladestationen (②).

### Opladning påbegyndes.

For detaljer om visning under opladning henvises til "Ikon" (@ side 23).

#### 🛄 Bemærk

#### Bemærkninger til, når du anvender printeren placeret i ladestationen

- Indstil Fuld opladning P-off (@ side 89) til deaktiveret.
- Aktivering af øko-opladningsfunktionen (@ side 88) anbefales for at øge batteriets levetid.
- Når printeren anvendes på ladestationen, kan du ikke slukke printeren under opladning. Vil du slukke for printeren, skal du indstille tiden, således at den automatiske slukning ( side 110) er i drift, eller du skal fjerne printeren fra ladestationen.

#### Fjern printeren fra ladestationen

Fjern printeren mens du holder Frigivelsesknappe inde på ladestationen.

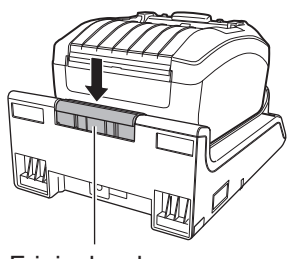

Frigivelsesknappen

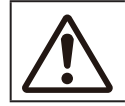

Placer ladestationen på et sted, hvor den ikke udsættes for vanddryp. Hvis en terminal bliver våd, kan det forårsage ild eller elektrisk stød.

# Montering og anvendelse af ladestationen på en væg

Du kan placere printeren på ladestationen installeret på en væg.

Når du monterer ladestationen på en væg, skal du kontrollere retningen, således at de øverste og nederste sider af stationen er placeret som på tegningen nedenfor.

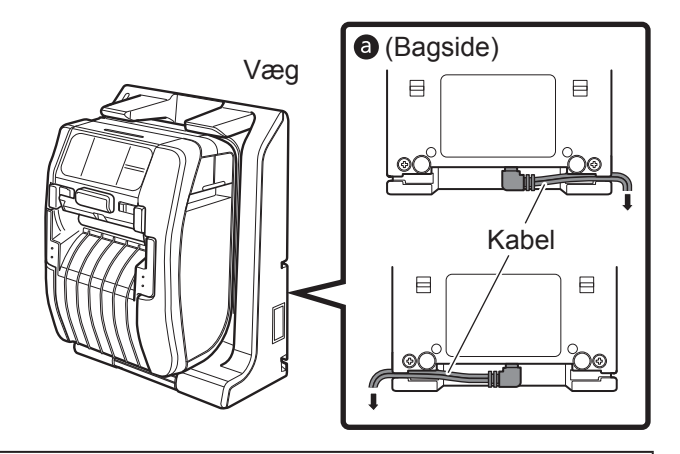

Bemærk følgende, når du bruger printeren placeret i ladestationen, der er monteret på en væg.

Når ladestationen monteres på væggen, skal det ske lodret på en fald væg, hvor der ikke opnås kontakt. Hvis ladestationen eller printeren falder ned, på grund af kontakt, kan det forårsage skader.

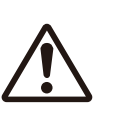

- Lad der være 150 mm eller mere plads omkring ladestationen.
- For at undgå skader, der kan opstå ved fald, fastgøres og fjernes printeren med begge hænder.
- For at undgå skader på vekselstrømadpteren, skal ledningerne føres gennem fordybningerne på bagsiden af ladestationen, inden printeren placeres på væggen a.

#### 🛄 Bemærk

- · Klargør skruerne til at fastgøre ladestationen til væggen.
- Skruerne til at fastgøre ladestationen til væggen skal kunne klare en belastning på 15 kgf (147 N) eller mere. Du skal bruge 4 skruer til at montere en 1 port ladestation og 16 skruer til at montere en 4 port ladestation (en skrues diameter: 4,5 mm (0,2") eller tykkere).
- Vi påtager os intet ansvar for produkter der er faldet ned på grund af utilstrækkelig montering eller en kundes uforsigtighed eller manglende opmærksomhed.

#### Bemærkninger om opladning

- Hvis knappen () aktiveres under opladning, vises nedenstående fejl.
   Fejl 1067 "CHARGING Wait till charging is complete (OPLADNING Vent, indtil opladning er gennemført.)"
- Strømmen tænder automatisk, når en vekselstrømadapter tilsluttes printeren.
- Fjern ikke batteriet under opladning. Hvis batteriet fjernes under opladning, vises nedenstående fejl.
   Fejl 1060 "NO BATTERY Please put battery (INTET BATTERI Sæt batteri i)."
- Selv hvis automatisk slukning er aktiveret, slukker printeren ikke under opladning.
- I fejlstatus for lav batteritilstand kan der ikke foretages udskrivnings- og tilførselshandlinger under opladning. Vent, indtil der ikke længere er meddelelse om lavt batteriniveau.
- Hvis der opstår batterifejl, må batteriet ikke anvendes. Udskift det.
- Hvis fejlen "No battery" opstår, mens batteriet er installeret i printeren, udskiftes batteriet. For at foretage interne inspektioner, justeringer og reparationer skal du kontakte din SATO-forhandler eller det tekniske supportcenter.
- Hvis printeren går i stå under udskrivning med et slidt batteri og ikke kan genstartes, skal batteriet udskiftes.

### 1.2.4 Opladning med batterilader (ekstratilbehør)

Fjern batteriet fra printeren og brug batteriladeren til at lade det. For detaljer henvises til den vejledning, der fulgte med 1ch-batteriladeren.

\* Strømstikkets form varierer afhængigt af den geografiske placering.

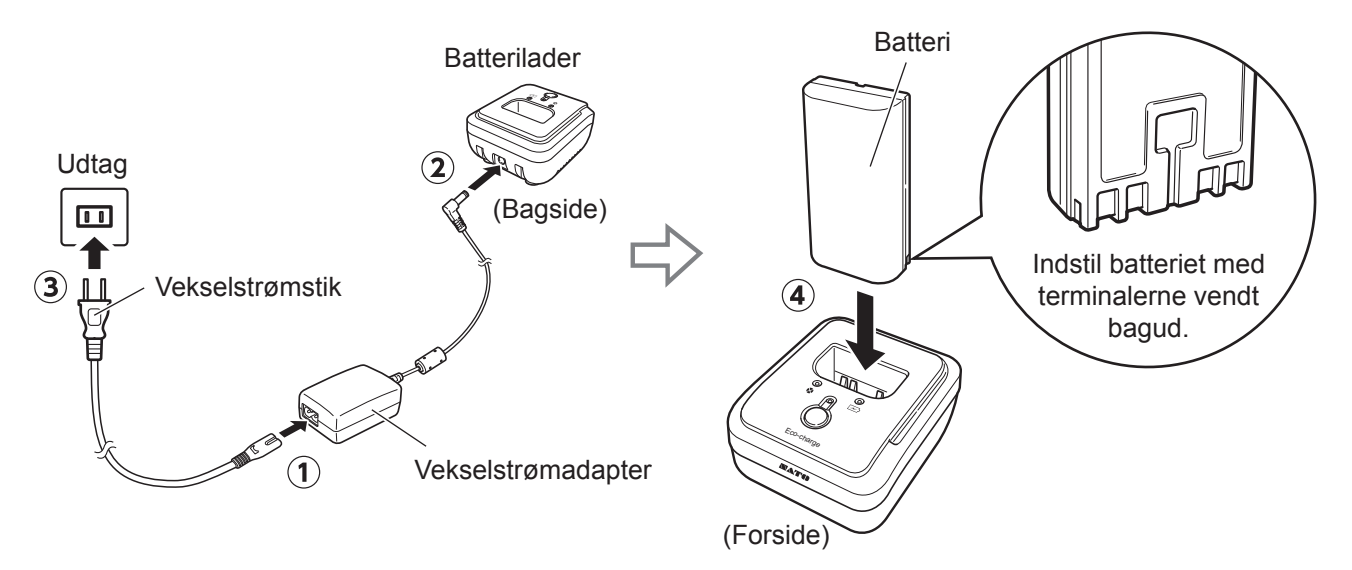

#### Om batterier

- Batteripakken (lithium-ion-batteriet) har en forventet levetid. Selvom batteriet er ladet helt op, bliver dets ydelse med tiden afkortet. Dette er batteriets egenskab og ikke en fejl eller et problem. Vi anbefaler, at du udskifter batteriet efter ca. 300 ladesyklusser eller 3 år fra den første brug, hvad der end kommer først.
- Ladetiden (ca. 3 timer) er udelukkende for reference. Den afhænger af temperaturen omkring batteriet eller dets tilstand.
- Hvis du bemærker buler eller revner i batteriet, der er forårsaget af stærke påvirkninger eller slag, skal du øjeblikkeligt holde op med at bruge det og udskifte det med et nyt. Fortsat brug under disse omstændigheder kan føre til unormal overophedning eller brand.
- Oplad batteriet på et sted, hvor temperaturen er mellem 5 til 35 °C (41 til 95 °F). Opladning ved højere eller lavere temperaturer kan forårsage batteriforringelse.
- Hvis printeren er for varm eller for kold opbevares batteriet på et sted, hvor temperaturen er mellem 5 til 35° C (41 til 95° F) i ca. en time og herefter oplades batteriet. En temperatur mellem 10 og 30° C (50 til 86° F) anbefales.
- Når batteritemperaturen bliver højere eller lavere, end den angivne temperatur, går printeren i standby-tilstand for opladning og stopper med at lade.
- Hvis batteriet ikke er blevet opladet længe nok, kan det blive ubrugeligt. Oplad batteriet med jævne mellemrum.
- Opbevar ikke batteriet, mens det er fuldt opladet. Dette kan forringe batteriet.
- Opbevar ikke batteriet ved høje temperaturer. Dette kan forringe batteriet.
- Vi henviser til batteriladermanualen for vejledninger i brugen af batteriladeren.

# 1.3 Indføring af mediet

Når mediet indføres skal man passe på ikke at skære fingrene på tilskæringsenheden.

Brug kun de leverede produkter, der er specificeret af SATO. Inden brug kontrolleres printerdriften med det medie, der skal anvendes. (1)

### Åbn coveret.

Skub cover-knappen (1). Åbn coveret (2).

2

Juster medieskinnen. (kun PW208NX)

Skub til grebet (<sup>①</sup>). Juster medieskinnen til mediets størrelse (<sup>②</sup>). Når du slipper grebet, fastgøres medieskinnen.

# 3

### Indfør mediet.

Indfør mediet således, at overfladen berører printhovedet.

Hvis mediet er svært at indføre, trækkes medierullen tilbage, således at de to ender af rullen bliver jævne.

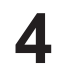

### Luk coveret.

Luk coveret, så det hørligt klikker på plads.

Bemærk Udskyd mediet i den viste retning.

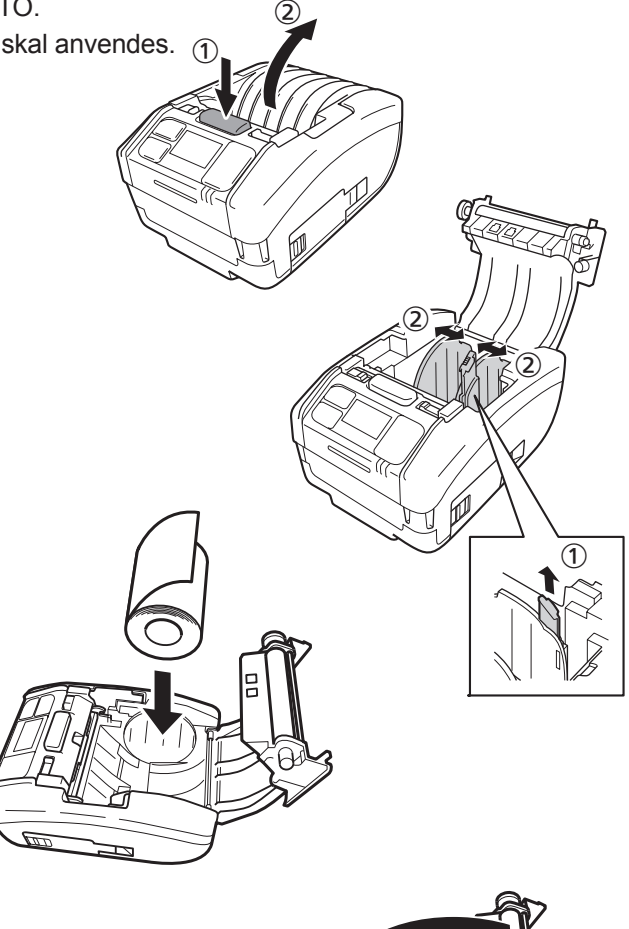

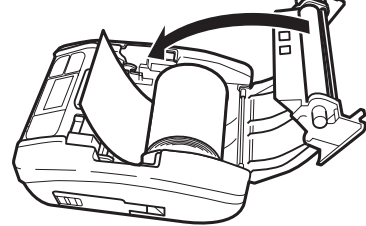

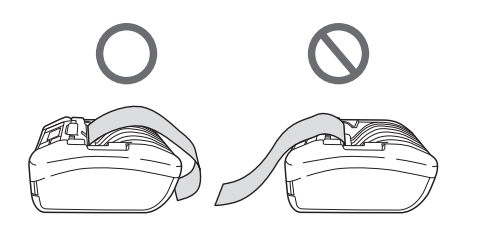

-(1)

(5)

2

# 1.4 Display

Displayet har følgende tre tilstande.

- Normal tilstand
- Fejlmeddelelsestilstand
- Indstillingstilstand

De viste punkter varierer afhængigt af modellen.

# 1.4.1 Normal tilstand

Displayet vises i normal tilstand.

- 1) Viser statusikonet.
- Viser det resterende batteriniveau med et ikon og en procentdel (%).
- ③ Viser meddelelsen.
- ④ Viser den samlede tælling.
- $\ensuremath{\mathfrak{S}}$  Viser det store ikon.

For indstilling af det store ikon henvises til "Vis stort ikon" i "2.6.5. Systemmenu" (@ side 110).

# 1.4.2 Fejlmeddelelsestilstand

Displayet vises i fejlmeddelelsestilstand.

- ① Viser fejlnummer.
- Viser fejlikonet.
- 3 Viser fejltypen.
- ④ Viser hvordan fejlstatus fjernes.

For detaljer vedrørende displayindholdet henvises til "3.1.1 Fejlmeddelelser" (@ side 144).

### 1.4.3 Indstillingstilstand

Dette display vises i indstillingstilstand.

- ① Viser indstillingsmenutypen.
- Viser de punkter, der skal indstilles.
- ③ Viser den aktuelle indstillingsværdi.

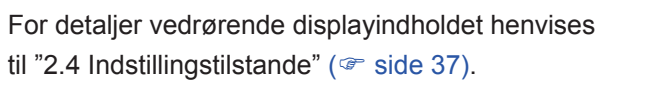

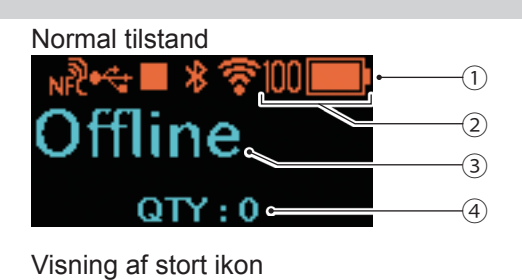

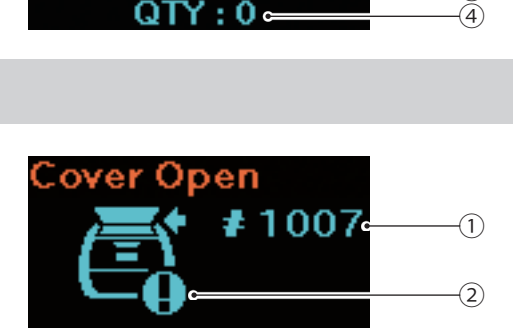

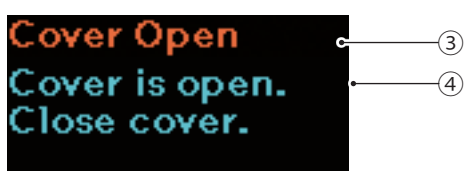

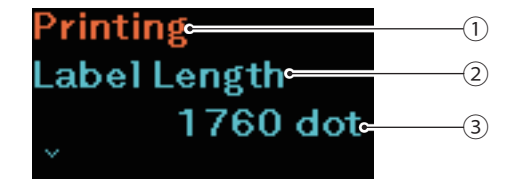

# 1.5 Ikon

# 1.5.1 Statusikon

Ikonerne på displayet viser printerens status.

Antallet af viste ikoner er begrænset. Ikonerne vises ud fra prioritet fra den med højest til den med lavest.

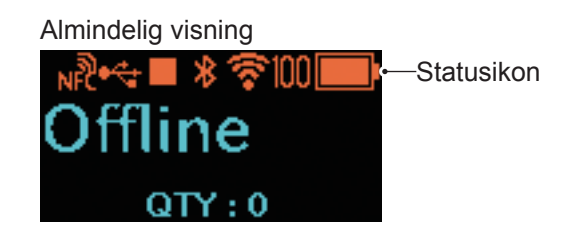

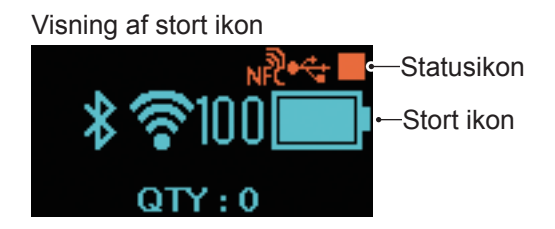

Printerstatus

| Status<br>Ikoner | Beskrivelse                                                                                                    |
|------------------|----------------------------------------------------------------------------------------------------|
|                  | Printer er stoppet. (offline)                                                                                                    |
| î↓               | Printer modtager data.                                                                                                    |
|                  | Printer udskriver. (online)                                                                                                    |
|                  | Printer er midlertidigt stoppet. (offline)                                                                                                    |
| 2                | Printer venter på at det printede medie fordeles.<br>Dette punkt vises kun, hvis der er valgt Fordelingstilstand (@ side 30) (kun PW208NX) eller<br>uden mærkatpapir i Udskrivningstilstanden (@ side 52). |
| HEX              | HEX-Dump-tilstanden er aktiveret.<br>Dette punkt vises kun, hvis Aktiveret er valgt i HEX-Dump-tilstanden (@ side 120).                                                                                    |

### • Grænsefladeoplysninger

| Status<br>Ikoner | Stort ikon | Beskrivelse                                                                                                    |  |
|------------------|------------|----------------------------------------------------------------------------------------------------|--|
| **               |            | Dette punkt vises, når printeren er forbundet til en USB-vært.                                                  |  |
| *                | *          | Bluetooth er aktiv men ikke tilsluttet.                                                                         |  |
| 8                | *          | Bluetooth er aktiv og tilsluttet.                                                                               |  |
| <b>X</b>         | Ň          | Wi-Fi er aktiv men ikke tilsluttet.<br>Dette punkt vises kun, hvis printeren er en trådløs LAN-model.           |  |
|                  | •          | Wi-Fi er tilsluttet.<br>Signalniveau: 1<br>Dette punkt vises kun, hvis printeren er en trådløs LAN-model.       |  |
| \$               | •          | Wi-Fi er tilsluttet.<br>Signalniveau: 2<br>Dette punkt vises kun, hvis printeren er en trådløs LAN-model.       |  |
| ক                | ি          | Wi-Fi er tilsluttet.<br>Signalniveau: 3<br>Dette punkt vises kun, hvis printeren er en trådløs LAN-model.       |  |
| <b>*</b>         | <b>^</b>   | Wi-Fi er tilsluttet.<br>Signalniveau: 4<br>Dette punkt vises kun, hvis printeren er en trådløs LAN-model.       |  |
| ţţ.              |            | Dette punkt vises, når Wi-Fi Direct er valgt.<br>Dette punkt vises kun, hvis printeren er en trådløs LAN-model. |  |
| н                |            | Dette punkt vises, når USB-hukommelsen er tilsluttet printeren.                                                 |  |
| NP               |            | NFC er aktiveret.                                                                                               |  |
| NFC              |            | NFC is deaktiveret.                                                                                             |  |

--: Stort ikon vises ikke.

Batterioplysninger

| Øko-opladning deaktiveret |                     | Øko-opladni      | ing aktiveret |                                                                                                    |
|---------------------------|---------------------|------------------|---------------|----------------------------------------------------------------------------------------------------|
| Status<br>Ikoner          | Stort ikon          | Status<br>Ikoner | Stort ikon    | Beskrivelse                                                                                                    |
|                           |                     | 860              | eco           | De viste ikoner indikerer det resterende<br>batteriniveau.<br>Når Øko-opladningsfunktionen er deaktiveret,<br>varierer det viste indhold afhængigt af det<br>resterende batteriniveau.<br>Det resterende batteriniveau vises også i<br>procenter (%) til venstre i ikonet. |
| ■                         | <ul> <li></li></ul> | CCO+             | <u>eco</u> +4 | Printeren oplades med en vekselstrømadapter.<br>Når Øko-opladningsfunktionen er deaktiveret,<br>varierer det viste indhold afhængigt af det<br>resterende batteriniveau.<br>Det resterende batteriniveau vises også i<br>procenter (%) til venstre i ikonet.               |
| <b>&gt;</b> 4             |                     |                  |               | Batteriet kan ikke oplades, fordi temperaturen inde i printeren er for høj eller for lav.                                                                                                    |
|                           |                     | HUC              | 800           | Når 🗭 eller 🐼 vises, er tiden inde til at udskifte batteriet.                                                                                                    |

For detaljer vedrørende Øko-opladningsfunktionen henvises til "Øko-opladning" i "2.6.3. Batterimenu" (@ side 88).

#### Advarselsdisplay

| lkoner     | Ikoner Beskrivelse                                                                                                    |  |  |
|------------|----------------------------------------------------------------------------------------------------|--|--|
| в          | Modtagerbufferen er næsten fuld.<br>Tilgængelig plads til modtagerbuffer er lille. Vent, indtil ikonet forsvinder.                                                                                                    |  |  |
| С          | Der er registreret en kommandofejl.<br>Indikerer, at printdataene kan være forkerte. Kontroller printdataene.                                                                                                    |  |  |
| H          | Der er registreret et ødelagt element ved printhovedet.<br>Afhængigt af printlayoutet kan der vises hovedfejl.                                                                                                    |  |  |
| IŖ         | IP-adressen kan ikke hentes.<br>Foretag netværksforbindelse og gendan netværksindstillingerne. Når netværksindstillingerne vises korrekt, genstartes printeren.                                                                          |  |  |
| <b>%</b> ₀ | Godkendelsen med iOS blev afbrudt.<br>Vent, indtil ikonet forsvinder for en tid (ca. 130 sekunder) og foretag derefter atter Godkendelse<br>med iOS. I løbet af godkendelse med iOS må printeren ikke slukkes og batteriet ikke fjernes. |  |  |
| ₿ø         | Bluetooth-forbindelse til iOS kan ikke etableres på grund af fejl i godkendelseschippen.<br>Derefter skal du kontakte din SATO-forhandler eller det tekniske supportcenter.                                                              |  |  |

For detaljer vedrørende fejl henvises til "3.3 Liste over advarselsikoner" (@ side 152).

#### Notifikationsvisning

| Ikoner | Beskrivelse                                                                                                    |  |  |  |
|--------|----------------------------------------------------------------------------------------------------|--|--|--|
| Q      | Indikerer tiden til rengøring af printeren. For indstilling af rengøringsinterval henvises til<br>"Notifikationer" i "2.6.5 Systemmenu" ( side 105).                 |  |  |  |
| Ø      | Indikerer tiden til udskiftning af printhoved eller skrivevalse. For indstilling af ændringsinterval henvises til "Notifikationer" i "2.6.5 Systemmenu" ( side 105). |  |  |  |

For detaljer vedrørende notifikationer henvises til "3.4 Notifikationer" ( side 153). Ved udskiftning af printhoved eller skrivevalse skal du kontakte din SATO-forhandler eller dit tekniske supportcenter.

# 1.5.2 Fejlikon

Når der opstår printerfejl, vises fejlstatus på skærmen med et ikon.

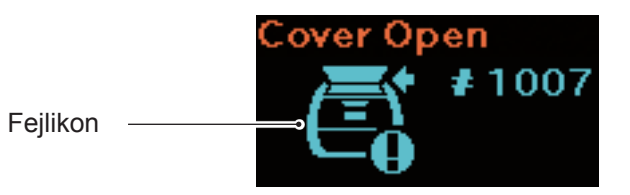

| lkoner | Beskrivelse                                                                                                    |
|--------|----------------------------------------------------------------------------------------------------|
| Ē      | Printerfejl er sporet.                                                                                                    |
| ROM    | Programfejl er sporet.<br>Der er sporet en fejl ved skrivning til hukommelsen.                                                    |
| Ľ.     | Printeren modtager større data, end bufferen kan klare (modtagerbuffer er overfyldt).<br>Printeren modtager en ukorrekt protokol. |
|        | Coveret er åbent.                                                                                                    |
|        | Der er ikke mere medie.                                                                                                    |
| Û      | Der er registreret en mediestørrelsesfejl.                                                                                        |
| A      | Printhovedfejl er sporet.                                                                                                    |
|        | Kommandofejl er sporet.<br>CRC-fejl er sporet.                                                                                    |
|        | Temperaturen for printhovedet, printeren eller motoren er blevet højere end toleranceintervallet.                                 |

| lkoner     | Beskrivelse                                                                                                    |
|------------|----------------------------------------------------------------------------------------------------|
|            | Der er registreret en mediesensorfejl.                                                                                      |
|            | Der er registreret en fejl med Wi-Fi-modulet.                                                                               |
| <u>*</u> 0 | Der er registreret en fejl med Bluetooth-modulet.                                                                           |
| <b>⊡</b>   | Oplad batteriet.<br>Batteriet oplades med lav batteristatus.                                                                |
|            | Der er registreret forringet batteri.                                                                                       |
|            | Der er registreret batterirelateret fejl (batteriet er ikke isat, batteriet er forringet, batteriet har uregelmæssigheder). |
| ₅∿₀        | Mediet sidder fast.                                                                                                    |

For detaljer vedrørende fejl henvises til "3.2 Fejlliste" (@ side 145).

# 1.6 LED-lysmønster

Her beskrives lysmønsteret i LED'erne.

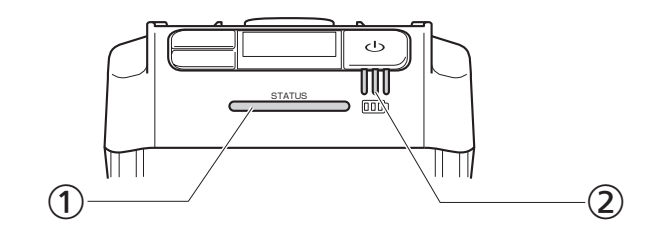

① Status-LED-indikator

Farve: Blå/rød Indhold: Printerstatus

Offline: O

Online: Blå

Energibesparende: Blå © Lang

- Fejlmeddelelsestilstand: Rød
- LED-indikator for batteriniveau

Farve: Grøn

Indhold: Leverer strøm til printeren

Resterende batteriniveau

• Der er fem lys- og blinkemønstre i LED'en

| Symbol | Lys- og<br>blinkemønstre      | Interval for lys og blink     |  |  |
|--------|-------------------------------|-------------------------------|--|--|
| •      | Tændt                         |                               |  |  |
| 0      | Slukket                       |                               |  |  |
| 0      | Blinker                       | 400 ms tændt, 400 ms slukket  |  |  |
| © Kort | Blinker<br>med kort interval  | 200 ms tændt, 200 ms slukket  |  |  |
| © Lang | Blinker<br>med langt interval | 100 ms tændt, 1500 ms slukket |  |  |

# 1.6.1 Normal tilstand

| Tilslut-                                                         |                                     | Status<br>(STATUS) | Resterende batteriniveau |         |         |
|------------------------------------------------------------------|-------------------------------------|--------------------|--------------------------|---------|---------|
| ningsstatus<br>for veksel-<br>strømadap-<br>ter/ladestati-<br>on | Batteri<br>tilstand                 |                    | 1(Grøn)                  | 2(Grøn) | 3(Grøn) |
| Ikke tilsluttet                                                  | 70 % eller mere                     | _                  | •                        | •       | •       |
|                                                                  | 40 % eller mere,<br>mindre end 70 % | _                  | ٠                        | •       | 0       |
|                                                                  | Mindre end 40 %                     | _                  | © Kort                   | 0       | 0       |
|                                                                  | 0 %*1                               | Rød ●              | 0                        | 0       | 0       |
|                                                                  | Ikke installeret                    |                    |                          |         |         |
| Tilsluttet                                                       | Opladning er<br>gennemført.         | _                  | •                        | •       | •       |
|                                                                  | 70 % eller mere                     | _                  | ٠                        | •       | Ø       |
|                                                                  | 40 % eller mere, mindre end 70 %    | _                  | •                        | Ø       | 0       |
|                                                                  | Mindre end 40 %                     | _                  | Ø                        | 0       | 0       |
|                                                                  | 0 %*2                               | Rød ●              | Ø                        | 0       | 0       |
|                                                                  | Ikke installeret <sup>*3</sup>      | Rød ●              | 0                        | 0       | 0       |

-: Varierer afhængigt af printerstatus

\*1: Fejl 1043 "Low battery (Lav batteri)"-status

\*2: Fejl 1059 "Charging (Opladnings)"-status

\*3: Fejl 1060 "No battery (Intet batteri)"-status

# 1.6.2 Energibesparende tilstand

| Tilslut-                                                         | Batteri<br>tilstand                 | Status<br>(STATUS) | Resterende batteriniveau |          |          |
|------------------------------------------------------------------|-------------------------------------|--------------------|--------------------------|----------|----------|
| ningsstatus<br>for veksel-<br>strømadap-<br>ter/ladestati-<br>on |                                     |                    | 1 (Grøn)                 | 2 (Grøn) | 3 (Grøn) |
| Ikke tilsluttet                                                  | 70 % eller mere                     | Blå © Lang         | 0                        | 0        | 0        |
|                                                                  | 40 % eller mere,<br>mindre end 70 % | Blå © Lang         | 0                        | 0        | 0        |
|                                                                  | Mindre end 40 %                     | Blå © Lang         | 0                        | 0        | 0        |
|                                                                  | 0 %*1                               |                    |                          |          |          |
|                                                                  | Ikke installeret                    |                    |                          |          |          |
| Tilsluttet                                                       | Opladning er<br>gennemført.         | Blå © Lang         | 0                        | 0        | 0        |
|                                                                  | 70 % eller mere                     | Blå © Lang         | •                        | •        | Ø        |
|                                                                  | 40 % eller mere,<br>mindre end 70 % | Blå © Lang         | •                        | Ø        | 0        |
|                                                                  | Mindre end 40 %                     | Blå © Lang         | Ø                        | 0        | 0        |
|                                                                  | 0 %*2                               |                    |                          |          |          |
|                                                                  | Ikke installeret <sup>*3</sup>      |                    |                          |          |          |

Printeren går ikke i energibesparende tilstand ved lav batteristandsfejl.

\*1: Fejl 1043 "Low battery (Lav batteri)"-status

\*2: Fejl 1059 "Charging (Opladnings)"-status

\*3: Fejl 1060 "No battery (Intet batteri)"-status

# 1.7 Fordelingstilstand (kun PW208NX)

# 1.7.1 Ændring til fordelingstilstand

Når fordelingsenheden opsættes, skal man passe på ikke at skære fingrene på tilskæringsenheden.

Brug kun de leverede produkter, der er specificeret af SATO. Inden brug kontrolleres printerdriften med det medie, der skal anvendes.

### Åbn coveret.

Skub cover-knappen (1). Åbn coveret (2).

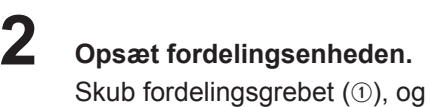

Opsæt fordelingsenheden (②).

# 3

### Indfør mediet.

Træk mediet ud for et ark og indlæs derefter mediet, så overfladen rører ved printerhovedet.

Hvis mediet er svært at indføre, trækkes medierullen tilbage, således at de to ender af rullen bliver jævne.

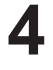

### Luk coveret.

Sørg for at mediet passer mellem fordelingsenheden og coveret og luk coveret, så det klikker på plads.

Udskrivningstilstanden (*s* side 52) skifter automatisk til fordelingstilstand, efter opsætning af fordelingsenheden.

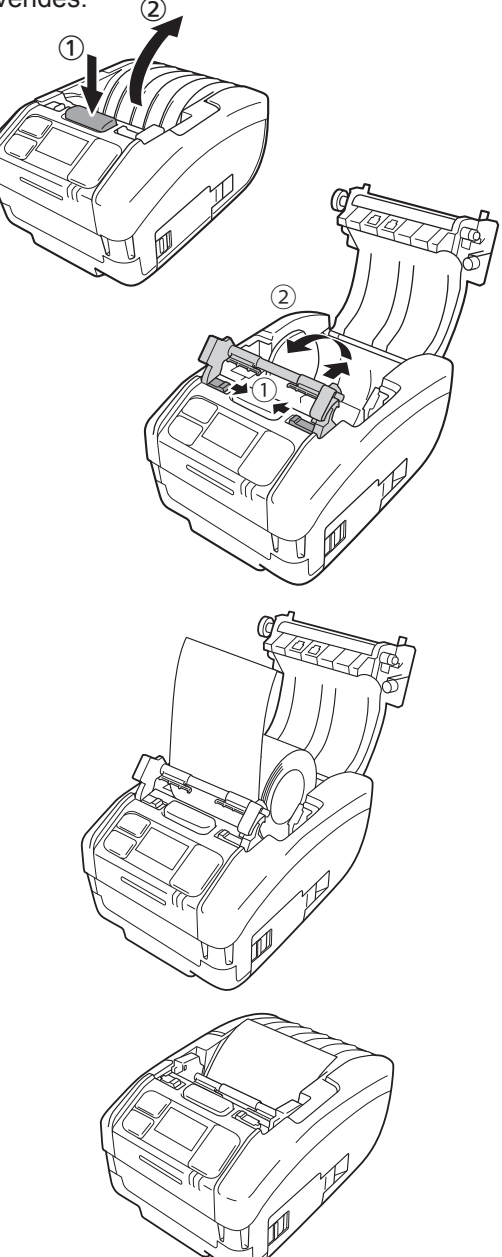

### 1.7.2 Ændring af tilstand fra fordelingstilstand

• Når fordelingsenheden opsættes, skal man passe på ikke at skære fingrene på tilskæringsenheden.

### Åbn coveret. Skub cover-knappen (①).

Åbn coveret (2).

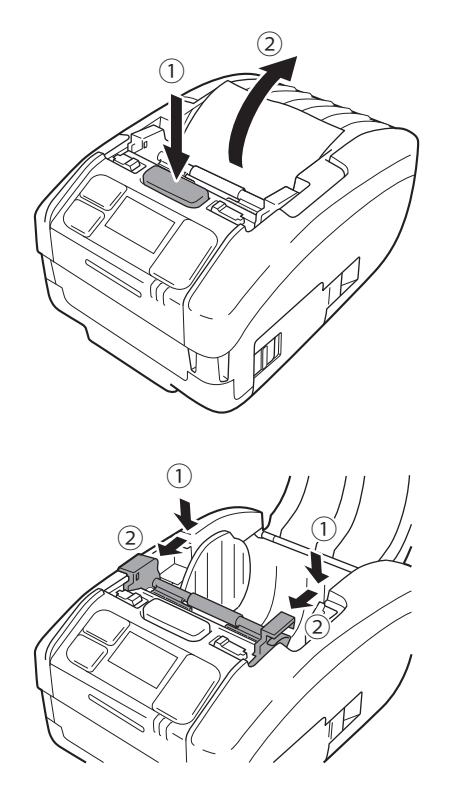

# 2 Sæt fordelingsenheden tilbage på den oprindelige placering.

Skub ned på begge sider af fordelingsenheden, så de bliver ens justeret (①). Skub fordelingsenheden fremad, indtil den klkker (②).

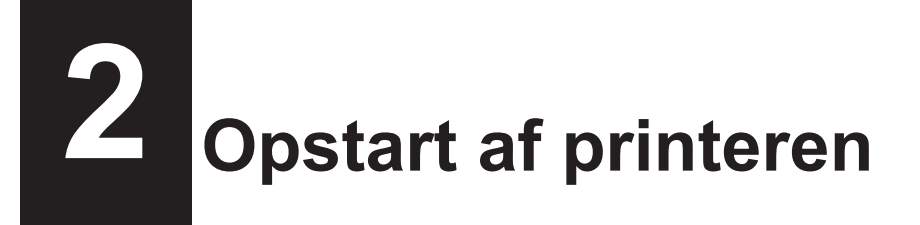

# 2.1 Opstart og slukning af printeren

# 2.1.1 Printeropstart

Tryk på knappen (<sup>↓</sup>.

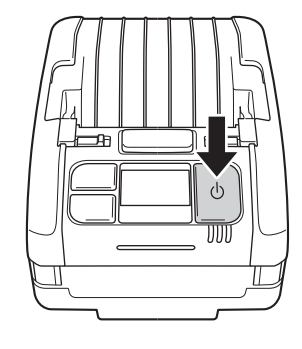

# **2** "Online" vises (kun i almindelig visning).

Almindelig visning

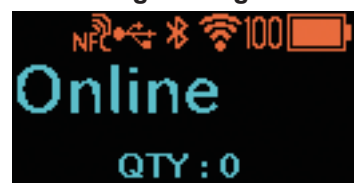

### Visning af stort ikon

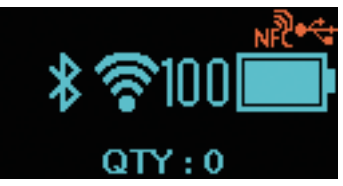

Når Deaktiveret er valgt i Online opstart (☞ side 64), vises "Offline" (kun i almindelig visning) og ikonet . Tryk på knappen ↓ . for at skifte til printskærmbilledet (online).

### Almindelig visning

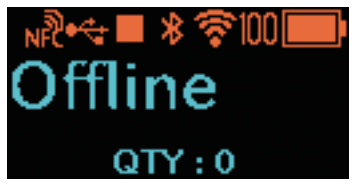

### Visning af stort ikon

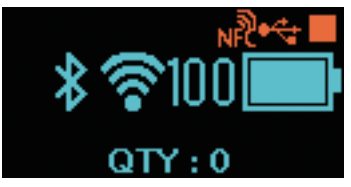

1

2

### 2.1.2 Slukning af printer

Tryk på knappen (<sup>I</sup>) indtil status-LED-lyset lyser rødt.

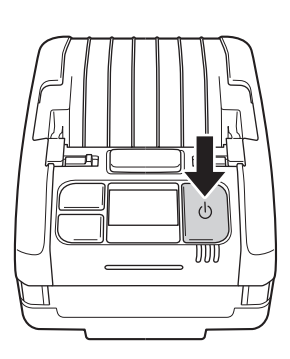

### Der vises "Do not remove battery" ("Fjern ikke batteri").

Slukning er i gang. Vent, indtil status-LEDindikatoren slukker med et bip og visningen forsvinder.

Afhængigt af kommunikationsforbindelsesstatussen kan tiden for visning af dette skærmbillede være længere.

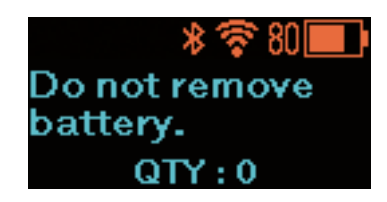
# 2.2 Normal tilstand

## 2.2.1 Online (klar til udskrivning) og udskrivning

**Online (klar til udskrivning) skærmbillede** Skærmbillede for afventning af datamodtagelse.

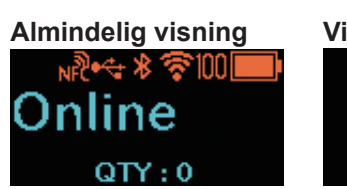

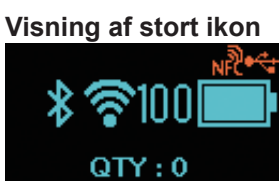

Udskrivningsskærmbillede Skærmbillede for udskrivning af mediet.

Ikonet 🕨 vises.

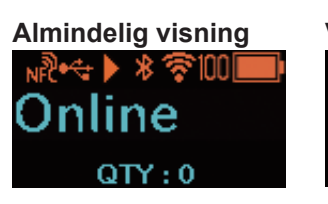

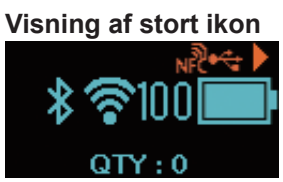

| Navn på knap og tryk på knap | Skærmbillede og printerdrift                                                                                                    |  |  |
|------------------------------|----------------------------------------------------------------------------------------------------|--|--|
| ▶॥/→                         | Når der er et printjob i printeren. Ændrer sig til skærmbilledet for pause<br>(stopper udskrivning).<br>Når der ikke er et printjob i printeren. Ændrer sig til skærmbilledet Offline<br>(stoppet).                                                                        |  |  |
|                              | I online (klar til udskrivning) skærmbilledet: Når Print igen er indstillet til<br>Aktiveret, begynder printeren at genudskrive<br>dataene i det seneste job. For indstillingerne<br>for Print igen henvises til "Print igen" i "2.6.1<br>Udskrivningsmenuen" (☞ side 66). |  |  |
| []/←                         | I Udskrivningsskærmbilledet: Når Fordelingstilstand er indstillet til Manuelt,<br>begynder printeren at udskrive det nye job.<br>For indstillingerne for Fordelingstilstand<br>henvises til "Fordelingstilstand" i "2.6.1<br>Udskrivningsmenuen" (☞ side 67).              |  |  |

## 2.2.2 Offline (stop) og Pause (stop udskrivning)

#### Skærmbilledet Offline (stop)

Skærmbilledet når et printjob stopper.

ikonet vises.

Tryk på knappen  $\parallel / \rightarrow$  for at aktivere udskrivning.

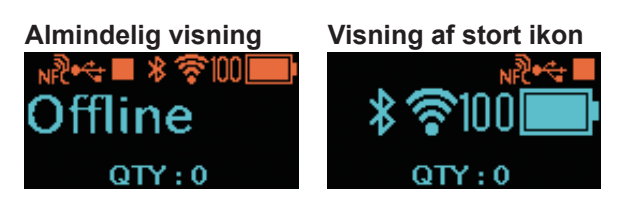

#### Skærmbilledet Pause (stop udskrivning) Skærmbilledet når printeren midlertidigt stopper udskrivningen. Ikonet **III** vises.

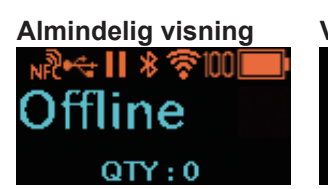

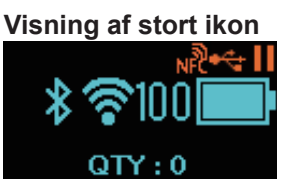

| Navn på knap og tryk på knap                                                         | Skærmbillede og printerdrift                                                                                                    |  |  |
|--------------------------------------------------------------------------------------|----------------------------------------------------------------------------------------------------|--|--|
| ▶    /→                                                                              | Ændrer sig til udskrivningsskærmbilledet (online).                                                                                                    |  |  |
| [                                                                                    | Indfører et medieark.                                                                                                    |  |  |
| Tryk og hold knapperne ▶II/→ og<br>[^]/←I nede samtidigt i 2 sekunder<br>eller mere. | Der eksisterer ingen data: Ændrer sig til skærmbilledet for<br>indstillingstilstand.<br>Der eksisterer data: Ændrer sig til skærmbilledet for Justeringstilstand. |  |  |
| ▶    /→ + ≀^//←                                                                      | Der eksisterer data: Ændrer sig til skærmbilledet for annullering af printjob.                                                                                    |  |  |

## 2.2.3 Annullering af printjob

#### Skærmbilledet for annullering af et printjob

Du kan fjerne de modtagne printdata helt.

#### Skærmbillede under annullering af et printjob

Skærmbillede når de modtagne printdata slettes.

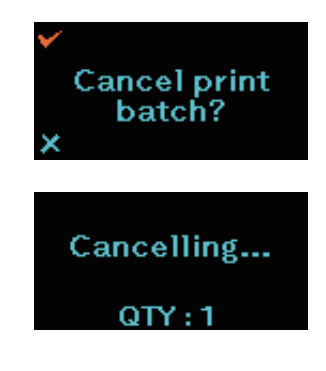

| Navn på knap og tryk på knap    | Skærmbillede og printerdrift                                              |
|---------------------------------|---------------------------------------------------------------------------|
| ▶॥/→                            | Ændrer sig til skærmbilledet for offline (stop) uden at fjerne printdata. |
| [^]/←┛                          | Fjerner printdata og ændrer sig til offline-skærmbilledet (stoppet).      |
| ▶ <b>  </b> /→ + <u>≀</u> ^)/₊┛ | Ændrer sig til skærmbilledet Offline (stoppet).                           |

# 2.3 Justeringstilstand

Når man trykker og holder knapperne  $I \to 0$   $C \to 0$  nede samtidigt i 2 sekunder eller mere i skærmbilledet pause (stop udskrivning), ændrer skærmbilledet sig til skærmbilledet for justeringstilstand. Justeringstilstanden har følgende tre undermenuer.

- Justering af offsetplacering
- Justering af pitch-position
- Justering af printmørke

## 2.3.1 Skærmbilledovergang til justeringstilstand

| Navn på knap og<br>tryk på knap | Pilretning | Skærmbillede og printerdrift                                                                                                    |  |
|---------------------------------|------------|----------------------------------------------------------------------------------------------------|--|
| ►   /→                          |            | Bevæger sig til næste indstillingspunkt.                                                                                                    |  |
| [1]/←                           |            | Vælger indstillingspunktet og rykker videre til<br>indstillingsskærmbillet.                                                                                                    |  |
| ▶ <b>  </b> /→ + <u>(*)</u> /←1 |            | Bevæger sig til forrige indstillingspunkt.                                                                                                    |  |
| ψ                               |            | Mens der vises en undermenu, rykkes til skærmbilledet for<br>offline (stoppet).<br>Mens der vises en indstillingsmenu, annulleres inputindholdet<br>og der vendes tilbage til undermenuen. |  |

Undermenu

Indstillingsskærmbillede

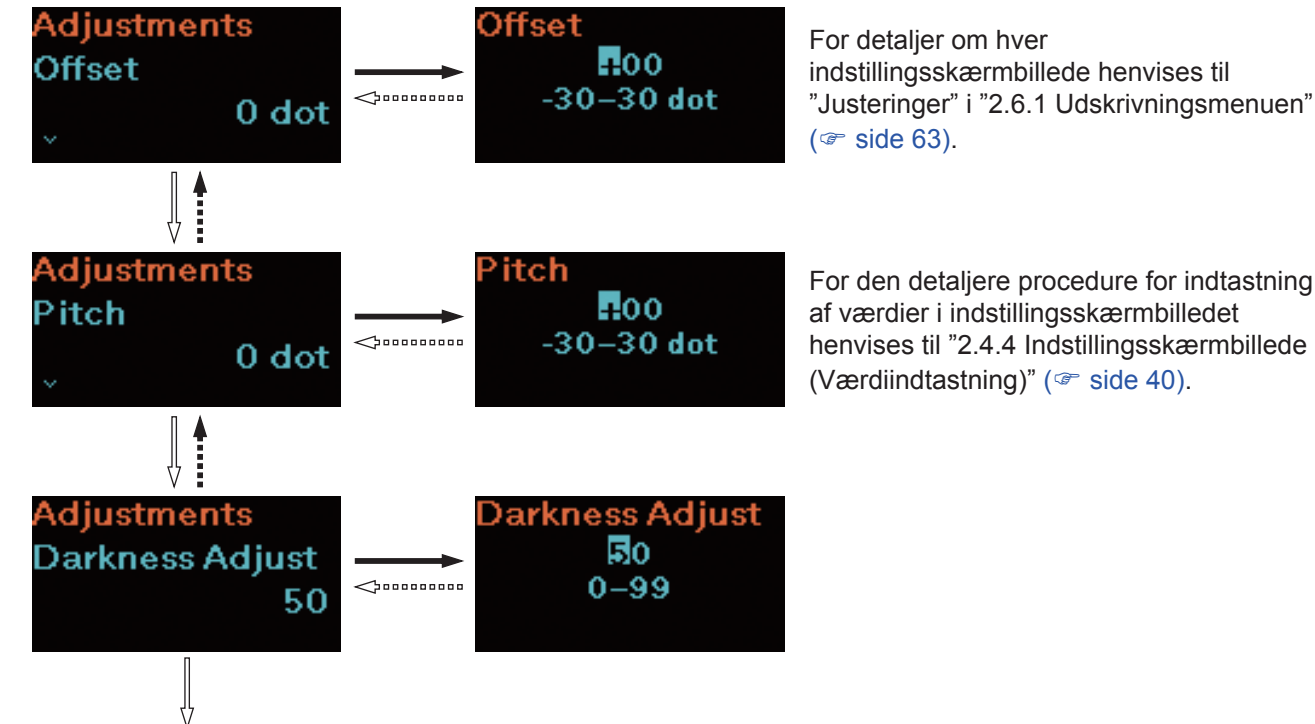

Vend tilbage til offsetjusteringerne.

# 2.4 Indstillingstilstand

I indstillingstilstanden kan du foretage forskellige indstillinger af printeren. Indstillingstilstanden har følgende hovedmenuer.

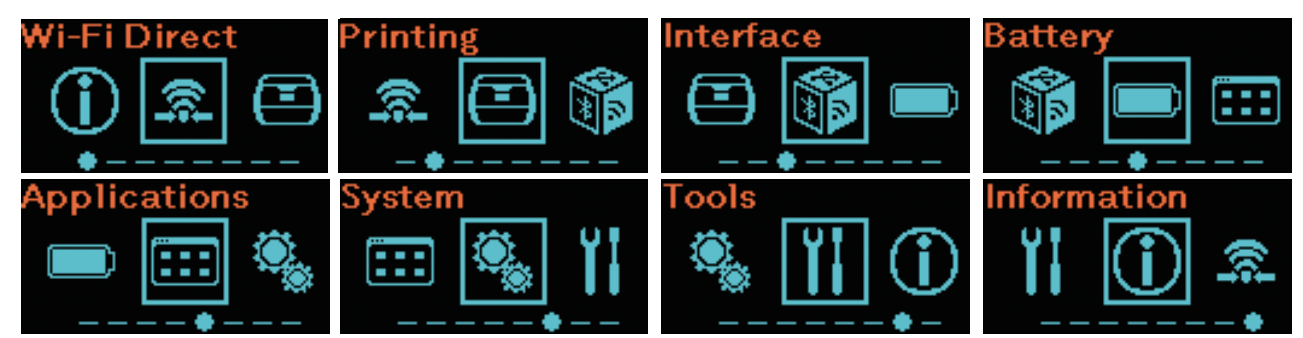

| Hovedmenu                    | Beskrivelse                                                                                                    |  |  |
|------------------------------|----------------------------------------------------------------------------------------------------|--|--|
| Wi-Fi Direct (Wi-Fi Direct)  | Opsætning af Wi-Fi Direct-funktionen.<br>Dette punkt vises kun, hvis printeren er en trådløs LAN-model.<br>For detaljer om skærmbilledet for indstillingstilstand henvises til<br>"Wi-Fi Direct " i "2.6.2 Grænseflademenu" ( side 75). |  |  |
| Printing (Udskrivning)       | Adgang til indstillinger, der relaterer til udskrivning.                                                                                                    |  |  |
| Interface (Grænseflade)      | Adgang til indstillinger, der relaterer til grænseflader.                                                                                                    |  |  |
| Battery (Batteri)            | Adgang til indstillinger, der relaterer til batteriet eller batteristatus.                                                                                                    |  |  |
| Applications (Applikationer) | Adgang til indstillinger, der relaterer til printerkommandoen.                                                                                                    |  |  |
| System (System)              | Adgang til indstillinger, der relaterer til displaysproget, buzzervolumen osv.                                                                                                    |  |  |
| Tools (Værktøjer)            | Adgang til testprint, initialisering og andre indstillinger.                                                                                                    |  |  |
| Information (Oplysninger)    | Adgang til printeroplysninger.                                                                                                    |  |  |

# 2.4.1 Log på indstillingstilstanden

Viser skærmbilledet for offline (stoppet).

Tryk på knappen  $|| \rightarrow$  for at vise skærmbilledet for offline (stoppet).

- Hvis der er printdata, afsluttes udskrivningen, inden der logges på indstillingstilstanden.
- Hvis et printjob skal annulleres henviser vi til "2.2.3 Annullering af printjob" (@ side 35).

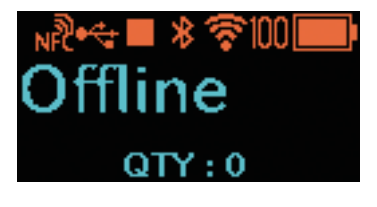

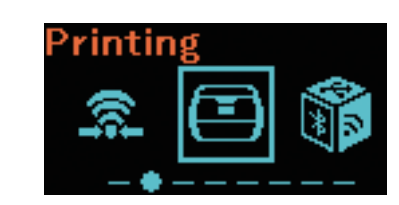

#### Log på indstillingstilstanden.

Når man trykker og holder knapperne ►II/→ og / / / → nede samtidigt i 2 sekunder eller mere i skærmbilledet offline (stoppet), ændrer skærmbilledet sig til skærmbilledet for indstillingstilstand.

1

2

### 2.4.2 Handlinger i skærmbillederne for indstillingstilstand

Følg vejledningerne til tryk på knapperne i tabellen nedenfor og i skærmbilledovergangen, og vælg indstillingsskærmbilledet i skærmbilledet for indstillingstilstand. Hovedmenuer og undermenuer ændrer sig i henhold til menuernes træstruktur. For detaljer vedrørende menutræet henvises til "2.5 Indstillingstilstandens menutræ" ( side 42).

| Navn på knap og<br>tryk på knap                                                   | Pilretning | Skærmbillede og printerdrift                                                                                                    |  |
|-----------------------------------------------------------------------------------|------------|----------------------------------------------------------------------------------------------------|--|
| ▶॥/→                                                                              |            | Bevæger sig til næste indstillingspunkt.                                                                                                    |  |
| [                                                                                 |            | Vælger indstillingspunkt og rykker videre.                                                                                                  |  |
| ▶  /→ + (*)/↓                                                                     | ••••       | Bevæger sig til forrige indstillingspunkt.                                                                                                  |  |
| Tryk og hold knapperne ▶II/→<br>og ∐/← nede samtidigt i<br>2 sekunder eller mere. |            | Rykker til hovedmenuen.                                                                                                    |  |
| ڻ                                                                                 |            | Mens der vises en hovedmenu, rykkes til skærmbilledet for<br>offline (stoppet).<br>Mens der vises en undermenu, rykkes til det forrige lag. |  |

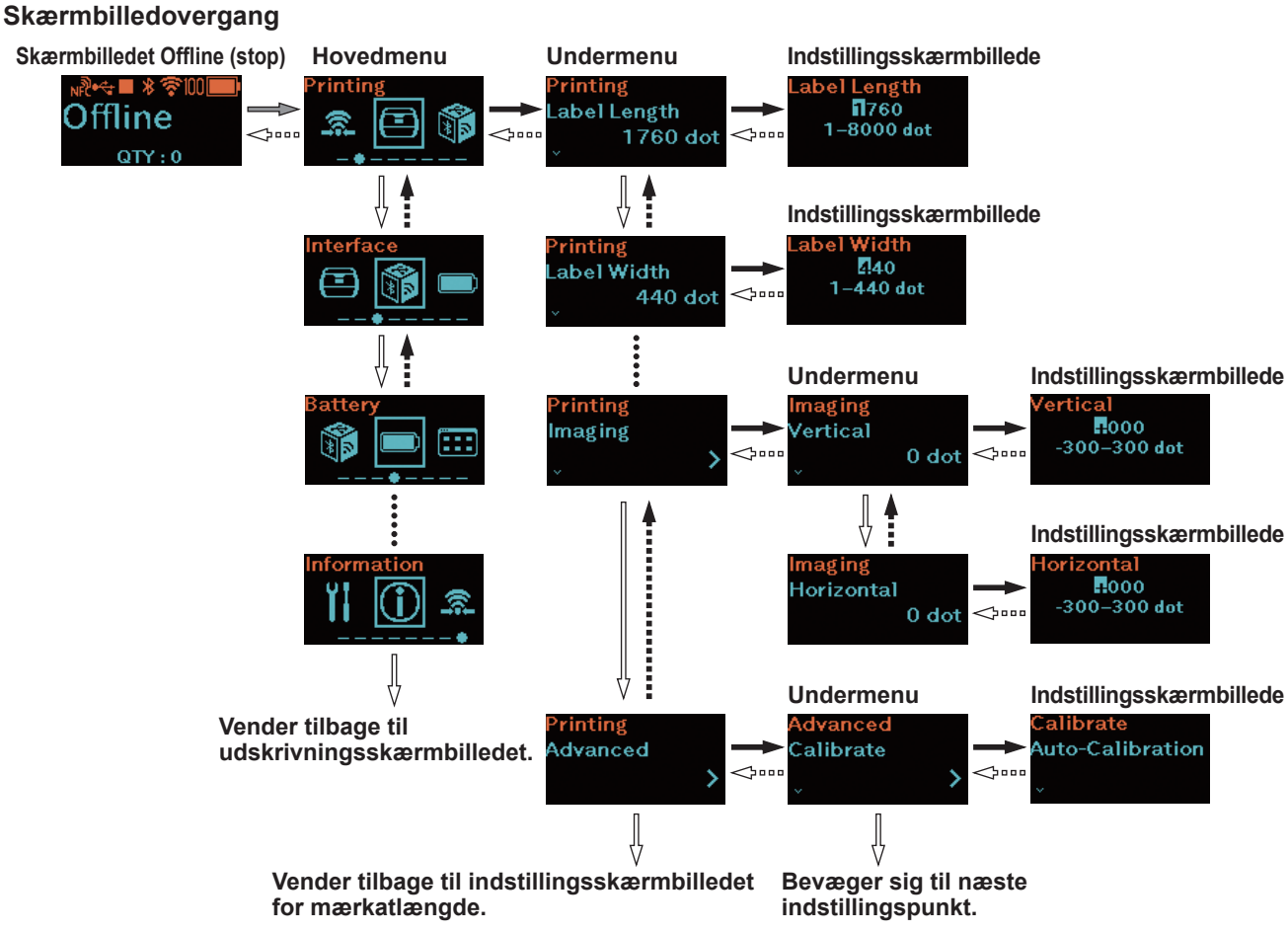

For den detaljere procedure for indtastning af værdier i indstillingsskærmbilledet henvises til "2.4.4 Indstillingsskærmbillede (Værdiindtastning)" (🛩 side 40), og "2.4.5 Indstillingsskærmbillede (Indstillingspunkt)" (🛩 side 41).

### 2.4.3 Identifikation af undermenuer

Et undermenuskærmbillede indeholder følgende oplysninger:

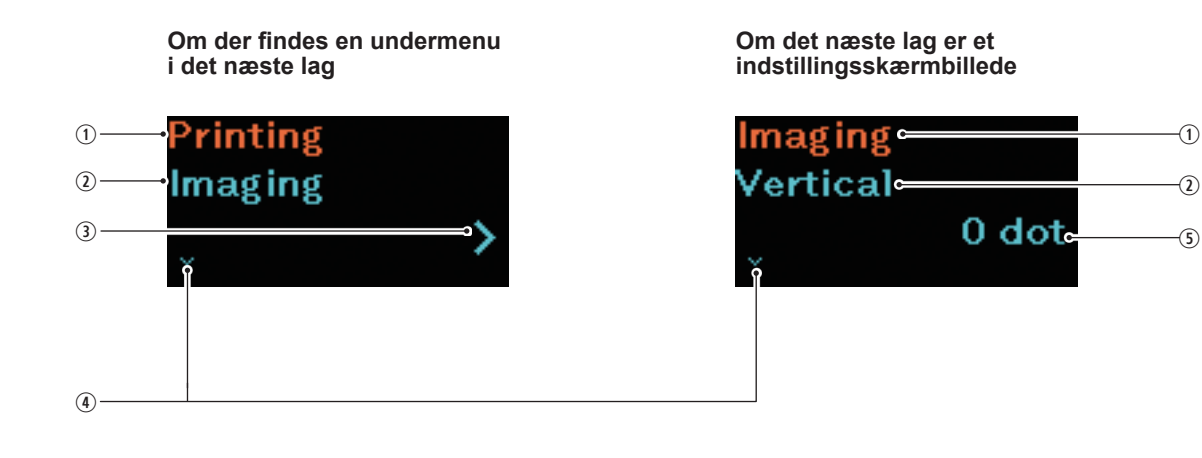

- Indstillingspunkt valgt i det forrige lag Viser det indstillingspunkt, der er valgt i det forrige lag.
- Indstillingspunkter, der aktuelt er valgt Viser den undermenu, der aktuelt er valgt.
- 3 >-mærke

Dette punkt vises, hvis der findes en undermenu i det næste lag.

④ V-mærke

Dette punkt vises, når der er et nyt indstillingspunkt.

S Aktuel indstillingsværdi Viser den aktuelle indstillingsværdi for den valgte undermenu.

## 2.4.4 Indstillingsskærmbillede (Værdiindtastning)

Følg vejledningerne til tryk på knapperne i tabellen nedenfor og i skærmbilledovergangen og indtast en værdi.

| Navn på knap og<br>tryk på knap | Pilretning | Skærmbillede og printerdrift                                                                                                    |  |
|---------------------------------|------------|----------------------------------------------------------------------------------------------------|--|
| ►  /→                           |            | Tegn: Skifter mellem + og –.<br>Værdi:Ændr værdien med +1, eller med 1 trin. <sup>*1</sup>                                                                                                    |  |
| [↑]/←                           |            | Tal der ikke er det tal længst til højre:<br>Vælger tegn og værdi og rykker til et mindre tal.<br>Tal længst til højre:<br>Vælger inputværdien og rykker til den næste undermenu. <sup>*2</sup> |  |
| ▶ <b> </b>  /→ + <u>\</u> /~-1  |            | Tegn eller tal længst til venstre:<br>Rykker til tallet længst mod venstre.<br>Tegn eller tal der ikke er tallet længst til venstre:<br>Rykker til et tegn eller et højere tal.                 |  |
| ڻ<br>ا                          |            | Annullerer indtastningsindholdet og vender tilbage til undermenuen.                                                                                                    |  |

- \*1: Når en værdi er udenfor indstillingsområdet, blinker "!"-tegnet.
- \*2: Når en undermenu er den sidste undermenu i et identisk lag, vender man tilbage til indstillingspunktets undermenu. Når tegnet "!" blinker, vendes der tilbage til tegnet eller tallet længst mod venstre.

#### Identifikation af indstillingsskærmbilledet

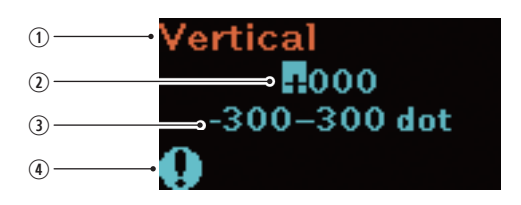

- Indstillingspunkter, der aktuelt er valgt Viser den undermenu, der aktuelt er valgt.
- Inputværdi
- ③ Indstillingsrækkevidde
- I-tegn
   Blinker, når de indtastede værdi er udenfor indstillingsområdet.

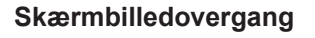

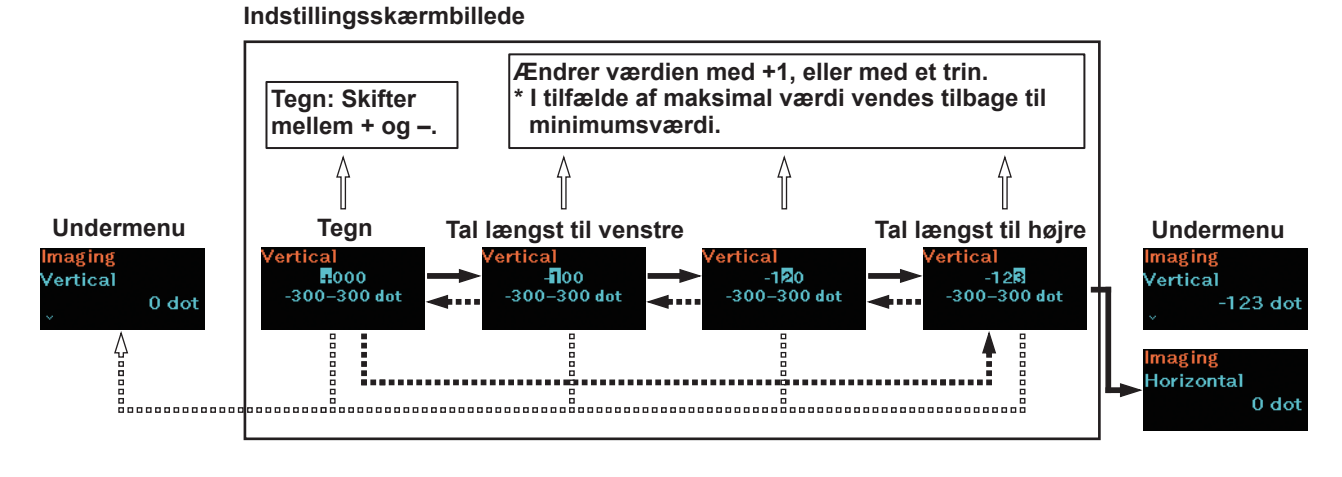

### 2.4.5 Indstillingsskærmbillede (indstillingspunkt)

Følg vejledningerne til tryk på knapperne i tabellen nedenfor og i skærmbilledovergangen og vælg et indstillingspunkt

| Navn på knap og<br>tryk på knap | Pilretning | Skærmbillede og printerdrift                                     |  |
|---------------------------------|------------|------------------------------------------------------------------|--|
| ►  /→                           |            | Bevæger sig til næste indstillingspunkt.                         |  |
| [1]/←                           |            | Vælger indstillingspunktet og rykker til den næste<br>undermenu. |  |
| ▶ <b>  </b> /→ + <u>\</u> /~-1  | ••••       | Bevæger sig til forrige indstillingspunkt.                       |  |
| ڻ                               |            | Vender tilbage til undermenuen.                                  |  |

\*: Når en undermenu er den sidste undermenu i et identisk lag, vender man tilbage til indstillingspunktets undermenu.

#### Identifikation af indstillingsskærmbilledet

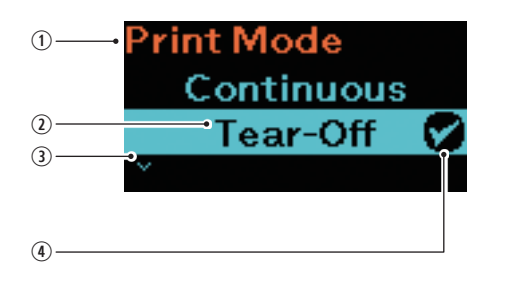

- Indstillingspunkter, der aktuelt er valgt Viser den undermenu, der aktuelt er valgt.
- Markør
   Viser det aktuelt valgte punkt.
- ③ V-mærke Dette punkt vises, når der er et nyt indstillingspunkt.
- Flueben
   Viser det aktuelle indstillingspunkt.

#### Skærmbilledovergang

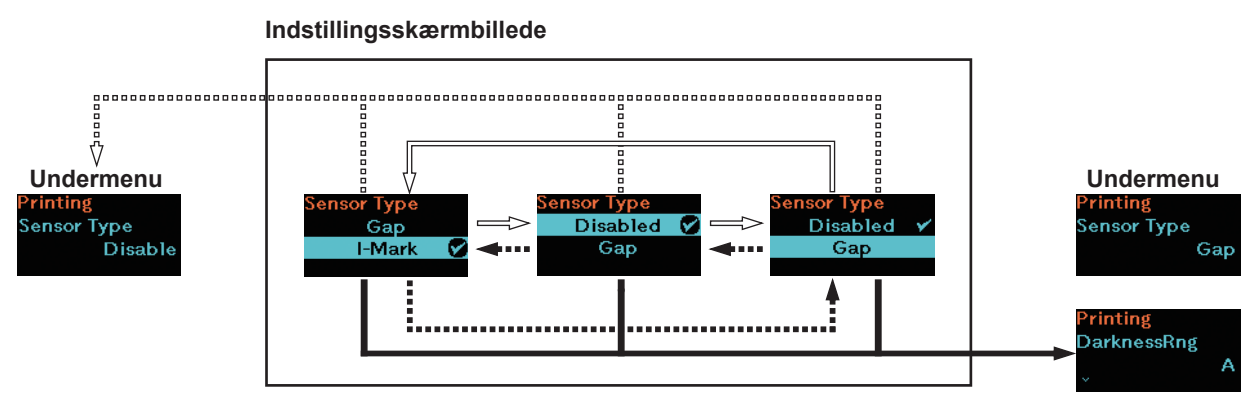

# 2.5 Træstruktur for indstillingsmenuen

Der er otte primære menuer i indstillingstilstanden, og hver menu indeholder mange lag af undermenuer. Tabellen nedenfor fremhæver træstrukturen for indstillingsmenuen, så du får en forståelse af, hvor oplysningerne er placeret i indstillingsmenuen. Klik på de blå punkter for at komme direkte til detaljer for de valgte punkter.

| 6 | 3                                                                |                              |  |  |  |
|---|------------------------------------------------------------------|------------------------------|--|--|--|
|   | Wi-Fi Direct                                                     | Undermenu                    |  |  |  |
|   | Wi-Fi Direct                                                     |                              |  |  |  |
|   |                                                                  |                              |  |  |  |
| 6 | 3                                                                |                              |  |  |  |
|   | Udskrivning                                                      | Undermenu                    |  |  |  |
|   | Label Length (Mærk                                               | katlængde)                   |  |  |  |
|   | Label Width (Mærka                                               | atbredde)                    |  |  |  |
|   | Auto Measure (Auto                                               | Automatisk måling)           |  |  |  |
|   | Speed (Hastighed)                                                |                              |  |  |  |
|   | Print Mode (Udskriv                                              | ningstilstand)               |  |  |  |
|   | Sensor Type (Senso                                               | prtype)                      |  |  |  |
|   | Trækindstilling                                                  | Backfeed (Baglæns indføring) |  |  |  |
|   | (kun PW208NX)                                                    | Sensor Type (Sensortype)     |  |  |  |
|   | DarknessRng (Darkness Range) (Printmørkeomf. (Printmørkeomfang)) |                              |  |  |  |
|   | Darkness (Printmørke)                                            |                              |  |  |  |
|   | Imaging                                                          | Vertical (Lodret)            |  |  |  |
|   | (Visualisering)                                                  | Horizontal (Vandret)         |  |  |  |

| (                      | Udskrivning                          |                                           | Undermenu                                 |                                |  |  |
|------------------------|--------------------------------------|-------------------------------------------|-------------------------------------------|--------------------------------|--|--|
|                        | Advanced                             | Calibrate (Kalibrering)                   | Auto-Calibration (Autom                   | atisk kalibrering)             |  |  |
|                        | (Avanceret)                          |                                           | Gap Sensor<br>(PW208NX only)              | Emission Level (PW208NX only)  |  |  |
|                        |                                      |                                           | (Mellemrumssensor<br>(kun PW208NX))       | Receiving Level (PW208NX only) |  |  |
|                        |                                      |                                           |                                           | Slice Level (PW208NX only)     |  |  |
|                        |                                      |                                           | I-Mark Sensor                             | Emission Level                 |  |  |
|                        |                                      |                                           | (I-Mærkesensor)                           | Receiving Level                |  |  |
|                        |                                      |                                           |                                           | Slice Level                    |  |  |
|                        |                                      | Head Check (Hovedkontrol)                 |                                           |                                |  |  |
|                        | Head Chk Mode (Hovedkontroltilstand) |                                           | tilstand)                                 |                                |  |  |
|                        |                                      | Every Page (Hver side)                    |                                           |                                |  |  |
| Chk Me                 |                                      | hk Media size (Kontrol af mediestørrelse) |                                           |                                |  |  |
|                        |                                      | Adjustments (Justeringer)                 | Offset (Offset)                           |                                |  |  |
|                        |                                      |                                           | Pitch (Pitch)                             |                                |  |  |
|                        |                                      |                                           | Darkness Adjust (Justering af printmørke) |                                |  |  |
|                        |                                      | Start online (Start online)               |                                           |                                |  |  |
|                        |                                      | Feed After Error (Tilførsel efter         | fejl)                                     |                                |  |  |
|                        |                                      | Feed At P-On (Tilførsel ved P-O           | On)                                       |                                |  |  |
|                        |                                      | Finisher Feed (Afslutter tilførse         | 1)                                        |                                |  |  |
|                        |                                      | Paper End (PW208NX only) (P               | apirafslutning (kun PW20                  | 8NX))                          |  |  |
| Prioritize (Prioriter) |                                      |                                           |                                           |                                |  |  |
|                        |                                      | Reprint (Print igen)                      |                                           |                                |  |  |
|                        |                                      | Print End Pos. (Udskrivningsaf            | slutningspos.)                            |                                |  |  |
|                        |                                      | Dispenser Mode (Fordelingstils            | stand)                                    |                                |  |  |

|     | 2                                |           |                     |                |                       |
|-----|----------------------------------|-----------|---------------------|----------------|-----------------------|
| ~~~ | Grænseflade                      | Undermenu |                     |                |                       |
|     | Network                          | Settings  | Wi-Fi               | IPv4           | Mode                  |
|     | (PW208NX only:                   | (Indstil- | (Wireless           |                | DHCP                  |
|     | Wireless LAN                     | linger)   | LAN                 |                | IP Address            |
|     | model) (Netværk                  |           | model)              | del)<br>-Fi -  | Netmask               |
|     | (KUIT PVVZUONA.<br>Trådløs I AN- |           | (VVI-FI<br>(trådløs |                | Gateway               |
|     | model))                          |           | LAN-                |                | DNS                   |
|     |                                  |           | model))             | IPv6           | Mode                  |
|     |                                  |           |                     |                | DHCP                  |
|     |                                  |           |                     |                | IP Address            |
|     |                                  |           |                     |                | Prefix Length         |
|     |                                  |           |                     |                | Gateway               |
|     |                                  |           |                     |                | DNS                   |
|     |                                  |           |                     | Proxy          | Enabled               |
|     |                                  |           |                     |                | Server                |
|     |                                  |           |                     |                | Exclude               |
|     |                                  |           |                     | WPS            | Button (PBC)          |
|     |                                  |           |                     |                | PIN                   |
|     |                                  |           |                     | Wi-Fi Direct   | Name                  |
|     |                                  |           |                     | (Wi-Fi Direct) | Connect               |
|     |                                  |           |                     |                | Start Group           |
|     |                                  |           |                     |                | Button (PBC)          |
|     |                                  |           |                     |                | Disconnect            |
|     |                                  |           |                     |                | Remove Group          |
|     |                                  |           |                     |                | SSID                  |
|     |                                  |           |                     |                | IP Address            |
|     |                                  |           |                     |                | Passphrase            |
|     |                                  |           |                     | SSID           |                       |
|     |                                  |           |                     | Hidden SSID    |                       |
|     |                                  |           |                     | Mode           |                       |
|     |                                  |           |                     | Channel        |                       |
|     |                                  |           |                     | Security       |                       |
|     |                                  |           |                     | WEP Conf.      | Authentication        |
|     |                                  |           |                     |                | Key Index             |
|     |                                  |           |                     | WPA Conf.      | WPA Authentication    |
|     |                                  |           |                     |                | EAP Conf.             |
|     |                                  |           |                     | EAP Conf.      | EAP Mode              |
|     |                                  |           |                     |                | Inner Method          |
|     |                                  |           |                     |                | Inner Method          |
|     |                                  |           |                     |                | Inner Method          |
|     |                                  |           |                     |                | Username              |
|     |                                  |           |                     |                | Anon.Outer ID         |
|     |                                  |           |                     |                | Verify Server Cert.   |
|     |                                  |           |                     |                | PAC Auto Provisioning |

| 1 | Grænseflade    |                 | l            | Jndermenu    |  |  |
|---|----------------|-----------------|--------------|--------------|--|--|
| Γ | Network        | Services        | Ports        | Port1        |  |  |
|   | (PW208NX only: |                 |              | Port2        |  |  |
|   | Wireless LAN   |                 |              | Port3        |  |  |
|   | (kup PW208NX)  |                 |              | Flow Control |  |  |
|   | Trådløs LAN-   |                 | LPD          | Enabled      |  |  |
|   | model))        |                 |              | DNS Lookup   |  |  |
|   |                |                 | FTP          | Enabled      |  |  |
|   |                |                 |              | FTP Timeout  |  |  |
|   |                | Advanced        | ARP Announce | Additional   |  |  |
|   |                |                 |              | Periodic     |  |  |
|   | USB            | Flow Control    |              | ÷            |  |  |
|   | Bluetooth      | Enable          |              |              |  |  |
|   |                | Name            |              |              |  |  |
|   |                | Pin Code        |              |              |  |  |
|   |                | BD Address      |              |              |  |  |
|   |                | Firm Version    |              |              |  |  |
|   |                | Host BD Addr    |              |              |  |  |
|   |                | IAP Ready       |              |              |  |  |
|   |                | iOS Reconnect   |              |              |  |  |
|   |                | Authentication  |              |              |  |  |
|   |                | ISI             |              |              |  |  |
|   |                | ISW             |              |              |  |  |
|   |                | PSI             |              |              |  |  |
|   |                | PSW             |              |              |  |  |
|   |                | Give BD Address |              |              |  |  |
|   |                | IO Compatible   |              |              |  |  |
|   |                | CRC Mode        |              |              |  |  |
|   |                | Flow Control    |              |              |  |  |
|   | NFC            | I/F Enable      |              |              |  |  |
|   | Ignore CR/LF   | -               |              |              |  |  |
|   | Ignore CAN/DLE |                 |              |              |  |  |

|                   | Battery<br>(batteri)         | Undermenu              |
|-------------------|------------------------------|------------------------|
| Health (Tilstand) |                              |                        |
|                   | Cycle Counts (Cyklustælling) |                        |
|                   | Eco Charge (Øko-opladning)   |                        |
|                   | Full Charge P-Off (F         | uld opladning slukket) |

|  | Applications<br>(Applicationer) |                | Submer          | nu (Undermenu) |
|--|---------------------------------|----------------|-----------------|----------------|
|  | Protocol                        |                |                 |                |
|  | SBPL                            | Show Error     |                 |                |
|  |                                 | Standard Code  |                 |                |
|  |                                 | Orientation    |                 |                |
|  |                                 | Font Settings  | Zero Slash      |                |
|  |                                 |                | Kanji           | Kanji Set      |
|  |                                 |                |                 | Character Code |
|  |                                 |                |                 | Kanji Style    |
|  |                                 |                | Proportional    | I              |
|  |                                 |                | Code Page       |                |
|  |                                 |                | €               |                |
|  |                                 | Compatible     | CODE128(C)      |                |
|  |                                 |                | Call Font/Log   |                |
|  |                                 |                | QTY Timing      |                |
|  |                                 |                | Character Pitch |                |
|  | SZPL                            | Label          | Shift           |                |
|  |                                 |                | Тор             |                |
|  |                                 | Caret          | 1               |                |
|  |                                 | Delimiter      |                 |                |
|  |                                 | Tilde          |                 |                |
|  |                                 | Clock Format   |                 |                |
|  |                                 | Default Font   | ,               |                |
|  | SDPL                            | Control Code   | Code Type       |                |
|  |                                 |                | SOH             |                |
|  |                                 |                | STX             |                |
|  |                                 |                | CR              |                |
|  |                                 |                | CNTBY           |                |
|  |                                 | Label Rotation |                 |                |
|  |                                 | SOP Emulation  |                 |                |
|  |                                 | Compatibility  | TTF             |                |
|  |                                 |                | Graphics        |                |
|  |                                 | Arabic print   |                 |                |
|  |                                 | Rcv. TimeOut   |                 |                |
|  |                                 | Feed Blank     |                 |                |
|  |                                 | Prioritize     | Format Attr.    |                |
|  |                                 |                | Pause Mode      |                |
|  |                                 |                | 1-Byte CP       |                |
|  |                                 |                | Unit            |                |
|  |                                 |                | Font Style      |                |
|  |                                 |                | Sensor Type     |                |
|  |                                 |                | Feedback Char   |                |
|  |                                 |                | SOH Cmds.       |                |

#### Opstart af printeren

| Applications<br>(Applicationer) | Submenu (Undermenu) |
|---------------------------------|---------------------|
| AEP                             | Enabled             |
|                                 | Start app           |
|                                 | Label Rotation      |

| Q | System<br>(System)                  | Submenu (Undermenu) |                 |  |
|---|-------------------------------------|---------------------|-----------------|--|
|   | Regional                            | Messages            |                 |  |
|   | (Regional)                          | Locale              |                 |  |
|   |                                     | Unit                |                 |  |
|   | Notifications                       | Clean Head          | Clean Head      |  |
|   | (Notifikationer)                    |                     | Head Interval   |  |
|   |                                     |                     | Clean Counter   |  |
|   |                                     | Change Head         | Change Head     |  |
|   |                                     |                     | Head Interval   |  |
|   |                                     |                     | Head Counter    |  |
|   |                                     | Change Platen       | Change Platen   |  |
|   |                                     |                     | Platen Interval |  |
|   |                                     |                     | Platen Counter  |  |
|   | Sound (Lyd)                         | Error Sound         |                 |  |
|   | Energy Saving<br>(Energibesparelse) | Sleep Timeout       |                 |  |
|   |                                     | Auto Power-Off      |                 |  |
|   | Show Total Cnt (Vis samlet tælling) |                     |                 |  |
|   | Show Large Icons (                  | √is store ikoner)   |                 |  |
|   | Password<br>(Adgangskode)           | Password Enable     |                 |  |
|   |                                     | Install Security    |                 |  |
|   |                                     | NFC Security        |                 |  |
|   |                                     | Change Pwd          | admin           |  |
|   |                                     |                     | manager         |  |
|   |                                     |                     | level1          |  |

| Ï | Tools<br>(Værktøjer) |                                   | Submenu (Undermenu)                       |  |
|---|----------------------|-----------------------------------|-------------------------------------------|--|
|   | Test Print           | BD Address                        | Print (Udskriv)                           |  |
|   |                      |                                   | Pitch (Pitch)                             |  |
|   |                      |                                   | Offset (Offset)                           |  |
|   |                      |                                   | Darkness Adjust (Justering af printmørke) |  |
|   |                      | Factory                           | Print (Udskriv)                           |  |
|   |                      |                                   | Pitch (Pitch)                             |  |
|   |                      |                                   | Offset (Offset)                           |  |
|   |                      |                                   | Darkness Adjust (Justering af printmørke) |  |
|   |                      | Configure List                    | Print (Udskriv)                           |  |
|   |                      | (Konfigurationsliste)             | Label Length (Mærkatlængde)               |  |
|   |                      |                                   | Pitch (Pitch)                             |  |
|   |                      |                                   | Offset (Offset)                           |  |
|   |                      |                                   | Darkness Adjust (Justering af printmørke) |  |
|   |                      | Configure QR                      | Print (Udskriv)                           |  |
|   |                      | (Konfigurer QR)                   | Label Length (Mærkatlængde)               |  |
|   |                      |                                   | Pitch (Pitch)                             |  |
|   |                      |                                   | Offset (Offset)                           |  |
|   |                      |                                   | Darkness Adjust (Justering af printmørke) |  |
|   |                      | Paper Sensor<br>(papirsensor)     | Print (Udskriv)                           |  |
|   |                      |                                   | Label Length (Mærkatlængde)               |  |
|   |                      |                                   | Pitch (Pitch)                             |  |
|   |                      |                                   | Offset (Offset)                           |  |
|   |                      |                                   | Darkness Adjust (Justering af printmørke) |  |
|   | HEX-Dump             | Hex Dump Mode                     |                                           |  |
|   |                      | Buffer Dump                       |                                           |  |
|   |                      | Log Files (Logfiler)              | Remove (Fjern)                            |  |
|   |                      |                                   | Print (Udskriv)                           |  |
|   | Reset (Nulstil)      | Select (Vælg)                     | Data (Data)                               |  |
|   |                      |                                   | Data & Settings (Data og indstillinger)   |  |
|   |                      |                                   | Settings (Indstillinger)                  |  |
|   | Service (Service)    |                                   |                                           |  |
|   | Factory (Fabrik)     |                                   |                                           |  |
|   | Wi-Fi Site Survey    | SiteSurveyDisp. (SiteSurveyDisp.) |                                           |  |
|   | (PW208NX only :      | SiteSurveyPrint (SiteSurveyPrint) |                                           |  |
|   | (Netværk (kun        |                                   |                                           |  |
|   | PW208NX: Trådløs     |                                   |                                           |  |
|   | LAN-model))          |                                   |                                           |  |

| (                                                                           | Information<br>(Oplysninger)      |                           | Submenu (Undermenu)                           |  |  |
|-----------------------------------------------------------------------------|-----------------------------------|---------------------------|-----------------------------------------------|--|--|
|                                                                             | Build Version                     | Version                   |                                               |  |  |
|                                                                             |                                   | Date                      |                                               |  |  |
|                                                                             |                                   | Checksum                  |                                               |  |  |
|                                                                             |                                   | Kernel Version            |                                               |  |  |
|                                                                             |                                   | Boot Version              | Disks                                         |  |  |
|                                                                             |                                   |                           | Warp!!-mode                                   |  |  |
|                                                                             |                                   |                           | Dato                                          |  |  |
|                                                                             | Applications (Applika             | ationer)                  |                                               |  |  |
|                                                                             | Installation Log (Not             | visible without log data) | (Installationslog (ikke synlig uden logdata)) |  |  |
|                                                                             | Print Module                      | Main (Primær)             | Name (Navn)                                   |  |  |
|                                                                             | (Printmodul)                      |                           | Date (Dato)                                   |  |  |
|                                                                             | Sensor Module                     | Boot (Boot)               | Name (Navn)                                   |  |  |
|                                                                             | (Sensormodul)                     |                           | Date (Dato)                                   |  |  |
|                                                                             |                                   |                           | Checksum (Kontrolsum)                         |  |  |
|                                                                             |                                   | Main (Primær)             | Version (Version)                             |  |  |
|                                                                             |                                   |                           | Date (Dato)                                   |  |  |
|                                                                             |                                   |                           | Checksum (Kontrolsum)                         |  |  |
|                                                                             | Counters                          | Head (Hoved)              | Life (Liv)                                    |  |  |
|                                                                             | (Tællere)                         |                           | Head 1 (Hoved 1)                              |  |  |
|                                                                             |                                   |                           | Head 2 (Hoved 1)                              |  |  |
|                                                                             |                                   |                           | Head 3 (Hoved 1)                              |  |  |
|                                                                             | Active printing                   | Print Mode (Udskrivning   | gstilstand)                                   |  |  |
|                                                                             | (Aktiv udskrivning)               | Sensor Type (Sensortype)  |                                               |  |  |
|                                                                             | IPv4 address (Wireless LAN model) |                           |                                               |  |  |
| IPv6 address (Wireless LAN                                                  |                                   | ess LAN model)            |                                               |  |  |
|                                                                             | Wi-Fi MAC (Wireles                | s LAN model)              |                                               |  |  |
| Wi-Fi Region (Wireless LAN model)         Wi-Fi Status (Wireless LAN model) |                                   |                           |                                               |  |  |
|                                                                             |                                   |                           |                                               |  |  |
|                                                                             | Wi-Fi Direct                      | SSID                      |                                               |  |  |
|                                                                             | (Wireless LAN                     | Role                      |                                               |  |  |
|                                                                             | Direct connection)                | Device Address            |                                               |  |  |
|                                                                             |                                   | IP Address                |                                               |  |  |
|                                                                             |                                   | Passphrase                |                                               |  |  |
|                                                                             | Wi-Fi Version (Wirel              | ess LAN model)            |                                               |  |  |

# 2.6 Detaljer i skærmbilledet for indstillingsmenuen

## 2.6.1 Udskrivningsmenu

I udskrivningsmenuen er indstillingspunkterne følgende:

| Uds | krivning                                                                               |                                                                         |                          |
|-----|----------------------------------------------------------------------------------------|-------------------------------------------------------------------------|--------------------------|
| 1   | Label Length (Mærkatlængde)                                                            | Indstil medielængden.                                                   |                          |
| 2   | Label Width (Mærkatbredde)                                                             | Indstil mediebredden.                                                   |                          |
| 3   | Auto Measure (Automatisk måling)                                                       | Når denne mulighed er aktiveret, måles<br>længden af mediet automatisk. |                          |
| 4   | Speed (Hastighed)                                                                      | Indstil den maksimale printhastighed.                                   |                          |
| 5   | Print Mode (Udskrivningstilstand)                                                      | Indstil udskrivningstilstanden.                                         | ]                        |
| 6   | Sensor Type (Sensortype)                                                               | Indstil mediets sensortype.                                             | Printing                 |
| 7   | Peeling Setting (Trækindstilling)<br>(kun PW208NX)                                     | Indstil trækbevægelsen i<br>fordelingstilstanden.                       | Label Length<br>1760 dot |
| 8   | DarknessRng (Printmørkeomfang)                                                         | Indstil omfanget af printmørket.                                        | ×                        |
| 9   | Darkness (Printmørke)                                                                  | Indstil printmørket.                                                    |                          |
| 10  | Imaging (Visualisering)                                                                | Indstil printreferencens position i lodret og vandret retning.          |                          |
| 11  | Advanced (Avanceret)                                                                   | Indstil sensordrift og printbevægelse.                                  |                          |
|     | Bemærk<br>Printeren anvender prik-enheden til<br>printreferencens position. En priklær | at indstille længden på<br>ngde er 0,125 mm.                            |                          |

| Mærkatlængde                                                   |              |
|----------------------------------------------------------------|--------------|
| Udskrivning > Mærkatlængde                                     |              |
| Indstil medielængden.                                          | Label Length |
| Oprindelig værdi : 1760 prikker                                | 1760         |
| Indstillingsrækkevidde : 1 til 8000 prikker                    | 1–8000 dot   |
| Bemærk                                                         |              |
| Indstil mærkat størrelsen til en værdi, der inkluderer mærkatp | apiret.      |
|                                                                |              |
| Mærkatbredde                                                   |              |
| Udskrivning > Mærkatbredde                                     |              |
| Indstil mediebredden.                                          | Label Width  |
| Oprindelig værdi : 440 prikker                                 | 440          |
| Indstillingsrækkevidde : 1 til 440 prikker                     | 1-440 dot    |
| Bemærk                                                         |              |
| Indstil mærkat størrelsen til en værdi, der inkluderer mærkatp | apiret.      |

Mobil printer PW208NX/PW208mNX 50

| Automatisk måling                                                                                                    |              |
|----------------------------------------------------------------------------------------------------|--------------|
| Udskrivning > Automatisk måling                                                                                                    |              |
| Printeren måler automatisk mediets længde.<br>Den målte længde af mediet gemmes automatisk i Mærkatlængde.<br>Funktionen for automatisk måling er tilgængelig, når sensortypen er indstillet til<br>Mellemrum eller I-mærke.                                                                                                    |              |
| Oprindelig værdi: Deaktiveret                                                                                                    | Auto Measure |
| Indstillingsmuligheder: Aktiveret, deaktiveret                                                                                                    | Enabled      |
| Indstillingsproceduren for mærkatlængde anvender den automatiske målingsfunktion<br>på følgende måde:                                                                                                    | Disabled 🔗   |
| <ol> <li>Indfør mediet.</li> <li>Indstil automatisk måling til aktiv.</li> <li>Tryk på knappen [<sup>1</sup>/→] eller []/→ for at vise skærmbilledet for online eller offline.</li> <li>Åbn printhovedet. (Hoved åbent , der opstår fejl).</li> <li>Luk printhovedet. (Displayet vender tilbage til Offline-skærmbilledet).</li> <li>Tryk på knappen [<sup>1</sup>/→], så printeren tilfører to mærkatark og måler mærkatlængden.</li> <li>Den målte mærkatlængde gemmes i Mærkatlængde.</li> </ol> |              |
| Bemærk Når du har indstillet automatisk måling til aktiveret, udføres denne funktion, når printeren tændes.                                                                                                    |              |

#### Hastighed

| Indoligitod                                                                                                    |                                                                                                    |                   |
|----------------------------------------------------------------------------------------------------|----------------------------------------------------------------------------------------------------|-------------------|
| Udskrivning > Hastighed                                                                                                    |                                                                                                    |                   |
| Indstil den maksimale printhastighed.<br>Oprindelig værdi : 4 ips (tommer.<br>Indstillingsrækkevidde : 3, 4 ips (tomm<br>: 3 til 6 ips (tom<br>3: 75 mm/sek. (3 tommer/sek.)<br>4: 101 mm/sek. (4 tommer/sek.)<br>5: 127 mm/sek. (5 tommer/sek.)                                                                        | /sek.)<br>ier/sek.) (hvis uden mærkatpapir)<br>mer/sek.) (hvis afrivning eller fortløbende)                                    | Speed<br>3<br>4 ✔ |
| <ul> <li>6: 152 mm/sek. (6 tommer/sek.)</li> <li>Bemærkninger</li> <li>Hurtig printhastighed kan påvirke p</li> <li>Den faktiske printhastighed kan va<br/>miljøet eller printlayoutet.</li> <li>Hvis udskrivningstilstanden er inds<br/>(@ side 30), er printhastigheden b<br/>(tommer/sek.). (kun PW208NX)</li> </ul> | printkvaliteten.<br>Iriere afhængigt af batterikapaciteten,<br>Itillet til Fordelingstilstand<br>Degrænset til maksimalt 4 ips |                   |

| Udskrivningstilstand                                                                                                    |                                                                                        |
|----------------------------------------------------------------------------------------------------|----------------------------------------------------------------------------------------|
| Udskrivning > Udskrivningstilstand                                                                                                    |                                                                                        |
| Indstil udskrivningstilstanden.<br>Oprindelig indstilling : Afrivning<br>Indstillingsmuligheder : Afrivning, Uden mærkatpapir, Fortløber                                                                                                    | nde                                                                                    |
| Afrivning : Efter fortløbende udskrivning af det<br>føres medierullen automatisk til ska<br>I denne tilstand skæres medierullen<br>udskrivning. Ved den næste udskriv<br>medierullen tilbage til printhovedet o<br>påbegyndes.<br>Media feed direction<br>Before printing<br>Backfeed<br>Printing<br>End of printing<br>Tear-Off operation<br>Operations | angivne antal ark<br>eringspositionen.<br>nemt efter<br>ming føres<br>og udskrivningen |
| Cutting (2)                                                                                                    | /ning af det                                                                           |
| angivne antal fortløbende ark.<br>Fortløbende : Det angivne antal ark bliver udskrev<br>Efter udskrivning af det angivne ant<br>udskrivning af et enkelt ark placeres<br>startposition ved printhovedet.<br>Media feed direction<br>Before<br>Printing                                                                                                   | vet fortløbende.<br>al ark eller<br>s det næste prints                                 |
| End of printing                                                                                                    | j (☞ side 30),                                                                         |
| skifter udskrivningstilstanden automatisk til Fordelingstilsta<br>(kun PW208NX)                                                                                                    | nd.                                                                                    |
| Fordelingsenhed : Mærkatpapiret trækkes fra det u<br>medieark. Når det udskrevne ar<br>fjernet, indstilles det næste med<br>udskrivningspositionen.                                                                                                    | udskrevne<br>k er blevet<br>lieark ved                                                 |

| Sensor Type (Senso    | ortype)                                                                                  |          |
|-----------------------|------------------------------------------------------------------------------------------|----------|
| Udskrivning > Senso   | rtype                                                                                    |          |
| Indstil den type medi | epitchsensor, der skal anvendes.                                                         |          |
| Oprindelig indstillin | ig : I-Mærke                                                                             | C T      |
| Indstillingsmulighed  | Sensor Type<br>Gap                                                                       |          |
| I-Mærke:              | Brug den reflekterende typesensor til at registrere mediets referenceposition (I-Mærke). | I-Mark 🔗 |
| Mellemrum:            | Brug sendertypesensoren til at registrere mediets referenceposition (mellemrummet).      |          |
| Ingen:                | Deaktiverer mediepitchsensoren.                                                          |          |

| Peeling Setting (PW208NX only) (Trækindstilling (kun PW208NX))                            |                   |                                                                              |                    |
|-------------------------------------------------------------------------------------------|-------------------|------------------------------------------------------------------------------|--------------------|
| Udskrivning > Trækindstilling                                                             |                   |                                                                              |                    |
| Følg de tilgængelige indstillingspunkter for at foretage indstillinger for trækbevægelse. |                   |                                                                              | Peeling Setting    |
| 1                                                                                         | Baglæns indføring | Indstil bevægelsen for baglæns indføring i<br>fordelingstilstanden.          | Backreed<br>Before |
| 2                                                                                         | Sensortype        | Indstil den type mediepitchsensor, der skal anvendes i fordelingstilstanden. |                    |

| Backfeed (PW208NX only) (Baglæns indføring (kun PW208NX)) |                                                                                                    |                 |  |
|-----------------------------------------------------------|----------------------------------------------------------------------------------------------------|-----------------|--|
| Udskrivning > Trækind                                     |                                                                                                    |                 |  |
| Indstil bevægelsen for                                    |                                                                                                    |                 |  |
| Oprindelig indstilling                                    | ) : Før                                                                                                    |                 |  |
| Indstillingsmulighed                                      | er : Ingen, Før, Efter                                                                                                    | Backfeed        |  |
| Ingen                                                     | Printeren foretager ikke baglæns indføring efter<br>udskrivning og fordeling af mediet.                                                                                                    | After<br>Refere |  |
| Før                                                       | : Før der udskrives foretager printeren baglæns indføring<br>for at justere den forreste del af mediet med printhovedets                                                                                      | Defore V        |  |
| Efter                                                     | <ul> <li>position.</li> <li>Printeren foretager baglæns indføring for at justere<br/>den forreste del af det næste medie med printhovedets<br/>placering efter udskrivning og fordeling af mediet.</li> </ul> |                 |  |

| Sensor Type (PW208NX only) (Sensortype (kun PW208NX))                                                            |                                                                                               |             |  |
|----------------------------------------------------------------------------------------------------|-----------------------------------------------------------------------------------------------|-------------|--|
| Udskrivning > Trækindsti                                                                                         | lling > Sensortype                                                                            |             |  |
| Indstil den type mediepitchsensor, der skal anvendes i fordelingstilstanden.<br>Oprindelig indstilling : I-Mærke |                                                                                               | Sensor Type |  |
| Indstillingsmuligheder                                                                                           | : Mellemrum, I-Mærke                                                                          | Gap         |  |
| I-Mærke                                                                                                    | : Brug den reflekterende typesensor<br>til at registrere mediets referenceposition (I-Mærke). | I-Mark 💟    |  |
| Mellemrum                                                                                                    | : Brug sendertypesensoren til at registrere mediets referenceposition (mellemrummet).         |             |  |

53 Mobil printer PW208NX/PW208mNX

| DarknessRng (Darkness Range) (Printmørkeomf. (Printmørkeomfang))                                                   |                                                                                             |                                                               |                          |
|----------------------------------------------------------------------------------------------------|---------------------------------------------------------------------------------------------|---------------------------------------------------------------|--------------------------|
| Udskr                                                                                                    | rivning > Printme                                                                           | irkeomf.                                                      |                          |
| Indstil printmørket for tegn og grafik.<br>Oprindelig indstilling : A<br>Indstillingsmuligheder : A, B, C, D, E, F |                                                                                             |                                                               | DarknessRng<br>A 🔗<br>B  |
| _                                                                                                    | Den normale ind<br>ændrer sig ikke.                                                         | lstilling er A. Du kan også vælge B, men printmørket          |                          |
| Darkı                                                                                                    | ness (Printmørk                                                                             | e)                                                            |                          |
| Udskr                                                                                                    | rivning > Printmø                                                                           | irke                                                          |                          |
| Indsti                                                                                                    | l printmørket for                                                                           | tegn og grafik.                                               | Darkness                 |
| Орі                                                                                                    | rindelig værdi                                                                              | : 5                                                           |                          |
| Ind                                                                                                    | stillingsmulighed                                                                           | er :1 til 10                                                  | 5 🔗                      |
| -                                                                                                    | 🔲 Bemærk                                                                                    |                                                               | ×                        |
| _                                                                                                    | 1 er det lyseste                                                                            | og 10 er det mørkeste.                                        |                          |
|                                                                                                    |                                                                                             |                                                               |                          |
| Imagi                                                                                                    | ing (Visualiserin                                                                           | ng)                                                           |                          |
| Udskr                                                                                                    | rivning > Visualis                                                                          | ering                                                         |                          |
| For at indstil                                                                                                    | t indstille printref<br>llingspunkterne f                                                   | erencens position i lodret og vandret retning er<br>ølgende:  |                          |
| 1                                                                                                    | Lodret                                                                                      | Forskyd printpositionen i lodret (tilførsel) retning.         | -                        |
| 2                                                                                                    | Vandret                                                                                     | Forskyd printpositionen i vandret retning.                    |                          |
| Media feed direction                                                                                               | Printing position<br>Vertical<br>direction<br>40 dots<br>(5 mm)<br>Horizontal<br>80 dots (1 | Horizontal<br>direction (+)<br>0 mm) Horizontal direction (+) | Imaging<br>Vertical<br>v |

#### Vertical (Lodret)

Udskrivning > Visualisering > Lodret

Indstil printpositionen ved at indstille hvor mange prikker, der bortset fra printreferencen, peger lodret. + og – angiver retningerne, der skal ændres.

Oprindelig værdi : 0 prikker Indstillingsrækkevidde : -300 til 300 prikker

# Vertical <mark>+</mark>000 -300-300 dot

| Horizontal (Vandret)                                                                                                    |                                    |
|----------------------------------------------------------------------------------------------------|------------------------------------|
| Udskrivning > Visualisering > Vandret                                                                                                    |                                    |
| Indstil printpositionen ved at indstille hvor mange prikker, der bortset fra printreferencen, peger vandret. + og – angiver retningerne, der skal ændres. | Horizontal<br>+000<br>-300-300 dot |
| Oprindelig værdi : 0 prikker                                                                                                    |                                    |
| Indstillingsrækkevidde : –300 til 300 prikker                                                                                                    |                                    |

| Advanced (Avanceret)                                                                                |                                                                                                    |                                                                                                    |            |
|----------------------------------------------------------------------------------------------------|----------------------------------------------------------------------------------------------------|----------------------------------------------------------------------------------------------------|------------|
| Udsk                                                                                                | rivning > Avanceret                                                                                                    |                                                                                                    |            |
| Indstillingspunkterne for indstilling af den detaljerede sensordrift og printbevægelse er følgende: |                                                                                                    |                                                                                                    |            |
| 1                                                                                                   | Calibrate (Kalibrering)                                                                                                  | Indstil mediets sensorjusteringer.                                                                                                    | Calibrate  |
| 2                                                                                                   | Head Check<br>(Hovedkontrol)                                                                                             | Indstil hovedkontroldriften.                                                                                                    | پ <b>ک</b> |
| 3                                                                                                   | Head Chk Mode<br>(Hovedkontroltilstand)                                                                                  | Indstil hovedkontrolmetoden. Dette punkt vises kun, hvis Hovedkontrol er indstillet til Alle eller Stregkode.                                                            |            |
| 4                                                                                                   | Every page<br>(Hver side)                                                                                                | Indstil intervallet til at foretage hovedkontrol ved at<br>angive antallet af medier. Dette punkt vises kun, hvis<br>Hovedkontroltilstanden er indstillet til Hver side. |            |
| 5                                                                                                   | Chk Media<br>size (Kontrol af<br>mediestørrelse)                                                                         | Aktiver eller deaktiver mediestørrelseskontrollen.<br>Dette punkt vises kun, hvis Sensortypen er indstillet<br>til Mellemrum eller I-Mærke.                              |            |
| 6                                                                                                   | Adjustments<br>(Justeringer)                                                                                             | Justering af forskydning, printposition og<br>printmørkejustering.                                                                                                    |            |
| 7                                                                                                   | Start online<br>(Start online)                                                                                           | Indstil status, når printeren starter.                                                                                                    |            |
| 8                                                                                                   | Feed After Error<br>(Tilførsel efter fejl)                                                                               | Indstil om medierullen skal tilføres et ark ad gangen<br>og skifte automatisk til udskrivningsskærmbilledet<br>(online), når printeren genstarter efter en fejl.         |            |
| 9                                                                                                   | Feed At P-On<br>(Tilførsel ved P-On)                                                                                     | Indstil om medierullen skal tilføres et ark ad gangen,<br>når printeren starter.                                                                                         |            |
| 10                                                                                                  | Finisher Feed<br>(Afslutter tilførsel)                                                                                   | Indstil tilførselslængden efter udskrivning i Afrivnings-<br>eller Fordelingstilstanden.                                                                                 |            |
| 11                                                                                                  | Paper End<br>(PW208NX only)<br>(Papirafslutning<br>(kun PW208NX))                                                        | Vælg sensoren til at registrere papirafslutningen.                                                                                                    |            |
| 12                                                                                                  | Prioritize (Prioriter)                                                                                                   | Indstil, hvad der prioriteres først, printerindstillinger eller kommandoindstillinger.                                                                                   |            |
| 13                                                                                                  | Reprint (Print igen)                                                                                                    | Aktiver eller deaktiver funktionen til genudskrivningen.                                                                                                    |            |
| 14                                                                                                  | Print End Pos.<br>(Print End Position)<br>(Udskrivningsafslut-<br>ningspos. (Udskriv-<br>ningsafslutnings-<br>position)) | Indstil mediets printafslutningsposition.                                                                                                    |            |
| 15                                                                                                  | Dispenser Mode<br>(Fordelingstilstand)                                                                                   | Indstil fordelingsbevægelsen.                                                                                                    |            |

| Calibrate (Kalibrering)                                                                                                    |                                                                |                                                                                                    |                                    |
|----------------------------------------------------------------------------------------------------|----------------------------------------------------------------|----------------------------------------------------------------------------------------------------|------------------------------------|
| Udskrivning > Avanceret > Kalibrering                                                                                                    |                                                                |                                                                                                    |                                    |
| Juster mediesensorniveauet.<br>Når der er defekt i medieregistreringen, justeres mediesensorniveauet (Mellemrum-<br>og I-Mærkesensor).<br>Indstil følgende punkter for at justere mediesensoren. |                                                                |                                                                                                    | Calibrate<br>Auto-Calibration<br>、 |
| 1                                                                                                    | Automatisk kalibrering                                         | Juster sensorens niveau automatisk.                                                                    | -                                  |
| 2                                                                                                    | Mellemrumssensor                                               | Juster mellemrumssensorniveauet manuelt.                                                               |                                    |
| 3                                                                                                    | I-Mærkesensor                                                  | Manuel justering af I-Mærkesensorniveau.                                                               | _                                  |
|                                                                                                    | Bemærk<br>Hvis mediet ikke tilføres<br>skal du kontakte din SA | s korrekt efter udførsel af automatisk kalibrering,<br>TO-forhandler eller det tekniske supportcenter. |                                    |

| Auto-Calibration (Automatisk kalibrering)                                                                                                    |                                  |
|----------------------------------------------------------------------------------------------------|----------------------------------|
| Udskrivning > Avanceret > Kalibrering > Automatisk kalibrering                                                                                                    |                                  |
| Foretag en automatisk kalibrering af den valgte mediesensor.                                                                                                    | For PW208NX:<br>Auto-Calibration |
| Oprindelig indstilling: Mellemrum + I-Mærke (PW208NX) / I-Mærke (PW208mNX)                                                                                                    | Gap + I-Mark                     |
| Indstillingsmuligheder: Mellemrum + I-Mærke, Mellemrum, I-Mærke (PW208NX) /<br>I-Mærke (PW208mNX)                                                                                                    | Gap                              |
| Mellemrum + : Juster både Mellemrumssensor og I-Mærkesensor automatisk.<br>I-Mærke                                                                                                    | For PW208mNX:                    |
| Mellemrum : Juster Mellemrumssensorens niveau automatisk.                                                                                                    | Auto-Calibration                 |
| I-Mærke : Juster I-Mærkesensorens niveau automatisk.                                                                                                    | I-Mark                           |
| <ul> <li>Bemærkninger</li> <li>Når der anvendes en PW208mNX, er Automatisk kalibrering indstillet til<br/>I-Mærke. Du kan ikke ændre indstillingen.</li> <li>Før der foretages en justering, indstilles det angivne medie på sensoren<br/>og coveret lukkes. Hvis du anvender mærkater, fjernes mærkaten fra<br/>mærkatpapiret. Juster det, så mediesensoren ikke sporer I-Mærket (sort<br/>mærke).</li> </ul> |                                  |

| Gap Sensor (PW208NX only) (Mellemrumssensor (kun PW208NX))                                                                                                    |                |
|----------------------------------------------------------------------------------------------------|----------------|
| Udskrivning > Avanceret > Kalibrering > Mellemrumssensor                                                                                                    |                |
| Juster mellemrumssensorniveauet manuelt.                                                                                                    | Gap Sensor     |
| Justeringsreferenceværdierne er følgende:                                                                                                    | Emission Level |
| Lav : 0,5V eller mindre<br>Høj-Lav : 1,0V eller mere                                                                                                    | ×              |
| Mellemrumssensoren har følgende indstillingspunkter:                                                                                                    |                |
| 1 Emissionsniveau                                                                                                    |                |
| 2 Modtagerniveau                                                                                                    |                |
| 3 Delniveau                                                                                                    |                |
| <ul> <li>Manuel justering af mellemrumssensor</li> <li>Fjern mærkaten og indstil efterfølgende mærkatpapiret. Juster mærkatpapiret, så mediesensoren ikke sporer I-Mærket (sort mærke).</li> <li>Luk coveret.</li> <li>Vælg Kalibrering &gt; Mellemrumssensor &gt; Emissionsniveau.</li> <li>Tryk på knappen ▶ II/→ for at ændre Emissionsværdien, så sensorværdien justeres til 0,5 eller mindre.</li> <li>Tryk på knappen ♪ I/→ for at indstille den ønskede værdi.</li> <li>Vælg Kalibrering &gt; Mellemrumssensor &gt; Modtagerniveau.</li> <li>Tryk på knappen ▶ II/→ for at ændre modtagerværdien, så sensorværdien justeres til at imødekomme følgende: <ul> <li>Høj sensorværdi - Lav sensorværdi ≥ 1,0 V</li> <li>Høj sensorværdi: Mærkat + Mærkatpapirdele</li> <li>Lav sensorværdi: Mellemrumsdel</li> <li>Juster værdierne, så sensorværdien i mærkatpapirdelen er ca. 0,2V til 0,3V.</li> <li>Træk derefter i mediet for at kontrollere, at Mærkat + Mærkatpapirdele-værdien - mellemrumsdelværdien ≥ 1,0 V.</li> </ul> </li> </ul> |                |

| Emission Level (PW208NX only) (Emissionsniveau (kun PW208NX))             |                |
|---------------------------------------------------------------------------|----------------|
| Udskrivning> Avanceret > Kalibrering > Mellemrumssensor > Emissionsniveau | Emission Laval |
| Juster mellemrumssensorens emissionsniveau.                               | Sensor: 0.1    |
| Emission : Oprindelig værdi : 3                                           | Emit:8         |
| : Indstillingsrækkevidde : 0 til 7                                        | [0, 7]         |

| Receiving Level (PW208NX only) (Modtagerniveau (kun PW208NX))          |                     |
|------------------------------------------------------------------------|---------------------|
| Udskrivning> Avanceret > Kalibrering > Mellemrumssensor > Modtagernive | eau Receiving Level |
| Juster mellemrumssensorens modtagerniveau.                             | Sensor: 0.1         |
| Modtag : Oprindelig værdi : 62                                         | Recv: 32            |
| : Indstillingsrækkevidde : 0 til 127                                   | [0, 127]            |
|                                                                        |                     |
| Slice Level (PW208NX only) (Delniveau (kun PWPW208NX))                 |                     |

| Udskrivning> Avanceret > Kalibrering > Mellemrumssensor > Delniveau                                                                  | Slice Level       |
|----------------------------------------------------------------------------------------------------|-------------------|
| Juster mellemrumssensorens delniveau.                                                                                                | Sensor: 3.1       |
| Delniveau : Oprindelig indstilling : 0,0 V(Automatisk)                                                                               | Slice level:0.0 V |
| : Indstillingsmuligheder : 0,0 V til 3,3 V                                                                                           | [0.0, 3.3]        |
| Delniveaujustering af mellemrumssensor                                                                                               |                   |
| 1. Brug følgende formel til at beregne delniveauet.                                                                                  |                   |
| (Høj værdi – Lav værdi) ×0,7 + Lav værdi = Delniveau                                                                                 |                   |
| 2. Vælg Kalibrering > Mellemrumssensor > Delniveau.                                                                                  |                   |
| <ol> <li>Tryk på knappen ▶    /→ for at ændre delniveauet. Juster delniveauet, så det bliver<br/>niveauberegnet i trin 1.</li> </ol> |                   |
| 4. Tryk på knapperne [¹]/← for at tage stilling til delniveauet.                                                                     |                   |

| I-Mark Sensor (I-Mærkesensor)                                                                                                    |                |
|----------------------------------------------------------------------------------------------------|----------------|
| Udskrivning > Avanceret > Kalibrering > I-Mærkesensor                                                                                                    |                |
| Manuel justering af I-Mærkesensorniveau.                                                                                                    | I-Mark Sensor  |
| Justeringsreferenceværdierne er følgende:                                                                                                    | Emission Level |
| Lav : 0,5V eller mindre<br>Høj-Lav : 1,0V eller mere                                                                                                    | ~              |
| I-Mærkesensoren har følgende indstillingspunkter:                                                                                                    |                |
| 1 Emissionsniveau                                                                                                    |                |
| 2 Modtagerniveau                                                                                                    |                |
| 3 Delniveau                                                                                                    |                |
| <ul> <li>Manuel justering af I-Mærkesensor</li> <li>Fjern mærkaten og indstil efterfølgende mærkatpapiret. Juster mærkatpapiret, så mediesensoren ikke sporer I-Mærket (sort mærke).</li> <li>Luk coveret.</li> <li>Vælg Kalibrering &gt; I-Mærkesensor &gt; Emissionsniveau.</li> <li>Tryk på knappen ▶ II/→ for at ændre Emissionsværdien, så sensorværdien justeres til 0,5 eller mindre.</li> <li>Tryk på knappen 1<sup>+</sup>/→ for at indstille den ønskede værdi.</li> <li>Vælg Kalibrering &gt; I-Mærkesensor &gt; Modtagerniveau.</li> <li>Tryk på knappen ▶ II/→ for at ændre modtagerværdien, så sensorværdien justeres til at imødekomme følgende: <ul> <li>Høj sensorværdi - Lav sensorværdi ≥ 1,0 V</li> <li>Høj sensorværdi: I-Mærkedel</li> <li>Lav sensorværdi: Nærkatpapirdel</li> <li>Juster værdierne, så sensorværdien i mærkatpapirdelen er ca. 0,3 V til 0,5 V.</li> <li>Træk derefter i mediet for at kontrollere, at I-Mærkedelværdien - Mærkaten + Mærkatpapirdelværdien ≥ 1,0 V.</li> </ul> </li> <li>Tryk på knappen 1<sup>+</sup>/→ for at indstille den ønskede værdi.</li> </ul> |                |

| Emission Level (Emissionsniveau)                                      |                  |
|-----------------------------------------------------------------------|------------------|
| Udskrivning> Avanceret > Kalibrering > I-Mærkesensor > Emissio        | onsniveau        |
| Juster I-Mærkesensorens emissionsniveau.                              | Sensor: 3.1      |
| Emission : Oprindelig værdi : 1<br>: Indstillingsrækkevidde : 0 til 3 | Emit:1<br>[0, 3] |
|                                                                       |                  |

| Receiving Level (Modtagerniveau)                                       |                    |
|------------------------------------------------------------------------|--------------------|
| Udskrivning> Avanceret > Kalibrering > I-Mærkesensor > Modtagerniveau  | Receiving Level    |
| Juster I-Mærkesensorens modtagerniveau.                                | Sensor: 3.2        |
| Modtag : Oprindelig værdi : 57<br>: Indstillingsrækkevidde : 0 til 127 | Recv:0<br>[0, 127] |

#### Slice Level (Delniveau)

| Udskrivning> Avanceret > Kalibrering > I-Mærkesensor > Delniveau | Slice Level        |
|------------------------------------------------------------------|--------------------|
| Juster I-Mærkesensorens delniveau.                               | Sensor: 0.1        |
| Delniveau : Oprindelig indstilling : 0,0 V(Automatisk)           | Slice level: 0.0 V |
| : Indstillingsrækkevidde : 0,0 V til 3,3 V                       | [0.0, 3.3]         |
| Delniveaujustering af I-Mærkesensoren                            |                    |
| 1. Brug følgende formel til at beregne delniveauet.              |                    |
| (Høj værdi – Lav værdi) ×0,7 + Lav værdi = Delniveau             |                    |
| 2. Vælg Kalibrering > I-Mærkesensor > Delniveau.                 |                    |
| 3. Tryk på knappen ▶                                             |                    |
| niveauberegnet i trin 1.                                         |                    |
| 4. Tryk på knapperne [¹]/← for at tage stilling til delniveauet. |                    |

#### Head Check (Hovedkontrol) Udskrivning > Avanceret > Hovedkontrol Indstil hovedkontroldriften. lead Check Oprindelig indstilling : Alle Off Indstillingsmuligheder : Slukket, alle, Stregkode All v Slukket : Hovedkontrol deaktiveret. Alle : Kontroller hele printområdet. Stregkode : Kontroller kun området for en printet stregkode. Hovedkontrol er ikke relevant for stregkoder, der er printet som grafisk data. Om funktionen Hovedkontrol Hovedkontrol er den funktion, der anvendes til automatisk at kontrollere et ødelagt element på printhovedet. Hvis der opstår fejl, stopper udskrivningen. Hovedkontrol er en reference til at kontrollere et ødelagt element på printhovedet. Denne funktion garanterer ikke stregkodens læsbarhed. Kontroller regelmæssigt stregkodens læsbarhed. (Udeladelse af print svarer ikke nødvendigvis til hovedkontrollens funktion). Kontroller mærkaten, der er udskrevet efter hovedfejlen er opstået, ved at scanne den udskrevne stregkode.

| Head Chk Mode (Hovedkontroltilstand)                    |                                                                                                    |               |  |
|---------------------------------------------------------|----------------------------------------------------------------------------------------------------|---------------|--|
| Udskrivning > Avanceret                                 | > Hovedkontroltilstand                                                                                                    |               |  |
| Indstil hovedkontroltiming<br>Dette punkt vises kun, hv | gen i hovedkontroltilstanden.<br><i>r</i> is Hovedkontrol er indstillet til Alle eller Stregkode.                                                                                                    | Head Chk Mode |  |
| Oprindelig indstilling                                  | : Altid                                                                                                    | Always 💟      |  |
| Indstillingsmuligheder                                  | : Altid, Efter batch, Hver side                                                                                                    | ×             |  |
| Altid                                                   | : Foretag hovedkontrollen for hvert punkt.                                                                                                    |               |  |
| Efter batch                                             | <ul> <li>Foretag hovedkontrollen, når printeren starter og<br/>afslutter udskrivning. Hvis baglæns indføring er muligt,<br/>foretager printeren hovedkontrollen i begyndelsen og ved<br/>afslutningen af udskrivningen og under baglæns indføring.</li> </ul> |               |  |
| Hver side                                               | : Foretag hovedkontrollen for hver specifikt antal medier.                                                                                                    |               |  |

| Every Page (Hver side)                                        |                                                                                                    |                              |
|---------------------------------------------------------------|----------------------------------------------------------------------------------------------------|------------------------------|
| Udskrivning > Avanceret >                                     | > Hver side                                                                                                  |                              |
| Indstil intervallet til at fore<br>Dette punkt vises kun, hvi | tage hovedkontrol ved at angive antallet af medier.<br>s Hovedkontroltilstanden er indstillet til Hver side. | Every Page<br>0001<br>1–9999 |
| Oprindelig værdi                                              | :1                                                                                                    |                              |
| Indstillingsrækkevidde                                        | : 1 til 9999                                                                                                 |                              |
|                                                               |                                                                                                    |                              |

| Chk Media size (Kontro                                                                                                    | ol af mediestørrelse)                                                                                                    |                                       |
|----------------------------------------------------------------------------------------------------|----------------------------------------------------------------------------------------------------|---------------------------------------|
| Udskrivning > Avanceret                                                                                                    | t > Kontrol af mediestørrelse                                                                                                    |                                       |
| Aktiver eller deaktiver m<br>Mediestørrelsens kontro<br>mediestørrelse, der er a<br>den indlæste medielæng<br>Dette punkt vises kun, h | ediestørrelseskontrollen.<br>Ifunktion registrerer et medie, der er længere end den<br>ngivet ud fra kommando eller de printdata, der er større end<br>gde.<br>vis Sensortypen er indstillet til Mellemrum eller I-Mærke. | Chk Media size<br>Enabled<br>Disabled |
| Oprindelig indstilling                                                                                                    | : Deaktiveret                                                                                                    |                                       |
| Indstillingsmuligheder                                                                                                    | : Aktiveret, deaktiveret                                                                                                    |                                       |
| Aktiveret:                                                                                                    | Aktiver funktionen kontrol af mediestørrelse.                                                                                                    |                                       |
| Deaktiveret:                                                                                                    | Deaktiver funktionen kontrol af mediestørrelse.                                                                                                    |                                       |

| Adju                                                            | ustments (Justeringer)                                         |                                                                                                  |        |
|-----------------------------------------------------------------|----------------------------------------------------------------|--------------------------------------------------------------------------------------------------|--------|
| Uds                                                             | krivning > Avanceret > Ju                                      | steringer                                                                                        |        |
| Indstil følgende punkter for at indstille justeringstilstanden. |                                                                | Adjustments                                                                                      |        |
| 1                                                               | Offset                                                         | Indstil offsetplaceringen.                                                                       | Offset |
| 2                                                               | Pitch                                                          | Indstil printplacering.                                                                          | 0 dot  |
| 3                                                               | Justering af printmørke                                        | Finjuster printerens printmørke.                                                                 | ~      |
|                                                                 | Bemærk<br>Værdierne for Offset og<br>relevante indstillingspur | Pitch, der er angivet i Justeringer, er afspejlet i de<br>nkter i Testprint (sider 114 til 119). |        |

| Offset (Offset)                                                                                                    |                             |
|----------------------------------------------------------------------------------------------------|-----------------------------|
| Udskrivning > Avanceret > Justeringer > Offset                                                                                                    |                             |
| Justering af stoppositionen.<br>Stoppositionen henviser til afrivningspositionen, skæringspositionen og<br>fordelingsstoppositionen.<br>Indstil en offsetværdi med + for at flytte printpositionen modsat indføringsretningen,<br>og med - for at flytte printpositionen i indføringsretningen. | Offset<br>+00<br>-30-30 dot |
| Oprindelig værdi : 0 prikker                                                                                                    |                             |
| Indstillingsrækkevidde : –30 til 30 prikker                                                                                                    |                             |
| Media feed direction                                                                                                    |                             |

| Pitch (Pitch)                                                                                                    |                     |
|----------------------------------------------------------------------------------------------------|---------------------|
| Udskrivning > Avanceret > Justeringer > Pitch                                                                                                    |                     |
| Forskyd printpositionen i lodret retning.<br>Indstil en offsetværdi med + for at flytte printpositionen modsat indføringsretningen,<br>og med - for at flytte printpositionen i indføringsretningen. | Pitch<br>-30-30 dot |
| Indstillingsrækkevidde : –30 til 30 prikker                                                                                                    |                     |

| Darkness Adjust (Justering af printmørke)                       |                 |
|-----------------------------------------------------------------|-----------------|
| Udskrivning > Avanceret > Justeringer > Justering af printmørke |                 |
| Finjuster printerens printmørke.                                | Darkness Adjust |
| Oprindelig værdi : 50                                           | 50              |
| Indstillingsrækkevidde : 0 til 99                               | 0-99            |
|                                                                 |                 |
| <ul> <li>0 er det lyseste og 99 er det mørkeste.</li> </ul>     |                 |
| • Vi henviser til "Printmørke" (@ side 54).                     |                 |

| Start online (Start onli    | ne)                                                             |              |
|-----------------------------|-----------------------------------------------------------------|--------------|
| Udskrivning > Avancere      | t > Start online                                                |              |
| Indstil status, når printer | en starter.                                                     | Start Online |
| Oprindelig indstilling      | : Aktiveret                                                     | Enabled 🌄    |
| Indstillingsmuligheder      | : Aktiveret, deaktiveret                                        | Disabled     |
| Aktiveret:                  | Udskrivningsskærmbilledet (online) vises, når printeren tændes. |              |
| Deaktiveret:                | Offline-skærmbilledet (stop) vises, når printeren tændes.       |              |

| Feed After Error (Tilførsel efter fejl)                                                                                                    |                                                                                                    |                             |
|----------------------------------------------------------------------------------------------------|----------------------------------------------------------------------------------------------------|-----------------------------|
| Udskrivning > Avancere                                                                                                    |                                                                                                    |                             |
| Indstil om printeren tilfører et medieark af medierullen og skifter til<br>udskrivningsskærmbilledet (online) automatisk, efter den er gendannet efter en fejl. |                                                                                                    | Feed After Error<br>Enabled |
| Oprindelig indstilling                                                                                                    | : Deaktiveret                                                                                                    | Disabled 🔗                  |
| Indstillingsmuligheder                                                                                                    | : Aktiveret, deaktiveret                                                                                                    |                             |
| Aktiveret:                                                                                                    | Printeren tilfører mediet med et ark ad gangen<br>efter gendannelse fra en fejl og skifter til<br>udskrivningsskærmbilledet (online).                                                                 |                             |
| Deaktiveret:                                                                                                    | Offline-skærmbilledet (stop) vises, når printeren<br>starter op efter en fejl. Selv hvis du manuelt skifter til<br>udskrivningsskærmbilledet (online), tilfører printeren ikke<br>mediet ark for ark. |                             |

| Feed At P-On (Tilførsel ved P-On)                                                                                                    |                     |  |  |  |
|----------------------------------------------------------------------------------------------------|---------------------|--|--|--|
| Udskrivning > Avanceret > Tilførsel ved P-On                                                                                                    |                     |  |  |  |
| Indstil om medierullen skal tilføres et ark ad gangen, når printeren starter.                                                                                                    | Food at P-On        |  |  |  |
| Oprindelig indstilling : Deaktiveret<br>Indstillingsmuligheder : Aktiveret, deaktiveret                                                                                                    | Enabled<br>Disabled |  |  |  |
| Aktiveret: Printeren tilfører mediet, når den tændes og skifter til udskrivningsskærmbilledet (online).                                                                                                    |                     |  |  |  |
| Deaktiveret: Printeren tilfører ikke mediet, når den tændes og skifter til skærmbilledet fr slukket (stop).                                                                                                    |                     |  |  |  |
| Einisher Food (Afelutter tilfgreet)                                                                                                    |                     |  |  |  |
|                                                                                                    |                     |  |  |  |
|                                                                                                    |                     |  |  |  |
| Indstil medietilførselsmængden baseret på printhovedpositionen.                                                                                                    | Finisher Feed       |  |  |  |
| Oprindelig indstilling : 0 prikker<br>Indstillingsrækkevidde : 0 til 2040 prikker                                                                                                    | 0000<br>0-2040 dot  |  |  |  |
| Andet end 0 :       Printeren kører med den angivne medietilførselsmængde.         0 :       Printeren opererer med den faste værdi i printeren.         Når 0 er indstillet, er mængden for hver tilstand følgende.         PW208NX :       Afrivning : 88 prikker |                     |  |  |  |
| Uden mærkatpapir: 64 prikker<br>Fordelingsenhed : 0 prikker<br>PW208mNX: Afrivning : 66 prikker<br>Uden mærkatpapir: 30 prikker                                                                                                    |                     |  |  |  |
| Om Afslutter tilførselsmængde<br>Afslutter tilførsel henviser til bevægelsesafstanden fra printerhovedet til stoppositionen i<br>hver tilstand.                                                                                                    |                     |  |  |  |

| Paper End (PW208NX only) (Papirafslutning (kun PW208NX))                                            |                  |  |  |  |
|----------------------------------------------------------------------------------------------------|------------------|--|--|--|
| Udskrivning > Avanceret > Papirafslutning                                                           |                  |  |  |  |
| Vælg sensoren til at registrere papirafslutningen.                                                  | Paper End        |  |  |  |
| Oprindelig indstilling : Anvendelse af I-Mærke                                                      | 🚽 Using I-Mark 🍞 |  |  |  |
| Indstillingsmuligheder : Anvendelse af I-Mærke, Anvendelse af Mellemrum                             | Using Gap        |  |  |  |
| Anvendelse af I-Mærke: Brug I-Mærkesensoren (refleksiv type) til at registrere papirafslutningen.   |                  |  |  |  |
| Anvendelse af Mellemrum: Brug mellemrumssensoren (sendertypen) til at registrere papirafslutningen. |                  |  |  |  |

| Prioritize (Prioriter)                                                                                                    |                                                                                                    |                          |  |  |
|----------------------------------------------------------------------------------------------------|----------------------------------------------------------------------------------------------------|--------------------------|--|--|
| Udskrivning > Avanceret > Prioriter                                                                                                    |                                                                                                    |                          |  |  |
| Indstil, hvad der prioriteres først, printerindstillinger eller kommandoindstillinger.<br>Punkter til prioritetsindstilling er printmørke, printhastighed, printoffset,<br>udskrivningstilstand og sensortype.                                                         |                                                                                                    | Prioritize<br>Commands ✔ |  |  |
| Oprindelig indstilling<br>Indstillingsmuligheder                                                                                                    | : Kommandoer<br>: Indstillinger, Kommandoer                                                                                                    | Settings                 |  |  |
| Indstillinger<br>Kommandoer                                                                                                    | <ul> <li>Printerens oprindelige indstillinger herunder de indstillinger,<br/>der er angivet i printerens display, har førsteprioritet.</li> <li>Printerindstillingerne i henhold til de modtagne data<br/>(kommandoer) har førsteprioritet.</li> </ul> |                          |  |  |
| Reprint (Print igen)                                                                                                    |                                                                                                    |                          |  |  |
| Udskrivning > Avanceret                                                                                                    | > Print igen                                                                                                    |                          |  |  |
| Tildel knappen funktioner                                                                                                    | n Print igen.                                                                                                    | Reprint                  |  |  |
| Indstillingsmuligheder                                                                                                    | · Aktiveret deaktiveret                                                                                                    | Enabled                  |  |  |
| Aktiveret: A                                                                                                    | Aktiver funktionen print igen.<br>Deaktiver funktionen print igen.                                                                                                    | Disabled 💟               |  |  |
|                                                                                                    |                                                                                                    |                          |  |  |
| De forrige data mistes, hvis man slukker printeren.                                                                                                    |                                                                                                    |                          |  |  |
| <b>Funktionen Print igen</b><br>Hvis du har valgt Aktivering i Print igen, kan du trykke på knappen [ <sup>↑</sup> ]/← i<br>udskrivningsskærmbilledet (online) for at udskrive de forrige data igen. Hvis der ikke<br>er nogen printdata, printer printeren ikke igen. |                                                                                                    |                          |  |  |
| Print End Pos. (Udskrivningsafslutningspos.)                                                                                                    |                                                                                                    |                          |  |  |

| Thin Line Fos. (Ouskirvinigsalsiutinigspos.)                                                                                                    |               |
|----------------------------------------------------------------------------------------------------|---------------|
| Udskrivning > Avanceret > Udskrivningsafslutningspos.                                                                                           |               |
| Indstil mediets printafslutningsposition.                                                                                                    | Print End Pos |
| Oprindelig indstilling : 0 prikker                                                                                                    | 0000          |
| Indstillingsrækkevidde : 0 til 8000 prikker                                                                                                    | 0-8000 dot    |
| Bemærkninger                                                                                                    |               |
| <ul> <li>Når sensortypen er indstillet til Ingen, aktiveres funktionen for<br/>udskrivningsafslutningspositionen.</li> </ul>                    |               |
| <ul> <li>Mediet stopper på positionen for udskrivningsstop tilføjet værdien,<br/>der er angivet som udskrivningsafslutningsposition.</li> </ul> |               |
|                                                                                                    |               |

| Dispenser Mode (Fordelingstilstand) |                                                                                                    |                                 |  |
|-------------------------------------|----------------------------------------------------------------------------------------------------|---------------------------------|--|
| Udskrivning > A                     | wanceret > Fordelingstilstand                                                                                                    |                                 |  |
| Indstil fordeling                   | sbevægelsen.                                                                                                    | For PW208NX:                    |  |
| Oprindelig in                       | dstilling : Automatisk (PW208NX)<br>Ingen (PW208mNX)                                                                                                    | Dispenser Mode<br>Auto          |  |
| Indstillingsm                       | uligheder : Automatisk (kun PW208NX),<br>Manuel (kun PW208mNX), Ingen                                                                                                    | None                            |  |
| Automatis                           | K: Når udskrivningstilstanden er indstillet til Uden mærkatpapir eller<br>fordeling (kun PW208NX) ( side 30), påbegynder printeren<br>automatisk pæsta udskrivning offer det udskravna media er fjernet | For PW208mNX:<br>Dispenser Mode |  |
| Manuelt:                            | Når udskrivningstilstanden er indstillet til Uden mærkatpapir, trykkes<br>på knappen [ <sup>+</sup> ]/← for at begynde næste udskrivning.                                                               | Auto<br>None                    |  |
| Ingen:                              | Når udskrivningstilstanden er indstillet til uden mærkatpapir, bliver printeren ved med at printe, indtil alle de modtagne data er udskrevet.                                                           |                                 |  |
| 🛄 Bema                              | erk                                                                                                    |                                 |  |
| Når Inger<br>tilstand.              | n er valgt i Fordelingstilstanden, kører printeren i Automatisk                                                                                                    |                                 |  |
|                                     |                                                                                                    |                                 |  |

# 2.6.2 Grænseflademenu

I grænseflademenuen er indstillingspunkterne følgende:

| Interf | Interface (Grænseflade)                           |                                          |            |  |  |
|--------|---------------------------------------------------|------------------------------------------|------------|--|--|
| 1      | Network<br>(PW208NX only :<br>Wireless LAN model) | Opsæt den trådløse LAN-forbindelse.      | Interface  |  |  |
| 2      | USB                                               | Indstil USB-forbindelsen.                | Network    |  |  |
| 3      | Bluetooth                                         | Indstil Bluetooth-forbindelsen.          | Notin Olik |  |  |
| 4      | NFC                                               | Indstil NFC-funktionen.                  | ×          |  |  |
| 5      | Ignore CR/LF                                      | Indstil til ignorering af CR/LF-koder.   |            |  |  |
| 6      | Ignore CAN/DLE                                    | Indstil til ignorering af CAN/DLE-koder. |            |  |  |

| Network (PW208NX only: Wireless LAN model) (Netværk (kun PW208NX: Trådløs LAN-model)) |                                                                                                    |                                                   |                                       |  |
|---------------------------------------------------------------------------------------|----------------------------------------------------------------------------------------------------|---------------------------------------------------|---------------------------------------|--|
| Grænseflade > Netværk                                                                 |                                                                                                    |                                                   |                                       |  |
| For a følge                                                                           | For at bruge det trådløse LAN til grænsefladen mellem vært og printer indstilles<br>følgende punkter. |                                                   | Network<br>Settings                   |  |
| 1                                                                                     | 1 Settings Opsætning af trådløst LAN.                                                                 |                                                   | · · · · · · · · · · · · · · · · · · · |  |
| 2                                                                                     | 2 Services Indstil porten til forbindelse af LPD, FTP eller SNMP.                                     |                                                   |                                       |  |
| 3                                                                                     | Advanced                                                                                              | Indstil den avancerede funktion for grænsefladen. |                                       |  |
|                                                                                       |                                                                                                    |                                                   |                                       |  |

| Sett | ings (Indstill | inger)                 |  |
|------|----------------|------------------------|--|
| Græ  | nseflade > No  | etværk > Indstillinger |  |
| Opsa | ætning det trå | Settings<br>Wi-Fi      |  |
| 1    | Wi-Fi          | >                      |  |
|      |                |                        |  |
|      |                |                        |  |

| Wi-I | Fi (Wireless LAI                                                                                                    | N model) (Wi-Fi (trådløs LAN-model))                                                                                                    |                         |
|------|----------------------------------------------------------------------------------------------------|----------------------------------------------------------------------------------------------------|-------------------------|
| Græ  | enseflade > Netv                                                                                                    | ærk > Indstillinger > Wi-Fi                                                                                                    |                         |
| Inds | til følgende punk                                                                                                    | ter for at indstille den trådløse LAN-forbindelse:                                                                                                    | Wi-Fi                   |
| 1    | IPv4                                                                                                    | Konfigurer IPv4 for det trådløse LAN.                                                                                                    | IPv4                    |
| 2    | IPv6                                                                                                    | Konfigurer IPv6 for det trådløse LAN.<br>Dette punkt vises ikke, når Wi-Fi Direct er valgt.                                                                                                    | ,                       |
| 3    | Proxy                                                                                                    | Konfigurer proxyen for det trådløse LAN.                                                                                                    |                         |
| 4    | WPS                                                                                                    | Indstil den trådløse LAN-forbindelse med WPS-funktionen<br>(Wi-Fi-beskyttet opsætning).<br>Dette punkt vises ikke, når Wi-Fi Direct er valgt.                                                                                                    | Save these<br>settings? |
| 5    | Wi-Fi Direct                                                                                                    | Opsætning af Wi-Fi Direct-funktionen.<br>Dette punkt kan kun aktiveres, hvis du har valgt Infrastruktur i<br>Tilstandsmenuen.                                                                                                    |                         |
| 6    | SSID                                                                                                    | Vis eller indstil SSID.                                                                                                    | —                       |
| 7    | Hidden SSID                                                                                                    | Vis eller indstil den skjulte SSID (stealth-funktion), når du har valgt infrastrukturen i Tilstands-menuen.                                                                                                    |                         |
| 8    | Mode                                                                                                    | Indstil kommunikationstilstand for det trådløse LAN.                                                                                                    |                         |
| 9    | Channel                                                                                                    | Indstil kommunikationskanalen.<br>Dette punkt kan kun aktiveres, hvis du har valgt Ad Hoc i<br>Tilstandsmenuen.                                                                                                    |                         |
| 10   | Security                                                                                                    | Viser sikkerheden (krypteringsmetoden) for netværket.<br>Du kan ikke ændre indstillingen.                                                                                                    |                         |
| 11   | WEP Conf.                                                                                                    | Indstil krypteringen.<br>Dette punkt kan kun aktiveres, hvis du har valgt WEP i<br>Sikkerhedsmenuen.                                                                                                    |                         |
| 12   | WPA Conf.                                                                                                    | Indstil WPA-godkendelse.<br>Dette punkt kan kun aktiveres, hvis du har valgt WPA+WPA2<br>eller WPA2 i Sikkerhedsmenuen.                                                                                                    |                         |
| 13   | EAP Conf.                                                                                                    | Indstil EAP-godkendelse.<br>Dette punkt kan kun aktiveres, hvis du har valgt<br>Enterprise(802.1x) eller CCKM i WPA Conf., eller hvis du har<br>valgt Dynamic WEP i sikkerhedsmenuen.                                                                                                    |                         |
|      | ☐ Bemærk<br>Når du færdigg<br>ᠿ for at vise W<br>Mens der står<br>at aktivere inpu<br>Når du trykker<br>Wi-Fi-skærmbi | gør indstillingerne i hver skærmbillede, trykkes på knappen<br>/i-Fi-skærmbilledet.<br>"Gem disse indstillinger", trykkes på knappen [♣]/← (✔) for<br>utværdien i hvert indstillingsskærmbillede.<br>på knappen ▶]]/→ (×) eller slukker for printeren, inden<br>lledet vises, annulleres det indtastede indhold. |                         |
| IPv4   |                   |                                                                                                    |              |  |
|--------|-------------------|----------------------------------------------------------------------------------------------------|--------------|--|
| Grær   | iseflade > Netvæ  | rk > Indstillinger > Wi-Fi > IPv4                                                                                                    |              |  |
| Indsti | llingspunkterne f | or indstilling af IPv4 for det trådløse LAN er følgende:                                                                                                    | IPv4 (Wi-Fi) |  |
| 1      | Mode              | Vælger IP-adressetildelingsmetoden.<br>Dette punkt vises ikke, når Wi-Fi Direct er valgt.                                                                                                    | Mode         |  |
| 2      | DHCP              | Du kan trykke på knappen [ <sup>+</sup> ]/← for at hente IP-adressen fra<br>DHCP-serveren.<br>Når Tilstand er indstillet til DHCP, opdateres adressen.<br>Dette punkt vises ikke, når Wi-Fi Direct er valgt.                                                                                              | ~            |  |
| 3      | IP Address        | Viser eller indstiller IP-adressen.<br>Hvis du har valgt DHCP i menuen Tilstand eller hvis<br>Wi-Fi Direct er aktiv, vises IP-adressen, du modtog fra<br>DHCP-serveren på skærmbilledet.<br>Hvis du har valgt Statisk i menuen Tilstand, indstilles<br>IP-adressen.                                       |              |  |
| 4      | Netmask           | Vis eller indstil undernetmaskens adresse.<br>Hvis du har valgt DHCP i menuen Tilstand eller hvis Wi-Fi<br>Direct er aktiv, vises den undernetmaskeadresse, du modtog<br>fra DHCP-serveren på skærmbilledet.<br>Hvis du har valgt Statiski menuen Tilstand, indstilles<br>undernetmaskeadressen.          |              |  |
| 5      | Gateway           | Vis eller indstil standardgatewayadresse.<br>Hvis du har valgt DHCP i menuen Tilstand eller hvis Wi-Fi<br>Direct er aktiv, vises den almindelige gateway-adresse,<br>du modtog fra DHCP-serveren på skærmbilledet.<br>Hvis du har valgt Statisk i menuen Tilstand, indstilles<br>standardgatewayadressen. |              |  |
| 6      | DNS               | Viser DNS-serverens primære adresse.<br>Du kan ikke ændre indstillingen.<br>Dette punkt vises ikke, når Wi-Fi Direct er valgt.                                                                                                    |              |  |

## Mode (Tilstand)Grænseflade > Netværk > Indstillinger > Wi-Fi > IPv4 > Tilstand

Vælger IP-adressetildelingsmetoden. Dette punkt vises ikke, når Wi-Fi Direct er valgt.

|                        | Ŭ                                                                                  | DHCP   |  |
|------------------------|------------------------------------------------------------------------------------|--------|--|
| Oprindelig indstilling | : DHCP                                                                             | Static |  |
| Indstillingsmuligheder | : DHCP statisk                                                                     |        |  |
| DHCP                   | : Henter automatisk IP-adressen, gatewayen og<br>undernetmasken fra DHCP-serveren. |        |  |
| Statisk                | : Indstiller manuelt IP-adressen, gatewayen og<br>undernetmasken.                  |        |  |

/lode

| IP Address                                                                                                    |                           |
|----------------------------------------------------------------------------------------------------|---------------------------|
| Grænseflade > Netværk > Indstillinger > Wi-Fi > IPv4 > IP-adresse                                                                                                    |                           |
| Hvis du har valgt DHCP i menuen Tilstand eller hvis Wi-Fi Direct er aktiv, vises IP-adressen, du modtog fra DHCP-serveren på skærmbilledet.<br>Hvis du har valgt Statisk i menuen Tilstand, indstilles IP-adressen. | IP Address<br>2 168 11 15 |
| Oprindelig indstilling : 000.000.000                                                                                                    | 2.100.11.10               |
| Indstillingsrækkevidde : 000.000.000.000 til 255.255.255.255                                                                                                    |                           |

| Net | mask |  |
|-----|------|--|
|     |      |  |

| Grænseflade > Netværk > Indstillinger > Wi-Fi > IPv4 > Netmaske                                                                                                    |                          |
|----------------------------------------------------------------------------------------------------|--------------------------|
| Hvis du har valgt DHCP i menuen Tilstand eller hvis Wi-Fi Direct er aktiv, vises den<br>undernetmaskeadresse, du modtog fra DHCP-serveren på skærmbilledet.<br>Hvis du har valgt Statiski menuen Tilstand, indstilles undernetmaskeadressen. | Netmask<br>255-255-255-0 |
| Oprindelig indstilling : 255.255.255.0                                                                                                    | 2001200120010            |
| Indstillingsrækkevidde : 128.0.0.0 til 255.255.255.254                                                                                                    |                          |

## Gateway Grænseflade > Netværk > Indstillinger > Wi-Fi > IPv4 > Gateway Hvis du har valgt DHCP i menuen Tilstand eller hvis Wi-Fi Direct er aktiv, vises den almindelige gateway-adresse, du modtog fra DHCP-serveren på skærmbilledet. Hvis du har valgt Statisk i menuen Tilstand, indstilles standardgatewayadressen. Oprindelig værdi : 000.000.000 Indstillingsrækkevidde : 000.000.000 til 255.255.255.255

| IPv6  |                                                      |                                                                                                    |                      |  |  |
|-------|------------------------------------------------------|----------------------------------------------------------------------------------------------------|----------------------|--|--|
| Græn  | Grænseflade > Netværk > Indstillinger > Wi-Fi > IPv6 |                                                                                                    |                      |  |  |
| Dette | punkt vises ikke                                     | , når Wi-Fi Direct er valgt.                                                                                                    | IPv6 (Wi-Fi)<br>Mode |  |  |
| 1     | Mode                                                 | Vælger IP-adressetildelingsmetoden.                                                                                                    | Disable              |  |  |
| 2     | DHCP                                                 | Du kan trykke på knappen [ <sup>+</sup> ]/← for at hente IP-adressen fra<br>DHCP-serveren.<br>Når Tilstand er indstillet til DHCP, opdateres adressen. | ×                    |  |  |
| 3     | IP Address                                           | Viser IP-adressen.<br>Du kan ikke ændre indstillingen.                                                                                                 |                      |  |  |
| 4     | Prefix Length                                        | Viser eller indstiller præfikslængden.<br>Hvis du har valgt Statisk i Tilstands-menuen, vælges og<br>indstilles præfikslængden.                        |                      |  |  |
| 5     | Gateway                                              | Viser standard-gateway-adressen.<br>Du kan ikke ændre indstillingen.                                                                                   |                      |  |  |
| 6     | DNS                                                  | Viser DNS-serverens primære adresse.<br>Du kan ikke ændre indstillingen.                                                                               |                      |  |  |

## Mode

| Grænseflade > Netværk     | Grænseflade > Netværk > Indstillinger > Wi-Fi > IPv6 > Tilstand                                |           |  |  |
|---------------------------|------------------------------------------------------------------------------------------------|-----------|--|--|
| Vælger IP-adressetildelin | ngsmetoden.                                                                                    | Mode      |  |  |
| Oprindelig indstilling    | : Deaktivere                                                                                   | Disable 🔗 |  |  |
| Indstillingsmuligheder    | : Deaktivere, Automatisk, DHCP, Statisk                                                        | Auto      |  |  |
| Deaktivere                | : Deaktiver IPv6.                                                                              |           |  |  |
| Automatisk                | <ul> <li>Genererer automatisk IP-adressen og gatewayen<br/>(tilstandsløs tilstand).</li> </ul> |           |  |  |
| DHCP                      | : Henter automatisk IP-adressen, gatewayen og<br>undernetmasken fra DHCP-serveren.             |           |  |  |
| Statisk                   | : Viser IP-adressen og standard-gateway-adressen.                                              |           |  |  |
|                           |                                                                                                |           |  |  |

| Prefix Length (Præfikslængde)                                                                                                    |                               |
|----------------------------------------------------------------------------------------------------|-------------------------------|
| Grænseflade > Netværk > Indstillinger > Wi-Fi > IPv6 > Præfikslængde                                                                                                    |                               |
| Hvis du har valgt Automatisk eller DHCP i Tilstands-menuen, vises præfikslængden.<br>Hvis du har valgt Statisk i Tilstands-menuen, vælges og indstilles præfikslængden. | Prefix Length<br>064<br>1–128 |
| Oprindelig værdi : 64                                                                                                    |                               |
| Indstillingsrækkevidde : 1 til 128                                                                                                    |                               |

| Ргоху  |                   |                                                                                             |     |  |
|--------|-------------------|---------------------------------------------------------------------------------------------|-----|--|
| Grær   | nseflade > Netvæ  | erk > Indstillinger > LAN > Proxy                                                           |     |  |
| Indsti | llingspunkterne f | Proxy (Wi-Fi)<br>Enabled                                                                    |     |  |
| 1      | Aktiveret         | Aktiver eller deaktiver brugen af proxy.                                                    |     |  |
| 2      | Server            | Viser proxy-serverens adresseoplysninger.<br>Du kan ikke ændre indstillingen.               | ~ L |  |
| 3      | Ekskluder         | Viser den adresse, der skal ekskluderes fra proxy-brug.<br>Du kan ikke ændre indstillingen. |     |  |
|        |                   |                                                                                             |     |  |

| WPS                                                                                               | 6                                                   |                                                            |              |  |  |
|---------------------------------------------------------------------------------------------------|-----------------------------------------------------|------------------------------------------------------------|--------------|--|--|
| Græ                                                                                               | Grænseflade > Netværk > Indstillinger > Wi-Fi > WPS |                                                            |              |  |  |
| Inds                                                                                              | tillingspunkterne                                   | for at indstille den trådløse LAN-forbindelse ved hjælp af |              |  |  |
| trykł                                                                                             | knap eller PIN-ko                                   | de er følgende:                                            | WPS          |  |  |
| Dett                                                                                              | e punkt vises ikk                                   | e, når Wi-Fi Direct er valgt.                              | Button (PBC) |  |  |
| 1                                                                                                 | Knap (PBC)                                          | Indstil den trådløse LAN-forbindelse ved hjælp af          |              |  |  |
|                                                                                                   |                                                     | trykknapmetoden.                                           |              |  |  |
| 2                                                                                                 | PIN                                                 | Indstil den trådløse LAN-forbindelse ved hjælp af          |              |  |  |
|                                                                                                   |                                                     | PIN-kodemetoden.                                           |              |  |  |
|                                                                                                   |                                                     |                                                            |              |  |  |
| ) (i han visan fil weile deinenen fil den te <sup>s</sup> diesen LAN anderen serverlaten hand for |                                                     |                                                            |              |  |  |
| vi nerviser til vejleuningen til den tradiøse LAN-adgangspunktenned för                           |                                                     |                                                            |              |  |  |
|                                                                                                   |                                                     |                                                            |              |  |  |
|                                                                                                   |                                                     |                                                            |              |  |  |

| Button (PBC) (Knap (PBC))                                                                                                    |                  |
|----------------------------------------------------------------------------------------------------|------------------|
| Grænseflade > Netværk > Indstillinger > Wi-Fi > WPS > Knap (PBC)                                                                            |                  |
| Indstil den trådløse LAN-forbindelse ved hjælp af trykknapmetoden.                                                                          | Button (PBC)     |
| 1. Vælg Knap (PBC) i menuen WPS.                                                                                                    | Press AP button  |
| <ol> <li>Når der vises "Tryk på AP-knappen." på skærmen, trykkes på WPS-knappen på<br/>adgangspunktet på den trådløse LAN-enhed.</li> </ol> | Tress Ar Dutton. |
| <ol> <li>Når forbindelsen til adgangspunktet er etableret, vises der "Korrekt konfigureret" på<br/>skærmen.</li> </ol>                      |                  |
|                                                                                                    |                  |
|                                                                                                    |                  |
| finde adgangspunkt".                                                                                                    |                  |
|                                                                                                    |                  |

| PIN                                                                                                    |                  |
|----------------------------------------------------------------------------------------------------|------------------|
| Grænseflade > Netværk > Indstillinger > Wi-Fi > WPS > PIN                                                                                                    |                  |
| Indstil den trådløse LAN-forbindelse ved hjælp af PIN-kodemetoden.                                                                                                   | PIN              |
| 1. Vælg PIN i menuen WPS.                                                                                                    | Enter PIN on AP. |
| <ol> <li>Når der står "indtast PIN på AP." på skærmbilledet, indtastes PIN-koden til<br/>adgangspunktet for det trådløse LAN, der vises på skærmbilledet.</li> </ol> |                  |
| <ol> <li>Når forbindelsen til adgangspunktet er etableret, vises der "Korrekt konfigureret"<br/>på skærmen.</li> </ol>                                               |                  |
|                                                                                                    |                  |
| 🛄 Bemærk                                                                                                    |                  |
| Hvis forbindelsen til adgangspunktet mistes, viser skærmen "Kunne ikke finde adgangspunkt".                                                                          |                  |
|                                                                                                    |                  |

### **Wi-Fi Direct** Grænseflade > Netværk > Indstillinger > Wi-Fi > Wi-Fi Direct Indstillingspunkterne for indstilling af Wi-Fi Direct-funktionen er følgende: Vi-Fi Direct Wi-Fi Direct-funktionen aktiveres kun, hvis du har valgt Infrastruktur i Tilstandsmenuen. Device Name SATO\_PRINTER Device Name 1 Vis enhedsnavnet. Du kan ikke ændre indstillingen. 2 Connect Søger efter og viser en enhed, der kan forbindes, og derefter forbindes til enhed. 3 Start Group Mens der vises <new> på skærmen, trykkes på knappen $\frac{1}{4}$ for at oprette og starte en ny vedholdende gruppe. Hvis gruppen allerede er startet, vises denne indstilling ikke. 4 Button (PBC) Når en gruppe er blevet startet, indstilles den trådløse LAN-forbindelsen ved hjælp af trykknapmetoden. 5 Disconnect Frakobler den forbundne enhed. Når en gruppe er blevet startet, frakobles gruppen. 6 Remove Group Fjerner en gruppe. Tryk på knappen $\mathbf{M}/\mathbf{H}$ or at vælge den gruppe, du gerne vil flytte, og tryk derefter på knappen <sup>(↑</sup>)/← for at fjerne gruppen. Hvis gruppen allerede er startet, vises denne indstilling ikke. SSID 7 Når en gruppe er blevet startet, vises SSID. SSID er et enhedsnavn. Du kan ikke ændre indstillingen. 8 **IP Address** Når en gruppe er blevet startet, vises IP-adressen. Du kan ikke ændre indstillingen. 9 Passphrase Når en gruppe er blevet startet, vises adgangskoden. Du kan ikke ændre indstillingen.

| Connect ( | (Forbind) |
|-----------|-----------|
| oonneer ( |           |

| Connect (Forbind)                                                                                                    |         |
|----------------------------------------------------------------------------------------------------|---------|
| Grænseflade > Netværk > Indstillinger > Wi-Fi > Wi-Fi Direct > Forbind                                                                                                    |         |
| Søger efter en enhed, der kan forbindes, og derefter forbindes til enhed.<br>Indstillingsprocedurerne er følgende:                                                                                                    | Connect |
| <ol> <li>Vælg Forbind for at søge efter enhedsnavne, der kan tilsluttes.</li> <li>Tryk på knappen ►II/→ for at vælge det enhedsnavn, du gerne vil forbinde og tryk derefter på knappen L<sup>+</sup>/→ for at beslutte dig for enheden.</li> <li>Følg vejledningerne på printeren eller på den enhed, du gerne vil tilslutte for at gennemføre forbindelsen.</li> </ol> |         |
| Bemærk     Du kan forbinde maksimalt 10 enheder.                                                                                                    |         |

| Start Group (Start gruppe)                                                                                                    |                             |
|----------------------------------------------------------------------------------------------------|-----------------------------|
| Grænseflade > Netværk > Indstillinger > Wi-Fi > Wi-Fi Direct > Start gruppe<br>Brug grupperingsfunktionen til at tilslutte en smartphone, tablet eller en computer.<br>Indstillingsprocedurerne er følgende:                                                                                                    | Wi-Fi Direct<br>Start Group |
| <ol> <li>Vælg Start gruppe og tryk på knappen ∐/←I.</li> <li>Tryk på knappen ► for at vælge den gruppe, du gerne vil tilføje til<br/>en smartphone, tablet eller computer eller vælg <ny> og tryk derefter på<br/>knappen ⊥/←I for at beslutte dig for gruppen.</ny></li> <li>Fra Wi-Fi Direct-indstillingspunkterne kontrolleres IP-adressen og<br/>adgangskodeindstillingerne og derefter noteres de.</li> <li>I browseradressen for den smartphone, tablet eller computer, du gerne vil tilknytte,<br/>indtastes IP-adressen og adgangskoden, som du kontrollerede i trin 3.</li> <li>Følg vejledningerne på smartphonen, tabletten eller computeren og fuldfør<br/>opkoblingen.</li> </ol> | *                           |
| <ul> <li>Bemærkninger</li> <li>Du kan forbinde maksimalt 10 enheder.</li> <li>Når en gruppe er blevet startet, vises Start gruppe ikke. Når du frakobler forbindelsen med Disconnect, vises Start gruppe.</li> </ul>                                                                                                    |                             |
| Button (PBC) (Knap (PBC))                                                                                                    |                             |

| Grænseflade > Netværk > Indstillinger > Wi-Fi > Wi-Fi Direct > Knap (PBC)                                                                    |                      |
|----------------------------------------------------------------------------------------------------|----------------------|
| Indstil den trådløse LAN-forbindelse ved hjælp af trykknapmetoden.                                                                           | Button (PBC)         |
| <ol> <li>Når der vises "Tryk på WPS-knappen." på skærmen, trykkes på WPS-knappen på<br/>adgangspunktet på den trådløse LAN-enhed.</li> </ol> | Press WPS<br>button. |
| 2. Når forbindelsen til adgangspunktet er etableret, vises der "Forbundet med xxxx" på skærmen.*                                             |                      |
| * : Navnet på adgangspunktet vises i "xxxx".                                                                                                 |                      |
| Bemærk                                                                                                    |                      |
| Hvis forbindelsen til adgangspunktet er mislykkedes, vises der<br>"WPS timeout" på skærmen.                                                  |                      |
|                                                                                                    |                      |

## SSID

|                                                                     | <b>r</b>  |
|---------------------------------------------------------------------|-----------|
| Grænseflade > Netværk > Indstillinger > Wi-Fi > SSID                |           |
|                                                                     |           |
| Vis eller indstil SSID.                                             |           |
|                                                                     | SSID      |
| Søg efter og indstil de enheder, der kan tilsluttes.                | dalar 🖉   |
| Hvis der ikke findes nogen enheder, der kan tilsluttes, vises SSID. | STREET, V |
|                                                                     |           |
| Oprindelia indstillina : SATO PRINTER (printerens SSID vises.)      | ~         |
|                                                                     |           |
| Indstillingsmuligheder 🗄 Viser enheder, der kan forbindes.          |           |
|                                                                     |           |

| Hidden SSID                                                                                   |                                         |             |
|-----------------------------------------------------------------------------------------------|-----------------------------------------|-------------|
| Grænseflade > Netværl                                                                         | < > Indstillinger > Wi-Fi > Skjult SSID |             |
| Vis eller indstil den skjulte SSID (stealth-funktion), når Infrastruktur er valgt i Tilstand. |                                         | Hidden SSID |
| Oprindelig indstilling                                                                        | : Aktiveret                             | Enabled V   |
| Indstillingsmuligheder                                                                        | : Aktiveret, deaktiveret                | Disabled    |
| Aktiveret:                                                                                    | Stop signallyssignaler.                 |             |
| Deaktiveret:                                                                                  | Send signallyssignaler.                 |             |

| Mode                            |                                                                              |                |
|---------------------------------|------------------------------------------------------------------------------|----------------|
| Grænseflade > Netværk           | > Indstillinger > Wi-Fi > Tilstand                                           |                |
| Indstil kommunikationsm         | etoden for det trådløse LAN.                                                 | Mode           |
| Oprindelig indstilling          | : Ad-hoc                                                                     | Infrastructure |
| Indstillingsmuligheder          | : Infrastruktur, Ad-hoc                                                      | Ad-boc         |
| Infrastruktur                   | : Kommunikation foretages via infrastrukturtilstanden<br>for adgangspunktet. |                |
| Ad-hoc                          | : Kommunikation foretages i Ad-hoc-tilstand.                                 |                |
| ☐ Bemærk<br>Ved ændring af tils | and skal du genstarte printeren.                                             |                |

| Channel                                                                                                   |                       |
|----------------------------------------------------------------------------------------------------|-----------------------|
| Grænseflade > Netværk > Indstillinger > Wi-Fi > Kanal                                                     |                       |
| Indstil kommunikationskanalen.<br>Kanalen kan kun indstilles, hvis du har valgt Ad-hoc i menuen Tilstand. | Channel<br>06<br>1–13 |
| Indstillingsrækkevidde : 1 til 11                                                                         |                       |
| Oprindelig indstilling : 6<br>Indstillingsrækkevidde : 1 til 11                                           |                       |

| WEP                                                                                                    | WEP Conf.                                                         |                                    |             |  |  |
|----------------------------------------------------------------------------------------------------|-------------------------------------------------------------------|------------------------------------|-------------|--|--|
| Grær                                                                                                    | Grænseflade > Netværk > Indstillinger > Wi-Fi > WEP-konfiguration |                                    |             |  |  |
| Indstillingspunkterne er følgende for at vise WEP-godkendelsen, hvis du har valgt WEP i menuen Sikkerhed: |                                                                   | WEP Conf.<br>Authentication        |             |  |  |
| 1                                                                                                    | Godkendelse                                                       | Viser metoden til WEP-godkendelse. | Open System |  |  |
|                                                                                                    |                                                                   | Du kan ikke ændre indstillingen.   | ~           |  |  |
| 2                                                                                                    | Nøgleindeks                                                       | Viser WEP-nøgleindekset.           |             |  |  |
|                                                                                                    |                                                                   |                                    |             |  |  |

| WPA Conf.          |                                                                                            |                                                                                                    |                                  |  |
|--------------------|--------------------------------------------------------------------------------------------|----------------------------------------------------------------------------------------------------|----------------------------------|--|
| Græ                | enseflade > Netværk                                                                        | x > Indstillinger > Wi-Fi > WPA-konfiguration                                                                                                    |                                  |  |
| Vis (<br>Sikk      | Vis og indstil WPA-godkendelsen, hvis du har valgt WPA+WPA2 eller WPA2 i menuen Sikkerhed. |                                                                                                    | WPA Conf.                        |  |
| 1                  | WPA-<br>godkendelse                                                                        | Viser metoden til WPA-godkendelse.<br>Du kan ikke ændre indstillingen.                                                                                                    | WPA Authentica<br>Personal (PSK) |  |
| 2                  | EAP-<br>konfiguration                                                                      | Viser kun funktioner for EAP, hvis du har valgt Enterprise<br>(802.1x) eller CCKM i menuen WPA-godkendelse.<br>Du kan ikke ændre indstillingen.                                                                  |                                  |  |
| EAF                | P Conf.                                                                                    |                                                                                                    |                                  |  |
| Græ<br>Græ<br>Vise | enseflade > Netværk<br>enseflade > Netværk<br>er kun funktionerne f                        | <ul> <li>Indstillinger &gt; Wi-Fi &gt; WPA-konfiguration &gt; EAP-konfiguration</li> <li>Indstillinger &gt; Wi-Fi &gt; EAP-konfiguration</li> <li>or EAP, hvis du har valgt Enterprise (802.1x) eller</li> </ul> | EAP Conf.                        |  |
| CCH                | KM i WPA-godkende                                                                          | Isesmenuen, eller hvis du har valgt Dynamic WEP i                                                                                                    | FAP Mode                         |  |
| sikkerhedsmenuen.  |                                                                                            |                                                                                                    | FAST                             |  |
|                    |                                                                                            |                                                                                                    | ×                                |  |
| 1                  | EAP-tilstand                                                                               | Viser EAP-tilstanden (godkendelsestilstand).                                                                                                    |                                  |  |
| 2                  | Inner Method                                                                               | Viser kun den indvendige metode, hvis du har valgt<br>Hurtig i EAP-tilstanden.                                                                                                    |                                  |  |
| 3                  | Inner Method                                                                               | Viser kun den indvendige metode, hvis du har valgt PEAP i EAP-tilstanden.                                                                                                    |                                  |  |
| 4                  | Inner Method                                                                               | Viser kun den indvendige metode, hvis du har valgt TTLS i EAP-tilstanden.                                                                                                    |                                  |  |
| 5                  | Username                                                                                   | Viser EPA-godkendelsesbrugernavnet.                                                                                                    |                                  |  |
| 6                  | Anon.Outer ID                                                                              | Viser kun den det eksterne anonyme ID, hvis du har valgt HURTIG, PEAP eller TTLS i EAP-tilstanden.                                                                                                    |                                  |  |
| 7                  | Verify Server Cert                                                                         | Viser kun om servergodkendelsen er aktiveret eller<br>deaktiveret, hvis du har valgt HURTIG, PEAP eller TTLS<br>i EAP-tilstanden.                                                                                |                                  |  |
| 8                  | PAC Auto<br>Provisioning                                                                   | Viser kun om PAC automatisk tildeling er aktiveret eller deaktiveret, hvis du har valgt HURTIG i EAP-tilstanden.                                                                                                 |                                  |  |

| Services |                                  |                                                                     |                   |  |
|----------|----------------------------------|---------------------------------------------------------------------|-------------------|--|
| Græn     | Grænseflade > Netværk > Servicer |                                                                     |                   |  |
| Indsti   | llingspunkterne for              | indstilling af porten til tilslutning af LPD eller FTP er følgende: | Services<br>Ports |  |
| 1        | Ports                            | Indstil portnumrerne.                                               | >                 |  |
| 2        | LPD                              | Opsæt funktionerne for LPD.                                         | × *               |  |
| 3        | FTP                              | Opsæt funktionerne for FTP.                                         |                   |  |

| Ports |                      |                                            |                |
|-------|----------------------|--------------------------------------------|----------------|
| Græ   | enseflade > Netvær   | k > Servicer > Porte                       |                |
| Inds  | tillingspunkterne fo | r indstilling af portnumrerne er følgende: | Ports<br>Port1 |
| 1     | Port1                | Indstil portnummeret for Port1.            | 1024           |
| 2     | Port2                | Indstil portnummeret for Port2.            | ×              |
| 3     | Port3                | Indstil portnummeret for Port3.            |                |
| 4     | Flowstyring          | Indstil kommunikationsprotokollen.         |                |

## Port1

| Grænseflade > Netværk > Servicer > Porte > Port1                                         |                                |
|------------------------------------------------------------------------------------------|--------------------------------|
| Indstil portnummeret for Port1.<br>Port2 og Port3 skal indstilles med andre værdier.     | Port1<br>01024<br>1-1024 1026- |
| Oprindelig værdi : 1024<br>Indstillingsrækkevidde : 1-1024, 1026-9099, 9101-65535        | 9099,9101-<br>65535            |
| ☐ Bemærk<br>Vi anbefaler, at du indstiller 1024 eller en større værdi for et portnummer. |                                |

| Port2                                                                                  |                     |
|----------------------------------------------------------------------------------------|---------------------|
| Grænseflade > Netværk > Servicer > Porte > Port2                                       |                     |
| Indstil portnummeret for Port2.<br>Port1 og Port3 skal indstilles med andre værdier.   | Port2<br>01025      |
| Oprindelig værdi : 1025<br>Indstillingsrækkevidde : 1-1023, 1025-9099, 9101-65535      | 9099,9101-<br>65535 |
| Bemærk<br>Vi anbefaler, at du indstiller 1024 eller en større værdi for et portnummer. |                     |

# Port3 Grænseflade > Netværk > Servicer > Porte > Port3 Indstil portnummeret for Port3. Port1 og Port2 skal indstilles med andre værdier. Oprindelig værdi : 9100 Indstillingsrækkevidde : 1-1023, 1026-65535 Bemærk Vi anbefaler, at du indstiller 1024 eller en større værdi for et portnummer.

## **Flow Control**

Grænseflade > Netværk > Servicer > Porte > Flowstyring

Indstil kommunikationsprotokollen.

Oprindelig indstilling : Status4 Indstillingsmuligheder : Status4, Status3, Ingen

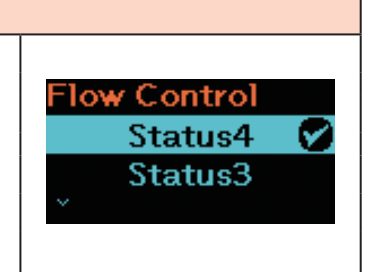

## LPD Grænseflade > Netværk > Servicer > LPD Opsæt funktionerne for LPD. Oprindelig indstilling : Aktiveret Indstillingsmuligheder : Aktiveret, deaktiveret Aktiveret: Aktiver funktionerne for LPD. Deaktiveret: Deativer funktionerne for LPD.

### **DNS Lookup**

| •                         |                                      |            |
|---------------------------|--------------------------------------|------------|
| Grænseflade > Netvær      | k > Servicer > LPD > DNS-opslag      |            |
| Aktiver eller deaktiver f | LPD                                  |            |
| Oprindelig værdi          | : Deaktiveret                        | DNS Lookup |
| Indstillingsmulighede     | r : Aktiveret, deaktiveret           |            |
| Aktiveret:                | Aktiver funktionen for DNS-opslag.   |            |
| Deaktiveret:              | Deaktiver funktionen for DNS-opslag. |            |

| FTP                    |                                |            |
|------------------------|--------------------------------|------------|
| Grænseflade > Netvær   | k > Servicer > FTP             |            |
| Opsæt funktionerne for | FTP.                           | FTP        |
| Oprindelig indstilling | : Deaktiveret                  | Enabled    |
| Indstillingsmulighede  | r : Aktiveret, deaktiveret     | Disabled 🔗 |
| Aktiveret:             | Aktiver funktionerne for FTP.  |            |
| Deaktiveret:           | Deativer funktionerne for FTP. |            |

| FTP Timeout                                                                                                    |                              |                    |
|----------------------------------------------------------------------------------------------------|------------------------------|--------------------|
| Grænseflade > Netværk >                                                                                                    | Servicer > FTP > FTP Timeout |                    |
| Indstil forbindelsestimeoutperioden mellem printerens FTP-server og klienter.<br>Angiv det maksimale antal sekunder, hvor printerens FTP-server tillader klienter at<br>forblive opkoblet uden at modtage data om enten kontrol- eller dataforbindelsen. |                              | FTP<br>FTP Timeout |
| Oprindelig værdi                                                                                                    | : 300 sek.                   | 500 Sec            |
| Indstillingsrækkevidde                                                                                                    | : 10 til 3600 sekunder       |                    |
|                                                                                                    |                              |                    |

| Adva  | inced                                             |                               |                          |  |
|-------|---------------------------------------------------|-------------------------------|--------------------------|--|
| Grær  | Grænseflade > Netværk > Avanceret                 |                               |                          |  |
| Indst | Indstil den avancerede funktion for grænsefladen. |                               | Advanced<br>ARP Announce |  |
| 1     | ARP-tilkendegivelse                               | Indstil ARP-tilkendegivelsen. | >                        |  |
|       |                                                   |                               |                          |  |
|       |                                                   |                               |                          |  |

| ARP Announce                                            |                            |                                                        |     |
|---------------------------------------------------------|----------------------------|--------------------------------------------------------|-----|
| Grænseflade > Netværk > Avanceret > ARP-tilkendegivelse |                            |                                                        |     |
| Inds                                                    | tillingspunkterne for inds | Additional                                             |     |
| 1                                                       | Yderligere                 | Indstil den yderligere ARP-tilkendegivelse.            | . 🗹 |
| 2                                                       | Periodisk                  | Indstil den periodiske timing af ARP-tilkendegivelsen. |     |
|                                                         |                            |                                                        |     |

| Additional                                                           |            |
|----------------------------------------------------------------------|------------|
| Grænseflade > Netværk > Avanceret > ARP-tilkendegivelse > Yderligere |            |
| Indstil den vderligere ARP-tilkendegivelse.                          | Additional |
|                                                                      | Enabled V  |
| Oprindelig indstilling : Aktiveret                                   | Disabled   |
| Indstillingsmuligheder : Aktiveret, deaktiveret                      |            |
|                                                                      |            |

| Periodic                                   |                                                               |                 |
|--------------------------------------------|---------------------------------------------------------------|-----------------|
| Grænseflade > Netværk                      | > Avanceret > ARP-tilkendegivelse > Periodisk                 |                 |
| Indstil den periodiske tin                 | ing af ARP-tilkendegivelsen.                                  | Periodic<br>800 |
| Oprindelig værdi<br>Indstillingsrækkevidde | (0 = Off) 0-600 sec                                           |                 |
| Bemærk<br>Hvis du indstiller p<br>slukket. | unktet til 0, indstilles intervallet for tilkendegivelsen til |                 |
| USB                                        |                                                               |                 |
| Grænseflade > USB                          |                                                               |                 |
| Indstil USB-forbindelsen                   | USB<br>Flow Control                                           |                 |
| 1 Flowstyring                              | Indstil kommunikationsprotokollen.                            | Status4         |
|                                            |                                                               |                 |
|                                            |                                                               | 1               |

| Flow Control                            |                           |
|-----------------------------------------|---------------------------|
| Grænseflade > USB > Flowstyring         |                           |
| Indstil kommunikationsprotokollen.      | Flow Control<br>Status4 🔗 |
| Oprindelig indstilling : Status4        | None                      |
| Indstillingsmuligheder : Status4, Ingen |                           |

| Bluetooth |                      |                                                                                                    |            |  |
|-----------|----------------------|----------------------------------------------------------------------------------------------------|------------|--|
| Grær      | nseflade > Bluetooth | 1                                                                                                    |            |  |
| Indsti    | illingspunkterne for | Bluetooth                                                                                                    |            |  |
| 1         | Enable               | Aktiver eller deaktiver funktionerne for Bluetooth.                                                                                                    | Fnable     |  |
| 2         | Name                 | Viser printerens enhedsnavn, når Bluetooth-funktionen er<br>aktiveret.<br>Du kan ikke ændre indstillingen.                                                                                                    | ~ <b>X</b> |  |
| 3         | PIN Code             | Viser pinkoden, når Bluetooth-funktionen er aktiveret.<br>Du kan ikke ændre indstillingen.                                                                                                    |            |  |
| 4         | BD Address           | Viser printerens BD-adressen, når Bluetooth-funktionen er<br>aktiveret.<br>Du kan ikke ændre indstillingen.                                                                                                    |            |  |
| 5         | Firm Version         | Viser printerens firmwareversion, når Bluetooth-funktionen<br>er aktiveret.<br>Du kan ikke ændre indstillingen.                                                                                                    |            |  |
| 6         | Host BD Addr         | Viser Værts-BD-adressen, når Bluetooth-funktionen er<br>aktiveret.<br>Du kan ikke ændre indstillingen.                                                                                                    |            |  |
| 7         | IAP Ready            | Viser driftsstatus for IAP-godkendelseschippen, der<br>muliggør kommunikation mellem en iOS-udstyret enhed<br>og en Bluetooth-enhed. Når kommunikationen er aktiveret,<br>vises et flueben.<br>Du kan ikke ændre indstillingen. |            |  |
| 8         | iOS Reconnect        | Deaktiver funktionen for iOS-genopkobling eller indstil til manuel tilstand.                                                                                                    |            |  |
| 9         | Authentication       | Indstil godkendelsesniveauet, når Aktiver er indstillet til Aktiveret.                                                                                                    |            |  |
| 10        | ISI                  | Indstil parameteret for ISI-kommunikation, når Bluetooth-<br>funktionen er aktiveret.                                                                                                    |            |  |
| 11        | ISW                  | Indstil parameteret for ISW-kommunikation, når Bluetooth-<br>funktionen er aktiveret.                                                                                                    |            |  |
| 12        | PSI                  | Indstil parameteret for PSI-kommunikation, når Bluetooth-<br>funktionen er aktiveret.                                                                                                    |            |  |
| 13        | PSW                  | Indstil parameteret for PSW-kommunikation, når Bluetooth-<br>funktionen er aktiveret.                                                                                                    |            |  |
| 14        | Give BD              | Når denne mulighed er aktiveret, tilføjes BD-adressen til                                                                                                    |            |  |
| 45        | Address              | printerens enhedsnavn.                                                                                                    |            |  |
| 15        | IO Compatible        | Indstil godkendelsesprocessen i Secure Simple Pairing (sikker simpel parring).                                                                                                    |            |  |
| 16        | CRC Mode             | Indstil CRC-kontrolfunktionen, når Bluetooth-funktionen er aktiveret.                                                                                                    |            |  |
| 17        | Flow Control         | Indstil kommunikationsprotokollen, når Bluetooth-funktionen er aktiveret.                                                                                                    |            |  |

| Enable                            |                                                                    |                |  |  |  |
|-----------------------------------|--------------------------------------------------------------------|----------------|--|--|--|
| Grænseflade > Bluetooth > Aktiver |                                                                    |                |  |  |  |
| Opsæt funktionerne f              | Enable                                                             |                |  |  |  |
| Oprindelig indstilling            | g : Aktiveret                                                      | Enabled        |  |  |  |
| Indstillingsmulighed              | der : Aktiveret, deaktiveret                                       | Disabled       |  |  |  |
| Aktiveret:                        | Aktiver Bluetooth-funktionen.                                      | DIGODICA       |  |  |  |
| Deaktiveret:                      | Deaktiver Bluetooth-funktionen.                                    |                |  |  |  |
|                                   |                                                                    |                |  |  |  |
| iOS Reconnect                     |                                                                    |                |  |  |  |
| Grænsetlade > Blueto              |                                                                    |                |  |  |  |
| Deaktiver funktionen              | for iOS-genopkobling eller indstil til manuel tilstand.            |                |  |  |  |
| Oprindelig indstilling            | g : Deaktiveret                                                    | iOS Reconnect  |  |  |  |
| Indstillingsmulighed              | der : Aktiveret, deaktiveret                                       | Disabled 💟     |  |  |  |
| Deaktiveret                       | : Printeren foretager ikke iOS-genopkobling. Du skal forsøge       | Manual         |  |  |  |
| Manuelt                           | : Printeren foretager iOS-genopkobling, når den tændes eller       |                |  |  |  |
|                                   | skifter mellem online og offline.                                  |                |  |  |  |
|                                   |                                                                    |                |  |  |  |
| Hver gang der e                   | tableres en genopkobling, sker der iOS-godkendelse. Hvis           |                |  |  |  |
| du slukker printe                 | eren ved at fjerne et batteri eller kommer til at foretage drift i |                |  |  |  |
| nye opkobling.                    |                                                                    |                |  |  |  |
|                                   |                                                                    |                |  |  |  |
| Authentication                    |                                                                    |                |  |  |  |
| Grænseflade > Blueto              | ooth > Godkendelse                                                 |                |  |  |  |
| Indstil godkendelsesr             | niveauet, når Aktiver er indstillet til Aktiveret.                 |                |  |  |  |
| Oprindelia indstillin             | a : Ingen                                                          | Authentication |  |  |  |
| Indstillingsmulighed              | der : None, Level 2-1, Level 2-2, Level 3, Level 4                 | None 🔗         |  |  |  |
|                                   |                                                                    | Level 2-1      |  |  |  |
| Ingen                             | : Ingen godkendelse er nødvendig.                                  | ×              |  |  |  |
| Niveau 2-1                        | : Pinkodegodkendelse, serviceniveau, ingen kryptering              |                |  |  |  |
| Niveau 3                          | : Pinkodegodkendelse, serviceniveau, med kryptening                |                |  |  |  |
| Niveau 4                          | · Secure Simple Pairing (SSP) (sikker, simple parring)             |                |  |  |  |
|                                   | serviceniveau, ingen kryptering                                    |                |  |  |  |
|                                   | (Det er ikke muligt at foretage opkobling med en enhed,            |                |  |  |  |
| Om SSP (sikkor sim                | der ikke er SSP-kompatibel)                                        |                |  |  |  |
| SSP er det parringss              | vstem, der træder i kraft, når niveau 4 vælges som Bluetooth-      |                |  |  |  |
| godkendelsesniveau.               |                                                                    |                |  |  |  |
|                                   |                                                                    |                |  |  |  |
| SSP kan kun in                    |                                                                    |                |  |  |  |
|                                   |                                                                    |                |  |  |  |

| ISI                                                                                                    |                        |
|----------------------------------------------------------------------------------------------------|------------------------|
| Grænseflade > Bluetooth > ISI                                                                                                    |                        |
| Indstil parameteret for ISI-kommunikation, når Aktiver er indstillet til Aktiveret.<br>Indstil til en værdi, der er højere end parameterindstillingsværdien for ISW-kommunikation.                                                                                                    | ISI<br>2048<br>18-4096 |
| Oprindelig indstilling : 2048                                                                                                    | 10 1000                |
| Indstillingsrækkevidde : 18 til 4096                                                                                                    |                        |
| <ul> <li>Bemærkninger</li> <li>Indstillingen er kun lige. Når man indstiller et ulige antal, bearbejder printeren værdien af den indstille ulige mængde minus 1.</li> <li>Hvis du indstiller ISI til 0 indstilles ISW tilsvarende til 0.</li> <li>Når både ISI og ISW er indstillet til 0, vises de ikke i enhedssøgningen fra en pc eller andet.</li> </ul> |                        |

| ISW                                                                                                    |                           |
|----------------------------------------------------------------------------------------------------|---------------------------|
| Grænseflade > Bluetooth > ISW                                                                                                    |                           |
| Indstil parameteret for ISW-kommunikation, når Aktiver er indstillet til Aktiveret.<br>Indstil til en værdi, der er lavere end parameterindstillingsværdien for ISI-kommunikation.<br>Indstillingsintervallet varierer afhængigt af parameterindstillingsværdien for ISI-<br>kommunikation. | ISW<br>0018<br>0, 17–2048 |
| Oprindelig værdi : 18                                                                                                    |                           |
| Indstillingsrækkevidde : 0 eller 17 til 2048                                                                                                    |                           |
| <ul> <li>Bemærkninger</li> <li>Hvis du indstiller ISW til 0 indstilles ISI tilsvarende til 0.</li> <li>Når både ISI og ISW er indstillet til 0, vises de ikke i enhedssøgningen fra en pc eller andet.</li> </ul>                                                                           |                           |

| PSI                                                                                                    |                        |
|----------------------------------------------------------------------------------------------------|------------------------|
| Grænseflade > Bluetooth > PSI                                                                                                    |                        |
| Indstil parameteret for PSI-kommunikation, når Aktiver er indstillet til Aktiveret.<br>Indstil til en værdi, der er højere end parameterindstillingsværdien for PSW-<br>kommunikation. | PSI<br>0144<br>18-4096 |
| Oprindelig værdi : 144                                                                                                    |                        |
| Indstillingsrækkevidde : 18 til 4096                                                                                                    |                        |
| Bemærk                                                                                                    |                        |
| Indstillingen er kun lige. Når man indstiller et ulige antal, bearbejder printeren værdien af den indstille ulige mængde minus 1.                                                      |                        |

| PSW                                                                                                    |                                    |
|----------------------------------------------------------------------------------------------------|------------------------------------|
| Grænseflade > Bluetooth > PSW                                                                                                    |                                    |
| Indstil parameteret for PSW-kommunikation, når Aktiver er indstillet til Aktiveret.<br>Indstil til en værdi, der er lavere end parameterindstillingsværdien for PSI-kommunikation.<br>Indstillingsintervallet varierer afhængigt af parameterindstillingsværdien for PSI-kommunikation.                         | PSW<br>018                         |
| Oprindelig værdi : 18<br>Indstillingsrækkevidde : 17 til 144                                                                                                    | 17-144                             |
| Give BD Address                                                                                                    |                                    |
| Grænseflade > Bluetooth > Oplys BD-adresse                                                                                                    |                                    |
| Når denne mulighed er aktiveret, tilføjes BD-adressen til printerens enhedsnavn.<br>Oprindelig værdi : Aktiveret<br>Indstillingsmuligheder : Aktiveret, deaktiveret<br>Eksempel (når BD-adresse er XXXXXXXXX)<br>Aktiveret : SATO PRINTER XXXXXXXX                                                              | Bluetooth<br>Give BD Address<br>↓  |
| Deaktiveret : SATO_PRINTER                                                                                                    |                                    |
| IO Compatible                                                                                                    |                                    |
| Grænseflade > Bluetooth > IO-kompatibelt                                                                                                    |                                    |
| Indstil godkendelsesprocessen i Secure Simple Pairing (sikker simpel parring).<br>Oprindelig indstilling : Deaktiveret<br>Indstillingsmuligheder : Aktiveret, deaktiveret<br>Aktiveret : Nøglen vises ikke i SSP.<br>Deaktiveret : Nøglen vises i SSP.                                                          | Bluetooth<br>IO Compatible<br>v    |
| CRC Mode                                                                                                    |                                    |
| Grænseflade > Bluetooth > CRC-tilstand                                                                                                    |                                    |
| Aktiver eller deaktiver funktionerne for CRC, når Aktiver er indstillet til Aktiveret.         Oprindelig indstilling       : Deaktiveret         Indstillingsmuligheder       : Aktiveret, deaktiveret         Aktiveret       : Aktiver CRC-funktionen.         Deaktiveret       : Deaktiver CRC-funktionen. | CRC Mode<br>Enabled<br>Disabled 🔗  |
| Flow Control                                                                                                    | -                                  |
| Grænseflade > Bluetooth > Flowstyring<br>Indstil kommunikationsprotokollen, når Aktiver er indstillet til Aktiveret.<br>Oprindelig indstilling : Status4                                                                                                    | Flow Control<br>Status3<br>Status4 |
| Indstillingsmuligheder : Status3, Status4, Ingen                                                                                                    |                                    |

| I/F Enable                                                                          |                       |
|-------------------------------------------------------------------------------------|-----------------------|
| Grænseflade > NFC > I/F-aktivering                                                  |                       |
| Aktiver eller deaktiver NFC-grænsefladen.                                           | I/F Enable            |
| Indstillingspunkterne er følgende:                                                  | Enabled 💟<br>Disabled |
| Aktiveret : Aktiver NFC-grænsefladen.                                               |                       |
| Deaktiveret : Deaktiver NFC-grænsefladen.                                           |                       |
| Bemærk<br>Selv når indstillingen er Deaktiveret, er NFC-tag-indstillingen effektiv. |                       |

| Ignore CR/LF                                                        |              |
|---------------------------------------------------------------------|--------------|
| Grænseflade > Ignorer CR/LF                                         |              |
| Ignorer eller anerkend CR/LF-koden for de modtagne data.            | Ignore CR/LF |
| Oprindelig indstilling : Deaktiveret                                | Enabled      |
| Indstillingsmuligheder : Aktiveret, deaktiveret                     | Disabled 😵   |
| Aktiveret:Ignorer CR/LF-koden.Deaktiveret:Ignorer ikke CR/LF-koden. |              |

## Ignore CAN/DLE

| -                                                          |                |
|------------------------------------------------------------|----------------|
| Grænseflade > Ignorer CAN/DLE                              |                |
| Ignorer eller anerkend CAN/DLE-koden for de modtagne data. | Ignore CAN/DLE |
| Oprindelig indstilling : Deaktiveret                       | Enabled        |
| Indstillingsmuligheder : Aktiveret, deaktiveret            | 🚽 Disabled  🖉  |
| Aktiveret : Ignorer CAN/DLE-koden.                         |                |
| Deaktiveret : Ignorer ikke CAN/DLE-koden.                  |                |
|                                                            |                |

## 2.6.3 Batterimenu

I batterimenuen er indstillingspunkterne følgende:

| Battery (Batteri)                      |                                                                                                    |                                                                                                    |                                |      |
|----------------------------------------|----------------------------------------------------------------------------------------------------|----------------------------------------------------------------------------------------------------|--------------------------------|------|
| 1                                      | Tilstand                                                                                                    | Viser batteriets tilstand.<br>Tilstanden vises med Good, Replace and Poor<br>(God, Udskift og Dårlig).<br>Du kan ikke ændre indstillingen. | <mark>Battery</mark><br>Health |      |
| 2                                      | Cyklustælling                                                                                                    | Viser cyklustællingen (opladnings-/<br>afladningscyklus)<br>Du kan ikke ændre indstillingen.                                               | ~                              | Good |
| 3                                      | Øko-opladning                                                                                                    | Opsætning af øko-opladningsfunktionen.                                                                                                    |                                |      |
| 4                                      | Fuld opladning P-off                                                                                                    | Opsæt printerens strømfunktion, efter opladning er gennemført.                                                                             |                                |      |
| <b>Batte</b><br>God<br>Udski<br>Dårlig | ritilstand (tilstand)<br>: Batteriet er i god brugst<br>ift : Batteriet er i en tilstand<br>g : Batteriet er slidt, og i er | ilstand.<br>, hvor det bør skiftes.<br>ı tilstand, hvor det bør skiftes.                                                                   |                                |      |

| Eco Charge                                                                                                    |                                     |
|----------------------------------------------------------------------------------------------------|-------------------------------------|
| Batteri > Øko-opladning                                                                                                    |                                     |
| Opsætning af øko-opladningsfunktionen.<br>Øko-opladningsfunktionen er designet til at forlænge batteriets levetid ved at holde<br>ladestrømmen efteropladning lidt lavere end den fuldt opladte mængde, for dermed at<br>mindske slid.<br>Oprindelig indstilling : Deaktiveret<br>Indstillingsmuligheder : Aktiveret, deaktiveret | Eco Charge<br>Enabled<br>Disabled 🔗 |
| Aktiveret : Aktivering af øko-opladningsfunktionen.                                                                                                    |                                     |
| Deaktiveret : Deaktivering af øko-opladningsfunktionen.                                                                                                    |                                     |
| ☐ Bemærk<br>Vi anbefaler Aktivering, når printeren anvendes placeret i ladestationen.                                                                                                    |                                     |

| Full Charge P-Off (Fuld opladning slukket)                                                                                                    |                              |  |  |  |
|----------------------------------------------------------------------------------------------------|------------------------------|--|--|--|
| Batteri > Fuld opladning slukket                                                                                                    |                              |  |  |  |
| Opsæt printerens strømfunktion, efter opladning er gennemført.<br>Når printeren er midlertidigt stoppet (online) eller offline (stoppet) , slukker printeren i<br>3 sekunder, når opladning er færdig.                                                                                                    | Full Charge P-Off<br>Enabled |  |  |  |
| Oprindelig indstilling : Aktiveret<br>Indstillingsmuligheder : Aktiveret, deaktiveret                                                                                                    | Disabled                     |  |  |  |
| Aktiveret : Printeren slukker automatisk, når den er færdig med at lade.                                                                                                    |                              |  |  |  |
| Deaktiveret : Printeren slukker ikke automatisk, når den er færdig med at lade.                                                                                                    |                              |  |  |  |
| <ul> <li>Betingelser for at deaktivere funktionen Fuld opladning slukket</li> <li>Mens printeren udskriver eller tilfører mediet.</li> <li>Mens printerknappen anvendes.</li> <li>I Justerings- eller Indstillingstilstand.</li> <li>Når printeren modtager data.</li> <li>Når temperaturen i printeren overstiger toleranceintervallet (fejl 1065).</li> <li>Når vekselstrømadapteren fjernes.</li> </ul> |                              |  |  |  |
| ☐ Bemærk<br>Deaktiver Fuld opladning slukket, når printeren anvendes placeret i<br>ladestationen.                                                                                                    |                              |  |  |  |

## 2.6.4 Menuen Applikationer

I menuen applikationer er indstillingspunkterne følgende:

| Appli | Applications |                                                                 |              |  |  |
|-------|--------------|-----------------------------------------------------------------|--------------|--|--|
| 1     | Protocol     | Indstil protokollen, som printeren anvender.                    |              |  |  |
| 2     | SBPL         | Indstil SBPL-printerkommandoer.                                 | Applications |  |  |
| 3     | SZPL         | Indstil SZPL-printerkommandoer.                                 | Protocol     |  |  |
| 4     | SDPL         | Indstil SDPL-printerkommandoer.                                 | ^            |  |  |
| 5     | AEP          | Indstil AEP-funktionen (applikation der aktiverer udskrivning). |              |  |  |

## Protocol

| Protocol                   |                                                  |          |  |
|----------------------------|--------------------------------------------------|----------|--|
| Applikationer > Protokol   |                                                  |          |  |
| Indstil protokollen, som p | printeren anvender.                              | Protocol |  |
| Oprindelig indstilling     | : SBPL                                           | SBPL 🛛   |  |
| Indstillingsmuligheder     | : SBPL, SZPL, SDPL, SCPL, SPOS                   | ↓ SZPL   |  |
| SBPL:                      | Indstil, når du anvender SBPL-printerkommandoen. |          |  |
| SZPL:                      | Indstil, når du anvender SZPL-printerkommandoen. |          |  |
| SDPL:                      | Indstil, når du anvender SDPL-printerkommandoen. |          |  |
| SCPL:                      | Indstil, når du anvender SCPL-printerkommandoen. |          |  |
| SPOS:                      | Indstil, når du anvender SPOS-printerkommandoen. |          |  |
|                            |                                                  |          |  |

| SBPL                                                                                                 | _               |                                                   |                        |  |
|----------------------------------------------------------------------------------------------------|-----------------|---------------------------------------------------|------------------------|--|
| Applil                                                                                               | kationer > SBPL |                                                   |                        |  |
| Indstil de følgende punkter for at anvende SBPL som printerkommando:                                 |                 |                                                   | SBPL                   |  |
| * For detaljer om SBPL-kommandoer kontaktes din SATO-forhandler eller det tekniske<br>supportcenter. |                 |                                                   | Sho <del>w</del> Error |  |
| 1                                                                                                    | Show Error      | Aktiver eller deaktiver kommandofejlindikationen. | Ť.                     |  |
| 2                                                                                                    | Standard Code   | Indstil protokolkoden (kontrolkode).              |                        |  |
| 3                                                                                                    | Orientation     | Indstil layout for udskrivning.                   |                        |  |
| 4                                                                                                    | Font Settings   | Indstil skrifttypen.                              |                        |  |
| 5                                                                                                    | Compatible      | Indstil den kompatible kode.                      |                        |  |

| Show Error (Vis fe                                                                                                   | <u>ا</u> ز؛                                                                                                    |                                     |
|----------------------------------------------------------------------------------------------------|----------------------------------------------------------------------------------------------------|-------------------------------------|
| Applikationer > SBF<br>Akvier eller deaktiv<br>Oprindelig indstill<br>Indstillingsmuligh<br>Aktiveret<br>Deaktiveret | <ul> <li>PL &gt; Vis fejl</li> <li>er kommandofejlindokationen.</li> <li>ling : Deaktiveret</li> <li>leder : Aktiveret, deaktiveret</li> <li>: Der vises en kommandofejl og udskrivningen stopper.</li> <li>: Der vises et statusikon og udskrivningen fortsætter.</li> </ul> | Show Error<br>Enabled<br>Disabled 🔗 |
| Standard Code (St                                                                                                    | tandardkode)                                                                                                    |                                     |

| Applikationer > SBPL > Standardkode             |               |
|-------------------------------------------------|---------------|
| Indstil protokolkoden (kontrolkode).            | Standard Code |
| Oprindelig indstilling : Aktiveret              | Enabled 🔗     |
| Indstillingsmuligheder : Aktiveret, deaktiveret | Disabled      |
| Aktiveret : Brug en standardkode.               |               |
| Deaktiveret : Brug en ikke-standardkode.        |               |

| Orientation (Retning)                                                   |                  |
|-------------------------------------------------------------------------|------------------|
| Applikationer > SBPL > Retning                                          | Ordenstation     |
| Indetil lavout for udekrivning                                          | Orientation      |
|                                                                         | 🛛 🛛 Portrait 🛛 🌌 |
| Oprindelig indstilling : Portræt                                        | Landscape        |
| Indstillingsmuligheder : Portræt, Landskab, Inv. Portræt, Inv. Landskab | ×                |
|                                                                         |                  |

| Font Settings (Skrifttypeindstillinger) |                         |                                                                       |            |
|-----------------------------------------|-------------------------|-----------------------------------------------------------------------|------------|
| Applil                                  | kationer > SBPL > Ski   | rifttypeindstillinger                                                 |            |
| Indsti                                  | llingspunkterne for inc | Font Settings                                                         |            |
| 1                                       | Zero Slash              | Indstil til om tallet nul (0) skal være med eller uden skråstreg (/). | Zero Slash |
| 2                                       | Kanji                   | Indstil den kanji-kode, der skal bruges.                              |            |
| 3                                       | Proportional            | Indstil det proportionelle tegn-pitch (bredde) til<br>udskrivning.    |            |
| 4                                       | Code Page               | Indstil den kodeside, der skal bruges.                                |            |
| 5                                       | €                       | Indstil koden for symbolet for europæiske Euro.                       |            |

| Zero Slash (Nul og skråstreg)                                                                                                    |                |
|----------------------------------------------------------------------------------------------------|----------------|
| Applikationer > SBPL > Skrifttypeindstillinger > Nul og skråstreg                                                                    |                |
| Indstil til om tallet nul (0) skal være med eller uden skråstreg (/).                                                                | Zero Slash     |
| Oprindelig indstilling : Aktiveret                                                                                                   | Enabled        |
| Indstillingsmuligheder : Aktiveret, deaktiveret                                                                                      | Disabled       |
| Aktiveret : Udskriv nul med en skråstreg (Ø)                                                                                         |                |
| Deaktiveret : Udskriv nul uden en skråstreg (0).                                                                                     |                |
| Kanji                                                                                                    | -              |
| Applikationer > SBPL > Skrifttypeindstillinger > Kanji                                                                               |                |
| I udskrivningsmenuen er indstillingspunkterne følgende:                                                                              | Kanji          |
| 1 Kanji Set Indstil det kanji-tegnsæt, der skal bruges.                                                                              | Kanji Set      |
| 2 Character<br>Code Indstil den kanji-tegnkode, der skal bruges.                                                                     | JP-JISX0208    |
| 3 Kanji Style Indstil den kanji-tegnstil, der skal bruges.                                                                           |                |
| Kanji Set                                                                                                    |                |
| Applikationer > SBPL > Skrifttypeindstillinger > Kanji > Kanji-sæt                                                                   | Kapil Sat      |
| Indstil det kanji-tegnsæt, der skal bruges.                                                                                          |                |
| Oprindelia indstillina : GB18030                                                                                                    | GB18030        |
| Indstillingsmuligheder : JP-JISX0208, JP-JISX0213, GB18030, BIG5, KSC5601                                                            | ×              |
|                                                                                                    | <u> </u>       |
| Character Code (Tegnkode)                                                                                                    |                |
| Applikationer > SBPL > Skrifttypeindstillinger > Kanji > Tegnkode                                                                    |                |
| Indstil den kanji-tegnkode, der skal bruges.<br>Mulighederne varierer afhængigt af den kanji kede, der er indstillet i Kanji sættet: | Chausatau Cada |
|                                                                                                    | unaracter Code |
| Når indstillet til JP-JISX0208                                                                                                    |                |
| JP-JISX0213 : SJIS                                                                                                    |                |
| Når indstillet til GB18030 : GB18030                                                                                                 |                |
| Når indstillet til BIG5 : BIG5                                                                                                    |                |
| Når indstillet til KSC5601 : KSC5601                                                                                                 |                |
| Indstillingsmuligheder                                                                                                    |                |
|                                                                                                    |                |
|                                                                                                    |                |
| Når indstillet til GB18030 GB18030                                                                                                   |                |
| Når indstillet til GB18030 : GB18030<br>Når indstillet til BIG5 : BIG5                                                               |                |

## Kanji Style Applikationer > SBPL > Skrifttypeindstillinger > Kanji > Kanji-stil Indstil den kanji-tegnstil, der skal bruges. Oprindelig indstilling : Gotisk Indstillingsmuligheder : Mincho, Gotisk

# Proportional (Proportionel) Applikationer > SBPL > Skrifttypeindstillinger > Proportionel Indstil om hvert tegn skal printes med forskelligt pitch (bredde) eller den samme pitch (bredde). Oprindelig indstilling : Aktiveret Indstillingsmuligheder : Aktiveret, deaktiveret Aktiveret : Print hvert tegn med forskellige pitch (bredde) for et tegn (proportionelt pitch). Deaktiveret : Print alle tegn med samme bredde.

1

| Code Page (Kodeside)      |                                                                                                    |           |
|---------------------------|----------------------------------------------------------------------------------------------------|-----------|
| Applikationer > SBPL > S  | krifttypeindstillinger > Kodeside                                                                                    |           |
| Indstil den kodeside, der | skal bruges.                                                                                                    | Code Page |
| Oprindelig indstilling    | : 858                                                                                                    | UTF-8     |
| Indstillingsmuligheder    | : UTF-8, 858, 8859-1, 8859-2, 8859-9, 737, 855, 850, 852,<br>857, 866, 1250, 1251, 1252, 1253, 1254, 1257, 869, X201 | 858 🖌     |

| €                                                  |             |  |
|----------------------------------------------------|-------------|--|
| Applikationer > SBPL > Skrifttypeindstillinger > € |             |  |
| Indstil koden for symbolet for europæiske Euro.    | €           |  |
| Oprindelig indstilling : d5                        | <b>6</b> 15 |  |
| Indstillingsmuligheder : 0 til ff (hexadecimal)    | 0-11        |  |
|                                                    |             |  |

| Con                                   | Compatible                        |            |  |  |  |
|---------------------------------------|-----------------------------------|------------|--|--|--|
| Appl                                  | Applikationer > SBPL > Kompatibel |            |  |  |  |
| Indstil den kompatible kode for SBPL. |                                   | Compatible |  |  |  |
| 1                                     | CODE128(C)                        | CODE128(C) |  |  |  |
| 2                                     | Call Font/Log                     |            |  |  |  |
| 3                                     | QTY Timing                        | ×          |  |  |  |
| 4                                     | Character Pitch                   |            |  |  |  |

| CODE128(C)                                                                                                    |                                                                                          |                       |
|----------------------------------------------------------------------------------------------------|------------------------------------------------------------------------------------------|-----------------------|
| Applikationer > SBPL > k                                                                                                    | Compatibel > CODE128(C)                                                                  |                       |
| Indstil om printeren tillader ulige tal og foretag udskrivning med nuludfyldning af tallet,<br>når starten på koden i CODE128 er C. |                                                                                          | CODE128(C)<br>Enabled |
| Oprindelig indstilling<br>Indstillingsmuligheder                                                                                    | : Deaktiveret<br>: Aktiveret, deaktiveret                                                | Disabled 🔗            |
| Aktiveret                                                                                                    | : Tillad ulige tal og foretage udskrivning med nuludfyldning<br>af tallet.               |                       |
| Deaktiveret                                                                                                    | : Ulige tal er ikke tilladt. Der opstår en kommandofejl og<br>stregkoden udskrives ikke. |                       |

| Call Font/Log                                                                                                    |                                                   |                           |
|----------------------------------------------------------------------------------------------------|---------------------------------------------------|---------------------------|
| Applikationer > SBPL > I                                                                                                    | Kompatibel > Valg skrifttype/logo                 |                           |
| Indstil hvordan tegnkoden, der er specificeret ved udskrivning af ordrekommandoen (ESC-RF) i valg af skrifttype/logo, bearbejdes. |                                                   | Call Font/Logo<br>Enabled |
| Oprindelig indstilling                                                                                                    | : Deaktiveret                                     | 🚽 Disabled 🔗              |
| Indstillingsmuligheder                                                                                                    | : Aktiveret, deaktiveret                          |                           |
| Aktiveret                                                                                                    | : Tegnkoden bearbejdes i lille afslutningsformat. |                           |
| Deaktiveret                                                                                                    | : Tegnkoden bearbejdes i stort afslutningsformat. |                           |

| QTY Timing                    |                                                                                                    |            |
|-------------------------------|----------------------------------------------------------------------------------------------------|------------|
| Applikationer > SBPL > K      | ompatibel > Mængdetiming                                                                                                    |            |
| Indstil kompatibiliteten i ti | mingen for at opdatere mængden.                                                                                                    | QTY Timing |
| Oprindelig indstilling        | : Deaktiveret                                                                                                    | Enabled    |
| Indstillingsmuligheder        | : Aktiveret, deaktiveret                                                                                                    | Disabled 💟 |
| Aktiveret                     | : Mængde opdateres efter printeren er færdig med<br>udskrivningen.                                                                                                    |            |
| Deaktiveret                   | : Mængden opdateres efter handlingen er færdig, når<br>Tilstand er Fordeling eller Afriv. Selv når printeren ikke<br>udskriver på grund af en fejl, opdateres mængden. |            |

## Character Pitch (Tegnpitch)

Applikationer > SBPL > Kompatibel > Tegnpitch

| Indstil det gyldige interval for specificering af en pitch mellem tegn (ESC+P). |                | Character pi |
|---------------------------------------------------------------------------------|----------------|--------------|
| Oprindolia indatilling                                                          | - Deal-tiveret | Enabled      |
| Oprindelig indstilling                                                          | . Deakliverel  |              |

|                        |                                                             | D. Land |
|------------------------|-------------------------------------------------------------|---------|
| Indstillingsmuligheder | : Aktiveret, deaktiveret                                    | Disab   |
| Aktiveret              | : Det gyldige interval for specificering af en pitch mellem |         |
|                        | tegn (ESC+P) er gyldigt, indtil du foretager den næste      |         |
|                        | tegn-pitch-indstilling.                                     |         |
| Deaktiveret            | : Tegn-pitch-indstillingen (ESC+P) annulleres og der        |         |
|                        | nulstilles til den oprindelige indstilling, når næste tegn  |         |
|                        | indtastes eller der angives en stregkode.                   |         |

cter pitch

led

| SZP  | L                                                                |          |
|------|------------------------------------------------------------------|----------|
| Appl | ikationer > SZPL                                                 |          |
| Inds | til de følgende punkter for at anvende SZPL som printerkommando: | SZPL     |
| 1    | Label                                                            | Label    |
| 2    | Caret                                                            | >        |
| 3    | Delimiter                                                        | <u> </u> |
| 4    | Tilde                                                            |          |
| 5    | Clock Format                                                     |          |
| 6    | Default Font                                                     |          |

| Lab          | el (Mærkat)                                           |                 |  |
|--------------|-------------------------------------------------------|-----------------|--|
| Appl         | Applikationer > SZPL > Mærkat                         |                 |  |
| Inds<br>Inds | til printplacering.<br>tillingspunkterne er følgende: | Label<br>Shift  |  |
| 1            | Skift                                                 | ν <b>Ο αο</b> τ |  |
| 2            | Тор                                                   |                 |  |

| Shift                                                                                                    |               |
|----------------------------------------------------------------------------------------------------|---------------|
| Applikationer > SZPL > Mærkat > Skift                                                                         |               |
| Indstil mærkatens skift offsetposition.<br>Denne indstilling varierer afhængigt af printerens printopløsning. | Shift<br>1000 |
| Oprindelig værdi : 0<br>Indstillingsrækkevidde : -440 til 0 til +440 prikker                                  | -440-440 dot  |

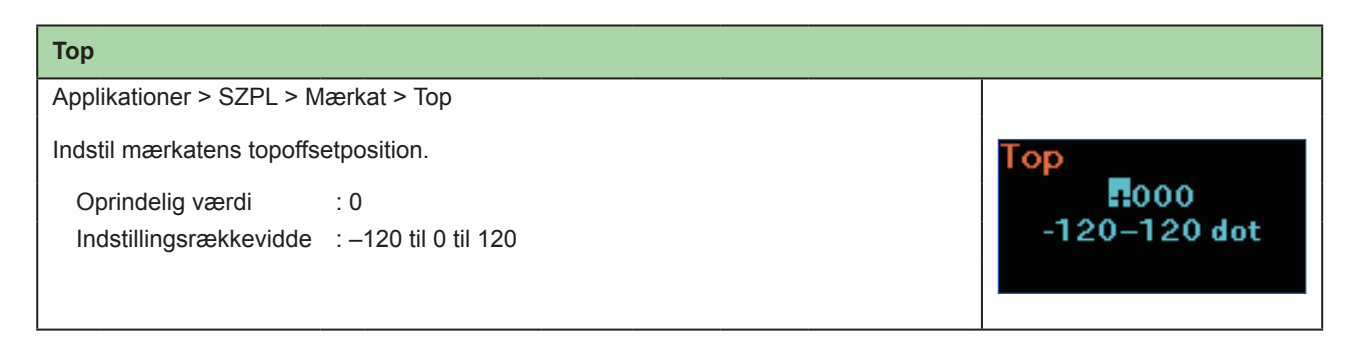

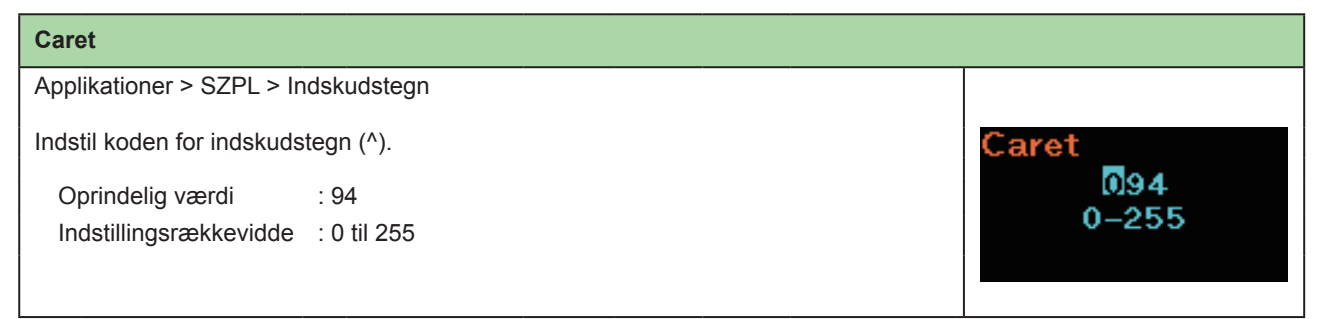

## Delimiter Applikationer > SZPL > Skilletegn Indstil koden for skilletegn (,). Oprindelig værdi : 44 Indstillingsrækkevidde : 0 til 255

| Tilde                                                        |              |
|--------------------------------------------------------------|--------------|
| Applikationer > SZPL > Tilde                                 |              |
| Indstil koden for tilde (~).                                 | Tilde        |
| Oprindelig værdi : 126<br>Indstillingsrækkevidde : 0 til 255 | 126<br>0-255 |

| Clock Format (ur-format)                   |                                                                                                    |                               |
|--------------------------------------------|----------------------------------------------------------------------------------------------------|-------------------------------|
| Applications > SZPL > U                    | format                                                                                                    |                               |
| Indstil datoformatet.                      |                                                                                                    | Clock Format                  |
| Oprindelig værdi<br>Indstillingsrækkevidde | : (ingen)<br>: (ingen), MM/DD/ÅÅ (24-timers ur), MM/DD/ÅÅ (12-timers<br>ur), DD/MM/ÅÅ (24-timers ur), DD/MM/ÅÅ (12-timers ur) | (none) ♥<br>MM/DD/YY 24h<br>✓ |

## Default Font (Standardskrifttype)

Applikationer > SZPL > Standardskrifttype

Indstil en standardskrifttype fra listen for hvornår udskrivningen skal anvende en multilingvistisk skrifttype, der findes i printeren.

Oprindelig værdi : (ingen)

## SDPL

| Applil       | kationer > SDPL                          |                                                                                                    |              |   |
|--------------|------------------------------------------|----------------------------------------------------------------------------------------------------|--------------|---|
| Indsti       | l de følgende punkter f                  | or at anvende SDPL som printerkommando:                                                                                                    | SDPL         |   |
| * Kon<br>SDF | takt din SATO-forhandl<br>PL-kommandoen. | er eller det tekniske supportcenter for oplysninger om                                                                                                    | Control Code | > |
| 1            | Control Code                             | Indstil kontrolkoden.                                                                                                    | ×            | 1 |
| 2            | Label Rotation                           | Indstil mærkatens printlayout.                                                                                                    |              |   |
| 3            | SOP Emulation                            | Indstil SOP-emulering.                                                                                                    |              |   |
| 4            | Compatibility                            | Indstil SDPL's kompatibilitet.                                                                                                    |              |   |
| 5            | Arabic print                             | Indstil den arabiske print-funktion.                                                                                                    |              |   |
| 6            | Rcv. TimeOut                             | Indstil en periode hvor printeren forbliver i den tilstand, hvor den modtager binære data.                                                                    |              |   |
| 7            | Feed Blank                               | Indstil om der skal tilføres en mærkat uden print, når<br>printeren modtager mærkatformatteringskommandoer,<br>der ikke skaber et billede, der kan udskrives. |              |   |
| 8            | Prioritize                               | Vælg de indstillinger, der skal prioriteres for hvert<br>indstillingspunkt i SDPL-kommandoen.                                                                 |              |   |

Default Font

(none)

Hebe Sans

Ø

## Control Code

| 0011                               |           |                           |           |
|------------------------------------|-----------|---------------------------|-----------|
| Applikationer > SBPL > Kontrolkode |           |                           |           |
| Indstil kontrolkoden.              |           | Control Code              |           |
| 1                                  | Code Type | Indstil kontrolkodetypen. | Code Type |
| 2                                  | SOH       | Indstil SOH-koden.        | Standard  |
| 3                                  | STX       | Indstil STX-koden.        |           |
| 4                                  | CR        | Indstil CR-koden.         |           |
| 5                                  | CNTBY     | Indstil CNTBY-koden.      |           |

## Code Type (Kodetype)

Applikationer > SBPL > Kontrolkode > Kodetype

Indstil kontrolkodetypen.

Oprindelig indstilling : Standard Indstillingsmuligheder : Standard, Alternativ 1, Alternativ 2, Brugerdefineret Code Type Standard V Alternate 1

| SOH                                                                   |            |
|-----------------------------------------------------------------------|------------|
| Applikationer > SBPL > Kontrolkode > SOH                              |            |
| Indstil SOH-koden.                                                    | SOH        |
| * SOH-koden kan ændres, når der vælges [Custom] i menuen [Code Type]. | 01<br>0_ff |
| Oprindelig værdi : 01                                                 | 0-11       |
| Indstillingsmuligheder : 00 til ff (heksadecimaler)                   |            |

| S | ТΧ |
|---|----|
|   |    |

| 517                                                                   |      |
|-----------------------------------------------------------------------|------|
| Applikationer > SBPL > Kontrolkode > STX                              |      |
| Indstil STX-koden.                                                    | STX  |
| * STX-koden kan ændres, når der vælges [Custom] i menuen [Code Type]. | 0-ff |
| Oprindelig værdi : 02                                                 |      |
| Indstillingsmuligheder : 00 til ff (heksadecimaler)                   |      |
| CR                                                                    |      |

| CR                                                                   |     |
|----------------------------------------------------------------------|-----|
| Applikationer > SBPL > Kontrolkode > CR                              |     |
| Indstil SOH-koden.                                                   | CR  |
| * CR-koden kan ændres, når der vælges [Custom] i menuen [Code Type]. | Dd  |
| Oprindelig værdi : Standard                                          | 0-m |
|                                                                      |     |

| СМТВУ                                                                   |             |
|-------------------------------------------------------------------------|-------------|
| Applikationer > SBPL > Kontrolkode > CNTBY                              |             |
| Indstil CNTBY-koden.                                                    | CNTBY       |
| * CNTBY-koden kan ændres, når der vælges [Custom] i menuen [Code Type]. | i⊠e<br>0_ff |
| Oprindelig værdi : 5e                                                   | V-11        |
| Indstillingsmuligheder : 00 til ff (heksadecimaler)                     |             |
|                                                                         | 1           |
| Label Rotation (Mærkatrotation)                                         |             |

Applikationer > SDPL > Mærkatrotation

Indstil mærkatens printlayout. Mærkatstørrelsen, der er indstillet i printeren, anvendes som rotationsreference. Oprindelig indstilling : 0 grader Indstillingsmuligheder : 0 grader, 90 grader

> 0 grader : Mærkater printes i portrætretning. 90 grader : Mærkater printes i landskabsretning.

| SOP Emulation                                                                                                    |                                       |
|----------------------------------------------------------------------------------------------------|---------------------------------------|
| Applikationer > SDPL > SOP-emulering                                                                                                    |                                       |
| Indstil SOP-emulering.<br>Oprindelig indstilling : Automatisk<br>Indstillingsmuligheder : Deaktiveret, Prodigy Plus-110, Allegro-220, Prodigy-250,<br>Auto | SOP Emulation<br>Prodigy :250<br>Auto |

| Compatibility (Kompatibilitet)        |                                |                                                                  |               |
|---------------------------------------|--------------------------------|------------------------------------------------------------------|---------------|
| Applikationer > SDPL > Kompatibilitet |                                |                                                                  |               |
| Inds                                  | Indstil SDPL's kompatibilitet. |                                                                  | Compatibility |
| 1                                     | TTE                            | Aktiver eller deaktiver den kompatible tilstand for Ægte         | TTF           |
|                                       | 111                            | typeskrifttype.                                                  |               |
| 2                                     | Graphics                       | Indstil om det er tilladt at registrere grafiske data, også i de | ×             |
| _                                     |                                | tilfælde hvor en tilførselskode til mærkatpapir udelades.        |               |

| TTF                                                                                                    |            |
|----------------------------------------------------------------------------------------------------|------------|
| Applikationer > SDPL > kompatibilitet > TTF                                                                           |            |
| Aktiver eller deaktiver den kompatible tilstand for Ægte typeskrifttype.                                              |            |
| Oprindelig indstilling : Deaktiveret                                                                                  | Enabled    |
| Indstillingsmuligheder : Aktiveret, deaktiveret                                                                       | Disabled 💟 |
| Aktiveret : Aktiver den kompatible tilstand for Ægte typeskrifttype. De<br>fede skrifttyper udskrives i mindre pitch. |            |
| Deaktiveret : Deaktiver den kompatible tilstand for Ægte typeskrifttype.                                              |            |

| Graphics (Grafikker)                                                                                                    |                     |
|----------------------------------------------------------------------------------------------------|---------------------|
| Applikationer > SDPL > kompatibilitet > Grafikker                                                                                                    |                     |
| Indstil om det er tilladt at registrere grafiske data, også i de tilfælde hvor en tilførselskode til mærkatpapir udelades.                                                                                                    | Graphics<br>Enabled |
| Oprindelig indstilling : Deaktiveret<br>Indstillingsmuligheder : Aktiveret, deaktiveret                                                                                                    | Disabled 🔗          |
| <ul> <li>Aktiveret : Tillad registrering af grafiske data også i de tilfælde hvor en tilførselskode til mærkatpapir udelades.</li> <li>Deaktiveret : Tillad ikke registrering af grafiske data også i de tilfælde hvor en tilførselskode til mærkatpapir udelades.</li> </ul> |                     |

## Arabic print (Arabisk print)

| Applikationer > SDPL > Arabisk print                                                                   |              |
|----------------------------------------------------------------------------------------------------|--------------|
| Indstil den arabiske print-funktion.                                                                   | Arabic print |
| Oprindelig indstilling : Automatisk                                                                    | Disabled     |
| Indstillingsmuligheder : Deaktiveret, Automatisk                                                       | Auto 💟       |
| Aktiveret : Al tekst printes fra venstre mod højre.                                                    |              |
| Deaktiveret : Når en arabisk skrifttype registreres, printes den arabiske tekst fra højre mod venstre. |              |

## Rcv. TimeOut

| Applikationer > SDPL > Rcv. TimeOut                                                                                                    |                                                          |
|----------------------------------------------------------------------------------------------------|----------------------------------------------------------|
| Indstil en periode hvor printeren forbliver i den tilstand, hvor den modtager binære<br>data.<br>Oprindelig indstilling : Slukket<br>Indstillingsmuligheder : Slukket (0) til 9999 ms | Rcv. TimeOut<br>0000<br>milliseconds (0 =<br>Off) 0-9999 |

## Feed Blank (Blank tilførsel)

Applications > SDPL > Blank tilførsel

Indstil om der skal tilføres en mærkat uden print, når printeren modtager mærkatformatteringskommandoer, der ikke skaber et billede, der kan udskrives.

Oprindelig indstilling : Aktiveret Indstillingsmuligheder : Aktiveret, deaktiveret

> Aktiveret : Tilfører en mærkat, hvorpå intet er printet. Deaktiveret : Tilfører ikke en mærkat, hvorpå intet er printet.

| Prior                                                                                      | itize (Prioriter)      |                                                          |              |
|--------------------------------------------------------------------------------------------|------------------------|----------------------------------------------------------|--------------|
| Applil                                                                                     | kationer > SDPL > Prio | riter                                                    |              |
| Vælg de indstillinger, der skal prioriteres for hvert indstillingspunkt i SDPL-kommandoen. |                        | Prioritize                                               |              |
| 1                                                                                          | Format Attr.           | Vælg denne indstilling for at prioritere formatattribut. | Format Attr. |
| 2                                                                                          | Pause Mode             | Vælg denne indstilling for at prioritere Pausetilstand.  | Commands     |
| 3                                                                                          | 1-Byte CP              | Vælg denne indstilling for at prioritere 1-bit CP.       |              |
| 4                                                                                          | Unit                   | Vælg denne indstilling for at prioritere Enhed.          |              |
| 5                                                                                          | Font Style             | Vælg denne indstilling for at prioritere Skrifttypestil. |              |
| 6                                                                                          | Sensor Type            | Vælg denne indstilling for at prioritere Sensortype.     |              |
| 7                                                                                          | Feedback Char          | Vælg denne indstilling for at prioritere Feedback-tegn.  |              |
| 8                                                                                          | SOH Cmds.              | Vælg denne indstilling for at prioritere SOH-kommandoer. |              |

eed Blank

Enabled

Disabled

 $\mathbf{\nabla}$ 

| Format Attr.                                                                                                    |                            |
|----------------------------------------------------------------------------------------------------|----------------------------|
| Applikationer > SDPL > Prioriter > Formatattributter                                                             |                            |
| Indstil om indstillingerne skal prioriteres via printeren eller via kommandoer for formatattribut-indstillingen. | Format Attr.<br>Commands 🔗 |
| Oprindelig indstilling : Kommandoer<br>Indstillingsmuligheder : Kommandoer, Indstillinger                        | Settings                   |
| Kommandoer : Prioriter indstillingerne via kommandoer.<br>Indstillinger : Prioriter indstillinger via printeren. |                            |

| Pause Mode (Pausetilstand)                                                                                      |            |
|----------------------------------------------------------------------------------------------------|------------|
| Applikationer > SDPL > Prioriter > Pausetilstand                                                                |            |
| Indstil om indstillingerne skal prioriteres via printeren eller via kommandoer for Pausetilstandsindstillingen. | Pause Mode |
| Oprindelig indstilling : Kommandoer<br>Indstillingsmuligheder : Kommandoer, Indstillinger                       | Settings   |
| Kommandoer : Prioriter indstillingerne via kommandoer.                                                          |            |
| Indstillinger : Prioriter indstillinger via printeren.                                                          |            |
|                                                                                                    |            |

| 1-Byte CP                                                                                                  |                         |
|----------------------------------------------------------------------------------------------------|-------------------------|
| Applikationer > SDPL > Prioriter > 1-bit CP                                                                |                         |
| Indstil om indstillingerne skal prioriteres via printeren eller via kommandoer for 1-bit CP-indstillingen. | 1-Byte CP<br>Commands 🔗 |
| Oprindelig indstilling : Kommandoer                                                                        | Settings                |
| Indstillingsmuligheder : Kommandoer, Indstillinger                                                         |                         |
| Kommandoer : Prioriter indstillingerne via kommandoer.                                                     |                         |
| Indstillinger : Prioriter indstillinger via printeren.                                                     |                         |

## Unit (Enhed)

| Applikationer > SDPL > Prioriter > Enhed                                                                   |                    |
|----------------------------------------------------------------------------------------------------|--------------------|
| Indstil om indstillingerne skal prioriteres via printeren eller via kommandoer for<br>Enhedsindstillingen. | Unit<br>Commands 🔽 |
| Oprindelig indstilling : Kommandoer<br>Indstillingsmuligheder : Kommandoer, Indstillinger                  | Settings           |
| Kommandoer : Prioriter indstillingerne via kommandoer.                                                     |                    |
|                                                                                                    |                    |

| Font Style (Skrifttypestil)                                                                                         |                          |
|----------------------------------------------------------------------------------------------------|--------------------------|
| Applikationer > SDPL > Prioriter > Skrifttypestil                                                                   |                          |
| Indstil om indstillingerne skal prioriteres via printeren eller via kommandoer for indstillinger af skrifttypestil. | Font Style<br>Commands 🔽 |
| Oprindelig indstilling : Kommandoer<br>Indstillingsmuligheder : Kommandoer, Indstillinger                           | Settings                 |
| Kommandoer : Prioriter indstillingerne via kommandoer.<br>Indstillinger : Prioriter indstillinger via printeren.    |                          |

| Sensor Type (Sensortype)                                                                                         |                           |
|----------------------------------------------------------------------------------------------------|---------------------------|
| Applikationer > SDPL > Prioriter > Sensortype                                                                    |                           |
| Indstil om indstillingerne skal prioriteres via printeren eller via kommandoer for indstillinger af sensortypen. | Sensor Type<br>Commands 🔽 |
| Oprindelig indstilling : Kommandoer                                                                              | Settings                  |
| Indstillingsmuligheder : Kommandoer, Indstillinger                                                               |                           |
| Kommandoer : Prioriter indstillingerne via kommandoer.                                                           |                           |
| Indstillinger : Prioriter indstillinger via printeren.                                                           |                           |

| Feedback Char (Feedback-tegn)                                                                                      |                             |
|----------------------------------------------------------------------------------------------------|-----------------------------|
| Applikationer > SDPL > Prioriter > Feedback-tegn                                                                   |                             |
| Indstil om indstillingerne skal prioriteres via printeren eller via kommandoer for indstillinger af Feedback-tegn. | Feedback Char<br>Commands 🔗 |
| Oprindelig indstilling : Kommandoer                                                                                | Settings                    |
|                                                                                                    |                             |
| Indstillinger : Prioriter indstillinger via printeren.                                                             |                             |

| SOH Cmds.                                                                                                    |                         |
|----------------------------------------------------------------------------------------------------|-------------------------|
| Applikationer > SDPL > Prioriter > SOH-kommandoer                                                                 |                         |
| Indstil om indstillingerne skal prioriteres via printeren eller via kommandoer for SOH-<br>kommandoindstillingen. | SOH Cmds.<br>Commands 🔗 |
| Oprindelig indstilling : Kommandoer<br>Indstillingsmuligheder : Kommandoer, Indstillinger                         | Settings                |
| Kommandoer : Prioriter indstillingerne via kommandoer.<br>Indstillinger : Prioriter indstillinger via printeren.  |                         |

| AEP          |                                                                                               |               |  |
|--------------|-----------------------------------------------------------------------------------------------|---------------|--|
| Appl         | likationer > SDPL > AEP                                                                       |               |  |
| Inds<br>Inds | til AEP-funktionen (applikation der aktiverer udskrivning).<br>tillingspunkterne er følgende. | AEP<br>Enable |  |
| 1            | Enabled                                                                                       |               |  |
| 2            | Start App                                                                                     |               |  |
| 3            | Label Rotation                                                                                |               |  |

## 2.6.5 Systemmenu

I Systemmenuen er indstillingspunkterne følgende:

| Syste | System (System)  |                                                                                       |          |   |
|-------|------------------|---------------------------------------------------------------------------------------|----------|---|
| 1     | Regional         | Indstil display-sprog og enhed.                                                       |          |   |
| 2     | Notifications    | Indstil funktionen til at notificere om at foretage rengøring og udskiftning af dele. | Suchage  |   |
| 3     | Sound            | Indstiller summelyden.                                                                | System   |   |
| 4     | Energy Saving    | Indstiller perioden inden printeren går i<br>energibesparende tilstand.               | Regional | > |
| 5     | Show Total Cnt   | Aktiverer eller deaktiverer indikationen af den samlede printtælling.                 | ×        |   |
| 6     | Show Large Icons | Indstiller visningen af store ikoner.                                                 |          |   |
| 7     | Password         | Indstiller adgangskoden.                                                              |          |   |

| Regio                                                                        | onal          |                                                                 |             |
|------------------------------------------------------------------------------|---------------|-----------------------------------------------------------------|-------------|
| Syste                                                                        | m > Regionalt |                                                                 |             |
| Indstillingspunkterne for indstilling af display-sprog og enhed er følgende: |               | Regional<br>Messages                                            |             |
| 1                                                                            | Messages      | Indstil display-sprog i displayet.                              | English, US |
| 2                                                                            | Locale        | Indstil AEP-funktionen (applikation der aktiverer udskrivning). | ~, oo       |
| 3                                                                            | Unit          | Indstil længdeenheden for indikation.                           |             |

| Messages                                                                                                    |                                  |
|----------------------------------------------------------------------------------------------------|----------------------------------|
| System > Regionalt > Meddelelser                                                                                                    |                                  |
| Indstil display-sprog i displayet.<br>Oprindelig indstilling : Engelsk, amerikansk<br>Indstillingsmuligheder : Japansk, engelsk, amerikansk | Messages<br>English, US ✔<br>日本語 |

| Locale                                                          |                                        |
|-----------------------------------------------------------------|----------------------------------------|
| System > Regionalt > Lokal                                      |                                        |
| Indstil AEP-funktionen (applikation der aktiverer udskrivning). | Locale<br>English, UK<br>English, US 🖌 |

| Unit (Enhed)                                                                                                    |                          |
|----------------------------------------------------------------------------------------------------|--------------------------|
| System > Regionalt > Enhed                                                                                                    |                          |
| Indstil længdeenheden for indikation i displayet.<br>Oprindelig indstilling : prik<br>Indstillingsmuligheder : prik, tommer, mm | Unit<br>dot 🔗<br>in<br>~ |

| Notifications (Notifikationer) |                                                    |                                                                |            |  |  |  |
|--------------------------------|----------------------------------------------------|----------------------------------------------------------------|------------|--|--|--|
| Syste                          | em > Notifikationer                                |                                                                |            |  |  |  |
| Indsti<br>rengø                | llingspunkterne er følg<br>øring og deludskiftning | Notifications<br>Clean Head                                    |            |  |  |  |
| 1                              | Clean Head                                         | Giv besked om at rengøre printhovedet, når det er nødvendigt   | Uisabled > |  |  |  |
| 2                              | Change Head                                        | Giv besked om at udskifte printhovedet, når det er nødvendigt. |            |  |  |  |
| 3                              | Change Platen                                      | Giv besked om at udskifte skrivevalse, når det er nødvendigt.  |            |  |  |  |

| Clean Head (Rengør hoved)              |                         |                                                                                                    |            |  |  |  |  |
|----------------------------------------|-------------------------|----------------------------------------------------------------------------------------------------|------------|--|--|--|--|
| System > Notifikationer > Rengør hoved |                         |                                                                                                    |            |  |  |  |  |
| Indsti                                 | llingspunkterne er følg | Clean Head                                                                                                    |            |  |  |  |  |
| 1                                      | Clean Head              | Aktiver eller deaktiver notifikationsfunktionen om, hvornår printhovedet skal rengøres.                                                               | Clean Head |  |  |  |  |
| 2                                      | Head Interval           | Indstil notifikationer om, hvornår printhovedet skal<br>rengøres.<br>Du kan kun ændre indstillingerne, hvis du har valgt<br>Aktiveret i Rengør hoved. | ~          |  |  |  |  |
| 3                                      | Head Counter            | Viser den aktuelle udskrivningsafstand.<br>Du kan ikke ændre indstillingen.                                                                           |            |  |  |  |  |

| Clean Head                                                                              |              |  |  |  |  |  |  |  |
|-----------------------------------------------------------------------------------------|--------------|--|--|--|--|--|--|--|
| System > Notifikationer > Rengør hoved > Rengør hoved                                   |              |  |  |  |  |  |  |  |
| Aktiver eller deaktiver notifikationsfunktionen om, hvornår printhovedet skal rengøres. | Clean Head   |  |  |  |  |  |  |  |
| Oprindelig indstilling : Deaktiveret                                                    | Enabled      |  |  |  |  |  |  |  |
| Indstillingsmuligheder : Aktiveret, deaktiveret                                         | 💿 Disabled 🔗 |  |  |  |  |  |  |  |
| Aktiveret : Aktiver notifikationsfunktionen.                                            |              |  |  |  |  |  |  |  |
| Deaktiveret : Deaktiver notifikationsfunktionen.                                        |              |  |  |  |  |  |  |  |
|                                                                                         |              |  |  |  |  |  |  |  |
| Head Interval (Hovedinterval)                                                                                                    |                                    |
|----------------------------------------------------------------------------------------------------|------------------------------------|
| System > Notifikationer > Rengør hoved > Hovedinterval                                                                                                    |                                    |
| Indstil notifikationer om, hvornår printhovedet skal rengøres.<br>Når udskrivningsafstanden, efter tælleren er nulstillet, når til den indstillede værdi,<br>vises et statusikon for notifikationer.<br>Du kan kun ændre indstillingerne, hvis du har valgt Aktiveret i Rengør hoved ><br>Rengør hoved. | Head Interval<br>0150<br>10–1000 m |
| Oprindelig værdi : 150 m                                                                                                    |                                    |
| Indstillingsrækkevidde : 10 til 1000 m                                                                                                    |                                    |
| Bemærk<br>For detaljer vedrørende notifikationer henvises til "3.4 Notifikationer"<br>( side 153).                                                                                                    |                                    |

| Chan   | ge Head (Skift hove     | d)                                                                                                    |             |
|--------|-------------------------|----------------------------------------------------------------------------------------------------|-------------|
| Syste  | m > Notifikationer > S  | Skift hoved                                                                                                    |             |
| Indsti | llingspunkterne er følg | jende til at notificere om, hvornår printhovedet bør udskiftes:                                                                                                    | Change Head |
| 1      | Change Head             | Aktiver eller deaktiver notifikationsfunktionen om, hvornår printhovedet skal udskiftes.                                                                                              | Change Head |
| 2      | Head Interval           | Indstil notifikationer om, hvornår printhovedet skal<br>udskiftes.<br>Du kan kun ændre indstillingerne, hvis du har valgt<br>Aktiveret i Udskift skrivevalsen > Udskift skrivevalsen. | ~ L         |
| 3      | Head Counter            | Viser den aktuelle udskrivningsafstand.<br>Du kan ikke ændre indstillingen.                                                                                                    |             |

| Change Head (Skift hoved)             |                                                                    |              |  |
|---------------------------------------|--------------------------------------------------------------------|--------------|--|
| System > Notifikationer > Ski         | ift hoved > Skift hoved                                            |              |  |
| Aktiver eller deaktiver notifika      | ationsfunktionen om, hvornår printhovedet skal udskiftes.          | Change Head  |  |
| Oprindelig indstilling : D            | Deaktiveret                                                        | Enabled      |  |
| Indstillingsmuligheder : A            | Aktiveret, deaktiveret                                             | 💿 Disabled 🧭 |  |
| Aktiveret : Akti<br>Deaktiveret : Dea | tiver notifikationsfunktionen.<br>aktiver notifikationsfunktionen. |              |  |

| Head Interval (Hovedinterval)                                                                                                    |                                |
|----------------------------------------------------------------------------------------------------|--------------------------------|
| System > Notifikationer > Skift hoved > Hovedinterval                                                                                                    |                                |
| Indstil notifikationer om, hvornår printhovedet skal udskiftes.<br>Når udskrivningsafstanden, efter tælleren er nulstillet, når til den indstillede værdi,<br>vises et statusikon for notifikationer.<br>Du kan kun ændre indstillingerne, hvis du har valgt Aktiveret i Rengør hoved ><br>Rengør hoved. | Head Interval<br>30<br>1–30 km |
| Oprindelig værdi : 30 km                                                                                                    |                                |
| Indstillingsrækkevidde : 1 til 30 km                                                                                                    |                                |
| Bemærk<br>For detaljer vedrørende notifikationer henvises til "3.4 Notifikationer"<br>( side 153).                                                                                                    |                                |

| Chan   | Change Platen (Skift skrivevalse) |                                                                       |                                         |  |
|--------|-----------------------------------|-----------------------------------------------------------------------|-----------------------------------------|--|
| Syste  | em > Notifikatione                | er > Skift skrivevalse                                                |                                         |  |
| Indsti | llingspunkterne e                 | er følgende til at notificere om, hvornår skrivevalsen bør udskiftes: | Change Platen                           |  |
| 1      | Change                            | Aktiver eller deaktiver notifikationsfunktionen om, hvornår           | Change Platen                           |  |
|        | Platen                            | skrivevalsen skal udskiftes.                                          | , i i i i i i i i i i i i i i i i i i i |  |
| 2      | Platen                            | Indstil notifikationer om, hvornår skrivevalsen skal udskiftes.       | U L                                     |  |
|        | Interval                          | Du kan kun ændre indstillingerne, hvis du har valgt Aktiveret i       |                                         |  |
|        |                                   | Udskift skrivevalsen > Udskift skrivevalsen.                          |                                         |  |
| 3      | Platen                            | Viser den aktuelle afstand, hvor der skal tilføres medie til          |                                         |  |
|        | Counter                           | skrivevalsen.                                                         |                                         |  |
|        |                                   | Du kan ikke ændre indstillingen.                                      |                                         |  |

## Change Platen (Skift skrivevalse)

| System > Notifikationer > Skift      | skrivevalse > Skift skrivevalse                        |               |
|--------------------------------------|--------------------------------------------------------|---------------|
| Aktiver eller deaktiver notifikation | onsfunktionen om, hvornår skrivevalsen skal udskiftes. | Change Platen |
| Oprindelia indstillina : De          | aktiveret                                              | onangoriacon  |
| opinitiong indottining . Do          |                                                        | Enabled       |
| Indstillingsmuligheder : Akt         | tiveret, deaktiveret                                   | 💿 Disabled 🔗  |
| Aktiveret : Aktive                   | er notifikationsfunktionen.                            |               |
| Deaktiveret : Deakt                  | tiver notifikationsfunktionen.                         |               |

| Platen Interval (Skrivevalseinterval)                                                                                                    |                                  |
|----------------------------------------------------------------------------------------------------|----------------------------------|
|                                                                                                    |                                  |
| System > Notifikationer > Skift skrivevalse > Skrivevalseinterval                                                                                                    |                                  |
| Indstil notifikationer om, hvornår skrivevalsen skal udskiftes.<br>Når udskrivningsafstanden, efter tælleren er nulstillet, når til den indstillede værdi,<br>vises et statusikon for notifikationer.<br>Du kan kun ændre indstillingerne, hvis du har valgt Aktiveret i Udskift skrivevalsen ><br>Udskift skrivevalsen. | Platen Interval<br>30<br>1–30 km |
| Oprindelig værdi : 30 km                                                                                                    |                                  |
| Indstillingsrækkevidde : 1 til 30 km                                                                                                    |                                  |
| Bemærk<br>For detaljer vedrørende notifikationer henvises til "3.4 Notifikationer"<br>(  side 153).                                                                                                    |                                  |

| Sour   | nd (Lyd)         |                                         |                      |
|--------|------------------|-----------------------------------------|----------------------|
| Syste  | em > Lyd         |                                         |                      |
| Indsti | iller summelyden |                                         | Sound<br>Error Sound |
| 1      | Fejllyd          | Indstiller summelydstyrken for fejllyd. |                      |
|        |                  |                                         |                      |

| Error Sound (Fejllyd)                                                                 |                        |
|---------------------------------------------------------------------------------------|------------------------|
| System > Lyd > Fejllyd                                                                |                        |
| Indstiller summelydstyrken for fejllyd.                                               | Error Sound<br>Enabled |
| Oprindelig indstilling : Aktiveret<br>Indstillingsmuligheder : Aktiveret, deaktiveret | Disabled               |

| Energy Saving (Energibesparelse) |                        |                                                                                                    |        |
|----------------------------------|------------------------|----------------------------------------------------------------------------------------------------|--------|
| Syste                            | m > Energibesparels    | e                                                                                                    |        |
| Indsti                           | llingspunkterne for in | Energy Saving                                                                                           |        |
| 1                                | Sleep Timeout          | Indstiller perioden inden printeren går i dvaletilstand.                                                | 5 sec  |
| 2                                | Auto Power-Off         | Indstiller tiden til printeren slukker, når den ikke har været<br>brugt i en specifikt angivet periode. | × 5000 |
|                                  |                        |                                                                                                    |        |
| Sleep                            | o Timeout (Dvaletils   | tand)                                                                                                   |        |
| Syste                            | m > Energibesparen     | de tilstand > Dvaletilstand                                                                             |        |

Sleep

Timeout

005

seconds (0 = Off)0, 5-999 sec

Indstiller perioden inden printeren går i dvaletilstand.

Oprindelig værdi : 5 sek. Indstillingsrækkevidde : 0 eller 5 til 999

#### 🛄 Bemærk

Hvis du indstiller punktet til 0, indstilles intervallet for dvale til slukket.

#### Betingelser, hvor der ikke skal skiftes til Dvaletilstanden

- Under justering, indstilling eller når der hentes tilstande
- Når printeren har lavt batteri (Fejl 1043)
- Når der ikke er installeret et batteri (Fejl 1060)
- Når temperaturen i printeren overstiger toleranceintervallet (fejl 1022, 1064, 1065)

#### Betingelser, hvor der skal vendes tilbage fra Dvaletilstanden

- Når coveret åbnes og lukkes
- Når printeren modtager data
- Når der trykkes på en printerknap
- Når batteriet fjernes med en vekselstrømadapter tilsluttet (Fejl 1060)
- Når en vekselstrømadapter fjernes eller tilkobles.
- Når en USB-kablet fjernes eller tilkobles.
- Når opladningen er gennemført
- Når printeren registrerer lavt batteritilstand (Fejl 1043)
- Når der vælges automatisk slukningstilstand

\*Når du trykker på en knap i Dvaletilstand, vender printeren tilbage til almindelig drift.

Tryk på knappen igen, når printeren er vendt tilbage til almindelige drift.

\*Når Printeren overgår til Dvaletilstand under en trådløs LAN-forbindelse, vender printeren tilbage til den almindelige drift, når den har modtaget dataene. Hvis du midlertidigt flytter printeren uden for adgangspunktet rækkevidde, frakobles printeren den trådløse LAN-forbindelse. For igen at etablere en trådløs LAN-forbindelse skal man trykke på en knap for at deaktivere Dvaletilstanden. (Trådløs LAN-model)

| Auto Power-Off (Automatisk slukning)                                                                                                    |                                       |
|----------------------------------------------------------------------------------------------------|---------------------------------------|
| System > Energibesparende tilstand > Automatisk slukning                                                                                                    |                                       |
| Indstiller tiden til printeren slukker, når den ikke har været brugt i en specifikt angivet periode.                                                                                                    | Auto Power-Off                        |
| Oprindelig værdi : 0 minutter (Off)<br>Indstillingsrækkevidde : 0 til 999 minutter                                                                                                    | minutes (0 = Off)0,<br>1–999          |
| Bemærk<br>Hvis du indstiller punktet til 0, indstilles intervallet for automatisk slukning<br>til slukket.                                                                                                    |                                       |
| <ul> <li>Betingelser, hvor der ikke skal skiftes til Automatisk slukning</li> <li>Under justering, indstilling eller når der hentes tilstande</li> <li>Under opladning</li> <li>Når temperaturen i printeren overstiger toleranceintervallet (fejl 1065)</li> </ul>          |                                       |
| Show Total Cnt (Vis samlet tælling)                                                                                                    |                                       |
| System > Vis samlet tælling                                                                                                    |                                       |
| Aktiverer eller deaktiverer indikationen af den samlede printtælling.<br>Hvis muligheden er indstillet til Aktiveret, vises den samlede tælling på både<br>skærmbilledet for online og offline.<br>Antallet af parenteser til højre for Mængden er den samlede printtælling. | Show Total Cnt<br>Enabled<br>Disabled |
| Oprindelig indstilling : Deaktiveret                                                                                                    | Disabled U                            |
| Indstillingsmuligheder : Aktiveret, deaktiveret                                                                                                    |                                       |
| Aktiveret : Aktiverer indikationen af den samlede printtælling.                                                                                                    |                                       |
| Deaktiveret : Deaktiverer indikationen af den samlede printtælling.                                                                                                    |                                       |
| ☐ Bemærk<br>Når du slukker printeren, nulstilles tælleren til 0.                                                                                                    |                                       |

| Show Large Icons (Vis store ikoner)                |                  |
|----------------------------------------------------|------------------|
| System > Vis store ikoner                          | Show Large Icons |
| Aktiver eller deaktiver visningen af store ikoner. | Enabled          |
| Oprindelig indstilling : Deaktiveret               | 💿 Disabled  😨    |
| Indstillingsmuligheder : Aktiveret, deaktiveret    |                  |

| Password (Adgangskode)                                                                                                    |                                                                                                    |                                                                             |                             |  |  |  |
|----------------------------------------------------------------------------------------------------|----------------------------------------------------------------------------------------------------|-----------------------------------------------------------------------------|-----------------------------|--|--|--|
| Syste                                                                                                    | em > Adgangskode                                                                                        |                                                                             |                             |  |  |  |
| Indstillingspunkterne for indstilling af adgangskoden er følgende:                                                                                               |                                                                                                    |                                                                             | Password<br>Password Enable |  |  |  |
| 1                                                                                                    | Password Enable                                                                                         | Aktiver eller deaktiver adgangskodefunktionen.                              |                             |  |  |  |
| 2                                                                                                    | Install Security                                                                                        | Aktiver eller deaktiver adgangskodeindtastningen ved download af filpakker. |                             |  |  |  |
| 3                                                                                                    | NFC Security                                                                                            | Indstil sikkerheden, når indstillingerne skrives til NFC-grænsefladen.      |                             |  |  |  |
| 4                                                                                                    | Change Pwd                                                                                              | Skift adgangskode.                                                          |                             |  |  |  |
| Syste                                                                                                    | em > Adgangskode> A                                                                                     | Aktivering af adgangskode                                                   |                             |  |  |  |
| Aktiv<br>Hvis<br>adga<br>efter                                                                                                    | er eller deaktiver adga<br>du har indstillet adgar<br>ingskode, når du indta<br>en vis periode fra skif | Password Enable<br>Enabled<br>Disabled                                      |                             |  |  |  |
|                                                                                                    | atillingsmulighodor                                                                                     | Aktiveret deaktiveret                                                       |                             |  |  |  |
| Aktiveret       : Aktiveret, deaktiveret         Aktiveret       : Aktiver adgangskodeindstilling.         Deaktiveret       : Deaktiver adgangskodeindstilling. |                                                                                                    |                                                                             |                             |  |  |  |
|                                                                                                    | Bemærk Standardkodeordet er 0310. Du kan ændre adgangskode i Adgangskode > Skift adgangskode > niveau1  |                                                                             |                             |  |  |  |

| Install Security           |                                                                                           |                  |  |  |
|----------------------------|-------------------------------------------------------------------------------------------|------------------|--|--|
| System > Adgangskode >     | System > Adgangskode > Installer sikkerhed                                                |                  |  |  |
| Aktiver eller deaktiver ad | gangskodeindtastningen ved download af filpakker.                                         | Install Security |  |  |
| Oprindelig indstilling     | : Deaktiveret                                                                             | 🚽 Disabled 🧭     |  |  |
| Indstillingsmuligheder     | : None, USB, Always                                                                       | USB              |  |  |
| Deaktiveret                | : Ingen adgangskode er nødvendig, når du downloader<br>filpakken.                         | ×                |  |  |
| USB                        | : Adgangskode er nødvendig, når du downloader filpakken fra USB-nøglen.                   |                  |  |  |
| Altid                      | : Adgangskode er nødvendig, når du downloader filpakken<br>fra computer eller USB-nøglen. |                  |  |  |

| NFC Security               |                                                                                              |              |  |
|----------------------------|----------------------------------------------------------------------------------------------|--------------|--|
| System > Adgangskode       | > NFC-sikkerhed                                                                              |              |  |
| Opret sikkerhedsindstillir | nger til når der skrives til NFC-grænsefladen.                                               | NFC Security |  |
| Oprindelig værdi           | : Ingen                                                                                      | None 🔗       |  |
| Indstillingsmuligheder     | : Should be None, Confirm, Password                                                          | ↓ Confirm    |  |
| Ingen                      | : Der oprettes ingen sikkerhedsindstillinger.                                                |              |  |
| Bekræft                    | : Bekræftelsesbeskeden vises, inden indstillingerne skrives til NFC-grænsefladen.            |              |  |
| Adgangskode                | <ul> <li>Du skal indtaste adgangskoden, når der skrives til<br/>NFC-grænsefladen.</li> </ul> |              |  |

## Change Pwd

| System > Adgangskode > Skift adgangskode                                                                                                    |            |  |  |
|----------------------------------------------------------------------------------------------------|------------|--|--|
| Skift adgangskode.<br>Du kan kun indtaste 4 til 32 tal.                                                                                                    | Change Pwd |  |  |
| Indstillingsmuligheder : admin, manager, level1                                                                                                    | admin      |  |  |
| <ul> <li>Bemærkninger</li> <li>Adgangskoderne for administrator og leder er til fabriks- og<br/>vedligeholdelsespersonale. Du kan ikke ændre disse adgangskoder.</li> <li>Standardværdien for niveau 1 er 0310.</li> </ul>                                                                                                    | Ň          |  |  |
| <ul> <li>Nulstil adgangskoder</li> <li>Hvis du har glemt den brugertilpassede adgangskode, kan du ændre den tilbage til standardadgangskoden.</li> <li>1. Sluk printeren og fjern strømmen til batteriet.</li> <li>2. Når SATO-logoet vises på skærmen, trykkes og holdes knapperne ►II/→ og [<sup>1</sup>/→ samtidigt nede. Knapperne slippes, når der høres en summelyd.</li> <li>3. Alle adgangskoder nulstilles til standardadgangskoder og det normale skærmbillede vises.</li> </ul> |            |  |  |
| <ul> <li>De ovennævnte procedurer giver som en midlertidig løsning, brugerne lov til<br/>at få adgang til indstillingstilstanden med en standardadgangskode.</li> <li>Når du har fået adgang til indstillingerne med standardadgangskoden, skal en<br/>ny adgangskode indstilles.</li> </ul>                                                                                                    |            |  |  |

# 2.6.6 Menuen Værktøjer

I Værktøjsmenuen er indstillingspunkterne følgende:

## Tools (Værktøjer)

| 10013 | s (værktøjer)        |                                                                                                    |            |
|-------|----------------------|----------------------------------------------------------------------------------------------------|------------|
| 1     | Test Print           | Foretag et testprint.                                                                                            |            |
| 2     | HEX-Dump             | Indstil HEX-Dump-tilstanden og hvordan man håndterer modtagerbufferendata og logfiler.                           | Tools      |
| 3     | Reset                | Initialiserer printerindstillinger.                                                                              | TOOIS      |
| 4     | Service              | Dette er serviceindstillingerne. De er udelukkende<br>forbeholdt SATO-autoriserede personer.                     | lest Print |
| 5     | Factory              | Dette er serviceindstillingerne. De er udelukkende<br>forbeholdt SATO-autoriserede personer.                     |            |
| 6     | Wi-Fi Site<br>Survey | Lav en undersøgelse af bølgestyrken for<br>hvert adgangspunkt og vis eller udskriv<br>undersøgelsesresultaterne. |            |

| Test Print (Testprint) |                       |                                                         |            |   |  |  |
|------------------------|-----------------------|---------------------------------------------------------|------------|---|--|--|
| Værk                   | Værktøjer > Testprint |                                                         |            |   |  |  |
| Indsti                 | llingspunkterne til a | Test Print                                              |            |   |  |  |
| 1                      | BD Address            | Foretag et BD-adresse-testprint med QR-kode og kode 39. | BD Address |   |  |  |
| 2                      | Factory               | Foretag fabrikstestprint.                               |            | > |  |  |
| 3                      | Configure List        | Udskriv printerens konfigurationsoplysninger.           | ×          |   |  |  |
| 4                      | Configure QR          | Udskriv konfigurationsoplysninger med en QR-kode.       |            |   |  |  |
| 5                      | Paper Sensor          | Udskriv bølgeformen af mediets sensorniveau.            |            |   |  |  |

| BD   | Address (BD-adre                                                                                                    | sse)                                                                                                    |            |
|------|----------------------------------------------------------------------------------------------------|----------------------------------------------------------------------------------------------------|------------|
| Væi  | ktøjer > Testprint >                                                                                                    | BD-adresse                                                                                                    |            |
| Inds | tillingspunkterne til                                                                                                    | at foretage et testprint af BD-adresse er følgende:                                                                                                    | BD Address |
| 1    | Print                                                                                                    | Foretag et testprint.<br>Testprintet stoppes ved at der trykkes på knappen ▶Ⅲ/→<br>eller ///←                                                                                                    | Print      |
| 2    | Pitch                                                                                                    | Juster pitchpositionen.<br>Oprindelig værdi : 0 prikker<br>Indstillingsrækkevidde : –30 til 30 prikker                                                                                                    |            |
| 3    | Offset                                                                                                    | Juster mediets stopposition.<br>Oprindelig værdi : 0 prikker<br>Indstillingsrækkevidde : –30 til 30 prikker                                                                                                    |            |
| 4    | Darkness Adjust                                                                                                    | Finjuster printerens printmørke.<br>Oprindelig værdi : 50<br>Indstillingsrækkevidde : 0 til 99 prikker<br>Bemærk<br>0 er det lyseste og 99 er det mørkeste.                                                                                                    |            |
|      | <ul> <li>Bemærkninge</li> <li>Værdierne for pi<br/>indstillet i BD-ad<br/>Fabriksmenuen,<br/>og Papirsensorn</li> <li>Værdierne for pi<br/>indstillet i BD-ad<br/>Justeringstilstan</li> </ul> | r<br>tch, offset og justering af printmørke, der er<br>Iressemenuen, reflekteres til det samme punkt i<br>konfigurationslistemenuen, Konfigurer QR-menuen<br>nenuen.<br>tch, offset og justering af printmørke, der er<br>Iressemenuen, reflekteres til det samme punkt i<br>den (@ side 63). |            |

| Fac  | tory (Fabrik)                                                                                                    |                                                                                                    |         |
|------|----------------------------------------------------------------------------------------------------|----------------------------------------------------------------------------------------------------|---------|
| Vær  | ktøjer > Testprint <                                                                                                    | Fabrik                                                                                                    |         |
| Inds | tillingspunkterne til                                                                                                    | at foretage et testprint af Fabrik er følgende:                                                                                                    | Factory |
| 1    | Print                                                                                                    | Foretag et testprint.<br>Testprintet stoppes ved at der trykkes på knappen ▶Ⅲ/→<br>eller [ <sup>+</sup> ]/←J.                                                                                                    | Print   |
| 2    | Pitch                                                                                                    | Juster pitchpositionen.<br>Oprindelig værdi : 0 prikker<br>Indstillingsrækkevidde : –30 til 30 prikker                                                                                                    |         |
| 3    | Offset                                                                                                    | Juster mediets stopposition.<br>Oprindelig værdi : 0 prikker<br>Indstillingsrækkevidde : –30 til 30 prikker                                                                                                    |         |
| 4    | Darkness Adjust                                                                                                    | Finjuster printerens printmørke.<br>Oprindelig værdi : 50<br>Indstillingsrækkevidde : 0 til 99 prikker<br>Bemærk<br>0 er det lyseste og 99 er det mørkeste.                                                                                                    |         |
|      | <ul> <li>Bemærkninge</li> <li>Værdierne for pi<br/>indstillet i Fabrik<br/>adressemenuen<br/>og Papirsensorr</li> <li>Værdierne for pi<br/>Fabriksmenuen,<br/>(@ side 63).</li> </ul> | r<br>itch, offset og justering af printmørke, der er<br>smenuen, reflekteres til det samme punkt i BD-<br>n, Konfigurationslistemenuen, Konfigurer QR-menuen<br>nenuen.<br>itch, offset og justering af printmørke, der er indstillet i<br>, reflekteres til det samme punkt i Justeringstilstanden |         |

| Con  | figure List                                                                                                    |                                                                                                    |                |  |  |
|------|----------------------------------------------------------------------------------------------------|----------------------------------------------------------------------------------------------------|----------------|--|--|
| Vær  | Værktøjer > Testprint > Konfigurationsliste                                                                                                    |                                                                                                    |                |  |  |
| Inds | tillingspunkterne til                                                                                                    | at foretage et testprint af konfigurationslisten er følgende:                                                                                                    | Configure List |  |  |
| 1    | Print                                                                                                    | Foretag et testprint.<br>Testprintet stoppes ved at der trykkes på knappen ▶Ⅲ/→<br>eller [*]/←.                                                                                                    | Print          |  |  |
| 2    | Label Length                                                                                                    | Indstil længden af det ene ark, mediet anvender til testprint.<br>Oprindelig værdi : 800 prikker<br>Indstillingsrækkevidde : 400 til 1600 prikker                                                                                                    |                |  |  |
| 3    | Pitch                                                                                                    | Juster pitchpositionen.<br>Oprindelig værdi : 0 prikker<br>Indstillingsrækkevidde : –30 til 30 prikker                                                                                                    |                |  |  |
| 4    | Offset                                                                                                    | Juster mediets stopposition.<br>Oprindelig værdi : 0 prikker<br>Indstillingsrækkevidde : –30 til 30 prikker                                                                                                    |                |  |  |
| 5    | Darkness Adjust                                                                                                    | Finjuster printerens printmørke.<br>Oprindelig værdi : 50<br>Indstillingsrækkevidde : 0 til 99 prikker                                                                                                    |                |  |  |
|      |                                                                                                    | Bemærk 0 er det lyseste og 99 er det mørkeste.                                                                                                    |                |  |  |
|      | <ul> <li>Bemærkninge</li> <li>Værdierne for M<br/>der er indstillet i<br/>punkt i BD-adres<br/>Papirsensormen</li> <li>Værdierne for pi<br/>i Konfigurationsl<br/>Justeringstilstan</li> </ul> | r<br>ærkatlængde, pitch, offset og justering af printmørke,<br>Konfigurationslistemenuen, reflekteres til det samme<br>ssemenuen, Fabriksmenuen, Konfigurer QR-menuen og<br>nuen.<br>tch, offset og justering af printmørke, der er indstillet<br>istemenuen, reflekteres til det samme punkt i<br>den (☞ side 63). |                |  |  |

| Configure QR |                                                                                                    |                                                                                                    |              |  |  |
|--------------|----------------------------------------------------------------------------------------------------|----------------------------------------------------------------------------------------------------|--------------|--|--|
| Vær          | Værktøjer > Testprint > Konfigurer QR                                                                                                    |                                                                                                    |              |  |  |
| Inds         | tillingspunkterne til                                                                                                    | at foretage et testprint af Konfigurer QR er følgende:                                                                                                    | Configure QR |  |  |
| 1            | Print                                                                                                    | Foretag et testprint.<br>Testprintet stoppes ved at der trykkes på knappen ▶Ⅱ/→<br>eller [ <sup>1</sup> ]/←Ⅰ.                                                                                                    | Print        |  |  |
| 2            | Label Length                                                                                                    | Indstil længden af det ene ark, mediet anvender til testprint.<br>Oprindelig værdi : 800 prikker<br>Indstillingsrækkevidde : 400 til 1600 prikker                                                                                                    |              |  |  |
| 3            | Pitch                                                                                                    | Juster pitchpositionen.<br>Oprindelig værdi : 0 prikker<br>Indstillingsrækkevidde : –30 til 30 prikker                                                                                                    |              |  |  |
| 4            | Offset                                                                                                    | Juster mediets stopposition.<br>Oprindelig værdi : 0 prikker<br>Indstillingsrækkevidde : –30 til 30 prikker                                                                                                    |              |  |  |
| 5            | Darkness Adjust                                                                                                    | Finjuster printerens printmørke.<br>Oprindelig værdi : 50<br>Indstillingsrækkevidde : 0 til 99 prikker                                                                                                    |              |  |  |
|              |                                                                                                    | ☐ Bemærk<br>0 er det lyseste og 99 er det mørkeste.                                                                                                    |              |  |  |
|              | <ul> <li>Bemærkninge</li> <li>Værdierne for M<br/>der er indstillet i<br/>i BD-adresseme</li> <li>Papirsensormen</li> <li>Værdierne for pi<br/>indstillet i Konfig</li> <li>Justeringstilstan</li> </ul> | r<br>ærkatlængde, pitch, offset og justering af printmørke,<br>Konfigurer QR-menuen, reflekteres til det samme punkt<br>nuen, Fabriksmenuen, Konfigurationslistemenuen og<br>nuen.<br>tch, offset og justering af printmørke, der er<br>urer QR-menuen, reflekteres til det samme punkt i<br>den (@ side 63). |              |  |  |

| Paper Sensor (papirsensor) |                                                                                                    |                                                                                                    |              |
|----------------------------|----------------------------------------------------------------------------------------------------|----------------------------------------------------------------------------------------------------|--------------|
| Vær                        | ktøjer > Testprint >                                                                                                    | Papirsensor                                                                                                    |              |
| Inds                       | tillingspunkterne til                                                                                                    | at foretage et testprint af Papirsensoren er følgende:                                                                                                    | Paper Sensor |
| 1                          | Print                                                                                                    | Foretag et testprint.<br>Testprintet stoppes ved at der trykkes på knappen ▶Ⅲ/→<br>eller [*]/←.                                                                                                    | Print        |
| 2                          | Label Length                                                                                                    | Indstil længden af det ene ark, mediet anvender til testprint.<br>Oprindelig værdi : 800 prikker<br>Indstillingsrækkevidde : 400 til 1600 prikker                                                                                                    |              |
| 3                          | Pitch                                                                                                    | Juster pitchpositionen.<br>Oprindelig værdi : 0 prikker<br>Indstillingsrækkevidde : –30 til 30 prikker                                                                                                    |              |
| 4                          | Offset                                                                                                    | Juster mediets stopposition.<br>Oprindelig værdi : 0 prikker<br>Indstillingsrækkevidde : –30 til 30 prikker                                                                                                    |              |
| 5                          | Darkness Adjust                                                                                                    | Finjuster printerens printmørke.<br>Oprindelig værdi : 50<br>Indstillingsrækkevidde : 0 til 99 prikker                                                                                                    |              |
|                            |                                                                                                    | Bemærk     0 er det lyseste og 99 er det mørkeste.                                                                                                    |              |
|                            | <ul> <li>Bemærkninge</li> <li>Værdierne for M<br/>der er indstillet i<br/>i BD-adresseme<br/>Konfigurer QR-n</li> <li>Værdierne for pi<br/>indstillet i Papirs<br/>Justeringstilstan</li> </ul> | r<br>ærkatlængde, pitch, offset og justering af printmørke,<br>Papirsensormenuen, reflekteres til det samme punkt<br>nuen, Fabriksmenuen, Konfigurationslistemenuen og<br>nenuen.<br>tch, offset og justering af printmørke, der er<br>ensormenuen, reflekteres til det samme punkt i<br>den (☞ side 63). |              |

| HEX-Dump                                     |                                                                                       |                                                                                              |                           |  |  |
|----------------------------------------------|---------------------------------------------------------------------------------------|----------------------------------------------------------------------------------------------|---------------------------|--|--|
| Værk                                         | Værktøjer > HEX-Dump                                                                  |                                                                                              |                           |  |  |
| Indst                                        | illingspunkterne t                                                                    | il at gemme de modtagne bufferdata er følgende:                                              | HEX-Dump                  |  |  |
| 1                                            | Hex Dump<br>Mode                                                                      | Aktiver eller deaktiver Hex-dump-tilstanden.                                                 | Hex Dump Mode<br>Disabled |  |  |
| 2                                            | Buffer Dump                                                                           | Gem de modtagne bufferdata til printeren.                                                    | ×                         |  |  |
| 3                                            | Log Files                                                                             | Håndter logfilerne for de modtagne data, der er oprettet i HEX-Dump-tilstand og Buffer-Dump. |                           |  |  |
| Hax Dump Mada                                |                                                                                       |                                                                                              |                           |  |  |
|                                              |                                                                                       |                                                                                              |                           |  |  |
| Værktøjer > HEX-Dump > Hex Dump-tilstand     |                                                                                       |                                                                                              |                           |  |  |
| Aktiver eller deaktiver Hex-dump-tilstanden. |                                                                                       |                                                                                              |                           |  |  |
| Hvis                                         | Hvis du indstiller Hex Dump-tilstanden til Aktiveret, udskriver printeren de modtagne |                                                                                              |                           |  |  |
| data                                         | Enabled                                                                               |                                                                                              |                           |  |  |
| Op                                           | Oprindelig indstilling : Deaktiveret Disabled                                         |                                                                                              |                           |  |  |

Indstillingsmuligheder : Aktiveret, deaktiveret

Bemærkninger

- Hvis du indstiller Hex Dump-tilstanden til Aktiveret, tilføjes HEX til statusikonerne.
- Du kan gemme maksimalt ti modtagne datafiler for hver grænsefladetype. Afhængigt af filens størrelse er antallet af filer, du kan gemme, mindre end ti.
- Detaljerne i filerne, der er oprettet i hexdump/, er følgende:
  - BT00xx.bin: Modtagne data via Bluetooth.
  - WIFI00xx.bin: Modtagne data via trådløst LAN.
- USB00xx.bin: Modtagne data via USB.Når størrelsen af de modtagne data når 1024 KB eller status uden
- at modtage data varer i 60 sekunder, gemmes filen.
- Du kan udskrive eller slette filer fra Logfilmenuen.

#### **Buffer Dump**

Værktøjer > HEX-Dump > Buffer Dump

Gem de modtagne bufferdata til bufferen/mappen i printeren. Buffer dump er kun muligt, hvis du har indstillet Hex Dump-tilstanden til Deaktiveret.

#### Bemærkninger

- · Datafilerne for modtagerbufferen dannes for hver grænsefladetype.
- Detaljerne i filerne, der er oprettet i bufferen/, er følgende:
  - BT0001.bin: Modtagne data via Bluetooth.
  - WIFI0001.bin: Modtagne data via trådløst LAN.
  - USB0001.bin: Modtagne data via USB.
- Hvis du foretager Buffer Dump igen, overskrives de eksisterende filer.
- Du kan udskrive eller slette filer fra Logfilmenuen.

| Log           | Files                                |                                                                                                   |                                       |
|---------------|--------------------------------------|---------------------------------------------------------------------------------------------------|---------------------------------------|
| Vær           | ktøjer > HEX-D                       | ump > Logfiler                                                                                    |                                       |
| Inds<br>der e | tillingspunktern<br>er oprettet i HE | e er følgende for at håndtere logfilerne for de modtagne data,<br>X-Dump-tilstand og Buffer-Dump: | Log Files<br>Remove                   |
| 1             | Remove                               | Slet de modtagne datas filer.                                                                     | ×                                     |
| 2             | Print                                | Udskrivt de modtagne datas filer.                                                                 |                                       |
|               |                                      |                                                                                                   | · · · · · · · · · · · · · · · · · · · |
| Rem           | ove (Fiern)                          |                                                                                                   |                                       |

Buffer Dump

Press 'ENTER' to

begin buffer

dump.

| Keniove (rjeni)                                                                                                    |                      |
|----------------------------------------------------------------------------------------------------|----------------------|
| Værktøjer > HEX-Dump > Fjern                                                                                                    |                      |
| <ul> <li>Slet de modtagne datas filer på følgende måde:</li> <li>1. Vælg den filtype, du gerne vil slette.</li> <li>• buff/: De bufferdata, der blev gemt efter du foretog Buffer dump.</li> <li>• hexdump/: De modtagne data, der blev oprettet via Hex Dump-tilstanden.</li> <li>2. Vælg den fil, du gerne vil slette.</li> </ul> | Remove<br>buff/<br>∽ |

elect

# Print (Udskriv) Værktøjer > HEX-Dump > Logfiler > Udskriv Udskriv filerne for de modtagne data på følgende måde: 1. Vælg den filtype, du gerne vil udskrive. • buff/: De bufferdata, der blev gemt efter du foretog Buffer dump. • hexdump/: De modtagne data, der blev oprettet via Hex Dump-tilstanden. 2. Vælg den fil, du gerne vil udskrive.

| Select | (Vælg) |
|--------|--------|
|--------|--------|

Værktøjer > Nulstil > Vælg

Punkterne er følgende for at vælge de punkter, der skal initialiseres:

|   |             |                                                        | Data       |
|---|-------------|--------------------------------------------------------|------------|
| 1 | Data        | Initialiser de data, der er gemt på printeren.         | Data & Set |
| 2 | Data & Set. | Initialiser data og indstillingsværdier for printeren. | v          |
| 3 | Settings    | Initialiser indstillingsværdier for printeren.         |            |
|   |             |                                                        |            |

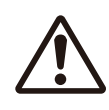

Det er generelt ikke nødvendigt at foretage initialiseringen. Gøres dette kan det skade udskriftsforholdene.

| Data                                                                                                    |                    |
|----------------------------------------------------------------------------------------------------|--------------------|
| Værktøjer > Nulstil > Vælg > Data                                                                                                    |                    |
| Initialiser de data, der er gemt på printeren.<br>Data, der skal initialiseres, er skrifttyper og grafikker, der er registreret i printeren.               | ✓<br>Are you sure? |
| Bemærk                                                                                                    |                    |
| Mens der vises "Er du sikker?" i vinduet, trykkes på tasten ∐/(←) for<br>at udføre handlingen.<br>Tryk på knappen ► [] /→ (×) for at annullere handlingen. | ×                  |

| Data & Settings (Data og indstillinger)                                                                                                    |                                     |
|----------------------------------------------------------------------------------------------------|-------------------------------------|
| Værktøjer > Nulstil > Vælg > Data og indstillinger                                                                                                    |                                     |
| Initialiser data og indstillingsværdier for printeren.<br>Data, der skal initialiseres, er skrifttyper og grafikker, der er registreret i printeren.        | Settings                            |
| Indstillingsmuligheder : User Reset, User Reset (-I/F), Factory Reset, Factory Reset (-I/F), Interface, Printing                                            | User Reset<br>User Reset(-I/F)<br>~ |
| Brugernulstilling : Initialiser dataene og indstillingsværdierne.                                                                                           |                                     |
| Brugernulstilling (-I/F) : Initialiser de data og indstillingsværdier, der ikke er inkluderet i Grænseflademenuen.                                          |                                     |
| Fabriksnulstilling : Initialiser til status efter fabriksafsendelse.                                                                                        |                                     |
| Fabriksnulstilling (-I/F): Initialiser de punkter, der ikke er inkluderet i<br>Grænseflademenuen til status efter fabriksafsendelse.                        | Are you sure?                       |
| Grænseflade : Initialiser data og indstillingsværdier i<br>Grænseflademenuen.                                                                               | v i o y ou ouror                    |
| Udskrivning : Initialiser data og indstillingsværdier i<br>Udskrivningsmenuen.                                                                              | ~                                   |
| <ul> <li>Bemærk</li> <li>For den oprindelige værdi for hver indstillingspunkt henvises til "2.7<br/>Liste over oprindelige værdier" ( side 128).</li> </ul> |                                     |
| <ul> <li>Mens der vises "Er du sikker?" i vinduet, trykkes på tasten ∐/← (✓) for<br/>at udføre handlingen.</li> </ul>                                       |                                     |
|                                                                                                    |                                     |

## Indstillinger

| Værktøjer > Nulstil > Vælg > indstillinger                                                                                                  |                                |
|----------------------------------------------------------------------------------------------------|--------------------------------|
| Vælg de af printerens indstillingspunkter, der skal initialiseres.                                                                          | Settings                       |
| Indstillingsmuligheder : User Reset, User Reset (-I/F), Factory Reset, Factory Reset (-I/F), Interface, Printing                            | User Reset<br>User Reset(-I/F) |
| Brugernulstilling : Initialiser indstillingsværdier.                                                                                        | ×                              |
| Brugernulstilling (-I/F) : Initialiser de indstillingsværdier, der ikke er inkluderet i<br>Grænseflademenuen.                               |                                |
| Fabriksnulstilling : Initialiser til status efter fabriksafsendelse.                                                                        |                                |
| Fabriksnulstilling (-I/F): Initialiser de punkter, der ikke er inkluderet i<br>Grænseflademenuen til status efter fabriksafsendelse.        | ✓                              |
| Grænseflade : Initialiser indstillingsværdier i Grænseflademenuen.                                                                          | Are you sure?                  |
| Udskrivning : Initialiser indstillingsværdier i Udskrivningsmenuen.                                                                         | ×                              |
| Bemærk                                                                                                    |                                |
| <ul> <li>For den oprindelige værdi for hver indstillingspunkt henvises til "2.7<br/>Liste over oprindelige værdier" ( side 128).</li> </ul> |                                |
| <ul> <li>Mens der vises "Er du sikker?" i vinduet, trykkes på tasten <sup>1</sup>/→ (✓)<br/>for at udføre handlingen.</li> </ul>            |                                |
| Tryk på knappen ▶II/→ (×) for at annullere handlingen.                                                                                      |                                |
|                                                                                                    |                                |

| Wi-Fi                                                                                                    | Wi-Fi Site Survey (PW208NX only : Wireless LAN model) (Netværk (kun PW208NX: Trådløs LAN-model)) |                                      |  |  |
|----------------------------------------------------------------------------------------------------|--------------------------------------------------------------------------------------------------|--------------------------------------|--|--|
| Værktøjer > Wi-Fi hjemmesideundersøgelse                                                                   |                                                                                                  |                                      |  |  |
| Lav en undersøgelse af bølgestyrken for hvert adgangspunkt og vis eller udskriv undersøgelsesresultaterne. |                                                                                                  | Wi-Fi Site Survey<br>SiteSurveyDisp. |  |  |
| 1                                                                                                    | SiteSurveyDisp.                                                                                  | ~                                    |  |  |
| 2                                                                                                    | SiteSurveyPrint                                                                                  |                                      |  |  |

# 2.6.7 Oplysningsmenuen

I Oplysningsmenuen findes de følgende displaypunkter:

I oplysningsmenuen kan du ikke ændre en indstilling i displaypunkterne.

| Infor | mation (oplysninger) |                                                                                                |               |   |
|-------|----------------------|------------------------------------------------------------------------------------------------|---------------|---|
| 1     | Build Version        | Viser firmware-versionen.                                                                      |               |   |
| 2     | Applications         | Viser versioner af de installerede applikationer på printeren.                                 | Information   |   |
| 3     | Installation Log     | Viser installationslogdatoen. (Ikke synlig uden logdata)                                       | Ruild Vareion |   |
| 4     | Print Module         | Viser oplysninger om udskrivningsmodul.                                                        | Dund version  |   |
| 5     | Sensor Module        | Viser oplysninger om sensormodul.                                                              | ~             | > |
| 6     | Counters             | Viser oplysninger om tællere.                                                                  |               |   |
| 7     | Active printing      | Viser indstillingsoplysninger om den aktive<br>udskrivningsdrift.                              |               |   |
| 8     | IPv4 Address         | Viser IPv4-adressen. (Trådløs LAN-model)                                                       |               |   |
| 9     | IPv6 Address         | Viser IPv6-adressen. (Trådløs LAN-model)<br>Dette punkt vises ikke, når Wi-Fi Direct er valgt. |               |   |
| 10    | Wi-Fi MAC            | Viser MAC-adressen for det trådløse LAN. (Trådløs LAN-model)                                   |               |   |
| 11    | Wi-Fi Region         | Viser områdeoplysninger om det trådløse LAN.<br>(Trådløs LAN-model)                            |               |   |
| 12    | Wi-Fi Status         | Indstil den trådløse LAN-status. (Trådløs LAN-model)                                           |               |   |
| 13    | Wi-Fi Direct         | Viser kun opkoblingsoplysninger om Wi-Fi Direct, hvis printeren er tilsluttet Wi-Fi Direct.    |               |   |
| 14    | Wi-Fi Versions       | Viser den trådløse LAN-version (Trådløs LAN-model)                                             |               |   |

| Buil | d Version                |                                          |          |
|------|--------------------------|------------------------------------------|----------|
| Oply | vsninger > Udgaveversion |                                          |          |
| Vise | r printerens oplysninger | Build Version                            |          |
| 1    | Name                     | Viser udgaveversionens navn.             | Name     |
| 2    | Date                     | Viser dato for udgaveversionen.          | 2.0.0-41 |
| 3    | Checksum                 | Viser kontrolsummen for udgaveversionen. | ~        |
| 4    | Kernel Version           | Viser kernel-versionen.                  |          |
| 5    | Boot Version             | Viser boot-versionen.                    |          |

| Boot                                           | Version                                   |                                                |                       |   |  |
|------------------------------------------------|-------------------------------------------|------------------------------------------------|-----------------------|---|--|
| Oplys                                          | Oplysninger > Udgaveversion > Bootversion |                                                |                       |   |  |
| Viser printerens bootversion på følgende måde: |                                           |                                                | Boot Version<br>Disks |   |  |
| 1                                              | Disks                                     | Viser diskene.                                 |                       | 8 |  |
| 2                                              | Warp!!-mode                               | Aktiver eller deaktiver Warp!!-tilstanden      | ×                     |   |  |
| 3                                              | Release Date                              | Viser udgaveversionsdatoen for boot-versionen. |                       |   |  |

| Print                                                          | Print Module |                                       |              |   |  |
|----------------------------------------------------------------|--------------|---------------------------------------|--------------|---|--|
| Oplysninger > Printmodul                                       |              |                                       | Print Module |   |  |
| Viser oplysninger om printerens printmodulet på følgende måde: |              |                                       | Main         |   |  |
| 1                                                              | Boot         | Viser Boot-firmware-versionen.        |              | 1 |  |
| 2                                                              | Main         | Viser den primære firmware-versionen. |              |   |  |

| Main  |                      |                                             |                      |
|-------|----------------------|---------------------------------------------|----------------------|
| Oplys | ninger > Printmodul  | Main                                        |                      |
| Viser | oplysninger om print | Name                                        |                      |
| 1     | Name                 | Viser navnet på den primære firmware.       | ~ <b>3.0.0-Detao</b> |
| 2     | Release Date         | Viser den primære firmwares udgivelsesdato. |                      |

| Sens  | Sensor Module   |                                       |   |  |  |
|-------|-----------------|---------------------------------------|---|--|--|
| Oplys | ninger > Sensor | Sensor Module                         |   |  |  |
| Viser | oplysninger om  | Boot                                  |   |  |  |
| 1     | Boot            | Viser Boot-firmware-versionen.        | × |  |  |
| 2     | Main            | Viser den primære firmware-versionen. |   |  |  |

| Boot  |                  |                                         |              |  |  |
|-------|------------------|-----------------------------------------|--------------|--|--|
| Oplys | ninger > Sensor  | modul > Boot                            |              |  |  |
| Viser | oplysninger om I | Boot<br>Name                            |              |  |  |
| 1     | Name             | Viser navnet på den boot-firmwaren.     | 02.02.00-r01 |  |  |
| 2     | Release Date     | Viser boot-firmwares udgivelsesdato.    | ×            |  |  |
| 3     | Checksum         | Viser kontrolsummen for boot-firmwaren. |              |  |  |

| Main     |                        |                                                                                                    |                               |  |  |
|----------|------------------------|----------------------------------------------------------------------------------------------------|-------------------------------|--|--|
| Oplys    | sninger > Sensormod    | ul > Primær                                                                                                  |                               |  |  |
| Viser    | oplysninger om print   | Main<br>Name                                                                                                 |                               |  |  |
| 1        | Name                   | Viser navnet på den primære firmware.                                                                        |                               |  |  |
| 2        | Release Date           | Viser den primære firmwares udgivelsesdato.                                                                  | v 02.02.00-r08                |  |  |
| 3        | Checksum               | Viser den primære firmwares kontrolsum.                                                                      |                               |  |  |
| Cour     | iters                  |                                                                                                    |                               |  |  |
| Oplys    | sninger > Tællere      |                                                                                                    | C asserbance                  |  |  |
| Viser    | printerens tælleroply  | sninger på følgende måde:                                                                                    | Head                          |  |  |
| 1        | Print head             | Viser printerens hovedtælleroplysninger på følgende måde.                                                    | >                             |  |  |
| Head     | (Hoved)                |                                                                                                    |                               |  |  |
| Oplys    | ninger > Tællere > H   | oved                                                                                                    |                               |  |  |
| Viser    | printerens hovedtæll   | eroplysninger på følgende måde:                                                                              | Head                          |  |  |
| 1        | Life                   | Viser den aktuelle udskrivningsafstand.                                                                      | Life                          |  |  |
| 2        | Head 1                 | Hoved 1 Viser den aktuelle udskrivningsafstand.                                                              | 6.9 m                         |  |  |
| 3        | Head 2                 | Nar du udskitter printnovedet, overtøres novedtælleren<br>tilhørende Hoved1 til Hoved2 og Hoved1 begynder at | ×                             |  |  |
| 4        | Head 3                 | tælle fra 0 igen.                                                                                            |                               |  |  |
| Activ    | e printing (Aktiv ud   | skrivning)                                                                                                   | -                             |  |  |
| Oplys    | sning > Aktiv udskrivn | ing                                                                                                    |                               |  |  |
| Viser    | indstillingsoplysninge | er om den aktive udskrivningsdrift på følgende måde:                                                         | Active Printing<br>Print Mode |  |  |
| 1        | Print Mode             | Viser den aktuelle udskrivningstilstand.                                                                     | Tear-Off                      |  |  |
| 2        | Sensor Type            | Viser typen af den mediepitchsensor, der anvendes.                                                           |                               |  |  |
| Wi-Fi    | Direct                 |                                                                                                    |                               |  |  |
| Oplys    | sninger > Wi-Fi Direct |                                                                                                    |                               |  |  |
| Vicor    | kun onkoblingsonlus    | aingar am Wi Ei Diract, buis printaran ar tilsluttat Wi Ei                                                   |                               |  |  |
| Direct.  |                        |                                                                                                    |                               |  |  |
|          |                        | Viser COID                                                                                                   | Wi-Ei Diroct                  |  |  |
| 2        | Role                   | Viser Wi Ei Direct forbindelsesstatus med følgende                                                           | MINI Direct                   |  |  |
| <b>_</b> |                        | punkter:                                                                                                    | × ×                           |  |  |
|          | ļ                      | GO: Gruppeejer                                                                                               |                               |  |  |
| 3        | Device Address         | Vis enhedsadressen.                                                                                          |                               |  |  |
| 4        | IP Address             | Viser IP-adressen.                                                                                           |                               |  |  |
| 5        | Passphrase             | Viser adgangskoden                                                                                           |                               |  |  |

# 2.7 List of Initial Value

The initial value refers to the setting value of the printer when it was shipped from the factory. If you reset the printer, the setting values of the printer change back to the factory default values. The tables below show the initial value of each setting item and type of reset that changes the value back to the initial value.

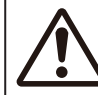

It is generally not necessary to perform the initialization. Initialization may change the print conditions.

## 2.7.1 Printing Menu

| Setting options                | Initial Setting/Value             | User Reset | Factory Reset |
|--------------------------------|-----------------------------------|------------|---------------|
| Label Length                   | 1760 dots                         | 0          | 0             |
| Label Width                    | 440 dots                          | 0          | 0             |
| Auto Measure                   | Disabled                          | 0          | 0             |
| Speed                          | 4 ips (inches/sec)                | 0          | 0             |
| Print Mode                     | Tear-Off                          | 0          | 0             |
| Sensor Type                    | PW208NX: I-Mark<br>PW208mNX: None | 0          | 0             |
| Peeling Setting (PW208NX only) | -                                 | -          | -             |
| Backfeed                       | Before                            | 0          | 0             |
| Sensor Type                    | I-Mark                            | -          | -             |
| Darkness Range                 | A                                 | 0          | 0             |
| Darkness                       | 5                                 | 0          | 0             |
| Imaging                        | -                                 | _          | _             |
| Vertical                       | 0 dot                             | 0          | 0             |
| Horizontal                     | 0 dot                             | 0          | 0             |

## Opstart af printeren

| Setting Items                       | Initial Setting/Value           | User Reset | Factory Reset |
|-------------------------------------|---------------------------------|------------|---------------|
| Advanced                            | -                               | -          | _             |
| Calibrate                           | Auto-Calibration                | _          | -             |
| Auto-Calibration                    | PW208NX: Gap + I-Mark           | No         | No            |
|                                     | PW208NX: I-Mark                 | No         | No            |
| Gap Sensor                          | -                               | -          | -             |
| Emission Level                      | 3                               | No         | No            |
| Receiving Level                     | 64                              | No         | No            |
| Slice Level                         | 0.0 V (Auto)                    | No         | No            |
| I-Mark Sensor                       | -                               | _          | _             |
| Emission Level                      | 3                               | No         | No            |
| Receiving Level                     | 64                              | No         | No            |
| Slice Level                         | 0.0 V (Auto)                    | No         | No            |
| Head Check                          | All                             | 0          | 0             |
| Head Chk Mode                       | Always                          | 0          | 0             |
| Every Page                          | 1                               | 0          | 0             |
| Chk Media size                      | Disabled                        | 0          | 0             |
| Adjustments                         | _                               | _          | _             |
| Offset                              | 0 dot                           | No         | No            |
| Pitch                               | 0 dot                           | No         | No            |
| Darkness Adjust                     | 50                              | No         | No            |
| Start Online                        | Enabled                         | 0          | 0             |
| Feed After Error                    | Disabled                        | 0          | 0             |
| Feed At P-On                        | Disabled                        | 0          | 0             |
| Finisher Feed                       | 0 dot                           | 0          | 0             |
| Paper End Sensor (PW208NX only)     | Using I-mark:                   | 0          | 0             |
| Prioritize                          | Commands                        | 0          | 0             |
| Reprint                             | Disabled                        | 0          | 0             |
| Print End Pos. (Print End Position) | 0 dot                           | 0          | 0             |
| Dispenser Mode                      | PW208NX: Auto<br>PW208mNX: None | 0          | 0             |

## 2.7.2 Interface Menu

| Setting Items  | Initial Setting/Value | User Reset | Factory Reset |
|----------------|-----------------------|------------|---------------|
| Network        | -                     | -          | _             |
| Settings       | -                     | -          | -             |
| Wi-Fi          | -                     | -          | -             |
| IPv4           | -                     | -          | -             |
| Mode           | DHCP                  | Yes/comm*  | Yes/comm*     |
| DHCP           | -                     | Yes/comm*  | Yes/comm*     |
| IP Address     | 000.000.000.000       | Yes/comm*  | Yes/comm*     |
| Netmask        | 255.255.255.0         | Yes/comm*  | Yes/comm*     |
| Gateway        | 000.000.000.000       | Yes/comm*  | Yes/comm*     |
| DNS            | 000.000.000.000       | Yes/comm*  | Yes/comm*     |
| IPv6           | -                     | -          | -             |
| Mode           | Disabled              | Yes/comm*  | Yes/comm*     |
| DHCP           | -                     | Yes/comm*  | Yes/comm*     |
| IP Address     | ::                    | Yes/comm*  | Yes/comm*     |
| Prefix Length  | 64                    | Yes/comm*  | Yes/comm*     |
| Gateway        | ::                    | Yes/comm*  | Yes/comm*     |
| DNS            | ::                    | Yes/comm*  | Yes/comm*     |
| Proxy          | -                     | -          | -             |
| Enabled        | Disabled              | Yes/comm*  | Yes/comm*     |
| Server         | -                     | Yes/comm*  | Yes/comm*     |
| Exclude        | -                     | Yes/comm*  | Yes/comm*     |
| Wi-Fi Direct   | -                     | -          | -             |
| Name           | SATO PRINTER          | Yes/comm*  | Yes/comm*     |
| SSID           | SATO PRINTER          | Yes/comm*  | Yes/comm*     |
| Hidden SSID    | Enabled               | Yes/comm*  | Yes/comm*     |
| Mode           | Ad-hoc                | Yes/comm*  | Yes/comm*     |
| Channel        | 6                     | Yes/comm*  | Yes/comm*     |
| Security       | None                  | Yes/comm*  | Yes/comm*     |
| WEP Conf.      |                       | -          | -             |
| Authentication | Open System           | Yes/comm*  | Yes/comm*     |
| Key Index      | 1                     | Yes/comm*  | Yes/comm*     |

\*: These settings and values of communications settings in usable status are not reset when performing Factory reset.

| Setting Items         | Initial Setting/Value | User Reset            | Factory Reset         |
|-----------------------|-----------------------|-----------------------|-----------------------|
| WPA Conf.             | -                     | _                     | _                     |
| WPA Authentication    | Personal (PSK)        | Yes/comm*             | Yes/comm <sup>*</sup> |
| EAP Conf.             | _                     | _                     | -                     |
| EAP Mode              | FAST                  | Yes/comm*             | Yes/comm*             |
| Inner Method          | MSCHAPv2              | Yes/comm <sup>*</sup> | Yes/comm*             |
| Inner Method          | MSCHAPv2              | Yes/comm*             | Yes/comm*             |
| Inner Method          | MSCHAPv2              | Yes/comm*             | Yes/comm*             |
| Username              | -                     | Yes/comm*             | Yes/comm*             |
| Anon.Outer ID         | -                     | Yes/comm*             | Yes/comm*             |
| Verify Server Cert.   | Aktiveret             | Yes/comm*             | Yes/comm*             |
| PAC Auto Provisioning | Disabled              | Yes/comm*             | Yes/comm*             |
| Services              | -                     | -                     | -                     |
| Port                  | -                     | -                     | -                     |
| Port1                 | 1024                  | Yes/comm*             | Yes/comm*             |
| Port2                 | 1025                  | Yes/comm*             | Yes/comm*             |
| Port3                 | 9100                  | Yes/comm*             | Yes/comm*             |
| Flow Control          | Status4               | Yes/comm*             | Yes/comm*             |
| LPD                   | Enabled               | Yes/comm*             | Yes/comm*             |
| DNS Lookup            | Deaktiveret           | Yes/comm*             | Yes/comm*             |
| FTP                   | Disabled              | Yes/comm*             | Yes/comm*             |
| FTP-timeout           | Disabled              | Yes/comm*             | Yes/comm*             |
| Advanced              | -                     | -                     | -                     |
| ARP Announce          | -                     | -                     | -                     |
| Additional            | Enabled               | Yes/comm*             | Yes/comm*             |
| Periodic              | 300 sec.              | Yes/comm*             | Yes/comm*             |

\*: These settings and values of communications settings in usable status are not reset when performing Factory reset.

| Setting Items   | Initial Setting/Value                             | User Reset | Factory Reset |
|-----------------|---------------------------------------------------|------------|---------------|
| USB             | -                                                 | -          | _             |
| Flow Control    | Status4                                           | Yes/comm*  | Yes/comm*     |
| Bluetooth       | -                                                 | -          | -             |
| Enable          | Enabled                                           | Yes/comm*  | Yes/comm*     |
| Name            | SATO PRINTER_xxxxxxxxxxxxxxxxxxxxxxxxxxxxxxxxxxxx | Yes/comm*  | Yes/comm*     |
| PIN Code        | 0000                                              | Yes/comm*  | Yes/comm*     |
| BD Address      | xxxxxxxxxx                                        | Yes/comm*  | Yes/comm*     |
| Firm Version    | spp3_vX.YY                                        | Yes/comm*  | Yes/comm*     |
| Host BD addr    | _                                                 | Yes/comm*  | Yes/comm*     |
| IAP Ready       | Enabled                                           | -          | -             |
| iOS Reconnect   | Disabled                                          | Yes/comm*  | Yes/comm*     |
| Authentication  | Ingen                                             | Yes/comm*  | Yes/comm*     |
| ISI             | 2048                                              | Yes/comm*  | Yes/comm*     |
| ISW             | 18                                                | Yes/comm*  | Yes/comm*     |
| PSI             | 144                                               | Yes/comm*  | Yes/comm*     |
| PSW             | 18                                                | Yes/comm*  | Yes/comm*     |
| Give BD Address | Enabled                                           | Yes/comm*  | Yes/comm*     |
| IO Compatible   | Disabled                                          | Yes/comm*  | Yes/comm*     |
| CRC Mode        | Disabled                                          | Yes/comm*  | Yes/comm*     |
| Flow Control    | Status4                                           | Yes/comm*  | Yes/comm*     |
| NFC             | -                                                 | -          | -             |
| I/F Enable      | Aktiveret                                         | Yes/comm*  | Yes/comm*     |
| Ignore CR/LF    | Disabled                                          | Yes/comm*  | Yes/comm*     |
| Ignore CAN/DLE  | Deaktiveret                                       | Yes/comm*  | Yes/comm*     |

\*: These settings and values of communications settings in usable status are not reset when performing Factory reset.

# 2.7.3 Battery Menu

| Setting Items     | Initial Setting/Value | User Reset | Factory Reset |
|-------------------|-----------------------|------------|---------------|
| Eco Charge        | Disabled              | 0          | 0             |
| Full Charge P-Off | Enabled               | 0          | 0             |

# 2.7.4 Applications Menu

| Setting Items   | Initial Setting/Value | User Reset | Factory Reset |
|-----------------|-----------------------|------------|---------------|
| Protocol        | SBPL                  | 0          | 0             |
| SBPL            | -                     | _          | _             |
| Show Error      | Disabled              | 0          | 0             |
| Standard Code   | Enabled               | 0          | 0             |
| Orientation     | Portrait              | 0          | 0             |
| Font Settings   | -                     | -          | _             |
| Zero Slash      | Enabled               | 0          | 0             |
| Kanji           | _                     | -          | _             |
| Kanji Set       | GB18030               | 0          | 0             |
| Character Code  | SJIS                  | 0          | 0             |
| Kanji Style     | Gothic                | 0          | 0             |
| Proportional    | Enabled               | 0          | 0             |
| Code Page       | 858                   | 0          | 0             |
| €               | d5                    | 0          | 0             |
| Compatible      | _                     | -          | _             |
| CODE128(C)      | Disabled              | 0          | 0             |
| Call Font/Log   | Disabled              | 0          | 0             |
| QTY Timing      | Disabled              | 0          | 0             |
| Character Pitch | Disabled              | 0          | 0             |
| SZPL            | -                     | -          | -             |
| Label           | _                     | -          | _             |
| Shift           | 0 dot                 | 0          | 0             |
| Тор             | 0 dot                 | 0          | 0             |
| Caret           | 94 (^)                | 0          | 0             |
| Delimiter       | 44(,)                 | 0          | 0             |
| Tilde           | 1266 (~)              | 0          | 0             |
| Clock Format    | (none)                | 0          | 0             |
| Default Font    | (none)                | 0          | 0             |
| SDPL            | -                     | -          | _             |

| Setting Items  | Initial Setting/Value | User Reset | Factory Reset |
|----------------|-----------------------|------------|---------------|
| Control Code   | -                     | _          | _             |
| Code Type      | Standard              | 0          | 0             |
| SOH            | 01                    | 0          | 0             |
| STX            | 02                    | 0          | 0             |
| CR             | 0D                    | 0          | 0             |
| CNTBY          | 5E                    | 0          | 0             |
| Label Rotation | 0 degree              | 0          | 0             |
| SOP Emulation  | Auto                  | 0          | 0             |
| Compatibility  | -                     | -          | -             |
| TIF            | Disabled              | 0          | 0             |
| Graphics       | Disabled              | 0          | 0             |
| Arabic print   | Auto                  | 0          | 0             |
| Rcv. TimeOut   | Off                   | 0          | 0             |
| Feed Blank     | Enabled               | 0          | 0             |
| Prioritize     | -                     | -          | -             |
| Format Attr.   | Commands              | 0          | 0             |
| Pause Mode     | Commands              | 0          | 0             |
| 1-Byte CP      | Commands              | 0          | 0             |
| Unit           | Commands              | 0          | 0             |
| Font Style     | Commands              | 0          | 0             |
| Sensor Type    | Commands              | 0          | 0             |
| Feedback Char  | Commands              | 0          | 0             |
| SOH Cmds.      | Commands              | 0          | 0             |
| AEP            | -                     | _          | -             |
| Enabled        | Disabled              | _          | 0             |
| Start App      | Standard Demo         | -          | -             |
| Label Rotation | Disabled              | 0          | 0             |

# 2.7.5 System Menu

| Setting Items    | Initial Setting/Value | User Reset                                                                                                    | Factory Reset |  |
|------------------|-----------------------|----------------------------------------------------------------------------------------------------|---------------|--|
| Regional         | -                     | -                                                                                                    | _             |  |
| Message          | English, US           | 0                                                                                                    | 0             |  |
| Locale           | English, US           | 0                                                                                                    | 0             |  |
| Unit             | dot                   | 0                                                                                                    | 0             |  |
| Notifications    | -                     | -                                                                                                    | -             |  |
| Clean Head       | -                     | -                                                                                                    | -             |  |
| Clean Head       | Disabled              | 0                                                                                                    | 0             |  |
| Head Interval    | 150 m                 | 0                                                                                                    | 0             |  |
| Change Head      | -                     | -                                                                                                    | _             |  |
| Change Head      | Disabled              | 0                                                                                                    | 0             |  |
| Head Interval    | 30 km                 | 0                                                                                                    | 0             |  |
| Change Platen    | -                     | -                                                                                                    | _             |  |
| Change Platen    | Disabled              | 0                                                                                                    | 0             |  |
| Platen Interval  | 30 km                 | 0                                                                                                    | 0             |  |
| Sound            | -                     | -                                                                                                    | -             |  |
| Error Sound      | Enabled               | Oser Reset         Factory Reset           -         -           0         0           0         0           0         0           -         -           0         0           -         -           0         0           0         0           -         -           0         0           0         0           0         0           0         0           0         0           0         0           -         -           0         0           0         0           -         -           0         0           -         -           0         0           0         0           0         0           0         0           0         0           0         0           0         0           0         0           0         0           0         0           0         0           0         0           0 |               |  |
| Energy Saving    | -                     | -                                                                                                    | _             |  |
| Sleep Timeout    | 5 sec.                | 0                                                                                                    | 0             |  |
| Auto Power-Off   | 0 minute (Off) O      |                                                                                                    | 0             |  |
| Show Total Cnt   | Disabled              | 0                                                                                                    | 0             |  |
| Show Large Icons | Disabled              | 0                                                                                                    | 0             |  |
| Password         | -                     | -                                                                                                    | _             |  |
| Password Enable  | Disabled              | No                                                                                                    | No            |  |
| Install Security | Disabled              | 0                                                                                                    | 0             |  |
| NFC Security     | Ingen                 | 0                                                                                                    | 0             |  |
| Change Pwd       | -                     | -                                                                                                    | -             |  |
| level 1          | 0310                  | No                                                                                                    | No            |  |

# 2.7.6 Tools Menu

| Setting Items     | Initial Setting/Value | User Reset | Factory Reset |
|-------------------|-----------------------|------------|---------------|
| Test Print        | -                     | _          | -             |
| BD Address        | -                     | -          | -             |
| Pitch             | 0 dot                 | No         | No            |
| Offset (          | 0 dot                 | No         | No            |
| Darkness Adjust   | 50                    | No         | No            |
| Factory           | _                     |            |               |
| Pitch             | 0 dot                 | No         | No            |
| Offset            | 0 dot                 | No         | No            |
| Darkness Adjust   | 50                    | No         | No            |
| Configure List    | -                     | -          | -             |
| Label Length      | 800 dot               | 0          | 0             |
| Pitch             | 0 dot                 | No         | No            |
| Offset            | 0 dot                 | No         | No            |
| Darkness Adjust   | 50                    | No         | No            |
| Configure QR      | _                     | _          | -             |
| Label Length      | 800 prikker           | 0          | 0             |
| Pitch             | 0 dot                 | No         | No            |
| Offset            | 0 dot                 | No         | No            |
| Darkness Adjust   | 50                    | No         | No            |
| Paper Sensor      | _                     | _          | -             |
| Label Length      | 800 dot               | 0          | 0             |
| Pitch             | 0 dot                 | No         | No            |
| Offset            | 0 dot                 | Nej        | Nej           |
| Darkness Adjust   | 50                    | No         | No            |
| HEX-Dump          | -                     |            |               |
| Hex-Dump-tilstand | Deaktiveret           | 0          | 0             |

# 2.8 Konfiguration af printerindstillinger fra en internetbrowser

## 2.8.1 Adgang til internetkonfigurationssiden

Printeren kan betjenes via en internetkonfigurationsside i enhver browser. Med en WLAN-forbindelse kan brugerne få oplysninger fra printeren eller rette printerindstillingerne.

🛄 Bemærk

 Du skal bruger printerens IP-adresse til at få adgang til internetkonfigurationssiden. Printerens IP-adresse kan kontrolleres i [Settings] > [Information] > [IPv4Address].

## Åbn browseren og indtast printer-URL'en.

Hvis printerens IP-adresse er 192.168.143.123, indtastes følgende URL: https://192.168.143.123

Når der anmodes om et sikkerhedscertifikat, skal du anerkende og trykke på Fortsæt.

Internetkonfigurationssiden vises. Øverst til højre ① på hver side vises modelnavnet, den aktuelle opløsning og MAC-adressen.

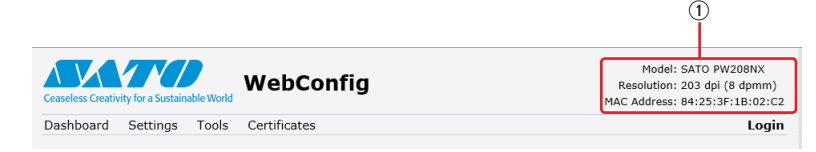

2

## Log ind for at se siderne [Setting] og [Tools].

Du kan se siderne [Dashboard] og [Certificates] uden at logge ind. a. Klik på [Login] ②.

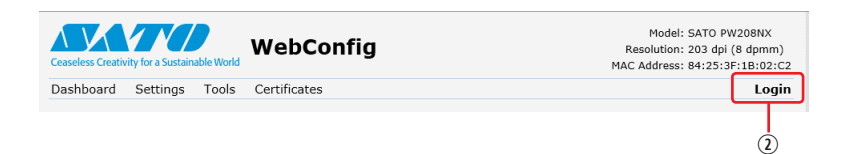

b. Vælg [Settings] for brugeren, indtast adgangskoden og klik på [Login].

| Network<br>IPv4 Address: 172.26.51.62<br>MAC Address: 84:25:3F:1B:02:C2 | Login X<br>User:<br>settings ✓<br>Password:<br>excel ◆ | Wi-Fi<br>Mode: infra<br>SSID: cnwmp2014<br>BSSID: 18:64-72:39:a2:31 |
|-------------------------------------------------------------------------|--------------------------------------------------------|---------------------------------------------------------------------|
| Wi-Fi Strength                                                          | n<br>Login                                             | Channel: 44 (5220 MHz)                                              |

Standardbrugeren er [Settings], og standardadgangskoden er "0310".

| 3 | Klik på siden ③,                             | du gerne vil se. |                                                                                       |
|---|----------------------------------------------|------------------|---------------------------------------------------------------------------------------|
|   | (                                            | 3)               |                                                                                       |
|   | Ceaseless Creativity for a Sustainable World | WebConfig        | Model: SATO PW208NX<br>Resolution: 203 dpi (8 dpmm)<br>MAC Address: 84:25:3F:1B:02:C2 |
|   | Dashboard Settings Tools                     | Certificates     | Login                                                                                 |

## 2.8.2 Instrumentpanel

[Dashboard] er standardsiden for WebConfig. Hvert afsnit viser specifikke oplysninger eller printerens status.

#### Bemærk

· Du kan se siden [Dashboard] uden at logge ind.

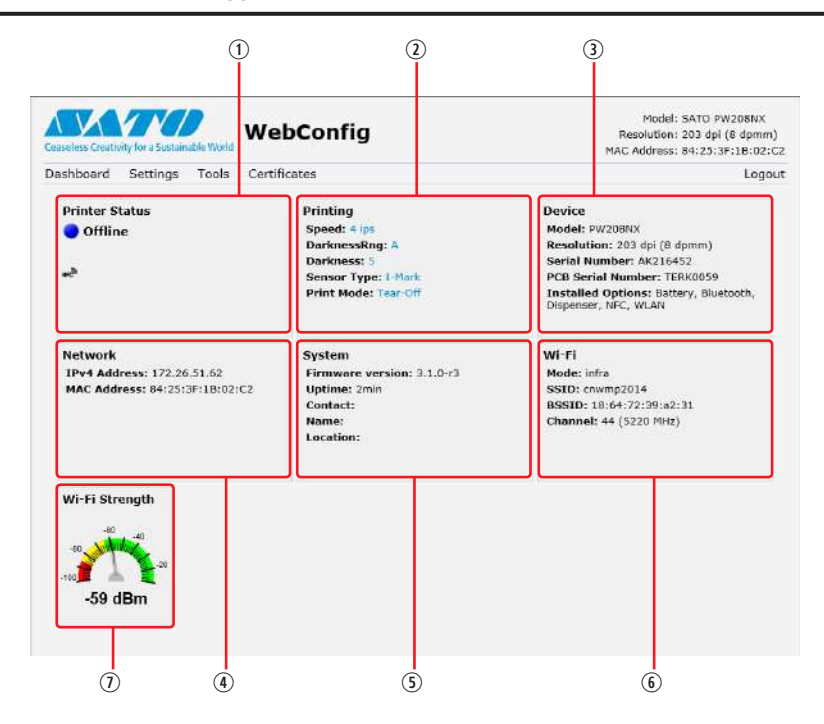

① [Printer Status]

Viser den aktuelle status (Online, Offline, fejl) og aktuelle statusikoner.

② [Printing]

Viser printhastigheden, printmørket sensoren, udskrivningstilstanden og indstillinger for baglæns indføring.

③ [Device]

Viser modellen, den aktuelle opløsning og muligheder, der er installeret.

④ [Network]

Viser den aktuelle IP-adresse og MAC-adresse for den aktive grænseflade.

⑤ [System]

Viser den aktuelle firmwareversion, oppetid, SNMP-kontakt, navn og placering.

## ⑥ [Wi-Fi]

Viser de aktuelle Wi-Fi-indstillinger.

⑦ [Wi-Fi Strength]

Viser den aktuelle Wi-Fi-kommunikationsstyrke.

## 🛄 Bemærk

• Hvis printeren er P2P GO, vises Wi-Fi-styrken ikke.

## 2.8.3 Indstillinger

Indstillingerne er tilsvarende printerens Indstillingstilstand og kan foretages i browseren.

🗍 Bemærk

 Login er krævet for at se siden [Settings]. Klik på [Login] for at logge ind inden åbning af siden [Settings]. Standardbrugeren er [Settings], og standardadgangskoden er "0310".

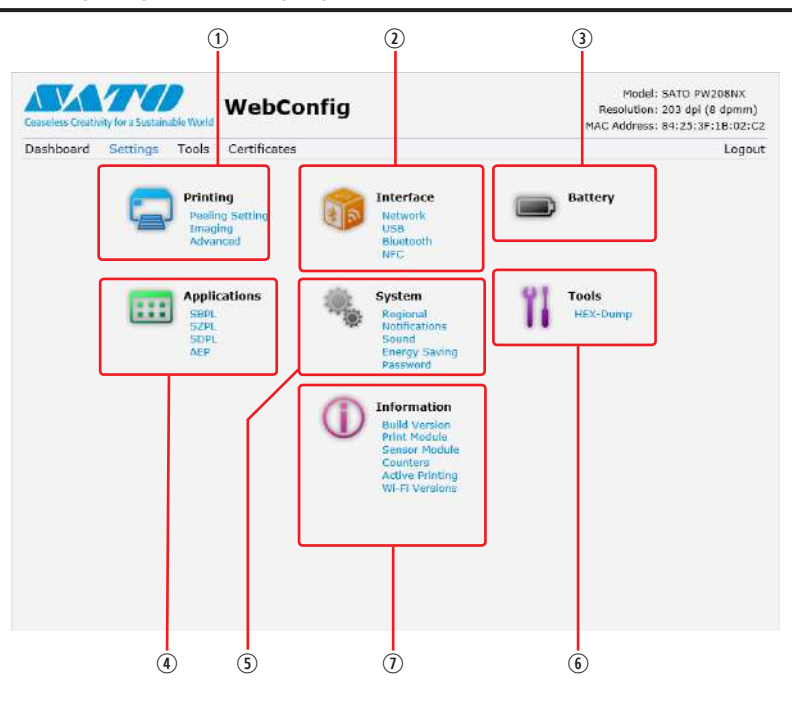

① [Printing]

Du kan foretage indstillinger svarende til [Settings] > [Printing] i Indstillingstilstanden.

- Interface]
- Du kan foretage indstillinger svarende til [Settings] > [Interface] i Indstillingstilstanden.
- ③ [Battery]

Du kan foretage indstillinger svarende til [Settings] > [Battery] i Indstillingstilstanden.

- ④ [Appications]
  - Du kan foretage indstillinger svarende til [Settings] > [Appications] i Indstillingstilstanden.
- ⑤ [System]

Du kan foretage indstillinger svarende til [Settings] > [System] i Indstillingstilstanden.

 $\bigcirc$  [Tools]

Du kan foretage indstillinger svarende til [Settings] > [Tools] i Indstillingstilstanden.

[Information]

Du kan foretage indstillinger svarende til [Settings] > [Information] i Indstillingstilstanden.

## Opstart af printeren

Skærmbilledet nedenfor er et eksempel på siden [Printing].

| usuless Creativity for a Sustai | nable World       | Johng    |   | MAC Address: 84:25:3 | (8 dpmm)<br>F:18:02:C |
|---------------------------------|-------------------|----------|---|----------------------|-----------------------|
| ashboard Settings               | Tools Certificate | es       |   |                      | Logou                 |
| Printing                        | Label Length      | 1760     |   | 1 <-> 8000 dot       |                       |
| Interface                       | Label Width       | 440      | 1 | 1 <-> 440 dot        |                       |
| · ······                        | Auto Measure      |          |   |                      |                       |
| Battery                         | Speed             | 4        | ~ |                      |                       |
| Applications                    | Print Mode        | Tear-Off | Y |                      |                       |
| Custom                          | Sensor Type       | I-Mark   | ~ |                      |                       |
| aystern                         | Peeling Setti     | ing      |   |                      |                       |
| Tools                           | DarknessRng       | A        | ¥ |                      |                       |
| Information                     | Darkness          | 5        | v |                      |                       |
|                                 | ▼ Imaging         |          |   |                      |                       |
|                                 | Vertical          | 0        |   | -300 <-> +300 dot    |                       |
|                                 | Horizontal        | 0        |   | -300 <-> +300 dot    |                       |

## 🛄 Bemærk

• Hvis en besked beder sig om at genstarte printeren øverst på siden, skal du klikke [Reboot printer] for at genstarte printeren og anvende disse indstillinger.
## 2.8.4 Værktøjer

Der kan foretages forskellige indstillinger og handlinger på denne side: installation af certifikater til godkendelse, kontrol af log og testudskrivning.

#### 🛄 Bemærk

- · Login er krævet for at se siden [Tools]. Klik på [Login] for at logge ind inden åbning af siden [Tools].
- Standardbrugeren er [settings], og standardadgangskoden er "0310".

| Ceaseless Creativity for a Sustain | WebConfig                  |        | Model: SATO PW20BNX<br>Resolution: 203 dpi (8 dpmm)<br>MAC Address: 84:25:3F:1B:02:C |
|------------------------------------|----------------------------|--------|--------------------------------------------------------------------------------------|
| Dashboard Settings                 | Tools Certificates         |        | Logou                                                                                |
| 11 Upload                          | HTTPS Certificate          |        |                                                                                      |
| TI Clone                           | Choose File No file chosen | Upload |                                                                                      |
| I Install Package                  | Wi-Fi Root CA              |        |                                                                                      |
| II moon rounings                   | Choose File No file chosen | Upload |                                                                                      |
| Logs                               | Wi-Fi Client Certificate   |        |                                                                                      |
| 1 Reset                            | Choose File No file chosen | Upload |                                                                                      |
| 1 Passwords                        | Wi-Fi Private Key          |        |                                                                                      |
| 1 Test Print                       | Choose File No file chosen | Upload |                                                                                      |
| Support Info                       | WI-FI EAP-FAST PAC File    |        |                                                                                      |
| 1 Reboot                           | Choose File No file chosen | Upload |                                                                                      |

#### ① [Upload]

Installer certifikater, der anvendes til Wi-Fi-godkendelse og HTTPS.

Klik på [Browse] for det certifikat, du gerne vil installere.

Vælg certifikatfilen i listen og klik på [Upload], så godkendelsesfilen installeres.

② [Clone]

Denne funktion er ikke understøttet af printeren.

③ [Install Package]

Kontakt din SATO-forhandler eller det tekniske supportcenter for oplysninger om filpakken.

④ [Logs]

Anfør alle logfiler i logmappen. Brugerne kan klikke for at hente filen.

⑤ [Reset]

Du kan foretage indstillinger svarende til [Settings] > [Tools] > [Reset] i Indstillingstilstanden. Initialiser printerens indstillinger eller tæller.

6 [Passwords]

du kan foretage de indstillinger svarende til [Settings] > [System] > [Password] > [Change Pwd] i Indstillingstilstanden. Skift alle printerens adgangskoder.

⑤ [Reset]

Du kan foretage indstillinger svarende til [Settings] > [Tools] > [Test Print] i Indstillingstilstanden. Foretag et testprint.

⑧ [Support Info]

Du kan lave et skærmprint af det aktuelle printerdisplay og et billede af den sidste udskrift.

[Reboot]

Genstart printeren.

## 2.8.5 Certifikater

Viser Genstartscertifikatmyndigheden og klientcertifikater, der er installeret på printeren.

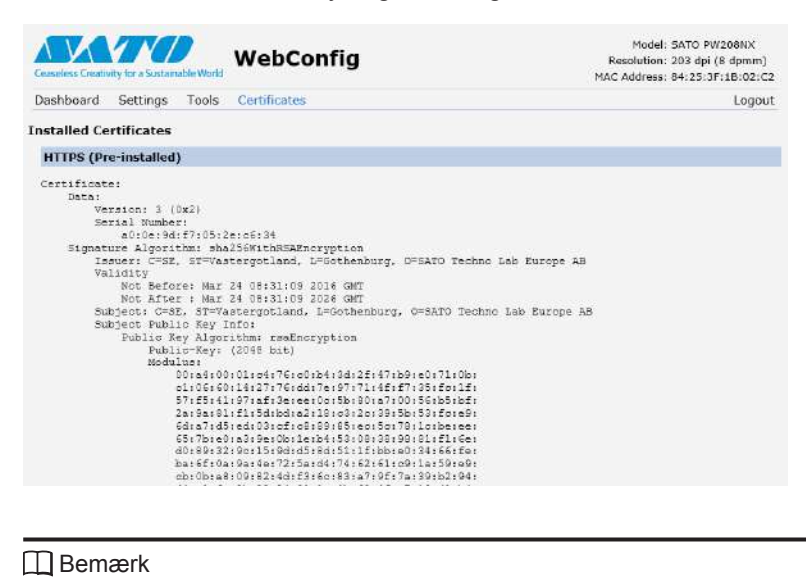

Bemærk

Klientcertifikatet, der er en PFX-fil (PKCS #12), vises ikke. •

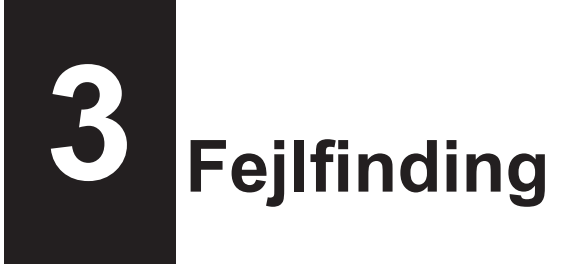

# 3.1 Fejlmeddelelsestilstand

Når der opstår en fejl, lyder der en summelyd, status-LED-lyset lyser rødt og en fejlmeddelelse i displayet viser dig status for fejlen.

# 3.1.1 Fejlmeddelelser

I fejlmeddelelsestilstanden vises et fejlnummer og proceduren for at udbedre fejlen skiftesvis i displayet.

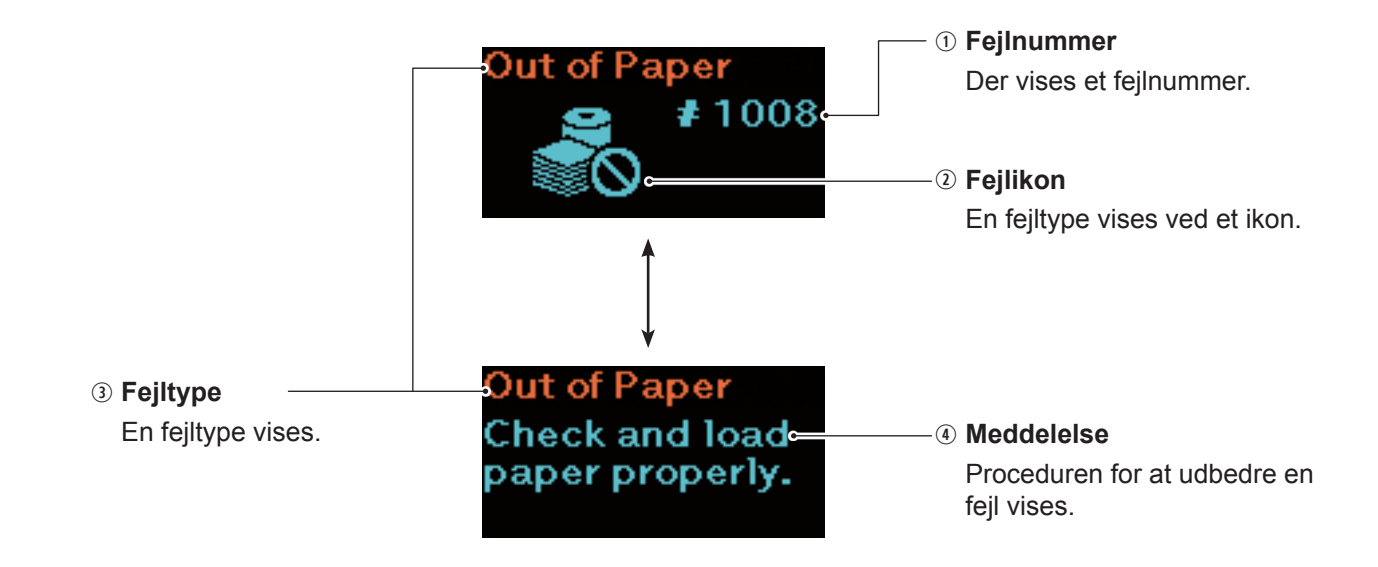

## 3.1.2 Status-LED-indikator

I fejlmeddelelsestilstanden lyser status-LED-lyset rødt.

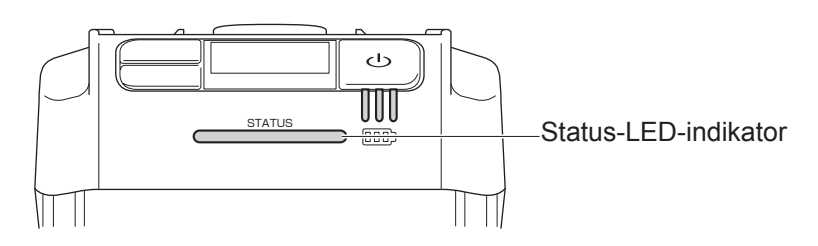

## 3.1.3 Fejl-summelyd

Når der opstår en fejl, lyder der en lang summelyd en gang, eller en kort summelyd tre gange.

# 3.2 Fejlliste

Når en fejlmeddelelse vises på skærmen, er printeren i fejlstatus. Kontroller det fejlnummer, der vises i displayet.

Årsager og modforanstaltninger kan variere afhængigt af fejlen eller den viste advarsel. For at udbedre en fejl kontrolleres fejltypen og advarselsvisningen.

| Fejlmeddelelse <sup>*</sup>  |                                                                                                    |                           |                                                                                                    |                                                                                                    |  |
|------------------------------|----------------------------------------------------------------------------------------------------|---------------------------|----------------------------------------------------------------------------------------------------|----------------------------------------------------------------------------------------------------|--|
| 1 Fejl-                      | ③ Fejltype                                                                                                    | Sådan renses<br>displayet | Årsager                                                                                                    | Modforanstalt-<br>ninger                                                                                                    |  |
| <ol> <li>Fejlikon</li> </ol> | ④ Meddelelse                                                                                                    |                           |                                                                                                    | 5                                                                                                    |  |
|                              | Maskinfejl<br>Der vises to typer<br>modforanstaltninger til<br>at udbedre fejlen.<br>1. Recirkuler strømmen.<br>2. Kontakt<br>serviceafdelingen,<br>hvis problemet ikke<br>løses. | Sluk for printeren.       | 1) Defekt bundkort.                                                                                                    | 1) Kontakt din SATO-<br>forhandler eller<br>det tekniske<br>supportcenter.                                                                   |  |
| 1006                         | Buffer-overflow<br>Kontroller<br>hostprogrammet.                                                                                                    | Sluk for printeren.       | <ol> <li>Størrelsen af de<br/>modtagne data over-<br/>skrider modtagerbuf-<br/>ferens størrelse.</li> <li>Kommunikations-<br/>protokollen er ikke<br/>korrekt.</li> </ol> | 1), 2)<br>Skift<br>hostprogrammet,<br>så der ikke sendes<br>data, der overstiger<br>størrelsen på<br>modtagerbufferen.                       |  |
| 1007                         | Cover er åbent<br>Luk coveret.                                                                                                    | Åbn og luk coveret.       | <ol> <li>Coveret er ikke låst.</li> <li>Coverets registre-<br/>ringssensor er<br/>fejlbehæftet.</li> </ol>                                                                | <ol> <li>1) Lås coveret.</li> <li>2) Kontakt din SATO-<br/>forhandler eller<br/>det tekniske<br/>supportcenter.</li> </ol>                   |  |
| 1008                         | Mangler papir<br>Kontroller og indfør<br>papiret korrekt.                                                                                                    | Åbn og luk coveret.       | <ol> <li>Mediet indføres ikke.</li> <li>Mediet er ikke indført<br/>korrekt.</li> <li>Pitch-sensoren er<br/>fejlbehæftet.</li> </ol>                                       | <ol> <li>2)<br/>Indfør mediet<br/>korrekt.</li> <li>3) Kontakt din SATO-<br/>forhandler eller<br/>det tekniske<br/>supportcenter.</li> </ol> |  |
|                              | Mediefejl <ol> <li>Print er for langt eller<br/>forkert indstilling.</li> <li>Juster printdata eller<br/>sensorindstillinger.</li> </ol>                                          | Åbn og luk coveret.       | 1) De modtagne<br>printdata er<br>større end den<br>konfigurerede<br>mediestørrelse.                                                                                      | 1) Kontroller<br>mediestørrelsen.<br>Specificer<br>printdataene til<br>at matche den<br>konfigurerede<br>mediestørrelse.                     |  |

| Fejlmeddelelse <sup>*</sup>  |                                                                                            |                                                                                                    |                                                                                                    |                                                                                                    |
|------------------------------|--------------------------------------------------------------------------------------------|----------------------------------------------------------------------------------------------------|----------------------------------------------------------------------------------------------------|----------------------------------------------------------------------------------------------------|
| 1 Fejl-                      | ③ Fejltype                                                                                 | Sådan renses<br>displavet                                                                                                    | Årsager                                                                                                    | Modforanstalt-<br>ninger                                                                                                    |
| <ul><li>② Fejlikon</li></ul> | ④ Meddelelse                                                                               |                                                                                                    |                                                                                                    | <b>3</b> *                                                                                                    |
| 1012                         | Hovedfejl                                                                                  | Sådan udbedres<br>fejlmeddelelsen:<br>Sluk for printeren.<br>For at fortsætte<br>udskrivningen<br>ændres printhovedets<br>kontroltilstande.                                     | <ol> <li>Printhoved er<br/>fejlbehæftet.</li> <li>Printhovedet er slidt<br/>eller beskadiget.</li> </ol>                                                                                                    | 1), 2)<br>Kontakt din SATO-<br>forhandler eller<br>det tekniske<br>supportcenter.                                                                                                    |
|                              | Kontakt kundeservice.                                                                      | Ændring af<br>printhovedets<br>kontroltilstande:<br>Tryk på knapperne<br>▶    /→ og 간 //←<br>samtidigt, og<br>naviger derefter til<br>Indstillingsskærmbilledet<br>(☞ side 61). |                                                                                                    |                                                                                                    |
|                              | Hukommelsesfejl<br>Kontakt kundeservice.                                                   | Sluk for printeren.                                                                                                    | 1) Skrivning til<br>hukommelsen<br>mislykkedes.                                                                                                    | 1) Kontakt din SATO-<br>forhandler eller<br>det tekniske<br>supportcenter.                                                                                                    |
| 1014                         | Hukommelse fuld<br>Frigør plads.                                                           | Sluk for printeren.                                                                                                    | 1) Der er ikke ledig<br>hukommelsesplads.                                                                                                    | 1) Slet uønskede data<br>fra hukommelsen.                                                                                                    |
|                              | SBPL CMD-fejl (SBPL-<br>kommandofejl)<br>Caaa: <bb> : cc<br/>Kontroller printdataene.</bb> | Tryk på knappen <b>▶∥/→</b>                                                                                                    | <ol> <li>Ukorrekt kommando<br/>eller parameter<br/>er registreret i<br/>printdata.</li> <li>For oplysninger om<br/>hvordan man læser<br/>kommandofejloplysnin-<br/>gerne "Caaa:<bb>cc"<br/>henvises til "3.2.1 Så-<br/>dan læses kommando-<br/>fejloplysninger"<br/>(@ side 150).</bb></li> </ol> | <ol> <li>Kontroller<br/>printdataene.<br/>Kontroller den<br/>sendte SBPL-<br/>kommando. Når<br/>en fejl ikke kan<br/>udbedres, skal<br/>du kontakte din<br/>SATO-forhandler<br/>eller det tekniske<br/>supportcenter.</li> </ol> |
| 1022                         | Overophedning af<br>hovedet<br>Vent, indtil printhovedet<br>er kølet ned.                  | Stop printerens drift for en tid.                                                                                                    | 1) Printerens<br>temperatur<br>har oversteget<br>toleranceværdien.                                                                                                    | 1) Stop printerens<br>drift for en tid og<br>lad temperaturen<br>falde.                                                                                                    |

| Fejlmeddelelse <sup>*</sup>  |                                                                                                    |                                                                                                    |                                                                                                    |                                                                                                    |
|------------------------------|----------------------------------------------------------------------------------------------------|----------------------------------------------------------------------------------------------------|----------------------------------------------------------------------------------------------------|----------------------------------------------------------------------------------------------------|
| 1 Fejl-                      | 3 Fejltype                                                                                                    | Sådan renses<br>displayet                                                                          | Årsager                                                                                                    | Modforanstalt-<br>ninger                                                                                                    |
| <ol> <li>Fejlikon</li> </ol> | ④ Meddelelse                                                                                                    |                                                                                                    |                                                                                                    | 5                                                                                                    |
| 1028                         | Mellemrum ikke fundet                                                                                                    | Åbn og luk coveret.                                                                                | <ol> <li>Mellemrumssensor-<br/>niveauet er ikke<br/>korrekt.</li> <li>Sensortypen er ikke<br/>korrekt.</li> </ol>                                   | <ol> <li>Kontakt din SATO-<br/>forhandler eller<br/>det tekniske<br/>supportcenter.</li> <li>Brug den korrekte</li> </ol>                     |
|                              | Indstil mærkaten<br>korrekt.                                                                                                    |                                                                                                    | 3) Mediet bugter sig.                                                                                                    | sensor til mediet.<br>3) Rengør og juster<br>mediestien.                                                                                      |
| 1035                         | I-Mærke ikke fundet                                                                                                    | Åbn og luk coveret.                                                                                | <ol> <li>I-Mærkeniveauet er<br/>ikke korrekt.</li> <li>Sensortypen er ikke<br/>korrekt.</li> <li>Mediet bugter sig</li> </ol>                       | <ol> <li>Kontakt din SATO-<br/>forhandler eller<br/>det tekniske<br/>supportcenter.</li> <li>Brug den korrekte</li> </ol>                     |
|                              | Indstil mærkaten<br>korrekt.                                                                                                    |                                                                                                    | o) Medici bugici sig.                                                                                                    | sensor til mediet.<br>3) Rengør og juster<br>mediestien.                                                                                      |
| 1043                         | Lavt batteri                                                                                                    | Tilslut en<br>vekselstrømadapter og                                                                | 1) Batteriet er løbet tør.                                                                                                    | <ol> <li>Oplad eller udskift<br/>batteriet.</li> </ol>                                                                                        |
| <b>0</b>                     | Oplad batteriet.                                                                                                    | at det lave batteriniveau<br>udbedres. Strømmen<br>slukker automatisk efter<br>30 til 40 sekunder. |                                                                                                    |                                                                                                    |
| 1046                         | EAP-godkendelsesfejl<br>(EAP-fejl)                                                                                                    | Tryk på knappen <b>▶Ⅲ/→</b>                                                                        | <ol> <li>WiFi-indstillingerne<br/>er forkerte.</li> </ol>                                                                                           | 1) Kontroller WiFi-<br>indstillingerne.                                                                                                    |
| <u></u> 0                    | Forkerte WiFi-<br>indstillinger. Juster<br>indstillingerne.                                                                                                    |                                                                                                    |                                                                                                    |                                                                                                    |
| 1047                         | <ul> <li>EAP-godkendelsesfejl</li> <li>(EAP-timeout) EAP-<br/>godkendelsesfejl</li> <li>(EAP-fejl)</li> <li>1. Godkendelse<br/>udløbet.</li> <li>2. Kontroller AP- og ser-<br/>verkonfigurationer.</li> </ul> | Tryk på knappen <b>▶∥/→</b>                                                                        | <ol> <li>Indstillingen for ad-<br/>gangspunktet (AP)<br/>og indstillingerne for<br/>godkendelsesser-<br/>veren stemmer ikke<br/>overens.</li> </ol> | <ol> <li>Kontroller indstillin-<br/>gerne for adgangs-<br/>punktet (AP) og<br/>indstillingerne for<br/>godkendelsesser-<br/>veren.</li> </ol> |
| 1050                         | Bluetooth-fejl<br>Kontakt kundeservice.                                                                                                    | Sluk for printeren.                                                                                | <ol> <li>Bluetooth-modulet er<br/>defekt.</li> </ol>                                                                                                | <ol> <li>Kontakt din SATO-<br/>forhandler eller<br/>det tekniske<br/>supportcenter.</li> </ol>                                                |
|                              | CRC-kontrolfejl 1. Underskrift matcher<br>ikke. 2. Kontroller de sendte<br>data.                                                                                                    | Tryk på knappen<br>▶ <b>II</b> /→.                                                                 | <ol> <li>CRC er ikke blevet<br/>føjet til dataene.</li> <li>CRC matcher ikke.</li> </ol>                                                            | 1), 2)<br>Kontroller de<br>sendte data og<br>grænsefladeforhol-<br>dene.                                                                      |

<sup>\* :</sup> For detaljer vedrørende fejlmeddelelser henvises til "3.1.1 Fejlmeddelelser" (🖙 side 144).

| Fejlmeddelelse <sup>*</sup>  |                                                               |                                                                                    |                                                                                  |                                                                                                    |
|------------------------------|---------------------------------------------------------------|------------------------------------------------------------------------------------|----------------------------------------------------------------------------------|----------------------------------------------------------------------------------------------------|
| 1 Fejl-                      | Fejl-<br>Sådan renses<br>displayet                            |                                                                                    | Årsager                                                                          | Modforanstalt-<br>ninger                                                                                                    |
| <ol> <li>Fejlikon</li> </ol> | ④ Meddelelse                                                  |                                                                                    |                                                                                  | 5                                                                                                    |
| 1059                         | Oplader<br>Vent, indtil batteristanden<br>er blevet udbedret. | Stop printerens drift for en tid.                                                  | <ol> <li>Printeren har lav<br/>batteristatus og<br/>oplades.</li> </ol>          | <ol> <li>2) Oplad printeren, så<br/>den kan foretage<br/>udskrivning.</li> </ol>                                                                                                |
| 1060                         | Intet batteri<br>Indsæt batteriet.                            | Indsæt batteri.                                                                    | <ol> <li>Batteriet er frakoblet.</li> <li>Batteriet er ikke sat i.</li> </ol>    | 1), 2)<br>Indsæt batteri.                                                                                                    |
| 1061                         | Slidt batteri<br>Kontakt kundeservice.                        | Udskift batteriet.                                                                 | 1) Batteriet er slidt.                                                           | 1) Udskift batteriet.                                                                                                    |
| 1063                         | Batterifejl<br>Udskift batteriet.                             | Sluk for printeren.<br>Strømmen slukker<br>automatisk efter 30 til<br>40 sekunder. | 1) Batteriet er defekt.                                                          | 1) Udskift batteriet.                                                                                                    |
| 1064                         | Motor overophedet.<br>Vent, indtil motoren er<br>kølet ned.   | Stop printerens drift for en tid.                                                  | <ol> <li>Motorens temperatur<br/>har oversteget<br/>toleranceværdien.</li> </ol> | <ol> <li>Stop printerens<br/>drift for en tid og<br/>lad temperaturen<br/>falde.</li> </ol>                                                                                     |
| 1065                         | Printer overophedet.<br>Kontakt kundeservice.                 | Sluk for printeren.<br>Strømmen slukker<br>automatisk efter 30 til<br>40 sekunder. | 1) Printerens<br>temperatur<br>har oversteget<br>toleranceværdien.               | <ol> <li>Stop printerens<br/>drift for en tid og<br/>lad temperaturen<br/>falde.</li> <li>Kontakt din SATO-<br/>forhandler eller<br/>det tekniske<br/>supportcenter.</li> </ol> |
|                              | Papirblokering<br>Åbn coveret og indlæs<br>mærkaten igen.     | Åbn coveret og indlæs<br>mediet igen.                                              | 1) Mediet har sat sig<br>fast under drift uden<br>mærkatpapir.                   | 1) Åbn coveret og<br>indlæs mediet igen.                                                                                                    |
| 1067                         | Oplader<br>Vent, indtil opladningen<br>er gennemført.         | Vent, indtil opladningen<br>er gennemført.                                         | 1) Du må ikke slukke<br>for printeren under<br>opladning.                        | 2) Sluk printeren,<br>når opladning er<br>gennemført.                                                                                                    |
| 1068                         | WLAN-fejl<br>Kontakt kundeservice.                            | Tryk på knappen<br>▶ <b>II</b> / <del>→</del> .                                    | 1) Forbindelse til<br>WLAN-modulet<br>mislykkedes.                               | 1) Kontakt din SATO-<br>forhandler eller<br>det tekniske<br>supportcenter.                                                                                                    |

| Fejlmeddelelse <sup>*</sup>  |                                                 |                                                                                                    |                                                                                  |                                                                            |  |
|------------------------------|-------------------------------------------------|----------------------------------------------------------------------------------------------------|----------------------------------------------------------------------------------|----------------------------------------------------------------------------|--|
| 1 Fejl-                      | 3 Fejltype                                      | Sådan renses<br>displayet                                                                               | Årsager                                                                          | Modforanstalt-<br>ninger                                                   |  |
| <ol> <li>Fejlikon</li> </ol> | ④ Meddelelse                                    |                                                                                                    |                                                                                  | 5                                                                          |  |
| 1069                         | Valgfejl                                        | Sluk for printeren.                                                                                     | <ol> <li>Oplysningerne for<br/>Fordeling, Sensorer<br/>for drift uden</li> </ol> | 1) Kontakt din SATO-<br>forhandler eller<br>det tekniske                   |  |
| <b>E</b> 0                   | Kontakt kundeservice.                           |                                                                                                    | mærkatpapir og<br>NFC-forbindelse er<br>blevet ændret.                           | supportcenter.                                                             |  |
| 1070                         | Batteri Slidt                                   | Tryk på knappen1) Batteriet løber tørt.▶II/→. Eller åbn og lukDet anbefales, at<br>batteriet udskiftes. |                                                                                  | 1) Udskift batteriet.                                                      |  |
| -0                           | [Notice]<br>Udskift batteriet.                  |                                                                                                    | Driftstiden kan<br>blive afkortet og<br>printkvaliteten kan<br>blive forringet.  |                                                                            |  |
|                              | Slidt batteri                                   | Tryk på knappen<br>▶ <b>II</b> /→. Eller åbn og luk<br>coveret                                          | 1) Batteriet er slidt.<br>Udskift batteriet.<br>Driftstiden kan                  | 1) Udskift batteriet.                                                      |  |
| -0                           | [Advarsel!]<br>Udskift batteriet.               |                                                                                                    | blive afkortet og<br>printkvaliteten kan<br>blive forringet.                     |                                                                            |  |
| 1072                         | Slukningsfejl                                   | Tryk på knappen<br>▶ <b>II/→</b> .                                                                      | <ol> <li>Printeren er ikke<br/>blevet slukket</li> </ol>                         | 1) Sluk printeren og<br>fjern batteriet.                                   |  |
| Ēġ                           | tasten <b>▶  </b> /→ .                          |                                                                                                    | korrekt. (Batteriet er<br>frakoblet).                                            | indstillingerne.                                                           |  |
| 1075                         | NFC-fejl                                        | Tryk på knappen<br>▶ <b>II</b> /→.                                                                      | 1) NFC-modul er<br>defekt.                                                       | 1) Kontakt din SATO-<br>forhandler eller                                   |  |
| NEC                          | Kontakt kundeservice.                           |                                                                                                    |                                                                                  | det tekniske<br>supportcenter.                                             |  |
| 1076                         | Ugyldig kommando                                | Tryk på knappen<br>▶ <b>II</b> /→.                                                                      | 1) Ugyldig kommando i<br>NFC.                                                    | 1) Kontroller<br>kommandoerne.<br>Når en fejl ikke                         |  |
|                              | Kunne ikke installere<br>indstillinger fra NFC. |                                                                                                    |                                                                                  | du kontakte din<br>SATO-forhandler<br>eller det tekniske<br>supportcenter. |  |
| 1099                         | Konfigurationsadvarsel                          | Tryk på knappen<br>▶ <b>II</b> /→.                                                                      | 1) Printeren er ikke<br>blevet slukket<br>korrekt. (Batteriet er                 | <ol> <li>Sluk printeren<br/>korrekt.</li> <li>Kontroller</li> </ol>        |  |
| <b>~0</b>                    | Konfigurationsinitialise-<br>ring               |                                                                                                    | eksisterer andre problemer).                                                     | indstillingerne.                                                           |  |

## 3.2.1 Sådan læses kommandofejloplysninger

Når der opstår en fejl i printeren, vises der skiftevis et fejlnummer og fejlindhold på skærmen. Kontroller årsagen og modforanstaltningen og træft foranstaltninger ud fra dette.

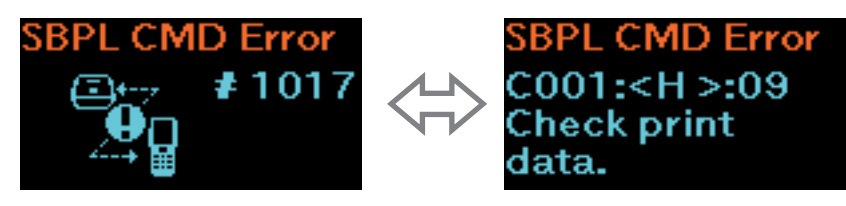

For detaljer om fejlen kontrolleres "Caaa: <bb>: cc"-displayet i fejlindholdsskærmbilledet.

- Caaa: position for fejlforekomst
- <bb>: fejlkommandonavn
- cc: fejlbeskrivelse (koder)

#### Placering af fejlforekomst

"Caaa" i kommandofejlmeddelelsen viser placeringen, hvor en kommandofejl opstår.

Antallet af ESC-kommandoer fra ESC+A er vist i "aaa".

Bemærk, at kommandoen ESC+A ikke er inkluderet i antallet af ESC-kommandoer, der kan vise op til 999.

Eksempel: Når en kommandofejl er registreret af den vandrette printposition-kommando <H>.

-----: [ESC]A C001: [ESC]V100 C002: [ESC]H999999 ←Dette er fejlens placering. C003: [ESC]L0202 C004: [ESC]X21,ABCDEF C005: [ESC]Q1 C006: [ESC]Z I dette tilfælde er C002 fejlens placering.

#### Fejlkommandonavn

Kommandonavnet er vist i "<bb>". Der er registreret en fejl i kommandonavnet. Et kommandonavn med en byte er justeret til venstre.

### Fejlbeskrivelse (koder)

Årsagen til en kommandofejl vises i "cc" i fejlmeddelelsen ("Caaa: <bb>:cc").

| Beskrivelse ("cc") | Årsag                                                                                                    |  |  |
|--------------------|----------------------------------------------------------------------------------------------------|--|--|
| 01                 | Forkert kommando er registreret.                                                                                                |  |  |
| 02                 | Forkert parameter er modtaget.                                                                                                  |  |  |
| 03                 | Printeren kunne ikke læse kommandotabellen.                                                                                     |  |  |
| 04                 | Forkert grafik og brugerdefinerede data er registreret.                                                                         |  |  |
| 05                 | <ul> <li>Det specificerede registreringsområde er forkert.</li> <li>Forsøgte at skrive til et skrivebeskyttet medie.</li> </ul> |  |  |
| 06                 | Nummeret der er specificeret via registreringskommandoen, er allerede taget.                                                    |  |  |
| 07                 | Overskredet registreringsområde. (Hukommelse fuld)                                                                              |  |  |
| 08                 | Data ikke registrerede.                                                                                                    |  |  |
| 09                 | Den angivne printstartposition er udenfor udskrivningsområdet.                                                                  |  |  |
| 10                 | Udskrivningsbilledet er udenfor udskrivningsområdet. (Kun stregkode)                                                            |  |  |
| 21                 | Der er specificeret en QR-kode, der ikke kan genereres.                                                                         |  |  |
| 22                 | Forkert ETX er modtaget efter STX er blevet modtaget.                                                                           |  |  |

# 3.3 Liste over advarselsikoner

Advarselsikonerne er vist i registreringsrækkefølge.

| Advarselsikoner | Beskrivelse<br>Sådan udbedres<br>en fejl                                                                  | Årsager                                                                                                    | Modforanstaltninger                                                                                                    |
|-----------------|----------------------------------------------------------------------------------------------------|----------------------------------------------------------------------------------------------------|----------------------------------------------------------------------------------------------------|
| в               | Modtagerbuffer<br>er næsten fuld<br>                                                                      | 1) Den ledige plads i<br>modtagerbufferen er lille.                                                                                                    | <ol> <li>Send ikke de næste data,<br/>før printeren har udskrevet<br/>dataene.</li> </ol>                                                                                                    |
| C               | Kommandofejl<br>Hvis det næste punkt<br>modtages, eller jobbet<br>annulleres, fjernes<br>advarselsikonet. | 1) Der er registreret en<br>kommandofejl.                                                                                                    | 1) Kontroller printdataene.                                                                                                    |
|                 | Hovedfejl<br>                                                                                             | 1) Der er registreret en hovedfejl.                                                                                                    | 1) Kontakt din SATO-<br>forhandler eller det tekniske<br>supportcenter. Printerhovedet<br>skal udskiftes.                                                                                                    |
| R               | IP-adresse er ikke<br>indhentet (kun<br>PW208NX: Trådløs<br>LAN-model)                                    | <ol> <li>Wn IP-adresse er ikke<br/>indhentet korrekt i hverken<br/>IPv4 eller IPv6. (DHC-<br/>serveren stopper eller der<br/>eksisterer andre problemer).</li> </ol> | <ol> <li>Foretag netværksforbindelse<br/>og gendan<br/>netværksindstillingerne. Når<br/>netværksindstillingerne vises<br/>korrekt, genstartes printeren.</li> </ol>                                                                                       |
| <b>%₀</b>       | Godkendelseschipfejl                                                                                      | 1) Godkendelsen med iOS blev<br>afbrudt.                                                                                                    | <ol> <li>Vent, indtil ikonet forsvinder<br/>for en tid (ca. 130 sekunder)<br/>og foretag derefter atter<br/>Godkendelse med iOS. I løbet<br/>af godkendelsesprocessen<br/>med iOS må printeren ikke<br/>slukkes og batteriet ikke<br/>fjernes.</li> </ol> |
| *⊗              | Funktionsfejl i<br>godkendelseschip<br>                                                                   | <ol> <li>Bluetooth-forbindelse til<br/>iOS kan ikke etableres på<br/>grund af multifunktion i<br/>godkendelseschippen.</li> </ol>                                    | 1) Kontakt din SATO-<br>forhandler eller det tekniske<br>supportcenter.                                                                                                    |

# 3.4 Notifikationer

Når notifikationsindstillingspunkter er indstillet til Aktiveret, informerer printeren brugerne om tiden til rengøring eller udskiftning af printerkomponenter, når udskrivningsafstanden når den angivne værdi. For detaljer om hver notifikationsindstillinger henvises til "Notifikationer" i "2.6.5 Systemmenu" (☞ side 105).

| Notifikationsikoner | Meddelelse<br>Sådan renses<br>displayet                                                                                                    | Årsager                                                                                                    | Modforanstaltninger                                                                                                    |
|---------------------|----------------------------------------------------------------------------------------------------|----------------------------------------------------------------------------------------------------|----------------------------------------------------------------------------------------------------|
| Ŷ                   | Rens printhoved<br>Når tælleren ikke<br>nulstilles:<br>Tryk på knappen<br>▶  /→.<br>Når tælleren<br>nulstilles:<br>Tryk på knappen<br>└^/, | <ol> <li>Udskrivningsafstanden<br/>for printeren har nået den<br/>værdi, der er angivet af<br/>notifikationsintervallet.</li> <li>For oplysninger om indstilling<br/>af intervallet til at notificere<br/>om printhovedrengøring<br/>henvises til "Hovedinterval" i "<br/>Rens hoved" (@ side 106).</li> </ol> | <ol> <li>Rens hovedet og nulstil<br/>tælleren for hovedintervallet.<br/>For rengøringsmetoder<br/>henvises til "5 Rengøring"<br/>(@ side 155).</li> </ol> |

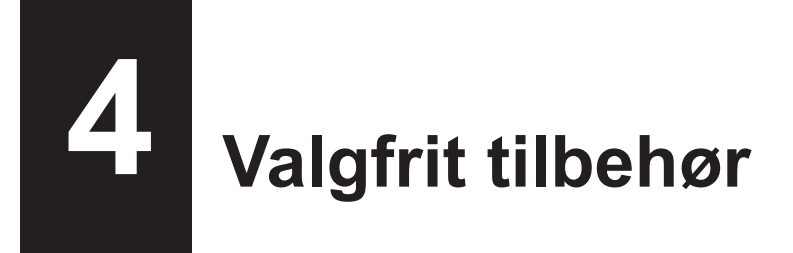

Hvis du vil købe rengøringsvæske til printeren, skal du kontakte din SATO-forhandler eller dit tekniske supportcenter.

#### Batteri

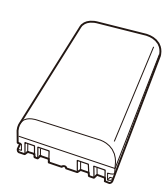

#### Vekselstrømadapter

#### Batterilader

1ch batterilader

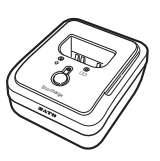

#### Ladestation

• 1 port ladestation

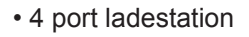

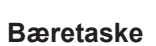

Skulderstrop

# 5 Rengøring

Sørg for at slukke printeren og fjerne batteriet, inden printeren rengøres.

## Skrivevalse

Brug en bomuldsklud, der er vædet med rengøringsmiddel\* til at rengøre skrivevalsen nænsomt fra side til side.

Drej skrivevalsen for at rengøre hele området.

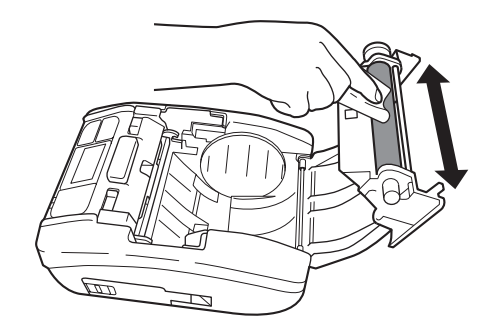

## **Printerhoved**

Brug en bomuldsklud, der er vædet med rengøringsmiddel\* til at rengøre printerhovedet nænsomt fra side til side.

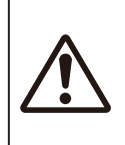

 Ved rengøring af printerhovedet skal man passe på ikke at berøre skæringsenheden, så man beskadiger fingere eller hænder.

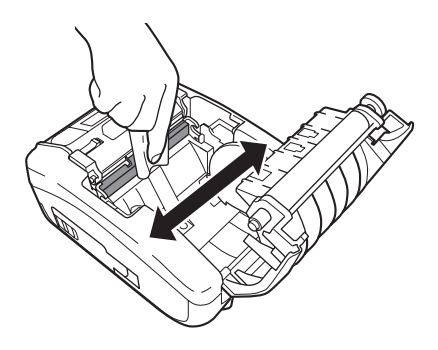

## Medieskinne

Brug en bomuldsklud, der er vædet med rengøringsmiddel\* til at rengøre medieskinnen nænsomt.

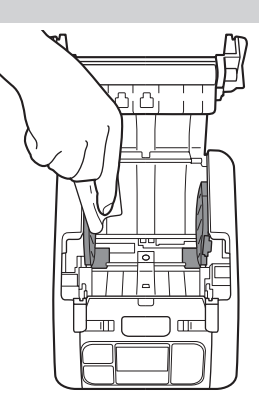

\* Rengøringsvæske til printeren er valgfri. Hvis du vil købe rengøringsvæske til printeren, skal du kontakte din SATO-forhandler eller dit tekniske supportcenter.

6

# **Basic Specifications**

# 6.1 Printer Specifications

| Model Name                | PW208NX                                                                                                    | PW208mNX                                                                                                    |  |
|---------------------------|----------------------------------------------------------------------------------------------------|----------------------------------------------------------------------------------------------------|--|
| Print Method              | Direct Thermal                                                                                                    |                                                                                                    |  |
| Head Density (Resolution) | 8 dots/mm (203 dpi)                                                                                                    |                                                                                                    |  |
| Effective Printable Area  | Maximum Length 1000 mm (39.4") × Width 55 mm (2.2")                                                                                                    |                                                                                                    |  |
| Print Speed               | 3 inches to 6 inches/sec<br>75 mm to 152 mm/sec<br>(In Dispenser, Linerless Mode: Maximum 4 inches (102 mm)/sec)                                                                                                    |                                                                                                    |  |
|                           | Values may vary with print layout, amb<br>level.                                                                                                    | ient temperature, or remaining battery                                                                                                    |  |
| Non-printable Area        | Continuous, Dispenser<br>Pitch Direction Top: 1.5 mm (0.06"), Bottom: 1.5 mm (0.06")<br>(Excluding liner)<br>Width Direction Left: 1.5 mm (0.06"), Right: 1.5 mm (0.06")<br>(Excluding liner)<br>Linerless<br>Pitch Direction Top: 4 mm (0.2"), Bottom: 1.5 mm (0.06") (Excluding liner)<br>Width Direction Left: 1.5 mm (0.06"). Right: 1.5 mm (0.06") |                                                                                                    |  |
|                           | * That may affect print quality. Avoid printing on the non-printable area.                                                                                                    |                                                                                                    |  |
| Print Mode                | Continuous, Tear-off, Dispenser,<br>Linerless                                                                                                    | Continuous, Tear-off, Linerless                                                                                                    |  |
| Dimensions/Weight         | Width 95 mm (3.7") × Depth 68.2 mm<br>(2.7") × Height 128 mm (5") /<br>Approximately 444 g (15.7 oz) (Including<br>a battery)                                                                                                    | Width 95 mm (3.7") × Depth 55.5 mm<br>(2.2") × Height 109.5 mm (4.3")<br>/ Approximately 374 g (15.7 oz)<br>(Including a battery)                                       |  |
| Power Supply              | Input Voltage : 100 to 240 V A<br>50 Hz-60 Hz (A<br>Output voltage : DC10 V +10%<br>1.9 A (DC S<br>AC adapter (Optional) : ATS018T-A100<br>(Adapter Techr                                                                                                    | C<br>AC adapter)<br>- 0%<br>Symbol <del></del> )<br>)<br>nology Co., LTD. )                                                                                             |  |
| Battery Specifications    | Lithium-ion Battery<br>Manufacturer : Joules Miles<br>Model : GM/195HiB<br>Nominal Voltage : 7.2 V<br>Nominal Capacity : 1950 mAh<br>Charge-discharge Cycle : Approximate<br>the date of t<br>Charging Time : Approximate<br>* The charge-discharge cycle and char<br>usage environment.                                                                | s Co., Ltd.<br>AT-SM, GM/195HiBAT-SSM<br>ely 300 charge cycles or 3 years from<br>first use, whichever is earlier.<br>ely 3 hours*<br>arging time may vary depending on |  |

| Model Name                    | PW208NX PW208mNX                                                                  |                  | PW208mNX                                                                       |  |
|-------------------------------|-----------------------------------------------------------------------------------|------------------|--------------------------------------------------------------------------------|--|
| Environmental Conditions      | Standard:                                                                         | Standard:        |                                                                                |  |
| (Without Media)               | Operating Temperature                                                             | : –1<br>(W       | 5 to 50°C (5 to 122 °F)<br>/ireless LAN model: 0 to 50°C (32 to<br>2 °F))      |  |
|                               | Humidity                                                                          | : 10<br>(W<br>(N | to 85% RH (Non-condensing)<br>/ireless LAN model: 20 to 80%<br>on-condensing)) |  |
|                               | Storage Temperature                                                               | : –2             | 5 to 60°C (–13 to 140 °F)                                                      |  |
|                               | Humidity                                                                          | : 10             | to 85% RH (Non-condensing)                                                     |  |
|                               | Charging Temperature Range<br>In Linerless Mode:                                  | : 5°             | C to 35°C (41 to 95 °F)                                                        |  |
|                               | Operating Temperature                                                             | : 5 t            | o 35°C (41 to 95 °F)                                                           |  |
|                               | Humidity                                                                          | : 30             | to 75% RH (Non-condensing)                                                     |  |
|                               | Storage Temperature                                                               | : 0 t            | o 35°C (32 to 95 °F)                                                           |  |
|                               | Humidity                                                                          | : 30             | to 75% RH (Non-condensing)                                                     |  |
|                               | Operating conditions                                                              | : Co             | ontinuous printing time 2 minutes. /                                           |  |
|                               |                                                                                   | Re               | esting time 6 minutes.*                                                        |  |
|                               | * The continuous printing time ar usage environment.                              | nd re            | sting time may vary depending on                                               |  |
| Interface                     | <ol> <li>Bluetooth Interface</li> </ol>                                           |                  | ① Bluetooth Interface                                                          |  |
|                               | <ol> <li>USB Interface</li> </ol>                                                 |                  | <ol> <li>USB Interface</li> </ol>                                              |  |
|                               | ③ Wireless LAN                                                                    |                  | ③ NFC                                                                          |  |
|                               | (Wireless LAN model)                                                              |                  |                                                                                |  |
|                               | • NFC                                                                             |                  |                                                                                |  |
| Optional Accessories          | U Battery Pack (Identical to the supplied accessory)                              |                  |                                                                                |  |
|                               | © AC Audplei<br>③ 1ch Battery Charger                                             |                  |                                                                                |  |
|                               | 3 Ich Battery Charger                                                             |                  |                                                                                |  |
|                               | Carrying Case     Shoulder Strap                                                  |                  |                                                                                |  |
|                               | © 1Bay Charging Cradle                                                            |                  |                                                                                |  |
|                               | <ul> <li>ABay Charging Cradle</li> <li>ABay Charging Cradle</li> </ul>            |                  |                                                                                |  |
| Operation                     |                                                                                   | × \/o            | rtiaal 64 data)                                                                |  |
| Operation                     | LCD : OLED (Honzoniai 128 dois                                                    | × ve             | nical 64 dols)                                                                 |  |
|                               | Button: Power $M/\rightarrow J^{\dagger}/J$                                       |                  |                                                                                |  |
|                               | Drint Darly and Adjustment Drint D                                                | :4               |                                                                                |  |
|                               | Print Darkness Adjustment, Print Position Adjustment, Stop Position<br>Adjustment |                  |                                                                                |  |
| Media Length Detection Sensor | I-mark Sensor (Reflective Type), Gap Sensor (Transmissive Type: PW208NX only)     |                  |                                                                                |  |
| Barcode                       | UPC-A, UPC-E, JAN/EAN, CODE                                                       | 39, C            | CODE93, CODE128,                                                               |  |
|                               | GS1-128(UCC/EAN128), CODAB                                                        | AR (I            | NW-7), ITF,                                                                    |  |
|                               | Industrial 2 of 5, Matrix 2 of 5, Cus                                             | stome            | er Barcode,                                                                    |  |
|                               | UPC Add-on Code, BOOKLAND,                                                        |                  |                                                                                |  |
|                               | GS1 DataBar Omnidirectional, GS                                                   | 51 Da            | taBar Truncated,                                                               |  |
|                               | GS1 DataBar Stacked, GS1 DataE                                                    | Bar S            | stacked Omnidirectional,                                                       |  |
|                               | GS1 DataBar Limited, GS1 DataB                                                    | ar Ex            | kpanded,                                                                       |  |
|                               | GS1 DataBar Expanded Stacked                                                      |                  |                                                                                |  |
|                               | GS1 DataBar stands for RSS.                                                       |                  |                                                                                |  |
| 2 D Codes                     | QR Code (Including Micro QR Cod                                                   | de), S           | Security QR,                                                                   |  |
|                               | PDF417 (Including Micro PDF), M                                                   | AXI (            | Code, GS1 Data Matrix,                                                         |  |
|                               | Data Matrix (ECC200), Aztec Code                                                  |                  |                                                                                |  |

| Model Name   | PW208NX                                                                                                    | PW208mNX                                                                                                    |
|--------------|----------------------------------------------------------------------------------------------------|----------------------------------------------------------------------------------------------------|
| Bitmap Fonts | OCR-A: 15 × 22 dots (Alphanumeric ch<br>OCR-B: 20 × 24 dots (Alphanumeric ch                                                                                                    | naracters, codes)<br>naracters, codes)                                                                                                    |
|              | X20: 5 × 9 dots (Alphanumeric characte<br>X21: 17 × 17 dots (Alphanumeric characte<br>X22: 24 × 24 dots (Alphanumeric chara<br>X23: 48 × 48 dots (Alphanumeric chara<br>X24: 48 × 48 dots (Alphanumeric chara                                                                                                    | ers, kana)<br>acters, kana)<br>acters, kana)<br>acters, kana)<br>acters, kana)                                                                                                    |
|              | U: 5 × 9 dots<br>S: 8 × 15 dots<br>M: 13 × 20 dots<br>WB: 18 × 30 dots<br>WL: 28 × 52 dots<br>XU: 5 × 9 dots<br>XS: 17 × 17 dots<br>XM: 24 × 24 dots                                                                                                    |                                                                                                    |
|              | XB: 48 × 48 dots                                                                                                    |                                                                                                    |
|              | Markdown Font 1 : 64 × 80 dots (Numb<br>Markdown Font 2 : 52 × 80 dots (Numb<br>Markdown Font 3 : 40 × 80 dots (Numb<br>Markdown Font 4 : 104 × 92 dots (Numb<br>Markdown Font 5 : 52 × 80 dots (Numb<br>Markdown Font 6 : 40 × 80 dots (Numb<br>Markdown Font 7 : 104 × 92 dots (Numb<br>Markdown Font 7 : 104 × 92 dots (Numb<br>Markdown Font 8 : 88 × 92 dots (Numb<br>Markdown Font 9 : 72 × 92 dots (Numb<br>Markdown Font 10 : 56 × 92 dots (Numb<br>Markdown Font 11 : 104 × 92 dots (Numb<br>Markdown Font 12 : 88 × 92 dots (Numb<br>Markdown Font 13 : 72 × 92 dots (Numb<br>Markdown Font 13 : 72 × 92 dots (Numb<br>Markdown Font 13 : 72 × 92 dots (Numb<br>Markdown Font 14 : 56 × 92 dots (Numb<br>Markdown Font 14 : 56 × 92 dots (Numb | bers, "¥")<br>bers, "¥")<br>bers, "¥")<br>bers, "¥")<br>bers, "¥")<br>bers, "¥")<br>bers, "¥")<br>bers, "¥")<br>bers, "¥")<br>bers, "¥")<br>bers, "¥")<br>bers, "¥")<br>bers, "¥")<br>bers, "¥") |
|              | Pop Font 1 : 80 × 133 dots (Numbers,<br>Kanji : 16 × 16 dots (JIS Levels 1, 2, G<br>Kanji : 22 × 22 dots (JIS Levels 1, 2, G<br>Kanji : 24 × 24 dots (JIS Levels 1, 2, G<br>Kanji : 32 × 32 dots (JIS Levels 1, 2, G<br>Kanji : 40 × 40 dots (JIS Levels 1, 2, G<br>* Japanese (JIS0208 Compatible)                                                                                                    | '¥", ".")<br>othic/Mincho selectable)<br>othic/Mincho selectable)<br>othic/Mincho selectable)<br>othic/Mincho selectable)<br>othic/Mincho selectable)                                            |
|              | Kanji : 16 × 16 dots (JIS Level s1 to 4,<br>Kanji : 22 × 22 dots (JIS Level s1 to 4,<br>Kanji : 24 × 24 dots (JIS Level s1 to 4,<br>Kanji : 32 × 32 dots (JIS Level s1 to 4,<br>Kanji : 40 × 40 dots (JIS Level s1 to 4,<br>* Japanese (JIS0213 Compatible)                                                                                                    | Gothic)<br>Gothic)<br>Gothic)<br>Gothic)<br>Gothic)                                                                                                    |

| Model Name                                | PW208NX                                                                                                    | PW208mNX                               |  |  |
|-------------------------------------------|----------------------------------------------------------------------------------------------------|----------------------------------------|--|--|
| Scalable Fonts                            |                                                                                                    |                                        |  |  |
| Outline Fonts                             | Helvetica Outline Fonts                                                                                                    |                                        |  |  |
|                                           | JIS0208-Compatible Kanji Outline Fonts                                                                                                    |                                        |  |  |
| Rasterized Fonts                          | SATO CG Sleek                                                                                                    |                                        |  |  |
|                                           | SATO CG Stream                                                                                                    |                                        |  |  |
|                                           | SATO 0<br>SATO Alpha Bold Condensed<br>SATO Beta Bold Italic<br>SATO Folio Bold<br>SATO Futura Medium Condensed<br>SATO Gamma<br>SATO OCR-A<br>SATO OCR-B<br>SATO Sans<br>SATO Serif<br>SATO Symbol Set<br>SATO Vica<br>SATO Vica<br>SATO WingBats                                                                                                    |                                        |  |  |
|                                           | SATO Hebe Sans<br>SATO Hebe Sans Arabic<br>SATO Hebe Sans Arabic<br>SATO Hebe Sans Thai<br>SATO Gothic Traditional Chinese<br>SATO Gothic Japanese<br>SATO Gothic Simplified Chinese<br>SATO Gothic Korean<br>SATO Silver Serif<br>SATO Mincho Traditional Chinese<br>SATO Mincho Japanese<br>SATO Mincho Simplified Chinese<br>SATO Mincho Korean<br>SATO Mincho Korean<br>SATO Roman Arabic<br>SATO Hebe Sans Hebrew |                                        |  |  |
| Print Direction<br>(Characters, Barcodes) | Characters : 0°, 90°, 180°, 270°<br>Barcode : Parallel 1(0°). Parallel 2 (1                                                                                                    | 180°), Serial 1 (90°). Serial 2 (270°) |  |  |
| Barcode Ratios                            | 1:2, 1:3, 2:5, Any ratio                                                                                                    | n (                                    |  |  |
| Magnification (Character, Barcode)        | Character : Vertical x1-36, Horizontal x<br>Barcode : x1-12                                                                                                    | 1-36                                   |  |  |

| Model Name               | PW208NX                                                                                                    | PW208mNX |
|--------------------------|----------------------------------------------------------------------------------------------------|----------|
| Built-in Functions       | <ol> <li>Status Return</li> <li>Graphic</li> <li>Form Overlay (99)</li> <li>Foreign Letter Registration (95)</li> <li>Character Modification</li> <li>Ruled Line</li> <li>Dump List</li> <li>Zero Slash Switching</li> <li>Format Registration (99)</li> <li>Black/white Inversion</li> <li>Serial Number</li> </ol> |          |
| Self-diagnosis Functions | <ol> <li>Broken Head Element Check</li> <li>Head Open Detection</li> <li>Paper End Detection</li> <li>Kanji Data Check</li> <li>Sensor Error Detection</li> <li>Command Error Detection</li> <li>Machine Error Detection</li> <li>Communication Error Detection</li> </ol>                                           |          |

# 6.2 Media Specifications

| Model Name            | PW208NX                                                                                                    | PW208mNX                                                                                                    |
|-----------------------|----------------------------------------------------------------------------------------------------|----------------------------------------------------------------------------------------------------|
| Media Type/Media Form | Media Type : Roll (Face-out)<br>Dimension : Φ60 mm (2.4") maximum<br>Core : No<br>* Use only the supply products specified<br>by SATO.                                                                                                    | Media Type : Roll (Face-out)<br>Dimension : Φ35 mm (1.4") maximum<br>Core : No<br>* Use only the supply products specified<br>by SATO.                                                                                                    |
| Media Size            | Continuous<br>Length : 13 mm (0.5") to 160 mm (6.3")<br>(16 mm (0.6") to 163 mm<br>(6.4"))<br>Width : 25.4 mm (1.0") to 55 mm (2.2")*<br>(28.4 mm (1.1") to 58 mm<br>(2.3"))<br>* When the Print Speed is set to<br>5 or 6 inch/sec, use the media<br>of 50 mm or wider.<br>Tear-off<br>Length : 16 mm (0.6") to 160 mm (6.3")<br>(19 mm (0.7") to 163 mm<br>(6.4"))<br>Width : 25.4 mm (1.0") to 55 mm (2.2")*<br>(28.4 mm (1.1") to 58 mm<br>(2.3"))<br>* When the Print Speed is set to<br>5 or 6 inch/sec, use the media<br>of 50 mm or wider.<br>Dispenser<br>Length : 25 mm (1.0") to 160 mm (6.3")<br>(28 mm (1.1") to 163 mm<br>(6.4"))<br>Width : 32 mm (1.3") to 55 mm (2.2")<br>(35 mm (1.4") to 58 mm (2.3"))<br>Linerless<br>Length : 16 mm (0.6") to 120 mm (4.7")<br>Width : 50 mm (2.0") to 58 mm (2.3")<br>(): Inches (") are displayed in<br>dimensions.<br>* (): Liner size is included.<br>* For Linerless media, you should make<br>the proper settings of the printer to<br>match your print layout conditions. For<br>details, contact your SATO reseller or<br>technical support center. | Continuous<br>Length : 13 mm (0.5") to 160 mm (6.3")<br>(16 mm (0.6") to 163 mm<br>(6.4"))<br>Width : 55 mm (2.2")<br>(58 mm (2.3"))<br>Tear-off<br>Length : 16 mm (0.6") to 160 mm (6.3")<br>(19 mm (0.7") to 163 mm<br>(6.4"))<br>Width : 55 mm (2.2")<br>(58 mm (2.3"))<br>Linerless<br>Length : 16 mm (0.6") to 120 mm (4.7")<br>Width : 58 mm (2.3")<br>( ): Inches (") are displayed in<br>dimensions.<br>* ( ): Liner size is included.<br>* For Linerless media, you should make<br>the proper settings of the printer to<br>match your print layout conditions. For<br>details, contact your SATO reseller. |

# 6.3 Charging Cradle (Optional) Specifications

| Model Name                  | 1Bay Charging Cradle                                                                                                    | 4Bay Charging Cradle                                                                          |  |
|-----------------------------|----------------------------------------------------------------------------------------------------|-----------------------------------------------------------------------------------------------|--|
| Dimensions                  | Width 120 mm (4.7") × Depth 159 mm (6.3")<br>× Height 61 mm (2.4")<br>(Excluding projection)                                                                                                    | Width 480 mm (18.9") × Depth 159 mm (6.3")<br>× Height 61 mm (2.4")<br>(Excluding projection) |  |
| Weight                      | 225 g (7.9 oz) (Excluding an AC adapter and AC power cord)                                                                                                    | 1300 g (7.9 oz) (Excluding an AC adapter and AC power cord)                                   |  |
| Environmental<br>Conditions | Operating Temperature and Humidity : 5 to 35 °C (41 to 95 °F)/ 30 to 80 %RH<br>(Non-condensing)<br>Storage Temperature and Humidity : –5 to 60 °C (23 to 140 °F)/ 30 to 90 %RH<br>(Non-condensing) |                                                                                               |  |
| Input Voltage               | AC100 to 240 V<br>50 Hz-60 Hz (AC adapter)                                                                                                    |                                                                                               |  |
| Output Voltage              | DC10V +1.0V / -0.0V 1.9A                                                                                                    | DC12V +0.6V / -0.60V 5A                                                                       |  |
| Charging time               | Approximately 3 hours                                                                                                    |                                                                                               |  |
| AC adapter (Optional)       | ATS018T-A100N<br>(Adaptec Technology)                                                                                                    | LTE65ES-S2-3<br>(Li Tone Electronics)                                                         |  |

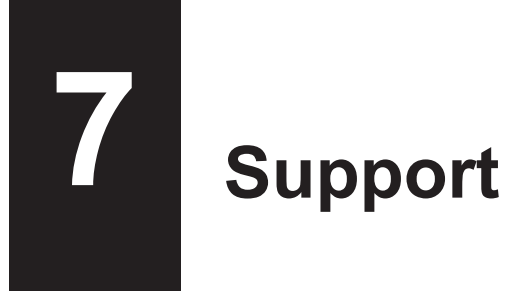

SATO provides maintenance support to ensure reliable operation of your printer.

# Contact

Contact your SATO reseller or technical support center for repairs.

Extensive contact information for worldwide SATO operations can be found on the Internet at www.satoworldwide.com

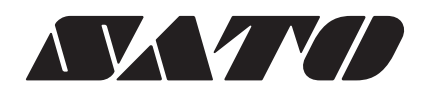